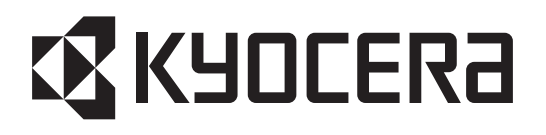

# ECOSYS P6021cdn ECOSYS P6026cdn

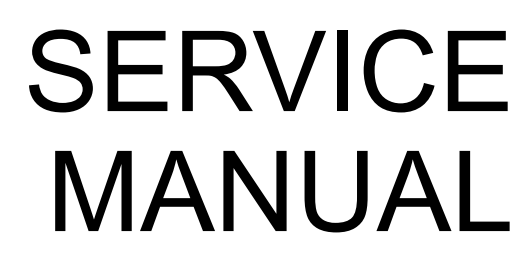

Published in March 2014 842PT113 2PTSM063 Rev.3

#### CAUTION

RISK OF EXPLOSION IF BATTERY IS REPLACED BY AN INCORRECT TYPE. DISPOSE OF USED BATTERIES ACCORDING TO THE INSTRUCTIONS.

It may be illegal to dispose of this battery into the municipal waste stream. Check with your local solid waste officials for details in your area for proper disposal.

#### ATTENTION

IL Y A UN RISQUE D'EXPLOSION SI LA BATTERIE EST REMPLACEE PAR UN MODELE DE TYPE INCORRECT. METTRE AU REBUT LES BATTERIES UTILISEES SELON LES INSTRUCTIONS DONNEES.

Il peut être illégal de jeter les batteries dans des eaux d'égout municipales. Vérifiez avec les fonctionnaires municipaux de votre région pour les détails concernant des déchets solides et une mise au rebut appropriée.

For the purpose of this service manual, products are identified by print speed at A4. TASKalfa P6021cdn : 21 ppm model TASKalfa P6026cdn : 26 ppm model

## **Revision history**

| Revision | Date             | Pages       | Revised contents                                                            |
|----------|------------------|-------------|-----------------------------------------------------------------------------|
| 1        | 20 January 2014  | Contents    | Added: 2-4-1 (4) and page numbers of contents                               |
|          |                  | 1-3-8       | Added: Supplement of the (59)/(60)/(61)                                     |
|          |                  | 1-5-28, 29  | Correction: Number of screw. $(3\rightarrow 4)$                             |
|          |                  | 2-4-9       | Added: (4)Maintenance Commands                                              |
|          |                  | 2-4-10      | Correction: $(4) \rightarrow (5)$                                           |
|          |                  | Address     | Correction                                                                  |
| 2        | 17 February 2014 | 1-1-2       | Correction: Power source $\rightarrow$ Rated input                          |
|          |                  | 1-2-1       | Correction: 8.5 A $\rightarrow$ 9.0 A, 4.5 A $\rightarrow$ 5.0 A            |
|          |                  | 1-3-7       | Added: into the description of (49) Media type attributes                   |
|          |                  | 1-6-1       | Correction: The statement of a safe mode                                    |
|          |                  | 1-6-2       | Correction: SD CARD $\rightarrow$ USB memory                                |
|          |                  | 2-4-1       | Added: Exchange time of MK                                                  |
|          |                  | 2-4-2       | Added: Comment to (2)Repetitive defects gauge                               |
|          |                  | 2-4-9       | Added: The comment about three steps is written in the preset value column. |
| 3        | 18 March 2014    | 1-1-1,1-1-2 | Correction: Sleep mode, USB host                                            |

This page is intentionally left blank.

# **Safety precautions**

This booklet provides safety warnings and precautions for our service personnel to ensure the safety of their customers, their machines as well as themselves during maintenance activities. Service personnel are advised to read this booklet carefully to familiarize themselves with the warnings and precautions described here before engaging in maintenance activities.

#### Safety warnings and precautions

Various symbols are used to protect our service personnel and customers from physical danger and to prevent damage to their property. These symbols are described below:

- **DANGER:** High risk of serious bodily injury or death may result from insufficient attention to or incorrect compliance with warning messages using this symbol.
- **WARNING:** Serious bodily injury or death may result from insufficient attention to or incorrect compliance with warning messages using this symbol.
- **CAUTION:** Bodily injury or damage to property may result from insufficient attention to or incorrect compliance with warning messages using this symbol.

#### Symbols

The triangle ( $\triangle$ ) symbol indicates a warning including danger and caution. The specific point of attention is shown inside the symbol.

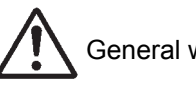

General warning.

Warning of risk of electric shock.

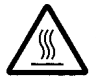

Warning of high temperature.

⊘indicates a prohibited action. The specific prohibition is shown inside the symbol.

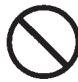

General prohibited action.

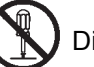

Disassembly prohibited.

indicates that action is required. The specific action required is shown inside the symbol.

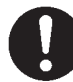

General action required.

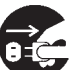

Remove the power plug from the wall outlet.

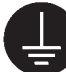

Always ground the copier.

### 1. Installation Precautions

#### **WARNING**

- Do not use a power supply with a voltage other than that specified. Avoid multiple connections to one outlet: they may cause fire or electric shock. When using an extension cable, always check that it is adequate for the rated current.
- Connect the ground wire to a suitable grounding point. Not grounding the copier may cause fire or electric shock. Connecting the earth wire to an object not approved for the purpose may cause explosion or electric shock. Never connect the ground cable to any of the following: gas pipes, lightning rods, ground cables for telephone lines and water pipes or faucets not approved by the proper authorities.

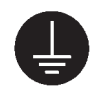

### A CAUTION:

| • | Do not place the copier on an infirm or angled surface: the copier may tip over, causing injury                                                                                                    | $\bigcirc$ |
|---|----------------------------------------------------------------------------------------------------|------------|
| • | Do not install the copier in a humid or dusty place. This may cause fire or electric shock                                                                                                    | $\bigcirc$ |
| • | Do not install the copier near a radiator, heater, other heat source or near flammable material. This may cause fire.                                                                                                    | $\bigcirc$ |
| • | Allow sufficient space around the copier to allow the ventilation grills to keep the machine as cool as possible. Insufficient ventilation may cause heat buildup and poor copying performance                                                                                                    | $\bigcirc$ |
| • | Always handle the machine by the correct locations when moving it.                                                                                                    | 0          |
| • | Always use anti-toppling and locking devices on copiers so equipped. Failure to do this may cause the copier to move unexpectedly or topple, leading to injury.                                                                                                    | 0          |
| • | Avoid inhaling toner or developer excessively. Protect the eyes. If toner or developer is accidentally ingested, drink a lot of water to dilute it in the stomach and obtain medical attention immediately. If it gets into the eyes, rinse immediately with copious amounts of water and obtain medical attention. | 0          |
| • | Advice customers that they must always follow the safety warnings and precautions in the copier's instruction handbook.                                                                                                    | 0          |

## 2. Precautions for Maintenance

## 

| Always remove the power plug from the wall outlet before starting machine disassembly                                                                                                    |            |
|----------------------------------------------------------------------------------------------------|------------|
| Always follow the procedures for maintenance described in the service manual and other related brochures.                                                                                                    | $\bigcirc$ |
| Under no circumstances attempt to bypass or disable safety features including safety mechanisms and protective circuits.                                                                                     | $\bigcirc$ |
| Always use parts having the correct specifications.                                                                                                    | $\bigcirc$ |
| • Always use the thermostat or thermal fuse specified in the service manual or other related brochure when replacing them. Using a piece of wire, for example, could lead to fire or other serious accident. | 0          |
| • When the service manual or other serious brochure specifies a distance or gap for installation of a part, always use the correct scale and measure carefully.                                              | 0          |
| Always check that the copier is correctly connected to an outlet with a ground connection                                                                                                    | ļ          |
| Check that the power cable covering is free of damage. Check that the power plug is dust-free. If it is dirty, clean it to remove the risk of fire or electric shock.                                        | 0          |
| Never attempt to disassemble the optical unit in machines using lasers. Leaking laser light may damage eyesight.                                                                                             |            |
| Handle the charger sections with care. They are charged to high potentials and may cause electric shock if handled improperly.                                                                               |            |
|                                                                                                    |            |

## 

| • | Wear safe clothing. If wearing loose clothing or accessories such as ties, make sure they are safely secured so they will not be caught in rotating sections. | $\triangle$ |
|---|----------------------------------------------------------------------------------------------------|-------------|
| • | Use utmost caution when working on a powered machine. Keep away from chains and belts                                                                         |             |
| • | Handle the fixing section with care to avoid burns as it can be extremely hot.                                                                                |             |
| • | Check that the fixing unit thermistor, heat and press rollers are clean. Dirt on them can cause abnormally high temperatures.                                 | 0           |

| • Do not remove the ozone filter, if any, from the copier except for routine replacement                                                                                                    | $\bigcirc$ |
|----------------------------------------------------------------------------------------------------|------------|
| <ul> <li>Do not pull on the AC power cord or connector wires on high-voltage components when removing<br/>them; always hold the plug itself.</li> </ul>                                                                           | $\bigcirc$ |
| • Do not route the power cable where it may be stood on or trapped. If necessary, protect it with a cable cover or other appropriate item.                                                                                        | $\bigcirc$ |
| • Treat the ends of the wire carefully when installing a new charger wire to avoid electric leaks                                                                                                    | 0          |
| Remove toner completely from electronic components.                                                                                                    |            |
| Run wire harnesses carefully so that wires will not be trapped or damaged                                                                                                    | 0          |
| • After maintenance, always check that all the parts, screws, connectors and wires that were removed, have been refitted correctly. Special attention should be paid to any forgotten connector, trapped wire and missing screws. | 0          |
| Check that all the caution labels that should be present on the machine according to the instruction handbook are clean and not peeling. Replace with new ones if necessary.                                                      | 0          |
| <ul> <li>Handle greases and solvents with care by following the instructions below:</li></ul>                                                                                                    | 0          |
| Never dispose of toner or toner bottles in fire. Toner may cause sparks when exposed directly to fire in a furnace, etc.                                                                                                    | $\bigcirc$ |
| Should smoke be seen coming from the copier, remove the power plug from the wall outlet immedi-<br>ately.                                                                                                    |            |

## 3. Miscellaneous

# **WARNING**

| • | Never attempt to heat the drum or expose it to any organic solvents such as alcohol, other than the |
|---|----------------------------------------------------------------------------------------------------|
|   | specified refiner; it may generate toxic gas.                                                       |

| • | Keep the machine away from flammable liquids, gases, and aerosols. A fire or an electric shock |
|---|------------------------------------------------------------------------------------------------|
|   | might occur.                                                                                   |

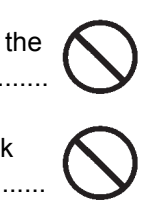

This page is intentionally left blank.

# CONTENTS

| 1-1 | Specifications                                                       |        |
|-----|----------------------------------------------------------------------|--------|
|     | 1-1-1 Specifications                                                 |        |
|     | 1-1-2 Parts names                                                    |        |
|     | (1) Machine (front side)                                             |        |
|     | (2) Machine (rear side)                                              |        |
|     | (3) Operation panel                                                  |        |
|     | 1-1-3 Machine cross section                                          |        |
|     |                                                                      |        |
| 1-2 | Installation                                                         |        |
|     | 1-2-1 Installation environment                                       |        |
|     | 1-2-2 Unpacking                                                      |        |
|     | 1-2-3 Installing the expansion memory (option)                       |        |
|     | 1-2-4 Installing the SSD (option for 26/28 ppm model only)           |        |
|     | 1-2-5 Installing the network interface card (option)                 |        |
| 1-3 | Service Mode                                                         |        |
| _   | 1-3-1 Service mode                                                   | 1-3-1  |
|     | (1) Executing a service mode                                         | 1-3-1  |
|     | (2) Description of service mode                                      | 1-3-2  |
|     | (3) Printing an event log                                            |        |
|     |                                                                      |        |
| 1-4 | Troubleshooting                                                      |        |
|     | 1-4-1 Paper misfeed detection                                        |        |
|     | (1) Paper misfeed indication                                         |        |
|     | (2) Paper misfeed detection condition                                |        |
|     | 1-4-2 Self-diagnostic function                                       |        |
|     | (1) Self-diagnostic function                                         |        |
|     | (2) Self diagnostic codes                                            |        |
|     | 1-4-3 Image formation problems                                       |        |
|     | (1) No image appears (entirely white)                                |        |
|     | (2) No image appears (entirely black)                                |        |
|     | (3) A specific color is printed solid.                               | 1-4-31 |
|     | (4) The back side gets dirty                                         |        |
|     | (5) Image is too light.                                              |        |
|     | (6) The background is colored.                                       |        |
|     | (7) White streaks are printed vertically                             |        |
|     | (8) Black streaks are printed vertically.                            |        |
|     | (9) Streaks are printed horizontally.                                |        |
|     | (10) Spots are printed.                                              |        |
|     | (11) The leading edge of image begins to print too early or too late |        |
|     | (12) Paper is wrinkled.                                              |        |
|     | (13) Offset occurs.                                                  |        |
|     | (14) Part of image is missing.                                       |        |
|     | (15) Fusing is loose                                                 |        |
|     | (16) Colors are printed offset to each other.                        |        |
|     | 1-4-4 Electric problems                                              |        |
|     | 1-4-5 Mechanical problems                                            |        |

| 1-5 | Assembly and disassembly                                                            |                   |
|-----|-------------------------------------------------------------------------------------|-------------------|
|     | 1-5-1 Precautions for assembly and disassembly                                      | 1-5-1             |
|     | (1) Precautions                                                                     | 1-5-1             |
|     | (2) Drum                                                                            |                   |
|     | (3) Toner                                                                           | 1-5-1             |
|     | (4) How to tell a genuine Kyocera toner container                                   | 1-5-2             |
|     | 1-5-2 Outer covers                                                                  | 1-5-3             |
|     | (1) Detaching and refitting the top cover                                           | 1-5-3             |
|     | (2) Detaching and refitting the right rear cover, right cover and right lower cover | 1-5-5             |
|     | (3) Detaching and refitting the left rear cover, left cover and left lower cover    | 1-5-8             |
|     | (4) Detaching and refitting the inner cover                                         | 1-5-10            |
|     | 1-5-3 Paper feed section                                                            | 1-5-12            |
|     | (1) Detaching and refitting the retard roller unit                                  | 1-5-12            |
|     | (2) Detaching and refitting the paper feed roller unit                              | 1-5-14            |
|     | (3) Detaching and refitting the MP paper feed roller                                | 1-5-16            |
|     | 1-5-4 Developing section                                                            | 1-5-18            |
|     | (1) Detaching and refitting the developing unit                                     | 1-5-18            |
|     | 1-5-5 Drum section                                                                  |                   |
|     | (1) Detaching and refitting the drum unit                                           | 1-5-20            |
|     | 1-5-6 Transfer/Separation section                                                   | 1-5-21            |
|     | (1) Detaching and refitting the intermediate transfer unit                          | 1-5-21            |
|     | (2) Detaching and refitting the transfer roller unit                                | 1-5-24            |
|     | 1-5-7 Fuser section                                                                 |                   |
|     | (1) Detaching and refitting the fuser unit                                          | 1-5-25            |
|     | 1-5-8 PWBs                                                                          |                   |
|     | (1) Detaching and refitting the engine PWB                                          |                   |
|     | (2) Detaching and refitting the power source PWB                                    |                   |
|     | (3) Detaching and refitting the main PWB                                            |                   |
|     | (4) Detaching and refitting the high voltage PWB                                    |                   |
|     | 1-5-9 Drive section                                                                 |                   |
|     | (1) Detaching and refitting the MP feed drive unit                                  |                   |
|     | (2) Detaching and refitting the drum/developing drive unit                          |                   |
|     | (3) Detaching and refitting the paper feed drive unit                               |                   |
|     | (4) Detaching and refitting the fuser pressure drive unit                           |                   |
|     | (5) Detaching and refitting the middle transfer drive unit                          |                   |
|     | (1) Detection                                                                       |                   |
|     | (1) Detaching and reliting the laser scanner unit                                   |                   |
|     | (1) Detaching and refitting the paper convoving unit                                | 1 5 40            |
|     | (1) Detaching and reliting the operation panel                                      | 04-3-1            |
|     | (2) Detaching and refitting the power source inlet                                  | 1 5 40            |
|     | (4) Direction of installing the principal for motors                                | 1-0-49<br>1 5 5 1 |
|     |                                                                                     | 1-5-51            |

# 1-6 Requirements on PWB Replacement

| 1-6-1 Upgrading the firmware            | . 1-6 | -1 |
|-----------------------------------------|-------|----|
| 1-6-2 Remarks on engine PWB replacement | . 1-6 | -3 |

## 2-1 Mechanical Construction

| 2-1-1 Paper feed/conveying section                | 2-1-1  |
|---------------------------------------------------|--------|
| (1) Cassette paper feed section (21/23 ppm model) | 2-1-1  |
| (2) Cassette paper feed section (26/28 ppm model) | 2-1-2  |
| (3) MP tray paper feed section                    |        |
| (4) Paper conveying section                       |        |
| 2-1-2 Drum section                                |        |
| 2-1-3 Developing section                          | 2-1-10 |
| 2-1-4 Laser scanner section                       | 2-1-12 |
| 2-1-5 Transfer/Separation section                 | 2-1-14 |
| (1) Intermediate transfer unit section            |        |
| (2) Secondary transfer roller section             | 2-1-16 |
| 2-1-6 Fuser section                               |        |
| 2-1-7 Eject/Feedshift section                     | 2-1-19 |
| 2-1-8 Duplex conveying section                    | 2-1-21 |

## 2-2 Electrical Parts Layout

| 2-2-1 Electrical parts layout | 2-2-1 |
|-------------------------------|-------|
| (1) PWBs                      |       |
| (2) Switches and sensors      |       |
| (3) Motors                    |       |
| (4) Others                    | 2-2-7 |

# 2-3 Operation of the PWBs

| 2-3-1 Power source PWB |  |
|------------------------|--|
| 2-3-2 Engine PWB       |  |
| 2-3-3 Main PWB         |  |
| 2-3-4 Drum relay PWB   |  |
|                        |  |

## 2-4 Appendixes

| 2-4-1 Appendixes                            |        |
|---------------------------------------------|--------|
| (1) Maintenance kits (26/28 ppm model only) |        |
| (2) Repetitive defects gauge                |        |
| (3) Firmware environment commands           |        |
| (4) Maintenance Commands                    |        |
| (5) Wiring diagram                          | 2-4-10 |

2PS/2PT

This page is intentionally left blank.

# 1-1-1 Specifications

| ltem                                         |            | Specifications                                                                                                    |                                                                                                    |
|----------------------------------------------|------------|----------------------------------------------------------------------------------------------------|----------------------------------------------------------------------------------------------------|
|                                              |            | 21/23 ppm model (A4/Letter)                                                                                                    | 26/28 ppm model (A4/Letter)                                                                                   |
| Ту                                           | ре         | Desktop                                                                                                    |                                                                                                    |
| Printing                                     | method     | Electrophotography by semiconducto                                                                                                    | r laser, tandem (4) drum system                                                                               |
| Paper weight                                 | Cassette   | 60 to 163 g/m <sup>2</sup>                                                                                                    |                                                                                                    |
| Faper weight                                 | MP tray    | 60 to 220 g/m <sup>2</sup>                                                                                                    |                                                                                                    |
| Cassette                                     |            | Plain, Recycled, Preprinted, Bond, Color (Colour), Prepunched,<br>Letterhead, Thick, High quality, Custom 1 to 8 (Duplex: Same as simplex)                                                                                                    |                                                                                                    |
| Paper type                                   | MP tray    | Plain, Transparency, Vellum, Labels, Recycled, Preprinted, Bond,<br>Cardstock, Color (Colour), Prepunched, Letterhead, Thick, Envelope,<br>Coated, High quality, Custom 1 to 8                                                                            |                                                                                                    |
| Cassette                                     |            | A4, A5, A6, B5, ISO B5, Letter, Legal, Statement, Executive, Oficio II, Folio, 16K, Envelope C5, Custom                                                                                                    |                                                                                                    |
| Paper size                                   | MP tray    | A4, A5, A6, B5, ISO B5, B6, Letter, Legal, Statement, Executive, Oficio II,<br>Folio, 16K, Envelope #10, Envelope #9, Envelope #6, Envelope Monarch,<br>Envelope DL, Envelope C5, Postcards, Return postcard, Youkei 2,<br>Youkei 4, Custom, 216 x 340 mm |                                                                                                    |
| Copying<br>speed                             | Simplex    | A4: 21 sheets/minLetter: 23 sheets/minLegal: 18 sheets/minB5: 23 sheets/minA5: 23 sheets/minA6: 23 sheets/min                                                                                                    | A4: 26 sheets/minLetter: 28 sheets/minLegal: 23 sheets/minB5: 28 sheets/minA5: 28 sheets/minA6: 28 sheets/min |
|                                              | Duplex     | A4 : 11 sheets/min<br>Letter : 11 sheets/min<br>Legal : 10 sheets/min                                                                                                    | A4 : 13 sheets/min<br>Letter : 13 sheets/min<br>Legal : 12 sheets/min                                         |
| First print time<br>(A4, feed from cassette) |            | B/W : 10.5 s or less<br>Color: 12.0 s or less<br>(Excluding time for system stabilization<br>main power.)                                                                                                    | B/W :9.0 s or less<br>Color: 10.5 s or less<br>on immediately after turning on the                            |
| Warm-up time<br>(22 °C/71.6 °F, 60% RH)      |            | Power on: 32 s or lessLow power mode: 13 s or lessSleep mode: 18 s or less                                                                                                    | Power on: 29 s or lessLow power mode : 11 s orlessSleep mode: 20 s or less                                    |
| Paper                                        | Cassette   | 250 sheets (80g/m <sup>2</sup> )                                                                                                    | 500 sheets (80g/m <sup>2</sup> )                                                                              |
| capacity                                     | MP tray    | 50 sheets (80 g/m <sup>2</sup> )                                                                                                    | 50 sheets (80 g/m <sup>2</sup> )                                                                              |
| Output tra                                   | y capacity | 250 sheets (80g/m <sup>2</sup> )                                                                                                    |                                                                                                    |
| Photoco                                      | nductor    | OPC drum (diameter 30 mm)                                                                                                    |                                                                                                    |
| Image wri                                    | te system  | Semiconductor laser                                                                                                    |                                                                                                    |
| Charginç                                     | y system   | Charger roller                                                                                                    |                                                                                                    |
| Developing system                            |            | Touch down developing system<br>Developer: 2-component<br>Toner replenishing: Automatic from th                                                                                                    | ie toner container                                                                                            |

| Item                   |                                                                                                    | Specifications                                                                                                    |                                                                                                    |
|------------------------|----------------------------------------------------------------------------------------------------|----------------------------------------------------------------------------------------------------|----------------------------------------------------------------------------------------------------|
|                        |                                                                                                    | 21/23 ppm model (A4/Letter)                                                                                                    | 26/28 ppm model (A4/Letter)                                                                                                    |
| Transfer               | Transfer system         Primary: Transfer belt<br>Secondary: Transfer roller                                                                                                    |                                                                                                    |                                                                                                    |
| Separation system S    |                                                                                                    | Small diameter separation                                                                                                    |                                                                                                    |
| Cleaning system        |                                                                                                    | Drum: Counter blade                                                                                                    |                                                                                                    |
| Charge eras            | sing system                                                                                                    | Exposure by cleaning lamp (LED)                                                                                                    |                                                                                                    |
| Fusing system          |                                                                                                    | Heat and pressure fusing with the heat roller and the press roller<br>Heat source: halogen heater<br>Abnormally high temperature protection devices: thermostat |                                                                                                    |
| CPU                    |                                                                                                    | PowerPC465S (667MHz)                                                                                                    |                                                                                                    |
| Main Standard 512 MB   |                                                                                                    |                                                                                                    |                                                                                                    |
| memory                 | Maximum                                                                                                    | 1536 MB                                                                                                    |                                                                                                    |
| Operatin               | Operating systemWindows 2000, Windows XP, Windows XP Professional<br>Windows Server 2003, Windows Server 2003 x64 Edition<br>Windows Vista x86 Edition, Windows Vista x64 Edition<br>Windows 7 x86 Edition, Windows 7 x64 Edition, Windows Server 20<br>Windows Server 2008 x64 Edition, Windows Server 2012 x64 Edition<br>Apple Macintosh OS 10.x |                                                                                                    | vs XP Professional<br>ver 2003 x64 Edition<br>Vista x64 Edition<br>64 Edition, Windows Server 2008<br>indows Server 2012 x64 Edition |
| Standard<br>Interface  |                                                                                                    | Network interface: 1 (10BASE-T/100BASE-TX/1000BASE-T)         USB interface connector: 1 (USB Hi-speed)         USB host: 1 (USB Hi-speed)                      |                                                                                                    |
|                        | Option                                                                                                    | e-KUIO slot: 1                                                                                                    |                                                                                                    |
| Page descript          | tion language                                                                                                    | PRESCRIBE                                                                                                    |                                                                                                    |
| Resolution 600 dpi     |                                                                                                    | 600 dpi                                                                                                    |                                                                                                    |
|                        | Temperature                                                                                                    | 10 to 32.5 °C/50 to 90.5 °F                                                                                                    |                                                                                                    |
| Operating              | Humidity                                                                                                    | 15 to 80% RH                                                                                                    |                                                                                                    |
| environment            | Altitude                                                                                                    | 2,500 m/8,202 ft or less                                                                                                    |                                                                                                    |
|                        | Brightness                                                                                                    | 1,500 lux or less                                                                                                    |                                                                                                    |
| Dimensions (W × D × H) |                                                                                                    | 390 × 523 × 370 mm<br>15 3/8 × 20 9/16 × 14 9/16"                                                                                                    | 390 × 523 × 397 mm<br>15 3/8 × 20 9/16 × 15 5/8"                                                                                     |
| Weight                 |                                                                                                    | Approx. 29.3 kg / 64.6 lbs<br>(with toner container)                                                                                                    | Approx. 30.2 kg / 66.6 lbs<br>(with toner container)                                                                                 |
| Space required (W × D) |                                                                                                    | 440 × 1020 mm (using MP tray)<br>17 5/16 × 40 3/16" (using MP tray)                                                                                             |                                                                                                    |
| Rated                  | Rated input         120 V AC, 60 Hz, max. 8.5 A           220 - 240 V AC, 50/60 Hz, max. 4.5 A                                                                                                    |                                                                                                    | A                                                                                                    |
| Opti                   | ions                                                                                                    | Paper feeder × 2, Expanded mem-<br>ory, Network interface card                                                                                                  | Paper feeder × 3, Expanded mem-<br>ory, SSD(HD-6/7), Network inter-<br>face card                                                     |

NOTE: These specifications are subject to change without notice.

# 1-1-2 Parts names

## (1) Machine (front side)

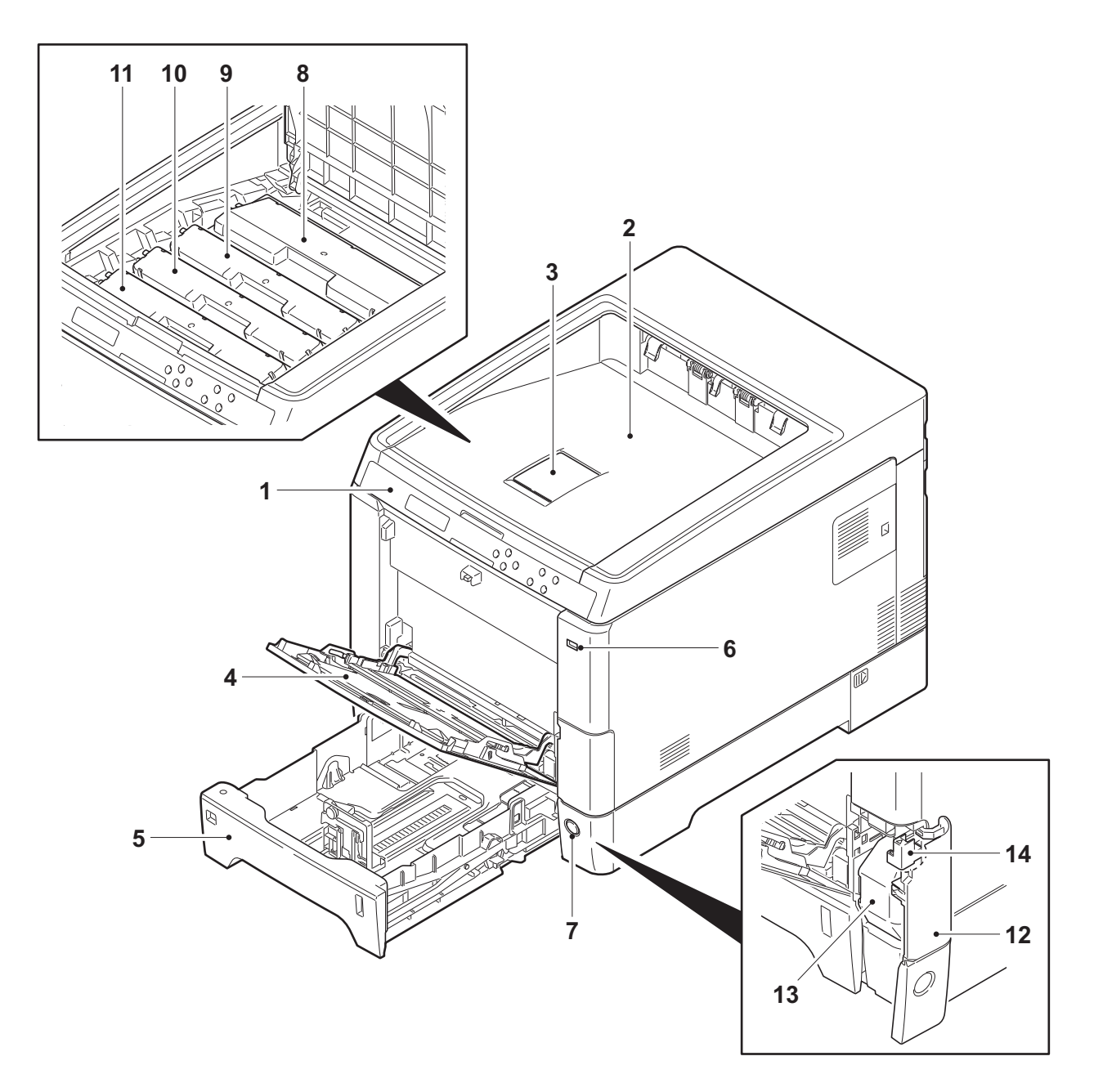

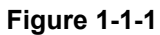

- 1. Operation panel
- 2. Top tray (Top cover)
- 3. Paper stopper
- 4. MP (Multi-Purpose) tray
- 5. Cassette
- 6. USB memory slot
- 7. Main power switch

- 8. Toner container K
- 9. Toner container M
- 10. Toner container C
- 11. Toner container Y
- 12. Waste toner cover
- 13. Waste toner box
- 14. Lock release button

## (2) Machine (rear side)

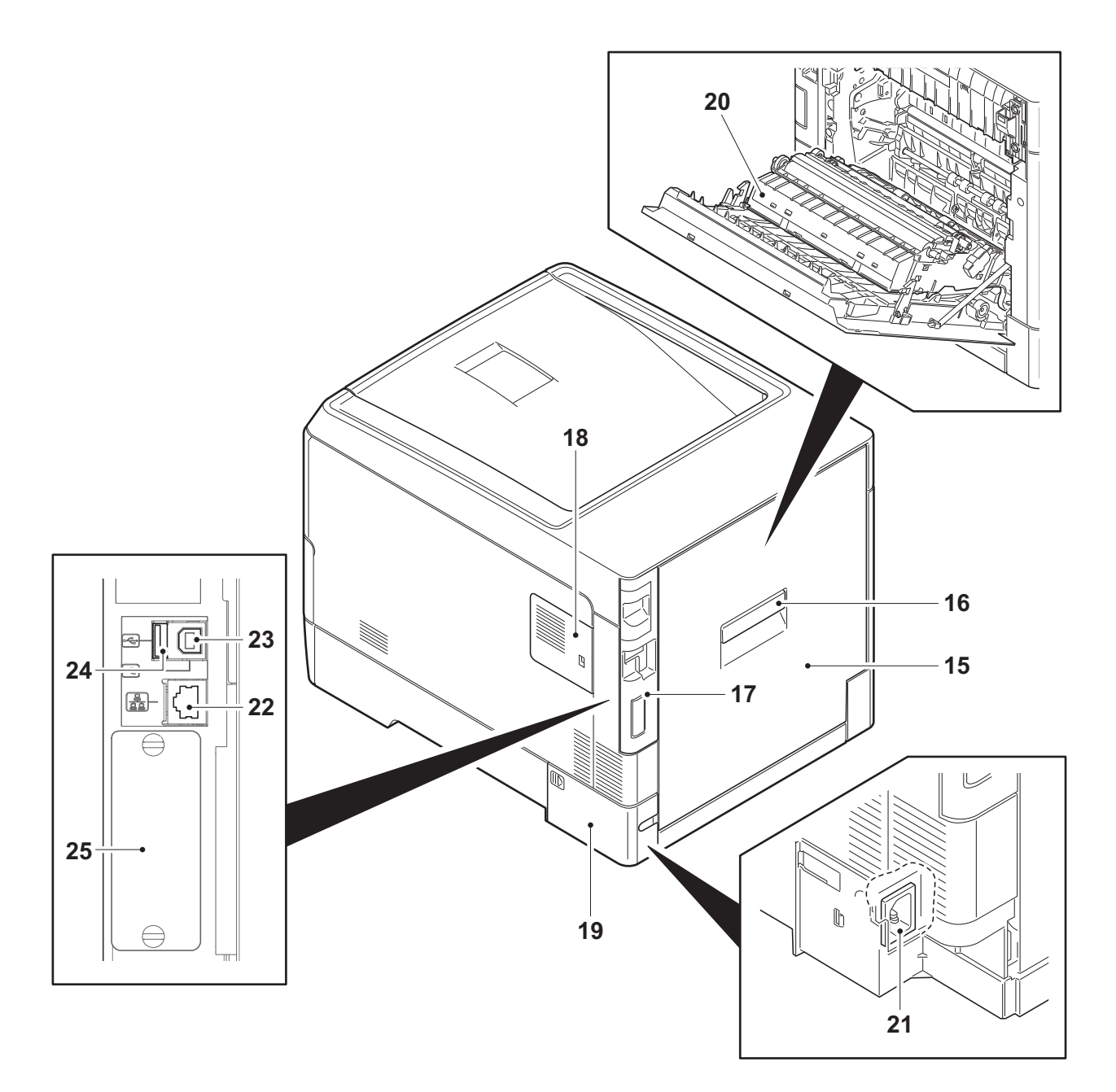

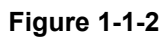

- 15. Rear cover
- 16. Rear cover lever
- 17. IF cover
- 18. Memory cover
- 19. Power cord cover
- 20. Paper conveying unit
- 21. Power cord connector
- 22. Network interface connector
- 23. USB interface connector
- 24. USB memory slot
- 25. Interface slot

## (3) Operation panel

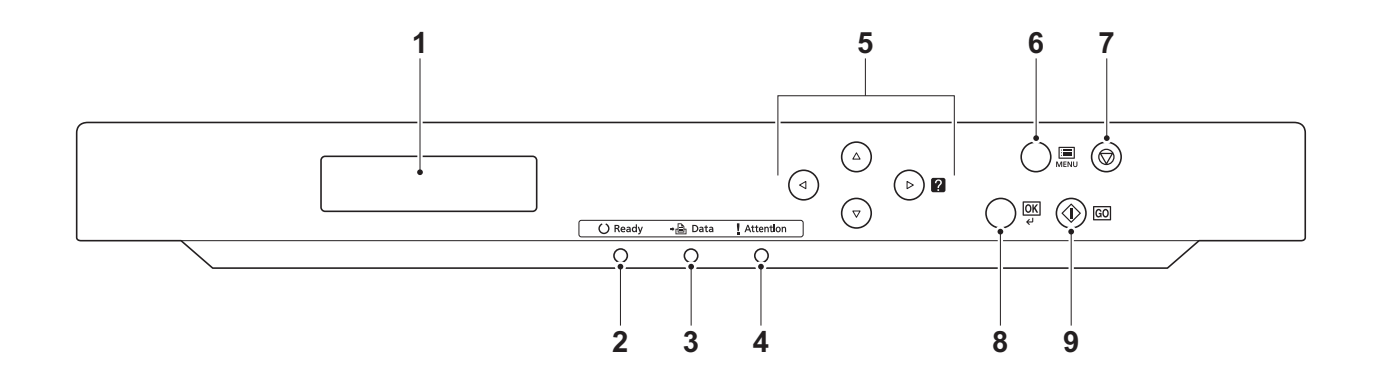

- Figure 1-1-3
- 1. Message display
- 2. Ready indicator
- 3. Data indicator
- 4. Attention indicator
- 5. Cursor keys
- 6. MENU key
- 7. Cancel key
- 8. OK key
- 9. GO key

# 1-1-3 Machine cross section

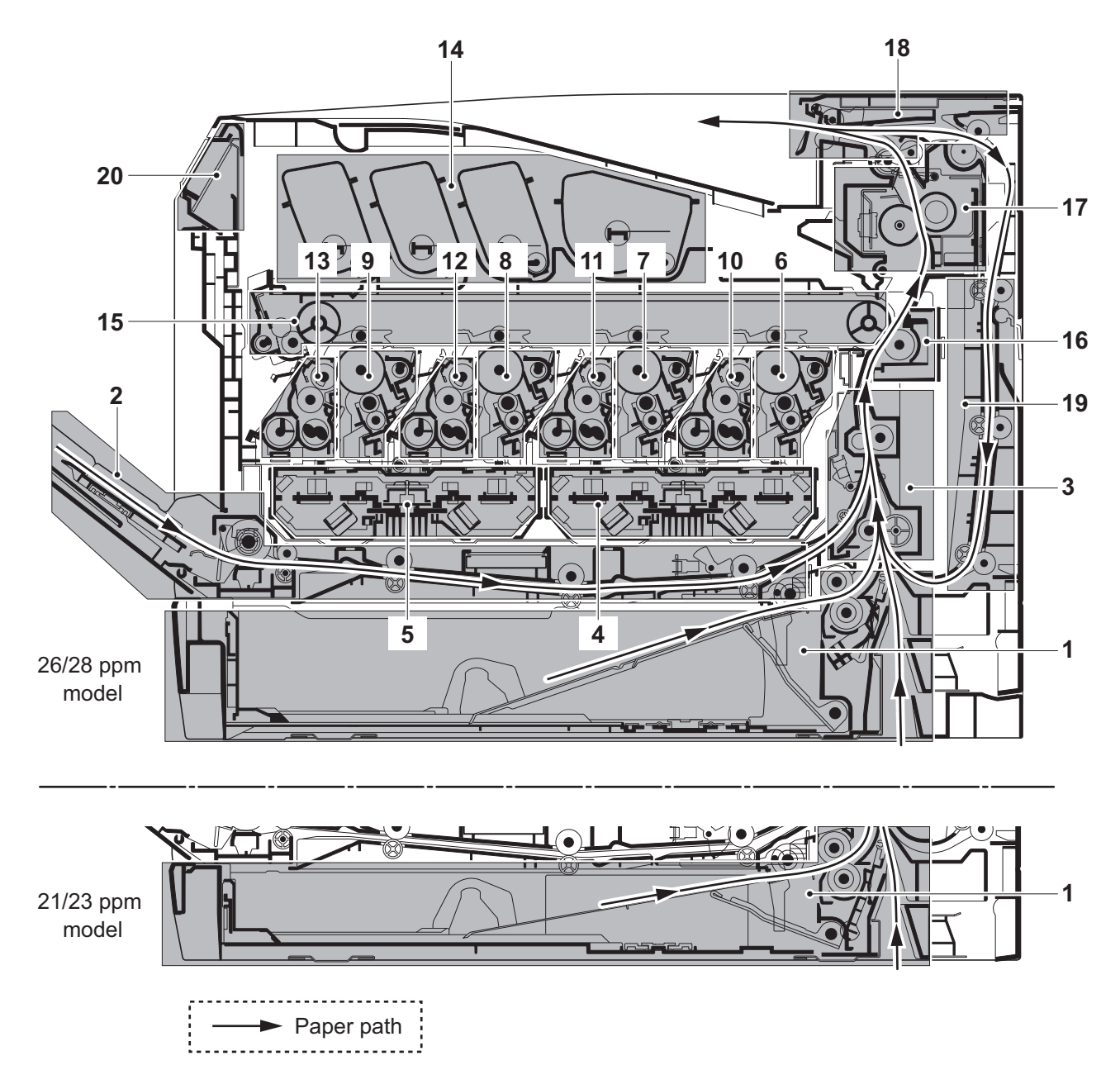

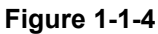

- 1. Cassette paper feed section
- 2. MP tray paper feed section
- 3. Paper conveying section
- 4. Laser scanner unit KM
- 5. Laser scanner unit CY
- 6. Drum unit K
- 7. Drum unit M

- 8. Drum unit C
- 9. Drum unit Y
- 10. Developing unit K
- 11. Developing unit M
- 12. Developing unit C
- 13. Developing unit Y
- 14. Toner container section
- 15. Primary transfer section
- 16. Secondary transfer/Separation sections
- 17. Fuser section
- 18. Eject/Feed shift sections
- 19. Duplex section
- 20. Operation panel section

# 1-2-1 Installation environment

- 1. Temperature: 10 to 32.5°C/50 to 90.5°F
- 2. Humidity: 15 to 80% RH
- 3. Power supply: 120 V AC, 9.0 A

220 - 240 V AC, 5.0 A

- 4. Power source frequency: 50 Hz ±2%/60 Hz ±2%
- 5. Installation location

Avoid direct sunlight or bright lighting. Ensure that the photoconductor will not be exposed to direct sunlight or other strong light when removing paper jams.

Avoid locations subject to high temperature and high humidity or low temperature and low humidity; an abrupt change in the environmental temperature; and cool or hot, direct air.

Avoid places subject to dust and vibrations.

Choose a surface capable of supporting the weight of the machine.

Place the machine on a level surface (maximum allowance inclination: 1°).

Avoid air-borne substances that may adversely affect the machine or degrade the photoconductor, such as mercury, acidic of alkaline vapors, inorganic gasses, NOx, SOx gases and chlorine-based organic solvents.

Select a well-ventilated location.

6. Allow sufficient access for proper operation and maintenance of the machine.

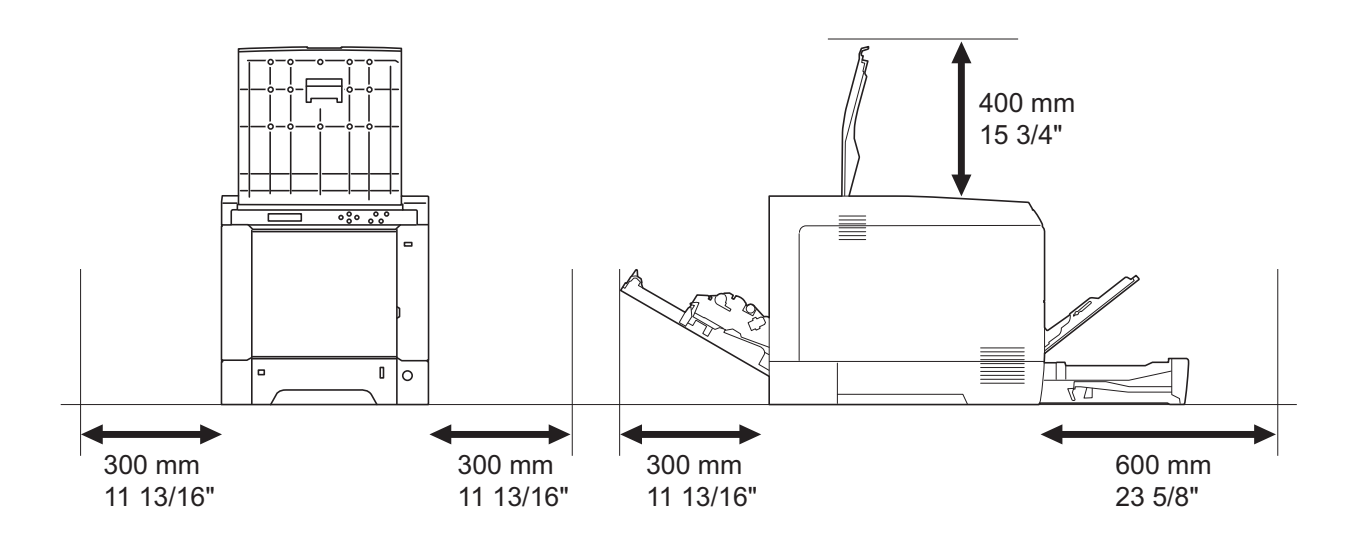

Figure 1-2-1

# 1-2-2 Unpacking

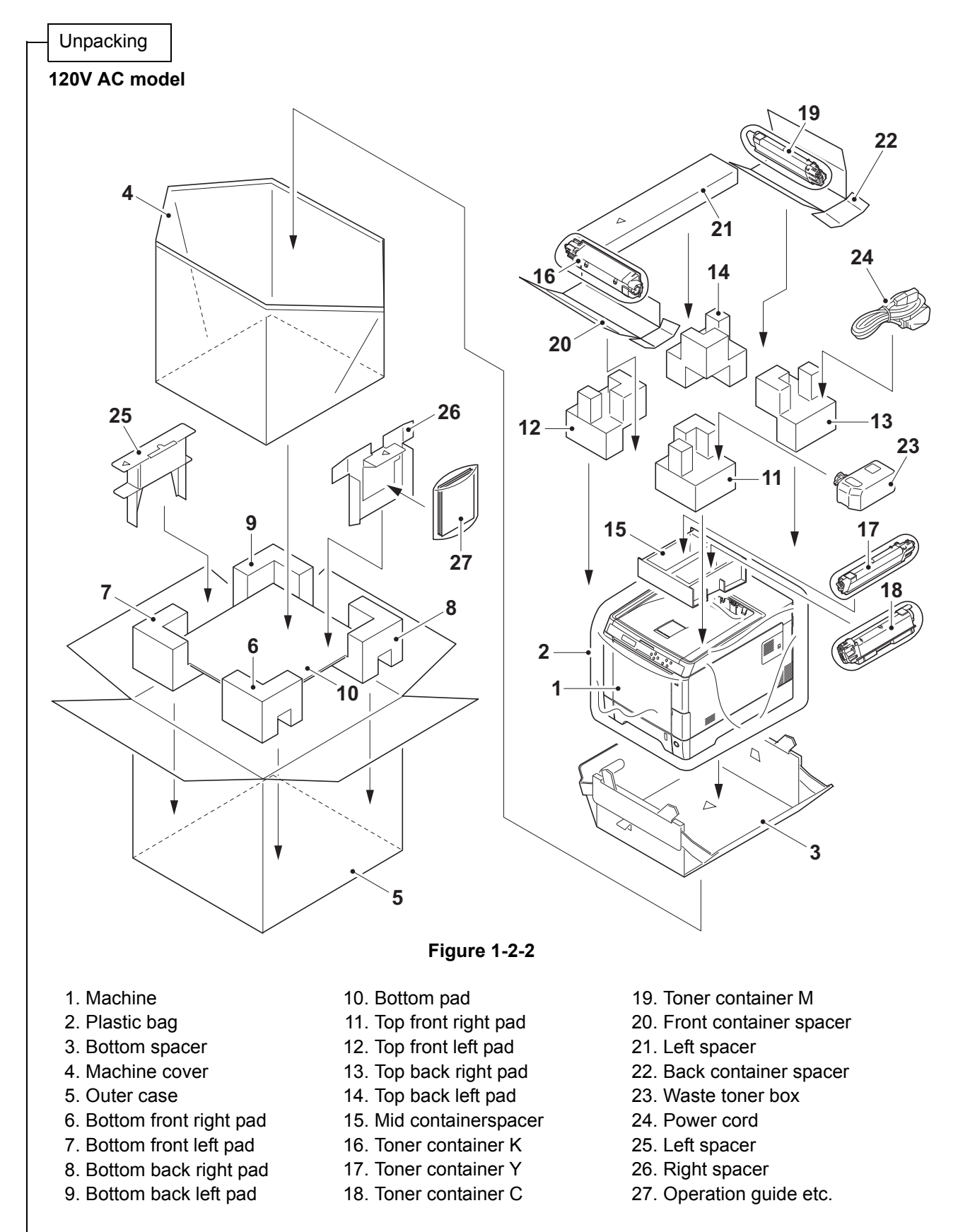

Place the machine on a level surface.

1-2-2

15

14

1

3

#### 220-240V AC model

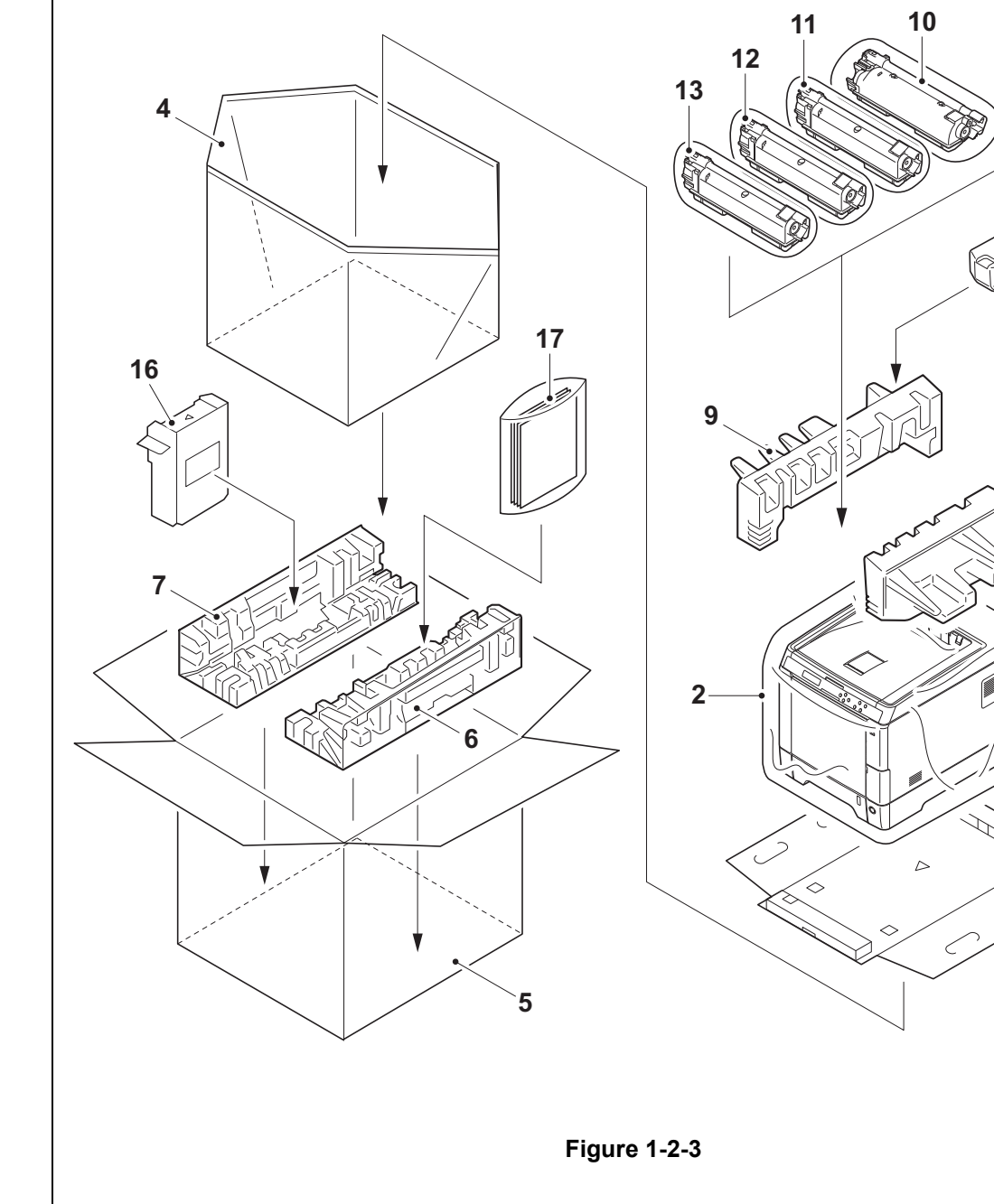

- 1. Machine
- 2. Plastic bag
- 3. Bottom spacer
- 4. Machine cover
- 5. Outer case
- 6. Bottom right pad
- 7. Bottom left pad
   8. Top right pad
- 9. Top left pad
- 10. Toner container K
- 11. Toner container M 12. Toner container C
- 13. Toner container Y
- 14. Waste toner box
- 15. Power cord
- 16. Left spacer
- 17. Operation guide etc.

Place the machine on a level surface.

Removing the tapes and pads

1. Remove four tapes.

2. Remove the tape.

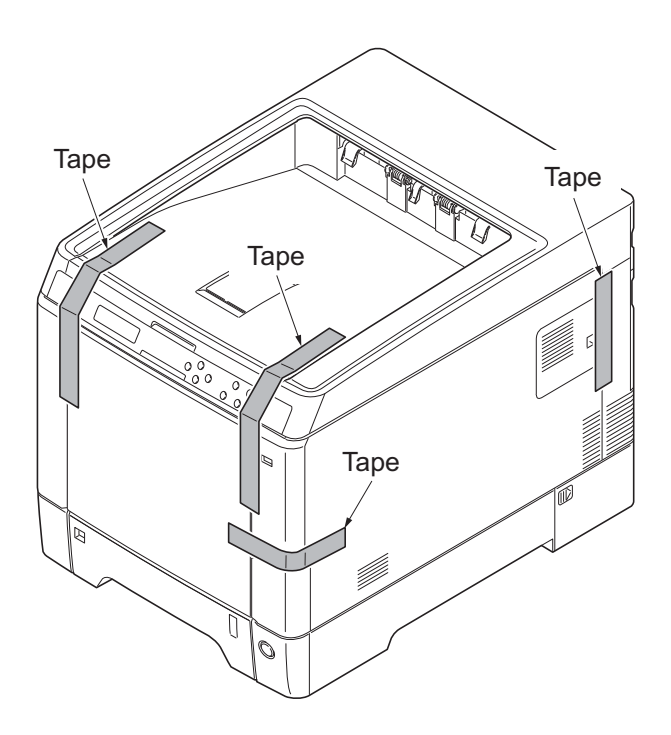

Figure 1-2-4

Tape

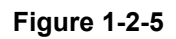

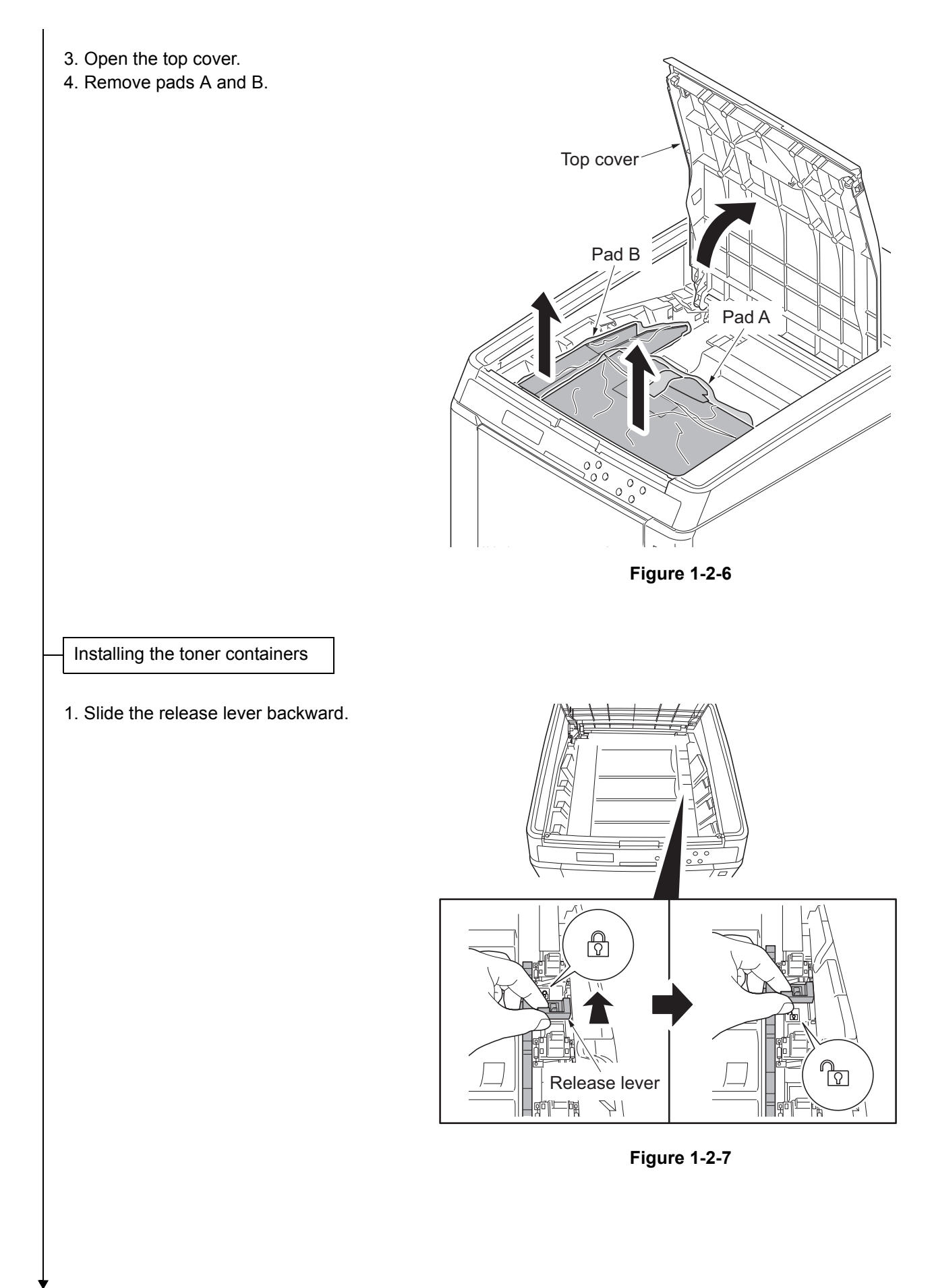

2. Facing the toner feed slot up and shake the toner container 5 to 6 times. Toner feed slot Toner container Figure 1-2-8 3. Install toner containers (K, M, C, Y). Toner Toner container K 4. Close the top cover. container M Toner container C Top cover Toner container Y 000 0 Figure 1-2-9

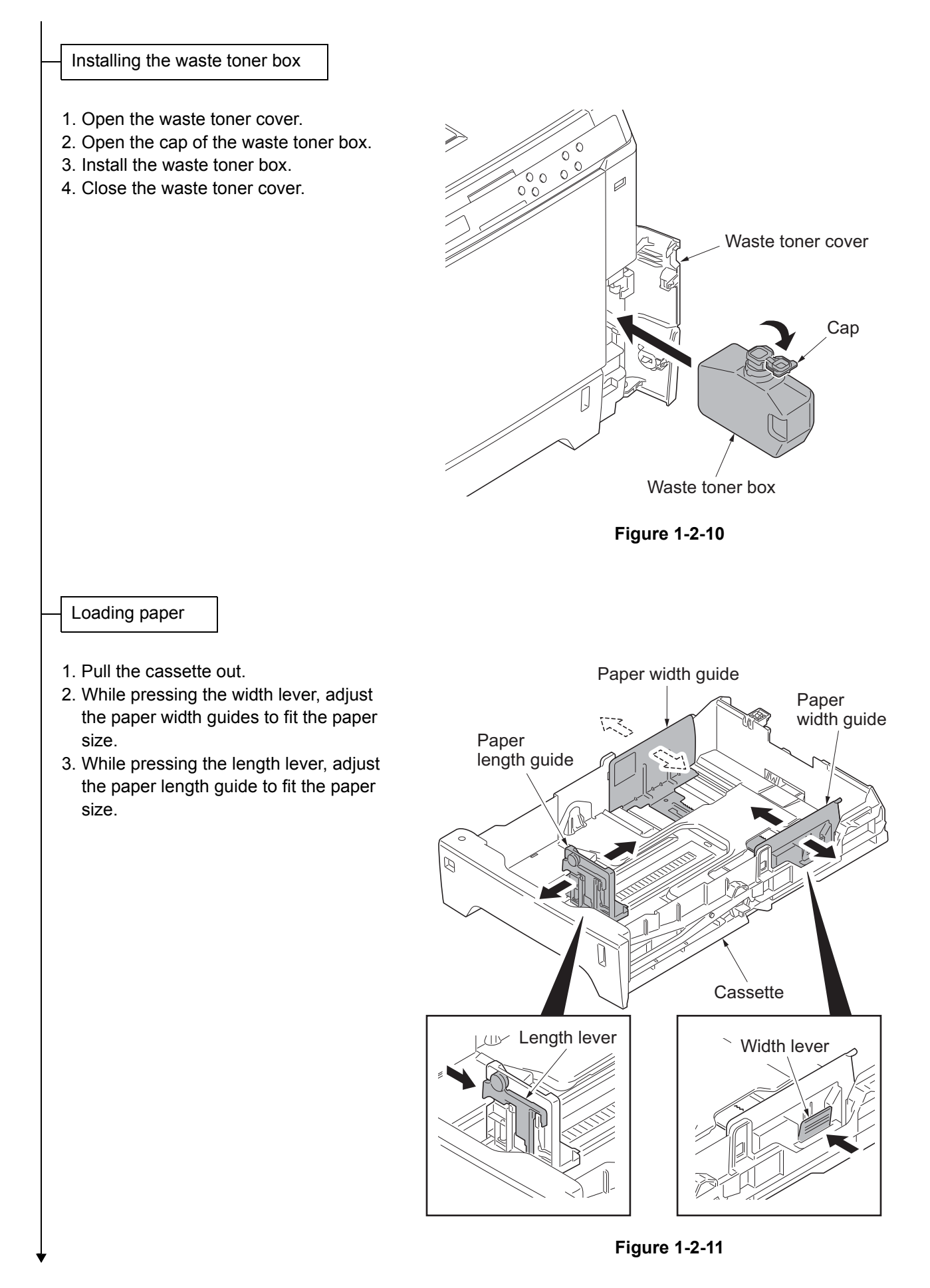

- 4. Load the paper in the cassette.
- 5. Turn the paper size dial so that it shows the paper size you are going to use.
- 6. Insert the cassette.

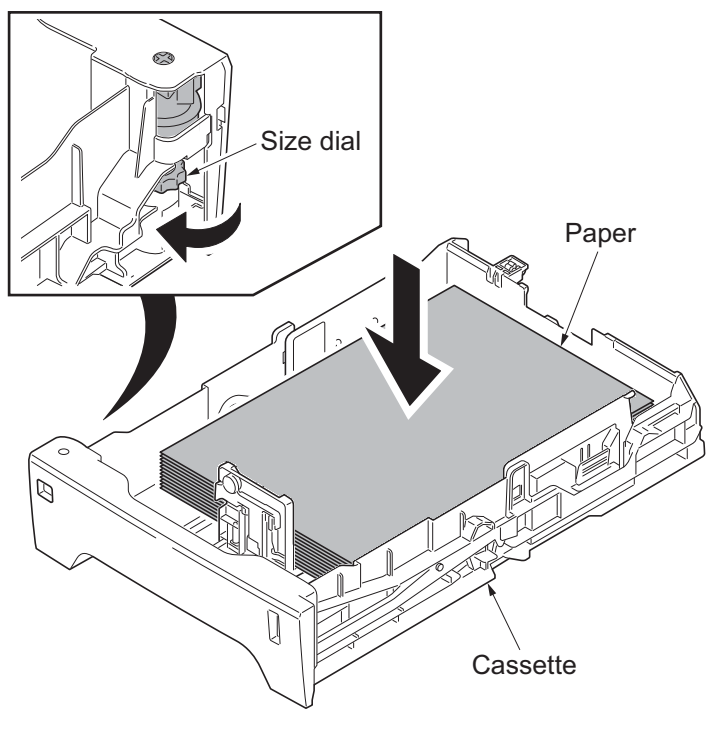

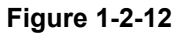

#### Connecting the interface cable

1. Connect the interface cable to the machine and PC or network.

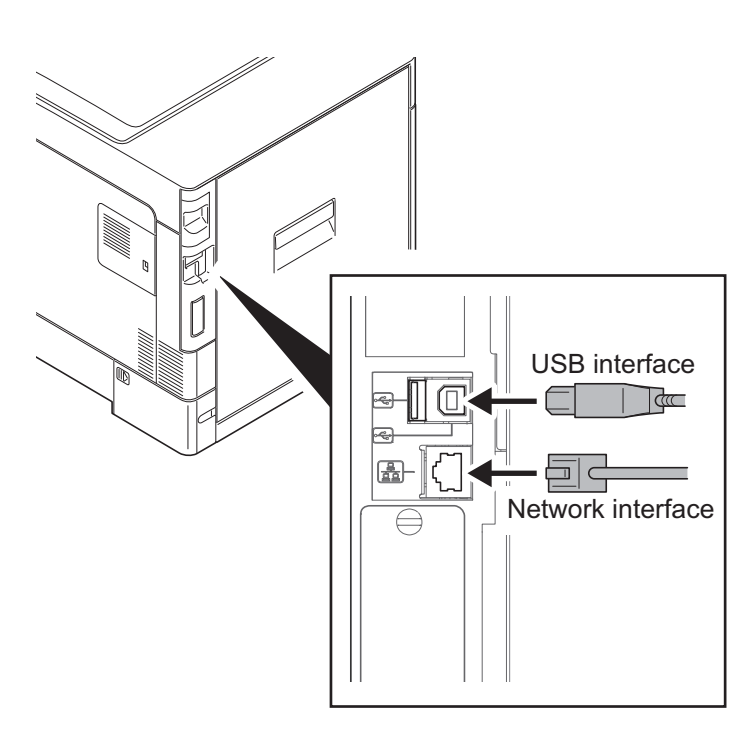

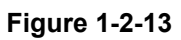

#### Connecting the power cord

- 1. Remove the power cord cover.
- 2. Connect the power cord to the machine and the wall outlet.
- 3. Refit the power cord cover.
- 4. Press the main power switch to turn power on.
- 5. Installing the printer driver (refer to operation guide).

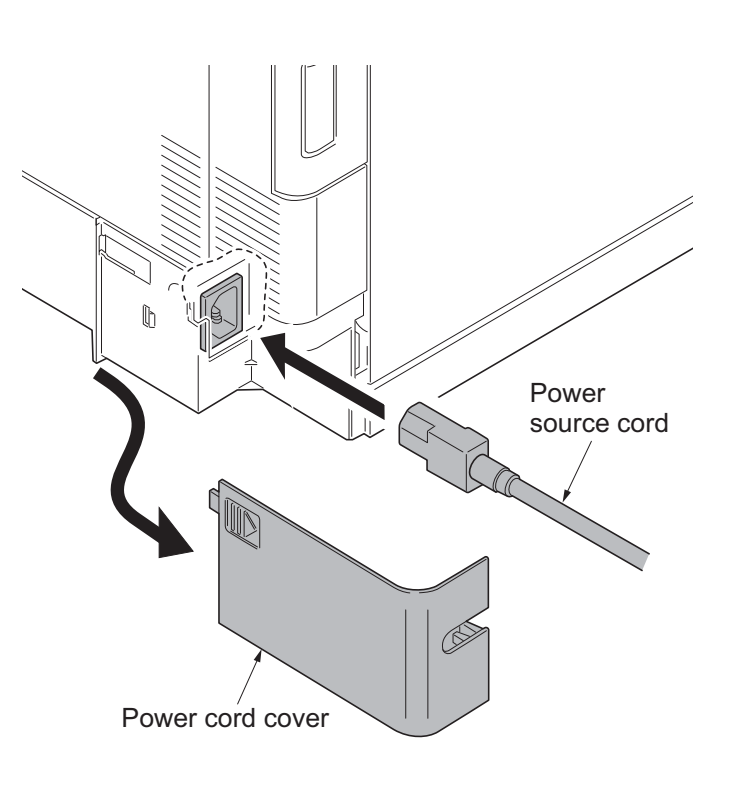

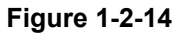

Completion of the machine installation

# 1-2-3 Installing the expansion memory (option)

#### Procedure

1. Turn off the main power switch. **Caution:** Do not insert or remove expansion memory while machine power is on.

Doing so may cause damage to the machine and the expansion memory.

2. Remove the memory cover.

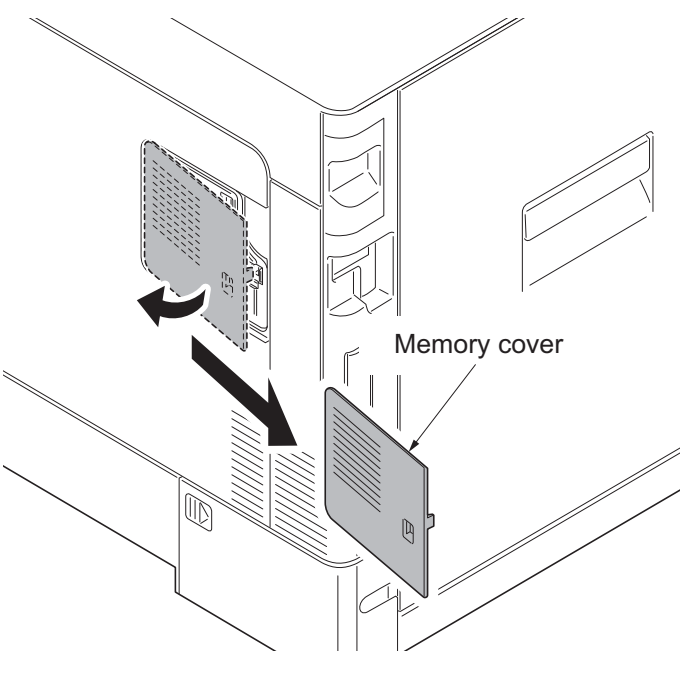

Figure 1-2-15

3. Release the hook and then open the bracket.

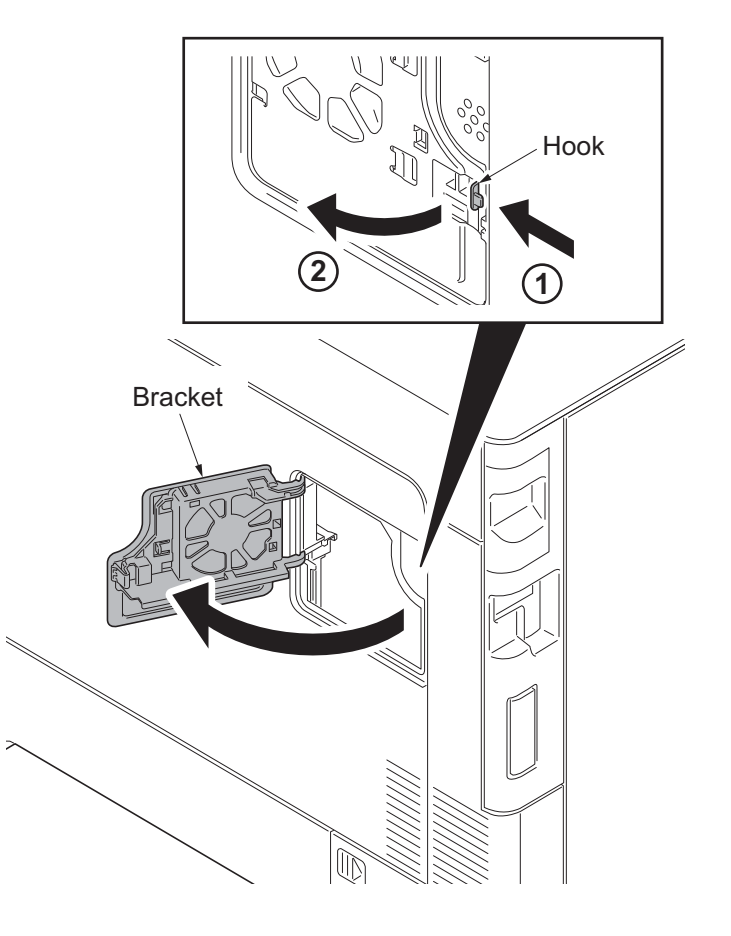

Figure 1-2-16

- 4. Insert the expansion memory into the memory socket so that the notches on the memory align with the corresponding protrusions in the slot.
- 5. Close the bracket.
- 6. Refit the memory cover.
- Print a status page to check the memory expansion (see page 1-3-2).
   If memory expansion has been properly performed, information on the installed memory is printed with the total memory capacity has been increased. Standard memory capacity 512 MB.

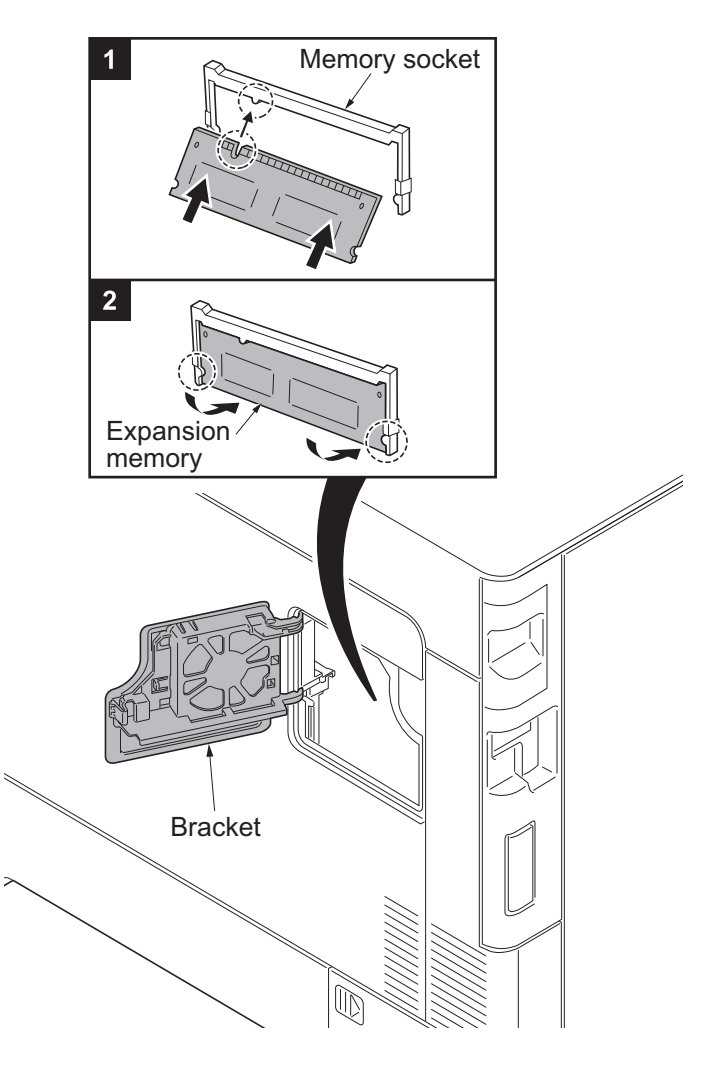

Figure 1-2-17

# 1-2-4 Installing the SSD (option for 26/28 ppm model only)

#### Procedure

- Turn off the main power switch.
   Caution: Do not insert or remove SSD while machine power is on.
   Doing so may cause damage to the machine and the SSD.
- 2. Remove the IF cover.
- 3. Remove two pins and then remove the slot cover.

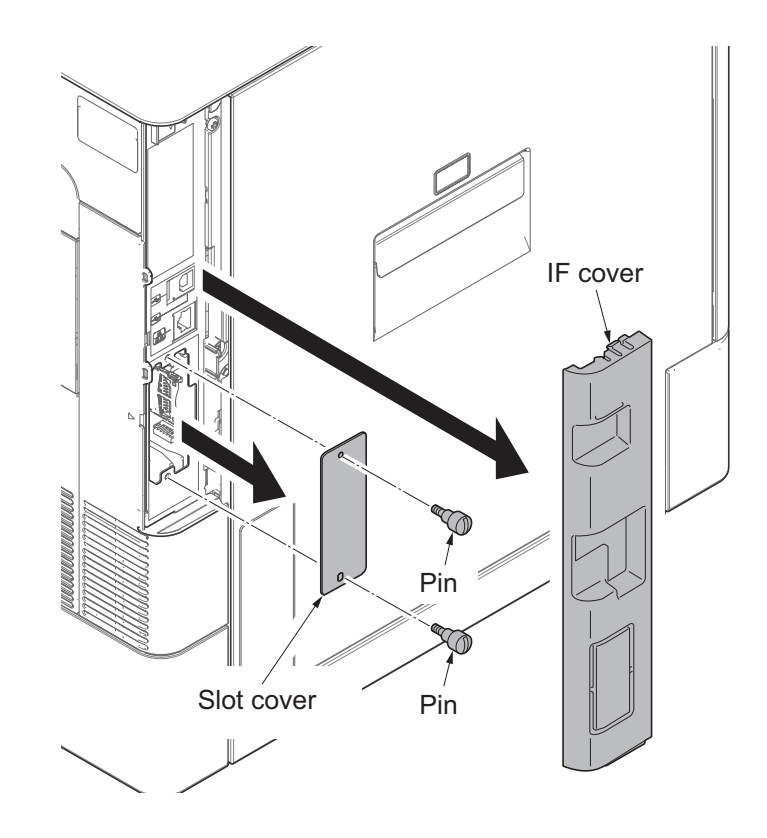

Figure 1-2-18

- 4. Insert the SSD into the interface slot.
- 5. Secure the SSD by using two pins.

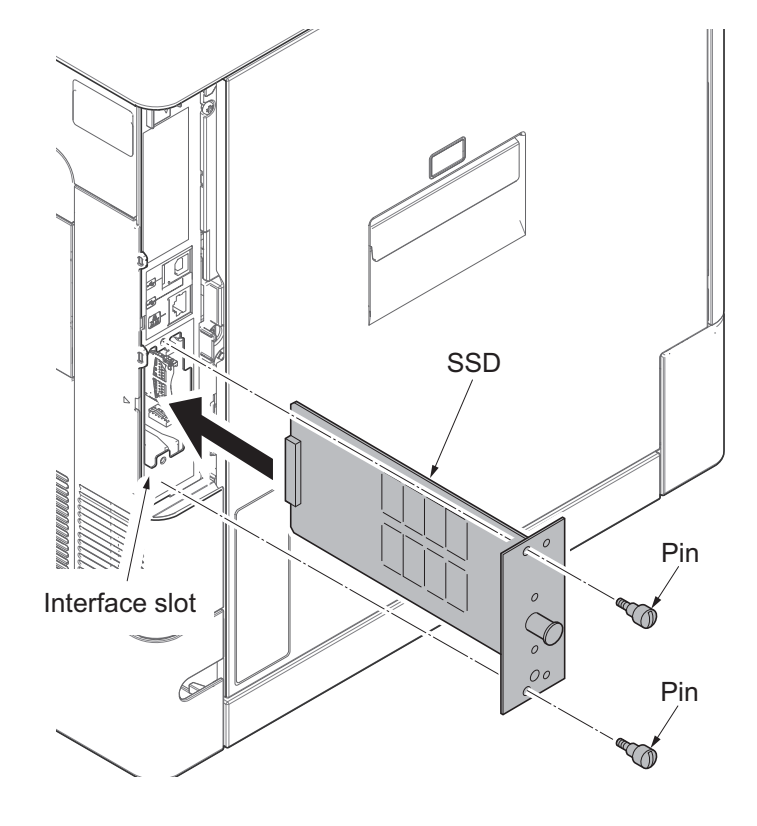

Figure 1-2-19

# 1-2-5 Installing the network interface card (option)

#### Procedure

- 1. Turn off the main power switch.
- 2. Remove the IF cover.
- 3. Remove two pins and then remove the slot cover.

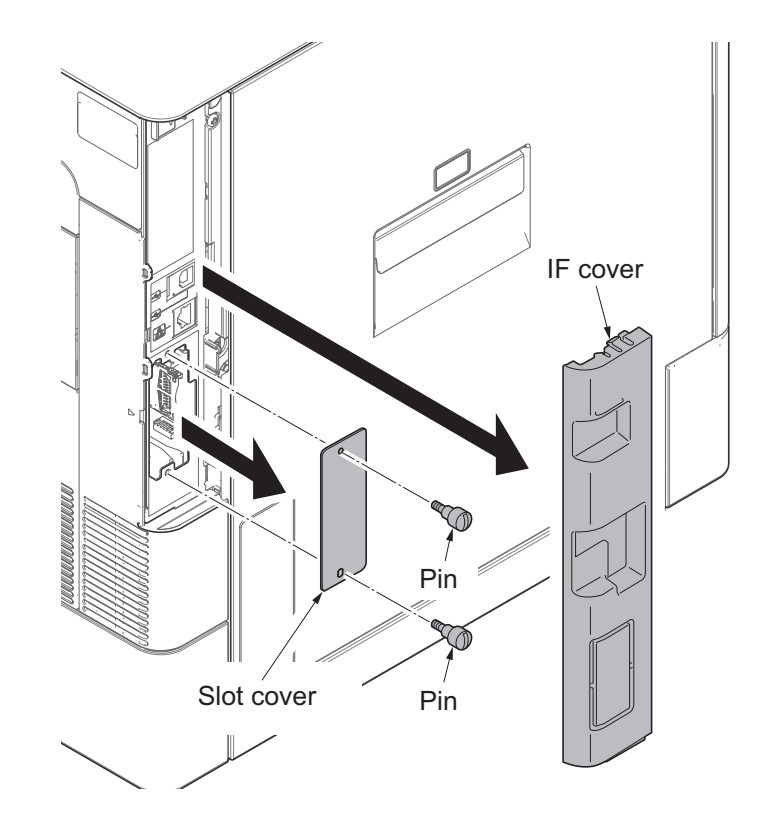

Figure 1-2-20

- Insert the network interface card into the interface slot.
   Secure the network interface card by
- 5. Secure the network interface card by using two pins.

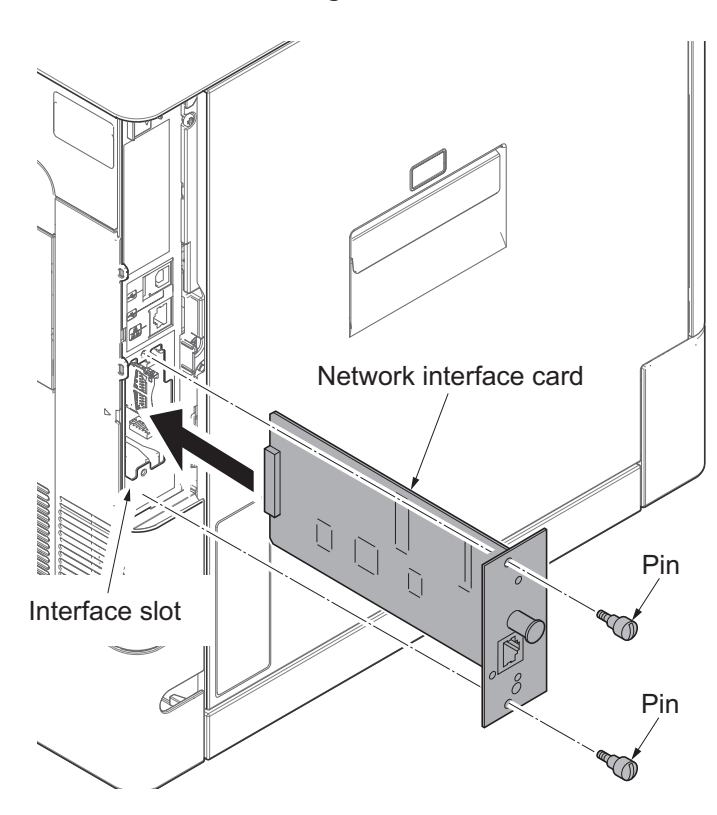

Figure 1-2-21

This page is intentionally left blank.

# 1-3-1 Service mode

The machine is equipped with a maintenance function which can be used to maintain and service the machine.

### (1) Executing a service mode

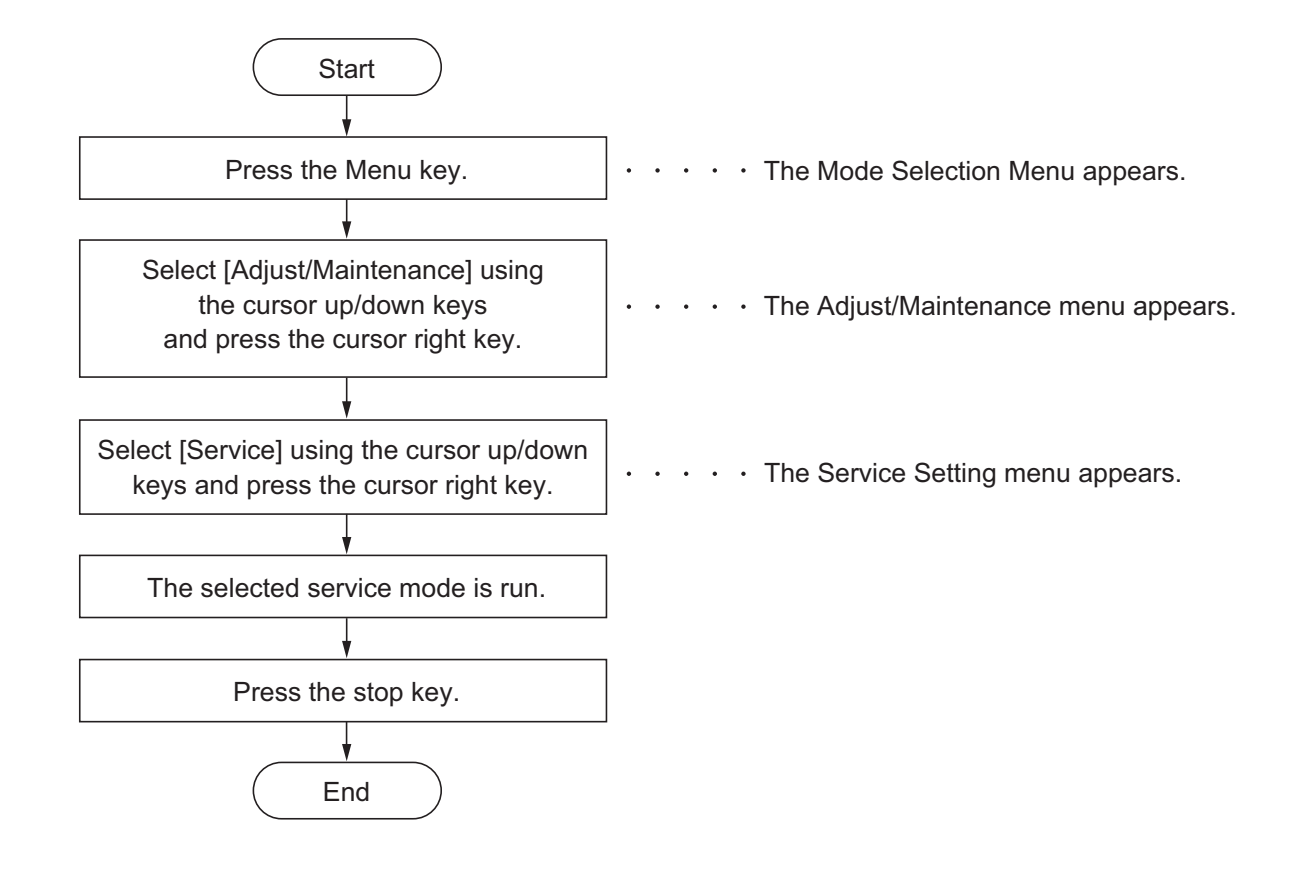

# (2) Description of service mode

| Service items  | Description                                                                             |  |
|----------------|-----------------------------------------------------------------------------------------|--|
| Service Status | Printing a status page for service purpose                                              |  |
|                | Description                                                                             |  |
|                | Prints a status page for service purpose. The status page includes various settings and |  |
|                | service cumulative.                                                                     |  |
|                | To acquire the current printing environmental parameters and cumulative information.    |  |
|                |                                                                                         |  |
|                | Method<br>1 Enter the Service Setting menu                                              |  |
|                | 2. Select [Print Status Page] using the cursor up/down keys.                            |  |
|                | 3. Press the OK key.                                                                    |  |
|                | 4. Press the OK key. Two pages will be printed.                                         |  |
|                |                                                                                         |  |
|                |                                                                                         |  |
|                |                                                                                         |  |
|                |                                                                                         |  |
|                |                                                                                         |  |
|                |                                                                                         |  |
|                |                                                                                         |  |
|                |                                                                                         |  |
|                |                                                                                         |  |
|                |                                                                                         |  |
|                |                                                                                         |  |
|                |                                                                                         |  |
|                |                                                                                         |  |
|                |                                                                                         |  |
|                |                                                                                         |  |
|                |                                                                                         |  |
|                |                                                                                         |  |
|                |                                                                                         |  |
|                |                                                                                         |  |
|                |                                                                                         |  |
|                |                                                                                         |  |
|                |                                                                                         |  |
|                |                                                                                         |  |
|                |                                                                                         |  |
|                |                                                                                         |  |
|                |                                                                                         |  |
#### 2PS/2PT

| Service items |                                                              | Des                              | cription        |                               |                 |
|---------------|--------------------------------------------------------------|----------------------------------|-----------------|-------------------------------|-----------------|
|               | Service status                                               | page (1)                         |                 |                               |                 |
|               |                                                              |                                  |                 |                               |                 |
| F             | Service S                                                    | tatus Page                       |                 | <b>(2)</b> 2013/0             | 0607 15:15      |
| (1            | ) Firmware version 2P                                        | T_2000.000.000 2013.06.07        | (3)<br>[XXXXXXX | <b>(4)</b><br>x] [XXXXXXXX] [ | (5)<br>XXXXXXXX |
|               | Controller Infor                                             | nation                           |                 |                               |                 |
|               | Memory status                                                |                                  |                 |                               |                 |
|               | <ul> <li>I) Standard Size</li> <li>I) Option Slot</li> </ul> | 128.0 KB                         | •               |                               |                 |
|               | 9) Total Size                                                | 2.0 GB                           |                 |                               |                 |
|               |                                                              |                                  |                 |                               |                 |
| (1            | Time                                                         | 101:00 Takia                     |                 |                               |                 |
|               | 1) Date and Time                                             | 28/07/2010 16:39                 | •               |                               |                 |
| (1            | 2) Time Server                                               | 10.183.53.13                     |                 |                               |                 |
|               |                                                              |                                  |                 |                               |                 |
| (1            | <b>Installed Options</b>                                     | Installed                        |                 |                               |                 |
| (1            | 4) Paper feeder3                                             | Installed                        |                 |                               |                 |
| (1            | 5) Paper feeder4                                             | Not Installed                    |                 |                               |                 |
| (1            | 6) Memory card                                               | Installed                        |                 |                               |                 |
|               | () SSD<br>8) UG 22                                           | Installed                        |                 |                               |                 |
|               | 00-33                                                        | Installed                        |                 |                               |                 |
|               |                                                              |                                  |                 |                               |                 |
| (1            | 9) Ptint Coverage                                            |                                  | •               |                               |                 |
| (2            | 0) Average(%) /                                              | Usage Page(A4/Letter Conversion) |                 |                               |                 |
|               | K: 1.10 /                                                    | 1111111.11                       |                 |                               |                 |
|               | M: 3.30                                                      | 3333333.33                       |                 |                               |                 |
|               | Y: 4.40                                                      | 444444.44                        | •               |                               |                 |
|               | Period (                                                     | 07/11/2005 - 07/12/2005 08:05)   | •               |                               |                 |
| (2            | 1) Last Page K/C/M/Y                                         | (%) 1.00 / 2.22 / 3.33 / 4.44    | PDF mode        | Y5                            | 00              |
| (2            | 2) FRPO Status                                               |                                  |                 |                               |                 |
| (-            | User Top Margin                                              | A1+A2/100 0.00                   |                 |                               |                 |
|               | User Left Margin                                             | A3+A4/100 0.00                   |                 |                               |                 |
|               | •                                                            |                                  |                 |                               |                 |
|               |                                                              |                                  |                 |                               |                 |
|               |                                                              |                                  |                 |                               |                 |
|               | •                                                            |                                  |                 |                               |                 |
|               | •                                                            |                                  |                 |                               |                 |
|               |                                                              |                                  |                 |                               |                 |
|               |                                                              |                                  |                 |                               |                 |
|               |                                                              |                                  |                 |                               |                 |
|               |                                                              |                                  |                 |                               |                 |
|               |                                                              | 1                                |                 | (6) [XXXXXXX                  |                 |
|               |                                                              |                                  |                 |                               |                 |
| _             |                                                              |                                  |                 |                               |                 |
|               |                                                              | Figu                             | ıre 1-3-1       |                               |                 |
|               |                                                              | , ige                            |                 |                               |                 |
|               |                                                              |                                  |                 |                               |                 |
|               |                                                              |                                  |                 |                               |                 |
|               |                                                              |                                  |                 |                               |                 |
|               |                                                              |                                  |                 |                               |                 |
| 1             |                                                              |                                  |                 |                               |                 |

| Service items                                                                                         | vice items Description                                                                                                 |                                                       |                                                                                                    |                                                                                                    |
|----------------------------------------------------------------------------------------------------|----------------------------------------------------------------------------------------------------|-------------------------------------------------------|----------------------------------------------------------------------------------------------------|----------------------------------------------------------------------------------------------------|
|                                                                                                    | Service status page                                                                                                    | e (2)                                                 |                                                                                                    |                                                                                                    |
| F                                                                                                    | Service Stat                                                                                                    | us Page                                               | [XXXXXXXX] [XXX                                                                                                    | 2013/06/07 15:15<br>XXXXX] [XXXXXXX]                                                                                                    |
| (2)<br>(2)                                                                                            | Engine Information<br>3) NVRAM Version<br>4) MAC Address                                                               | _1F31225_1F31225<br>00:C0:EE:D0:01:0D                 | Send Informati<br>(25) Date and Time<br>(26) Address                                                                                                    | <b>on</b><br>10/07/28 16:39                                                                                                    |
| (24)<br>(3)<br>(3)<br>(3)<br>(4)<br>(5)<br>(5)<br>(5)<br>(5)<br>(5)<br>(5)<br>(5)<br>(5)<br>(5)<br>(5 | 1/2 (27) (28)<br>9) 100/100<br>0) 0/0/0/0/0/<br>1) 0/0/0/0/0/<br>2) 0/0/0/<br>3) 0000000/00000000000000000000000000000 | (0000000/0000000/0000000/00<br>(0000000/0000000/0000/ | 00000/<br>00000/0000000/0000000/00000<br>(37)(38)(39)(40)(41)(42)<br>00/0000/0000/0000/0000/0000/<br>00/0000/0000/0000/0000/0000/<br>78/01234567890123456789012<br>78/01234567890123456789012<br>78/01234567890123456789012<br>00000000000000000/000000000000000000 | 000/<br>(43)(44)(45)(46)(47)(48)<br>345678901/0008/00/07<br>345678901/0008/00/07<br>345678901/0008/00/07<br>345678901/0008/00/07<br>00000/0000000000000000/<br>00000/00000000 |
|                                                                                                    | 1                                                                                                    | 2                                                     | [2                                                                                                    | xxxxxxxxxxxxxxxxx                                                                                                    |
|                                                                                                    |                                                                                                    | Figu                                                  | ire 1-3-2                                                                                                    |                                                                                                    |
|                                                                                                    |                                                                                                    |                                                       |                                                                                                    |                                                                                                    |

| Service iten | ns   |                                                    | Description                                                                                                    |
|--------------|------|----------------------------------------------------|----------------------------------------------------------------------------------------------------|
|              |      | Detail of service status page                      |                                                                                                    |
| 1            | No.  | Description                                        | Supplement                                                                                                    |
|              | (1)  | Firmware version                                   | -                                                                                                    |
|              | (2)  | System date                                        | -                                                                                                    |
|              | (3)  | Engine soft version                                | -                                                                                                    |
|              | (4)  | Engine boot version                                | -                                                                                                    |
|              | (5)  | Operation panel mask version                       | -                                                                                                    |
|              | (6)  | Machine serial number                              | -                                                                                                    |
|              | (7)  | Standard memory size                               | -                                                                                                    |
|              | (8)  | Optional memory size                               | -                                                                                                    |
|              | (9)  | Total memory size                                  | -                                                                                                    |
| (            | (10) | Local time zone                                    | -                                                                                                    |
| (            | (11) | Report output date                                 | Day/Month/Year hour:minute                                                                                                    |
| (            | (12) | NTP server name                                    | -                                                                                                    |
| (            | (13) | Presence or absence of the optional paper feeder 1 | Installed/Not Installed                                                                                                    |
| (            | (14) | Presence or absence of the optional paper feeder 2 | Installed/Not Installed                                                                                                    |
| (            | (15) | Presence or absence of the optional paper feeder 3 | Installed/Not Installed                                                                                                    |
| (            | (16) | Presence or absence of the optional memory card    | Installed/Not Installed                                                                                                    |
| (            | (17) | Presence or absence of the optional SSD            | Installed/Not Installed                                                                                                    |
| (            | (18) | Presence or absence of the optional UG-33          | Installed/Not Installed                                                                                                    |
| (            | (19) | Page of relation to the A4/Letter                  | * :Print Coverage provides a close-matching refer-<br>ence of toner consumption and will not match with<br>the actual toner consumption. |
| (            | (20) | Average coverage for printer                       | Black/Cyan/Magenta/Yellow                                                                                                    |
| (            | (21) | Coverage on the final output page                  | -                                                                                                    |
| (            | (22) | FRPO setting                                       | -                                                                                                    |
|              |      |                                                    |                                                                                                    |

| Service it | ems  |                                        | Description                                                                                                    |
|------------|------|----------------------------------------|----------------------------------------------------------------------------------------------------|
|            |      |                                        |                                                                                                    |
|            | No.  | Description                            | Supplement                                                                                                    |
|            | (23) | NV RAM version                         | <ul> <li>1F3 1225 1F3 1225</li> <li>(a) (b) (c) (d) (e) (f)</li> <li>(a) Consistency of the present software version and the database <ul> <li>(underscore): OK</li> <li>* (Asterisk): NG</li> </ul> </li> <li>(b) Database version</li> <li>(c) The oldest time stamp of database version (d) Consistency of the present software version and the ME firmware version <ul> <li>(underscore): OK</li> <li>* (Asterisk): NG</li> </ul> </li> <li>(e) ME firmware version <ul> <li>(f) The oldest time stamp of the ME database version</li> <li>(f) The oldest time stamp of the ME database version</li> </ul> </li> <li>(e) ME firmware version <ul> <li>(f) The oldest time stamp of the ME database version</li> <li>(g) are identical with (c) and (f).</li> </ul> </li> </ul> |
|            | (24) | Mac address                            | -                                                                                                    |
|            | (25) | The last sent date and time            | -                                                                                                    |
|            | (26) | Transmission address                   | -                                                                                                    |
|            | (27) | Destination information                | -                                                                                                    |
|            | (28) | Area information                       | -                                                                                                    |
|            | (29) | Margin settings                        | Top margin/Left margin                                                                                                    |
|            | (30) | Top offset for each paper source       | MP tray/Paper feeder 1/Paper feeder 2/<br>Paper feeder 3/Duplex/Page rotation                                                                                                    |
|            | (31) | Left offset for each paper source      | MP tray/Paper feeder 1/Paper feeder 2/<br>Paper feeder 3/Duplex/Page rotation                                                                                                    |
|            | (32) | Margin/Page length/Page width settings | Top margin integer part/Top margin decimal part/<br>Left margin integer part/Left margin decimal part                                                                                                    |
|            | (33) | Life counter (The first line)          | Machine life/MP tray/Cassette/Paper feeder 1/<br>Paper feeder 2/Paper feeder 3/Duplex                                                                                                    |
|            |      | Life counter (The second line)         | Drum unit K/Drum unit C/Drum unit M/Drum unit Y/<br>Intermediate transfer unit/Developing unit K/<br>Developing unit C/Developing unit M/<br>Developing unit Y/Maintenance kit                                                                                                    |
|            | (34) | Panel lock information                 | F00: OFF<br>F01 to F03: Partial lock<br>F04: Full lock                                                                                                    |
|            | (35) | USB information                        | U00: Not installed/U01: Full speed/U02: Hi speed                                                                                                    |
|            | (36) | Paper handling information             | 0: Paper source unit select/1: Paper source unit                                                                                                    |
|            | (37) | Auto cassette change mode              | <ul><li>0: Prohibition of the Auto cassette change</li><li>1: Permission of the Auto cassette change</li></ul>                                                                                                    |
|            |      |                                        |                                                                                                    |

#### Service items Description No. Description Supplement (38)Color printing double count 0: All single counts mode 3: Folio, Single count, Less than 330 mm (length) (39)Black and white printing double 0: All single counts count mode 3: Folio, Single count, Less than 330 mm (length) (40) Billing counting timing -(41) Temperature (machine inside) \_ -(42)Temperature (machine outside) (43) Relative temperature \_ (machine outside) (44) Absolute temperature \_ (machine outside) Fixed assets number \_ (45) Job end judgment time-out time (46)\_ (47) Job end detection mode 0: OFF (48) Reset the prescribe environmen-1: ON tal (49) Media type attributes Weight settings Fuser settings 1 to 28 (Not used: 18, 19, 20) 0: Light 0: High 1: Normal 1 1: Middle \* : For details on settings, 2: Normal 2 2: Low refer to MDAT command 3: Normal 3 3: Vellum in "Prescribe Commands 4: Heavy 1 Duplex settings Reference Manual. 5: Heavy 2 0: Disable 1: Enable 6: Heavy 3 7: Extra Heavy Calibration information Black/Cyan/Magenta/Yellow (50)**RFID** information (51)RFID reader/writer version infor-(52)\_ mation Engine parameter information (53)\_ (54)Soft version of the optional paper Paper feeder 1/Paper feeder 2/Paper feeder 3 feeder Version of the optional message (55)-Color table version (56)2th color table version (57)(58)Altitude 0: Standard 1: High altitude 1 2: High altitude 2

| Service i | items  | Description                                                                                                    |                                                            |                                                        |                                       |                                                    |                                |                           |                          |                           |                                      |        |                 |
|-----------|--------|----------------------------------------------------------------------------------------------------|------------------------------------------------------------|--------------------------------------------------------|---------------------------------------|----------------------------------------------------|--------------------------------|---------------------------|--------------------------|---------------------------|--------------------------------------|--------|-----------------|
|           |        |                                                                                                    |                                                            |                                                        |                                       |                                                    |                                |                           |                          |                           |                                      |        |                 |
|           | No.    | Description                                                                                                    |                                                            |                                                        |                                       | Supplement                                         |                                |                           |                          |                           |                                      |        |                 |
|           | (59)   | The counter according to toner coverage                                                                                                    |                                                            |                                                        |                                       | 0: Full color counter<br>1: Color coverage counter |                                |                           |                          |                           |                                      |        |                 |
|           | (60)   | Low coverad                                                                                                    | ae set                                                     | tina                                                   |                                       |                                                    | 0.1 to                         | 100.0                     | <u> </u>                 |                           | * : Fo                               | r deta | ils, refer to a |
|           | (61)   | Middle coverage setting                                                                                                    |                                                            |                                                        | 0.1 to                                | 100.0                                              |                                |                           | 2-4<br>ter<br>(pa        | 1 appe<br>nance<br>age 2- | endix (4) main-<br>commands.<br>4-9) |        |                 |
|           | (62)   | Toner low se                                                                                                    | etting                                                     |                                                        |                                       |                                                    | 0: Inv<br>1: Eff               | alidity<br>ective         | ,                        |                           |                                      |        |                 |
|           | (63)   | Toner low de                                                                                                    | etectic                                                    | on lev                                                 | el                                    |                                                    | 0 to 1                         | 00(%)                     |                          |                           |                                      |        |                 |
|           | (64)   | Full page pr                                                                                                    | inting                                                     | Mode                                                   | 9                                     |                                                    | 0: No<br>1: Fu                 | rmal N<br>I Page          | Node<br>e Mod            | е                         |                                      |        |                 |
|           | (65)   | Wake Up M                                                                                                    | ode                                                        |                                                        |                                       |                                                    | 0: OF                          | F, 1: (                   | NC                       |                           |                                      |        |                 |
|           | (66)   | Wake Up tin                                                                                                    | ner                                                        |                                                        |                                       |                                                    | Wake                           | Up Ti                     | me                       |                           |                                      |        |                 |
|           | (67)   | BAM conformity Mode setting                                                                                                    |                                                            |                                                        | )                                     | 0: Un<br>1: Co                                     | -suitin<br>nform               | iting Mode<br>prmity Mode |                          |                           |                                      |        |                 |
|           | (68)   | Drum serial                                                                                                    | numb                                                       | er                                                     |                                       |                                                    | Black/Cyan/Magenta/Yellow      |                           |                          |                           |                                      |        |                 |
|           |        |                                                                                                    | Code                                                       | conve                                                  | ersion                                |                                                    |                                |                           |                          |                           |                                      |        |                 |
|           |        |                                                                                                    | Δ                                                          | B                                                      | C                                     | П                                                  | F                              | F                         | G                        | н                         | 1                                    |        | 1               |
|           |        |                                                                                                    | 0                                                          | 1                                                      | 2                                     | 3                                                  | 4                              | 5                         | 6                        | 7                         | 8                                    | 9      | -               |
|           |        |                                                                                                    | -                                                          |                                                        |                                       | _                                                  |                                | -                         | -                        |                           | _                                    | _      |                 |
|           |        |                                                                                                    |                                                            |                                                        |                                       |                                                    |                                |                           |                          |                           |                                      |        |                 |
|           |        |                                                                                                    |                                                            |                                                        |                                       |                                                    |                                |                           |                          |                           |                                      |        |                 |
| Network S | Status | Printing a st<br>Description<br>Prints a statu<br>Purpose<br>To acquire th<br>Method<br>1. Enter the<br>2. Select [P<br>3. Press the<br>4. Press the | as pag<br>ae deta<br>e Serv<br>Print N<br>e OK k<br>e OK k | page<br>le for<br>ailed r<br>ice Se<br>etwor<br>key. N | netwo<br>netwo<br>etting i<br>k Stati | rk.<br>rk set<br>us Pa<br>k stat                   | rk<br>I.<br>age] us<br>tus pag | formating th              | tion.<br>e curs<br>be pr | or up/                    | /down                                | keys   |                 |

| Service items | Description                                                                                                    |
|---------------|----------------------------------------------------------------------------------------------------|
| Test Page     | Printing a test page                                                                                                    |
|               | <ul> <li>Description Four colors are printed respectively with halftones of three different levels. Purpose To check the activation of the developer and drum units of four colors. </li> <li>Method <ol> <li>Enter the Service Setting menu.</li> <li>Select [Print Test Page] using the cursor up/down keys.</li> <li>Press the OK key.</li> <li>Press the OK key. Test page will be printed.</li> </ol></li></ul>                     |
|               | Density*2 - 16/256<br>24/256<br>32/256<br>Cyan                                                                                                    |
|               | Green*1<br>(Yellow)                                                                                                    |
|               | <ul> <li>*1: Since focusing in yellow is hardly readable, yellow is mixed with cyan for more readability, resulting in green.</li> <li>*2: Each portion of colors has three different magnitude of halftones (bands). If focus is excessively lost, dots are not recognizable with the 16/256 band, resulting in uneven density. It also results in vertical streaks in the 24/256 and/or 32/256 bands.</li> <li>Figure 1-3-3</li> </ul> |
|               |                                                                                                    |

| Service items | Description                                                                                        |
|---------------|----------------------------------------------------------------------------------------------------|
| Maintenance   | Counter reset for the maintenance kit (26/28 ppm model only)                                       |
|               | Description                                                                                        |
|               | The "Install MK" message means that maintenance kit should be replaced at 200.000                  |
|               | pages of printing. The interval counter must be manually reset using this service item.            |
|               | Maintenance kit MK-592 (for 120 V specifications)                                                  |
|               | Maintenance kit MK-590 (for 230 V specifications)                                                  |
|               | Maintenance kit includes the following units:                                                      |
|               | Developing unit (K, M, C, Y)                                                                       |
|               | Intermediate transfer unit                                                                         |
|               | Fuser unit                                                                                         |
|               | Paper feed roller unit                                                                             |
|               | MP paper feed roller                                                                               |
|               |                                                                                                    |
|               | Purpose                                                                                            |
|               | To reset the life counter for maintenance kit.                                                     |
|               | Procedure for replacing the maintenance kit                                                        |
|               | Drum unit (see page 1-5-20)                                                                        |
|               | Developing unit (see page 1-5-18)                                                                  |
|               | Fuser unit (see page 1-5-25)                                                                       |
|               | Paper feed roller unit (see page 1-5-14)                                                           |
|               | Retard roller unit (see page 1-5-12)                                                               |
|               | MP paper feed roller (see page 1-5-16)                                                             |
|               | Method                                                                                             |
|               | 1. Enter the Service Setting menu.                                                                 |
|               | <ol> <li>Select [Maintenance] using the cursor up/down keys.</li> <li>Bross the OK key.</li> </ol> |
|               | 4. Press the OK key. The counter for each component is reset immediately.                          |
|               | ·····                                                                                              |
|               | Note:<br>Occurrences of resetting the maintenance kits are recorded on the service status page     |
|               | or event log in number of pages at which the maintenance kit was replaced (see page 1-             |
|               | 3-2, 1-3-15). This may be used to determine the possibility that the counter was error-            |
|               | neously or unintentionally reset.                                                                  |
|               |                                                                                                    |
|               |                                                                                                    |
|               |                                                                                                    |
|               |                                                                                                    |
|               |                                                                                                    |
|               |                                                                                                    |
|               |                                                                                                    |
|               |                                                                                                    |
|               |                                                                                                    |

| Service items        | Description                                                                                                    |
|----------------------|----------------------------------------------------------------------------------------------------|
| Developer<br>Setting | Entering initial value for replacing the developing unit                                                                                                    |
| Setting              | <ul> <li>Description</li> <li>After replacing the developing unit, enter the initial value (6-digit data) assigned on a label attached to the package or developing unit.</li> <li>Purpose</li> <li>To set the initial value after replacing the developing unit.</li> </ul>                    |
|                      | <ul> <li>Method</li> <li>1. Enter the Service Setting menu.</li> <li>2. Select [DEV-SET] using the cursor up/down keys.</li> <li>3. Press the OK key.</li> <li>Enter the initial value (6-digit data) using the cursor keys.</li> <li>4. Press the OK key. The initial value is set.</li> </ul> |
|                      | 4. Press the OK key. The initial value is set.                                                                                                    |
|                      |                                                                                                    |

| Service items | Description                                                                               |  |  |  |  |
|---------------|-------------------------------------------------------------------------------------------|--|--|--|--|
| Developer     | Performing developer refresh                                                              |  |  |  |  |
| Refresh       | Description                                                                               |  |  |  |  |
|               | The laser output of the image data for developer refreshing is carried out, and operation |  |  |  |  |
|               | to exposure, developing, and primary transfer is performed by 10 pages (paper is not      |  |  |  |  |
|               | fed).                                                                                     |  |  |  |  |
|               | Purpose                                                                                   |  |  |  |  |
|               |                                                                                           |  |  |  |  |
|               | Method                                                                                    |  |  |  |  |
|               | 1. Enter the Service Setting menu.                                                        |  |  |  |  |
|               | 3. Press the OK key.                                                                      |  |  |  |  |
|               | 4. Press the OK key. Developer refresh is performed.                                      |  |  |  |  |
|               |                                                                                           |  |  |  |  |
|               | A4 paper size                                                                             |  |  |  |  |
|               |                                                                                           |  |  |  |  |
|               | 33 mm                                                                                     |  |  |  |  |
|               |                                                                                           |  |  |  |  |
|               |                                                                                           |  |  |  |  |
|               |                                                                                           |  |  |  |  |
|               |                                                                                           |  |  |  |  |
|               |                                                                                           |  |  |  |  |
|               |                                                                                           |  |  |  |  |
|               |                                                                                           |  |  |  |  |
|               |                                                                                           |  |  |  |  |
|               |                                                                                           |  |  |  |  |
|               |                                                                                           |  |  |  |  |
|               | 200 mm                                                                                    |  |  |  |  |
|               | Toner image on the transfer belt                                                          |  |  |  |  |
|               |                                                                                           |  |  |  |  |
|               | Figure 1-3-5                                                                              |  |  |  |  |
|               |                                                                                           |  |  |  |  |
|               |                                                                                           |  |  |  |  |
|               |                                                                                           |  |  |  |  |
|               |                                                                                           |  |  |  |  |
|               |                                                                                           |  |  |  |  |
|               |                                                                                           |  |  |  |  |
|               |                                                                                           |  |  |  |  |
|               |                                                                                           |  |  |  |  |
|               |                                                                                           |  |  |  |  |
|               |                                                                                           |  |  |  |  |

| Service items | Description                                                                            |
|---------------|----------------------------------------------------------------------------------------|
| LSU Cleaning  | Performing LSU cleaning                                                                |
|               | Description                                                                            |
|               | The LSU cleaning motor drives the cleaning pad which in turn wipes clean the LSU dust  |
|               | shield glass.                                                                          |
|               | Purpose                                                                                |
|               | To perform cleaning when the printed image is bad and stripes are seen in the vertical |
|               | direction.                                                                             |
|               | Method                                                                                 |
|               | 1. Enter the Service Setting menu.                                                     |
|               | 2. Select [LSU] using the cursor up/down keys.                                         |
|               | A. Press the OK key.     I SU cleaning is performed                                    |
|               | 4. Tress the OK key. Loo dealing is performed.                                         |
| Drum surface  | Performing drum surface refreshing                                                     |
| refreshing    |                                                                                        |
|               | Description                                                                            |
|               | cleaning blade in the drum unit scrapes toner off the drum surface to clean it.        |
|               | Purpose                                                                                |
|               | To clean the drum surface when image failure occurs due to the drum. This mode is      |
|               | effective when dew condensation on the drum occurs.                                    |
|               | Method                                                                                 |
|               | 1. Enter the Service Setting menu.                                                     |
|               | 2. Select [Drum] using the cursor up/down keys.                                        |
|               | 3. Press the OK key.<br>4. Press the OK key. Drum surface refreshing is performed      |
|               | 4. Press the OK key. Drum surface reliesning is performed.                             |
|               |                                                                                        |
|               |                                                                                        |
|               |                                                                                        |
|               |                                                                                        |
|               |                                                                                        |
|               |                                                                                        |
|               |                                                                                        |
|               |                                                                                        |
|               |                                                                                        |
|               |                                                                                        |
|               |                                                                                        |
|               |                                                                                        |
|               |                                                                                        |
|               |                                                                                        |
|               |                                                                                        |
|               |                                                                                        |
|               |                                                                                        |

| Service items | Description                                                                                |
|---------------|--------------------------------------------------------------------------------------------|
| Altitude      | Setting altitude adjustment                                                                |
| adjustment    | Description                                                                                |
|               | Description                                                                                |
|               | Purpose                                                                                    |
|               | Used when print quality deteriorates in an installation at the altitude of 1,500 meters or |
|               | higher.                                                                                    |
|               | Matha d                                                                                    |
|               | 1 Enter the Service Setting menu                                                           |
|               | 2. Select [Altitude Adi.] using the cursor up/down keys.                                   |
|               | 3. Press the start key.                                                                    |
|               | 4. Select [Normal], [High 1] or [High 2)] using the cursor up/down keys.                   |
|               | 5. Press the start key. The setting is set.                                                |
| Main charger  | Setting main charger output                                                                |
| adjustment    |                                                                                            |
|               | Description                                                                                |
|               | Sets the main charger output.                                                              |
|               | Purpose                                                                                    |
|               | Execute when the image density declines or an offset has occurred.                         |
|               |                                                                                            |
|               | Method                                                                                     |
|               | 2. Select IMCI using the cursor up/down keys.                                              |
|               | 3. Press the start key.                                                                    |
|               | 4. Select [1] to [5] using the cursor up/down keys.                                        |
|               | 5. Press the start key. The setting is set.                                                |
|               |                                                                                            |
|               |                                                                                            |
|               |                                                                                            |
|               |                                                                                            |
|               |                                                                                            |
|               |                                                                                            |
|               |                                                                                            |
|               |                                                                                            |
|               |                                                                                            |
|               |                                                                                            |
|               |                                                                                            |
|               |                                                                                            |
|               |                                                                                            |
|               |                                                                                            |
|               |                                                                                            |
|               |                                                                                            |
|               |                                                                                            |
|               |                                                                                            |

## (3) Printing an event log

| Service items         | Description                                                                                                    |  |  |  |  |
|-----------------------|----------------------------------------------------------------------------------------------------|--|--|--|--|
| Printing an event log | Printing an event log (EVENT LOG)                                                                                                    |  |  |  |  |
|                       | <ul> <li>Description</li> <li>Prints a history list of occurrences of paper jam, self-diagnostics, toner replacements, etc.</li> <li>Purpose</li> <li>To allow machine malfunction analysis based on the frequency of paper misfeeds, self diagnostic errors and replacements.</li> </ul> |  |  |  |  |
|                       | <ul><li>Method</li><li>1. Connect the USB or network cable between machine and PC (network).</li><li>2. Remove the pawer source cover and connect the power cord.</li></ul>                                                                                                    |  |  |  |  |
|                       | Network cable<br>Power source cover                                                                                                    |  |  |  |  |
|                       | Figure 1-3-6                                                                                                    |  |  |  |  |
|                       | <ol> <li>Refit the power source cover.</li> <li>Turn the main power switch on. Make sure the machine is ready.</li> <li>Send the following PRESCRIBE command sequence from the PC to the machine.</li> </ol>                                                                              |  |  |  |  |
|                       | !R!KCFG"ELOG";EXIT;                                                                                                    |  |  |  |  |
|                       | 6. A sheet of event log will be printed.                                                                                                    |  |  |  |  |
|                       |                                                                                                    |  |  |  |  |

#### 2PS/2PT

| Service items | Description                                                                                                    |                                                                                                    |  |  |
|---------------|----------------------------------------------------------------------------------------------------|----------------------------------------------------------------------------------------------------|--|--|
|               | Event log                                                                                                    |                                                                                                    |  |  |
|               |                                                                                                    |                                                                                                    |  |  |
|               | Event Log                                                                                                    |                                                                                                    |  |  |
| F             | Printer                                                                                                    | (2) 2013/05/31 15:15                                                                                                    |  |  |
| (1            | ) Firmware version 2PT_2000.000.000 2013.05.31                                                                                                    | (3) (4) (5)<br>[XXXXXXX] [XXXXXXX] [XXXXXXXX]                                                                                                    |  |  |
| (             | 7) Paper Jam Log                                                                                                    | (11) Counter Log                                                                                                    |  |  |
|               | $\begin{array}{c ccccccccccccccccccccccccccccccccccc$                                                                                                    | me       (1) $(1)$ $(1)$ $(1$ |  |  |
|               | (9) Maintenance Log<br># Count Item Data and Ti                                                                                                    | me                                                                                                    |  |  |
|               | 3         104511         01.00         2013/03/02           2         3454         01.01         2013/03/02           1         34         01.01         2013/03/02                                                                                                    | 11:11<br>10:57<br>10:44                                                                                                    |  |  |
|               | (10) Unknown toner Log                                                                                                    |                                                                                                    |  |  |
|               | #         Count.         Item         Data and Ti           4         3454         01.00         2013/03/02           3         3454         01.00         2013/03/02           2         406         01.00         2013/03/02           1         32         01.00         2013/03/02 | me<br>11:11<br>10:57<br>10:44<br>10:00                                                                                                    |  |  |
|               |                                                                                                    | (6) [XXXXXXXXXXXXXXXX]                                                                                                    |  |  |
| _             | Figure                                                                                                    | 1-3-7                                                                                                    |  |  |
|               | Detail of event log                                                                                                    |                                                                                                    |  |  |
| No.           | Descrip                                                                                                    | tion                                                                                                    |  |  |
| (1)           | System version                                                                                                    |                                                                                                    |  |  |
| (2)           | System date                                                                                                    |                                                                                                    |  |  |
| (3)           | Engine soft version                                                                                                    |                                                                                                    |  |  |
| (4)           | Engine boot version                                                                                                    |                                                                                                    |  |  |
|               |                                                                                                    |                                                                                                    |  |  |

| Service items |                          | Description                                                                                                    |                                                                                                    |                                                                                                    |
|---------------|--------------------------|----------------------------------------------------------------------------------------------------|----------------------------------------------------------------------------------------------------|----------------------------------------------------------------------------------------------------|
|               |                          |                                                                                                    |                                                                                                    |                                                                                                    |
| No.           | Items                    |                                                                                                    | Description                                                                                                    |                                                                                                    |
|               | Operation pa             | n panel mask version                                                                                                    |                                                                                                    |                                                                                                    |
|               | Machine ser              | ial number                                                                                                    |                                                                                                    |                                                                                                    |
| (7)           | Paper Jam # Count. Event |                                                                                                    | Event                                                                                                    |                                                                                                    |
|               | Paper Jam<br>Log         | <ul> <li>#</li> <li>Remembers 1 to 16 of occurrence. If the occurrence of the previous paper jam is less than 16, all of the paper jams are logged. When the occurrence excesseds 16, the oldest occurrence is removed.</li> <li>(a) Cause of paper jam (HRefer to P.1-4-2 for paper 0100: Controller sequence 0105: Registration sensor 0106: Controller sequence 0110: Top tray open 0111: Rear cover open 0112: Front cover open 0112: Front cover open 0112: Controller sequence 0121: Controller sequence 0121: Rear cover open (p 0212: Rear cover open (p 0213: Rear cover open (p 0501: No paper feed from 0502: No paper feed from 0503: No paper feed from 0504: No paper feed from 0504: No paper feed from 0504: No paper feed from 0504: No paper feed from 0511: Multiple sheets in c 0513: Multiple sheets in c 0513: Multiple sheets in c 0513: Multiple sheets in c 0513: Multiple sheets in c 0513: Multiple sheets in c 0514: Multiple sheets in c 0513: Multiple sheets in c 0514: Multiple sheets in c 0514: Multiple sheets in c 0513: Multiple sheets in c 0514: Multiple sheets in c 0514: Multiple sheets in c 0518: Multiple sheets in c 0518: Multiple sheets in c 0518: Multiple sheets in c 0519: Multiple sheets in c 0519:</li></ul> | Count.<br>The total page count<br>at the time of the<br>paper jam.<br>Hexadecimal)<br>rjem location<br>e error<br>r not detected<br>e error<br>e error<br>aper feeder 1)<br>paper feeder 2)<br>paper feeder 2)<br>paper feeder 3)<br>n cassette 1<br>n cassette 2<br>n cassette 3<br>n cassette 4<br>n duplex section<br>n MP tray<br>assette 1<br>cassette 2<br>cassette 3<br>n cassette 4<br>n duplex section<br>n MP tray<br>assette 1<br>cassette 2<br>cassette 3<br>n cassette 4<br>n duplex section<br>n MP tray<br>assette 1<br>cassette 4<br>n duplex section<br>n MP tray<br>cassette 4<br>n duplex section<br>n MP tray<br>turned ON<br>loes not turn ON (Paper<br>loes not turn OFF (Paper)<br>s turned ON<br>loes not turn OFF (Paper)<br>assetter 0<br>n Cassent turn OFF (Paper)<br>here and turn OFF (Paper)<br>here and turn OFF | Event<br>Log code (hexadeci-<br>mal, 5 categories)<br>(a) Cause of a paper<br>jam<br>(b) Paper source<br>(c) Paper size<br>(d) Paper type<br>(e) Paper eject<br>er feeder 2)<br>er feeder 3)<br>her feeder 3)<br>er feeder 3)<br>er feeder 3)<br>er feeder 3) |

| Service items    |                                                           | Description                                                                                                    |  |  |
|------------------|-----------------------------------------------------------|----------------------------------------------------------------------------------------------------|--|--|
|                  |                                                           |                                                                                                    |  |  |
| No               | Items                                                     | Description                                                                                                    |  |  |
| No<br>(7)<br>con | <ul> <li>Items</li> <li>Paper Jam</li> <li>Log</li> </ul> | Description1620: PF feed sensor 2 is turned ON1820: PF feed sensor 3 is turned ON4002: Registration sensor does not turn ON (Paper feeder 1)4003: Registration sensor does not turn ON (Paper feeder 2)4004: Registration sensor does not turn ON (Paper feeder 3)4009: Registration sensor does not turn ON (Paper feeder 3)4009: Registration sensor does not turn ON (MP tray)4012: Registration sensor does not turn OFF (Paper feeder 1)4013: Registration sensor does not turn OFF (Paper feeder 2)4014: Registration sensor does not turn OFF (Paper feeder 3)4019: Registration sensor does not turn OFF (Paper feeder 3)4019: Registration sensor does not turn OFF (MP tray)4020: Registration sensor does not turn ON (Cassette)4201: Eject sensor does not turn ON (Paper feeder 1)4203: Eject sensor does not turn ON (Paper feeder 2)4204: Eject sensor does not turn ON (Paper feeder 3)4208: Eject sensor does not turn ON (Paper feeder 3)4209: Eject sensor does not turn ON (MP tray)4211: Eject sensor does not turn ON (MP tray)4211: Eject sensor does not turn ON (MP tray)4212: Eject sensor does not turn OFF (Paper feeder 1)4213: Eject sensor does not turn OFF (Paper feeder 1)4213: Eject sensor does not turn OFF (Paper feeder 2)4214: Eject sensor does not turn OFF (Paper feeder 3)4215: Eject sensor does not turn OFF (Paper feeder 3)4216: Eject sensor does not turn OFF (Paper feeder 3)4217: Eject sensor does not turn OFF (Paper feeder 3)4218: Eject sensor does not turn OFF (Paper feeder 3)4219: Eject se |  |  |
|                  |                                                           | <ul> <li>(b) Detail of paper source (Hexadecimal)</li> <li>00: MP tray</li> <li>01: Cassette 1</li> <li>02: Cassette 2 (paper feeder 1)</li> <li>03: Cassette 3 (paper feeder 2)</li> <li>04: Cassette 4 (paper feeder 3)</li> <li>05 to 09: Reserved</li> <li>(c) Detail of paper size (Hexadecimal)</li> </ul>                                                                                                    |  |  |
|                  |                                                           | 00: (Not specified)0B: B422: Special 101: Monarch0C: Ledger23: Special 202: Business0D: A5R24: A3 wide03: International DL0E: A625: Ledger wide04: International C50F: B626: Full bleed paper05: Executive10: Commercial #9(12 x 8)06: Letter-R11: Commercial #627: 8K86: Letter-E12: ISO B528: 16K-R07: Legal13: Custom sizeA8: 16K-E08: A4R1E: C432: Statement-R88: A4E1F: PostcardB2: Statement-E09: B5R20: Reply-paid post-<br>card33: Folio89: B5Ecard34: Western type 20A: A321: Oficio II35: Western type 4                                                                                                    |  |  |

| Service item | ems Description |                                                                                                    |                                                                                                    |                                                                                                    |                                                                                                    |
|--------------|-----------------|----------------------------------------------------------------------------------------------------|----------------------------------------------------------------------------------------------------|----------------------------------------------------------------------------------------------------|----------------------------------------------------------------------------------------------------|
|              |                 | Itoms                                                                                                    |                                                                                                    | Description                                                                                                    |                                                                                                    |
|              | (7) Pa          | Paper Jam                                                                                                    | (d) Detail of paper typ                                                                                                    | e (Hexadecimal)                                                                                                    |                                                                                                    |
| cont.        | Log             | <ul> <li>(c) Detail of paper (j)</li> <li>01: Plain</li> <li>02: Transparency</li> <li>03: Preprinted</li> <li>04: Labels</li> <li>05: Bond</li> <li>06: Recycled</li> <li>07: Vellum</li> <li>08: Rough</li> <li>09: Letterhead</li> <li>(e) Detail of paper eje</li> <li>01: Face down (FD)</li> </ul> | 0A: Color<br>0B: Prepunched<br>0C: Envelope<br>0D: Cardstock<br>0E: Coated<br>0F: 2nd side<br>10: Media 16<br>11: High quality                                                                                       | 15: Custom 1<br>16: Custom 2<br>17: Custom 3<br>18: Custom 4<br>19: Custom 5<br>1A: Custom 6<br>1B: Custom 7<br>1C: Custom 8<br>mal)                                                                                                    |                                                                                                    |
| 3)           | 8)              | Service Call<br>Log                                                                                                    | #<br>Remembers 1 to 8<br>of occurrence of self<br>diagnostics error. If<br>the occurrence of<br>the previous diag-<br>nostics error is less<br>than 8, all of the<br>diagnostics errors                              | Count.<br>The total page<br>count at the time of<br>the self diagnostics<br>error.                                                                                                    | Service Code<br>Self diagnostic error code<br>(See page 1-4-7)<br>Example:<br>01.6000<br>01: Self diagnostic error<br>6000: Self diagnostic error                                                                                                    |
| (9           | 9)              | Maintenance                                                                                                    | are logged.<br>#                                                                                                    | Count.                                                                                                    | code number<br>Item                                                                                                    |
|              |                 | Log                                                                                                    | Remembers 1 to 8<br>of occurrence of<br>replacement. If the<br>occurrence of the<br>previous replace-<br>ment of toner con-<br>tainer is less than 8,<br>all of the occur-<br>rences of replace-<br>ment are logged. | The total page<br>count at the time of<br>the replacement of<br>the toner container.<br>* :The toner<br>replacement log is<br>triggered by toner<br>empty.<br>This record may<br>contain such a ref-<br>erence as the toner<br>container is<br>inserted twice or a<br>used toner con-<br>tainer is inserted. | Code of maintenance<br>replacing item<br>(1 byte, 2 categories)<br>First byte (Replacing item)<br>01: Toner container<br>Second byte<br>(Type of replacing item)<br>00: Black<br>01: Cyan<br>02: Magenta<br>03: Yellow<br>First byte (Replacing item)<br>02: Maintenance kit<br>Second byte<br>(Type of replacing item)<br>01: MK-590/592/594<br>(26/28 ppm model only) |
|              |                 |                                                                                                    |                                                                                                    |                                                                                                    |                                                                                                    |

|                                                                                                    | Description                                                                                                    |                                                                                                    |                                                                                                    |
|----------------------------------------------------------------------------------------------------|----------------------------------------------------------------------------------------------------|----------------------------------------------------------------------------------------------------|----------------------------------------------------------------------------------------------------|
| Items                                                                                                    | Description                                                                                                    |                                                                                                    |                                                                                                    |
| Unknown Toner                                                                                                    | #                                                                                                    | Count.                                                                                                    | Item                                                                                                    |
| Log                                                                                                    | Remembers 1 to 5<br>of occurrence of<br>unknown toner<br>detection. If the<br>occurrence of the<br>previous unknown<br>toner detection is<br>less than 5, all of<br>the unknown toner<br>detection are<br>logged.                                 | The total page count<br>at the time of the<br>toner empty error<br>with using an<br>unknown toner con-<br>tainer.                                                                                                    | Unknown toner log<br>code<br>(1 byte, 2 categories)<br>First byte<br>01: Toner container<br>(Fixed)<br>Second byte<br>00: Black<br>01: Cyan<br>02: Magenta<br>03: Yellow                                                                                                    |
| Counter Log<br>Comprised of<br>three log coun-<br>ters including<br>paper jams, self<br>diagnostics<br>errors, and<br>replacement of<br>the toner con-<br>tainer. | <ul> <li>(f) Paper jam</li> <li>Indicates the log<br/>counter of paper<br/>jams depending on<br/>location.</li> <li>Refer to Paper Jam<br/>Log.</li> <li>All instances includ-<br/>ing those are not<br/>occurred are dis-<br/>played.</li> </ul> | (g) Self diagnostic<br>error<br>Indicates the log<br>counter of self diag-<br>nostics errors<br>depending on<br>cause.<br>(See page 1-4-7)<br>Example:<br>C6000: 4<br>Self diagnostics<br>error 6000 has hap-<br>pened four times.                                                                                                    | <ul> <li>(h) Maintenance item<br/>replacing</li> <li>Indicates the log coun-<br/>ter depending on the<br/>maintenance item for<br/>maintenance.</li> <li>T: Toner container</li> <li>00: Black</li> <li>01: Cyan</li> <li>02: Magenta</li> <li>03: Yellow</li> <li>M: Maintenance kit</li> <li>01: MK-590/592/594</li> <li>(26/28 ppm model only)</li> <li>Example:<br/>T00: 1</li> <li>The toner container has<br/>been replaced once.</li> <li>* :The toner replace-<br/>ment log is triggered by<br/>toner empty.</li> <li>This record may con-<br/>tain such a reference<br/>as the toner container is<br/>inserted twice or a<br/>used toner container is<br/>inserted.</li> </ul>                                                                                                    |
|                                                                                                    | Items Unknown Toner Log Counter Log Comprised of three log coun- ters including paper jams, self diagnostics errors, and replacement of the toner con- tainer.                                                                                    | Items#Unknown Toner<br>Log#Remembers 1 to 5<br>of occurrence of<br>unknown toner<br>detection. If the<br>occurrence of the<br>previous unknown<br>toner detection is<br>less than 5, all of<br>the unknown toner<br>detection are<br>logged.Counter Log(f) Paper jamComprised of<br>three log coun-<br>ters including<br>paper jams, self<br>diagnostics<br>errors, and<br>replacement of<br>the toner con-<br>tainer.Indicates the log<br>counter of paper<br>jams depending on<br>location.Refer to Paper Jam<br>Log.All instances includ-<br>ing those are not<br>occurred are dis-<br>played. | Items         Description           Unknown Toner<br>Log         #         Count.           Remembers 1 to 5<br>of occurrence of<br>unknown toner<br>detection. If the<br>occurrence of the<br>previous unknown<br>toner detection is<br>less than 5, all of<br>the unknown toner<br>detection are<br>logged.         The total page count<br>at the time of the<br>toner empty error<br>with using an<br>unknown toner<br>detection are<br>logged.           Counter Log         (f) Paper jam         (g) Self diagnostic<br>error           Comprised of<br>three log coun-<br>ters including<br>paper jams, self<br>diagnostics<br>errors, and<br>replacement of<br>the toner con-<br>tainer.         Indicates the log<br>counter of paper<br>jams depending on<br>location.         Indicates the log<br>counter of self diag-<br>nostics errors<br>depending on<br>cause.<br>(See page 1-4-7)           All instances includ-<br>ing those are not<br>occurred are dis-<br>played.         Self diagnostics<br>error 6000 has hap-<br>pened four times. |

# 1-4-1 Paper misfeed detection

### (1) Paper misfeed indication

When a paper misfeed occurs, the machine immediately stops printing and displays the paper misfeed message on the operation panel. To remove paper misfed in the machine, pull out the cassette, open the rear cover or paper conveying unit.

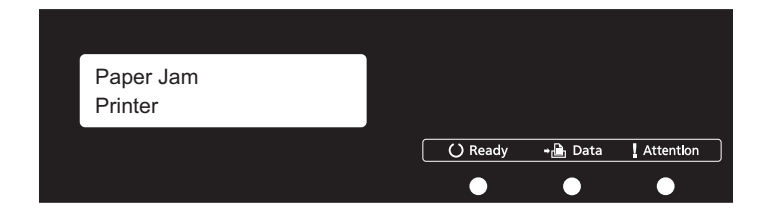

Figure 1-4-1 Paper misfeed indication

### (2) Paper misfeed detection condition

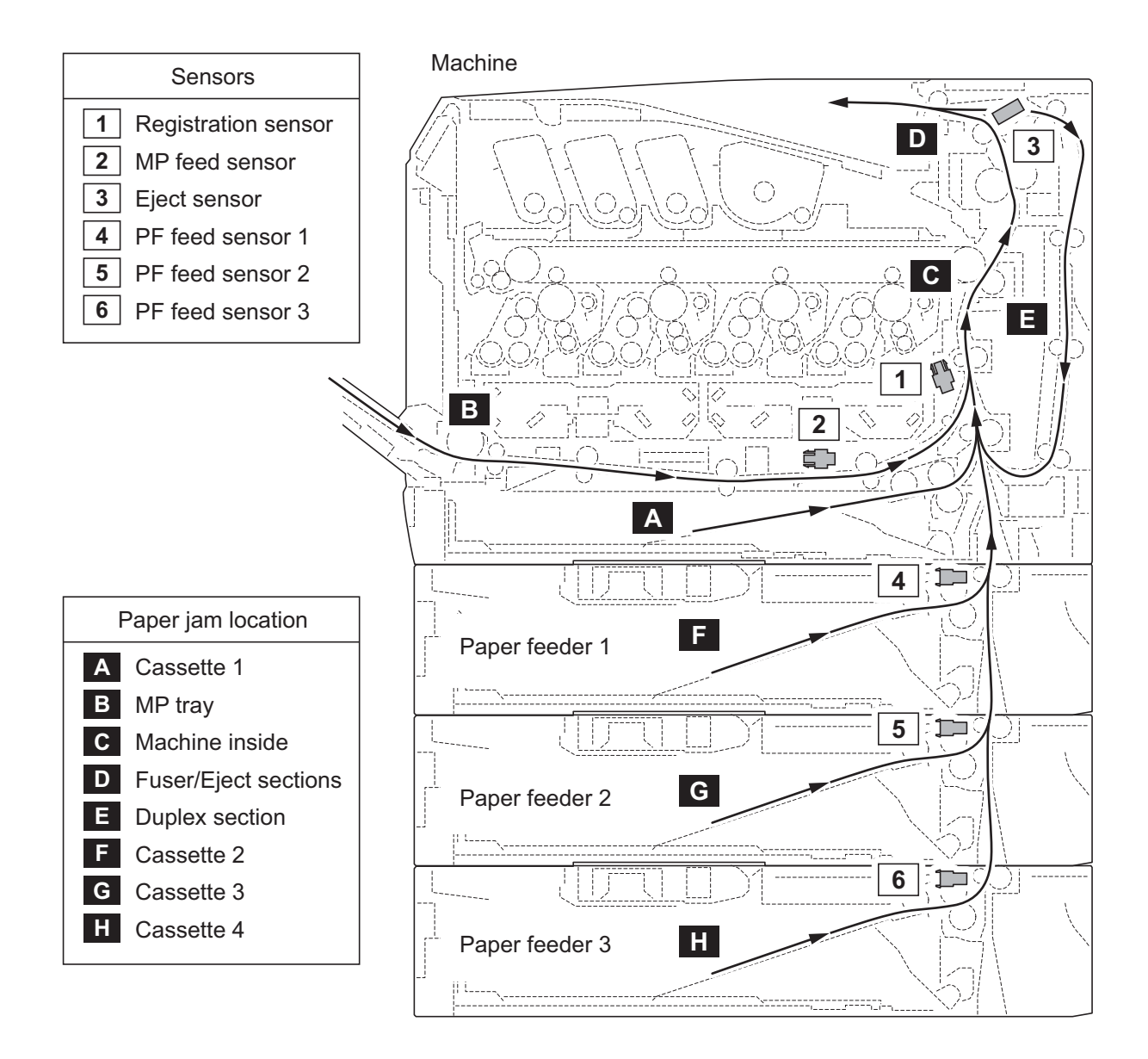

Figure 1-4-2 Paper jam location

| Code | Contents                          | Conditions                                                                                                   | Jam<br>location* |
|------|-----------------------------------|----------------------------------------------------------------------------------------------------|------------------|
| 0100 | Controller sequence error         | Secondary paper feed request given by the con-<br>troller is unreachable.                                    | С                |
| 0105 | Registration sensor not detected  | Activation of the registration sensor (on/off) is undetected for 90 s during printing.                       | -                |
| 0106 | Controller sequence error         | Paper feeding request for duplex printing given by the controller is unreachable.                            | E                |
| 0110 | Top tray open                     | The top tray is opened during printing.                                                                      | -                |
| 0111 | Rear cover open                   | The rear cover is opened during printing.                                                                    | -                |
| 0112 | Front cover open                  | The waste toner cover is opened during printing.                                                             | -                |
| 0113 | MP tray open                      | The MP tray is opened during printing.                                                                       | -                |
| 0120 | Controller sequence error         | Paper feed request was received from the duplex section despite the absence of paper in the duplex section.  | E                |
| 0121 | Controller sequence error         | The controller issued the duplex section a request for more pages than the duplex print cycle con-<br>tains. | E                |
| 0211 | Rear cover open (paper feeder 1)  | The rear cover of paper feeder 1 is opened during printing.                                                  | -                |
| 0212 | Rear cover open (paper feeder 2)  | The rear cover of paper feeder 2 is opened during printing.                                                  | -                |
| 0213 | Rear cover open (paper feeder 3)  | The rear cover of paper feeder 3 is opened during printing.                                                  | -                |
| 0501 | No paper feed from cassette 1     | The registration sensor (RS) does not turn on dur-<br>ing paper feed from cassette.                          | A                |
| 0502 | No paper feed from cassette 2     | PF feed sensor 1 (PFFS1) does not turn on during paper feed from paper feeder 1.                             | F                |
| 0503 | No paper feed from cassette 3     | PF feed sensor 2 (PFFS2) does not turn on during paper feed from paper feeder 2.                             | G                |
| 0504 | No paper feed from cassette 4     | PF feed sensor 3 (PFFS3) does not turn on during paper feed from paper feeder 3.                             | Н                |
| 0508 | No paper feed from duplex section | The registration sensor (RS) does not turn on dur-<br>ing paper feed from duplex section.                    | E                |
| 0509 | No paper feed from MP tray        | MP feed sensor (MPFS) does not turn on during paper feed from MP tray.                                       | В                |
| 0511 | Multiple sheets in cassette 1     | The registration sensor (RS) does not turn off dur-<br>ing paper feed from cassette.                         | A                |
| 0512 | Multiple sheets in cassette 2     | PF feed sensor 1 (PFFS1) does not turn off during paper feed from paper feeder 1.                            | F                |
| 0513 | Multiple sheets in cassette 3     | PF feed sensor 2 (PFFS2) does not turn off during paper feed from paper feeder 2.                            | G                |

\*: Refer to figure 1-4-2 for paper jam location (see page 1-4-2).

| Code | Contents                            | Conditions                                                                                 | Jam<br>location* |
|------|-------------------------------------|--------------------------------------------------------------------------------------------|------------------|
| 0514 | Multiple sheets in cassette 4       | PF feed sensor 3 (PFFS3) does not turn off during paper feed from paper feeder 3.          | Н                |
| 0518 | Multiple sheets in duplex section   | The registration sensor (RS) does not turn off dur-<br>ing paper feed from duplex section. | E                |
| 0519 | Multiple sheets in MP tray          | MP feed sensor (MPFS) does not turn off during paper feed from MP tray.                    | В                |
| 1020 | MP feed sensor remaining jam        | MP feed sensor (MPFS) is turned on when the power is turned on.                            | В                |
| 1403 | PF feed sensor 1 non arrival jam    | PF feed sensor 1 (PFFS1) does not turn on during paper feed from paper feeder 2.           | F                |
| 1404 |                                     | PF feed sensor 1 (PFFS1) does not turn on during paper feed from paper feeder 3.           | F                |
| 1413 | PF feed sensor 1 stay jam           | PF feed sensor 1 (PFFS1) does not turn off during paper feed from paper feeder 2.          | F                |
| 1414 |                                     | PF feed sensor 1 (PFFS1) does not turn off during paper feed from paper feeder 3.          | F                |
| 1420 | PF feed sensor 1 remaining jam      | PF feed sensor 1 (PFFS1) is turned on when the power is turned on.                         | F                |
| 1604 | PF feed sensor 2 non arrival jam    | PF feed sensor 2 (PFFS2) does not turn on during paper feed from paper feeder 3.           | G                |
| 1614 | PF feed sensor 2 stay jam           | PF feed sensor 2 (PFFS2) does not turn off during paper feed from paper feeder 3.          | G                |
| 1620 | PF feed sensor 2 remaining jam      | PF feed sensor 2 (PFFS2) is turned on when the power is turned on.                         | G                |
| 1820 | PF feed sensor 3 remaining jam      | PF feed sensor 3 (PFFS3) is turned on when the power is turned on.                         | Н                |
| 4002 | Registration sensor non arrival jam | The registration sensor (RS) does not turn on dur-<br>ing paper feed from paper feeder 1.  | A                |
| 4003 |                                     | The registration sensor (RS) does not turn on dur-<br>ing paper feed from paper feeder 2.  | A                |
| 4009 |                                     | The registration sensor (RS) does not turn on dur-<br>ing paper feed from MP tray.         | A                |
| 4012 | Registration sensor stay jam        | The registration sensor (RS) does not turn off dur-<br>ing paper feed from paper feeder 1. | С                |
| 4013 |                                     | The registration sensor (RS) does not turn off dur-<br>ing paper feed from paper feeder 2. | С                |
| 4014 |                                     | The registration sensor (RS) does not turn off dur-<br>ing paper feed from paper feeder 3. | С                |
| 4019 |                                     | The registration sensor (RS) does not turn off dur-<br>ing paper feed from MP tray.        | С                |

\*: Refer to figure 1-4-2 for paper jam location (see page 1-4-2).

| Code | Contents                               | Conditions                                                                     | Jam<br>location* |
|------|----------------------------------------|--------------------------------------------------------------------------------|------------------|
| 4020 | Registration sensor remain-<br>ing jam | The registration sensor (RS) is turned on when the power is turned on.         | С                |
| 4201 | Eject sensor non arrival jam           | The eject sensor (ES) does not turn on during paper feed from cassette.        | С                |
| 4202 |                                        | The eject sensor (ES) does not turn on during paper feed from paper feeder 1.  | С                |
| 4203 |                                        | The eject sensor (ES) does not turn on during paper feed from paper feeder 2.  | С                |
| 4204 |                                        | The eject sensor (ES) does not turn on during paper feed from paper feeder 3.  | С                |
| 4208 |                                        | The eject sensor (ES) does not turn on during paper feed from duplex section.  | С                |
| 4209 |                                        | The eject sensor (ES) does not turn on during paper feed from MP tray.         | С                |
| 4211 | Eject sensor stay jam                  | The eject sensor (ES) does not turn off during paper feed from cassette.       | D                |
| 4212 |                                        | The eject sensor (ES) does not turn off during paper feed from paper feeder 1. | D                |
| 4213 |                                        | The eject sensor (ES) does not turn off during paper feed from paper feeder 2. | D                |
| 4214 |                                        | The eject sensor (ES) does not turn off during paper feed from paper feeder 3. | D                |
| 4218 |                                        | The eject sensor (ES) does not turn off during paper feed from duplex section. | D                |
| 4219 |                                        | The eject sensor (ES) does not turn off during paper feed from MP tray.        | D                |
| 4220 | Eject sensor remaining jam             | The eject sensor (ES) is turned on when the power is turned on.                | D                |

\*: Refer to figure 1-4-2 for paper jam location (see page 1-4-2).

# 1-4-2 Self-diagnostic function

### (1) Self-diagnostic function

This machine is equipped with self-diagnostic function. When a problem is detected, the machine stops printing and display an error message on the operation panel. An error message consists of a message prompting a contact to service personnel and a four-digit error code indicating the type of the error.

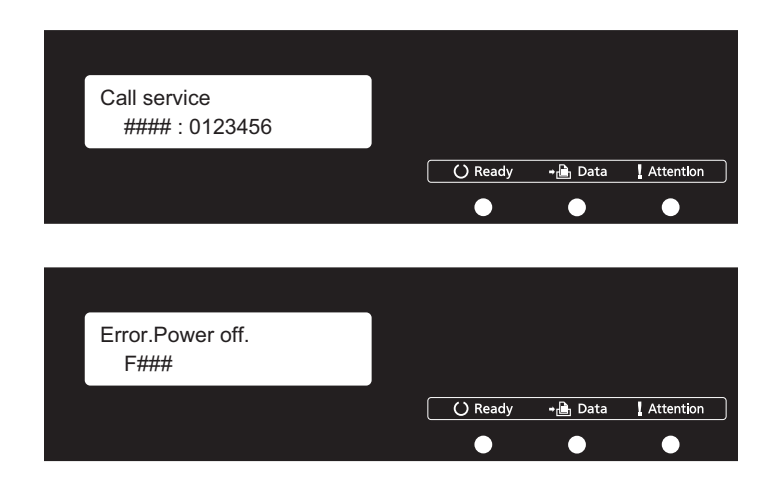

Figure 1-4-3

### (2) Self diagnostic codes

If the part causing the problem was not supplied, use the unit including the part for replacement.

| Code | Contents                                                                                                    | Causes                                                | Check procedures/<br>corrective measures                                                                 |
|------|----------------------------------------------------------------------------------------------------|-------------------------------------------------------|----------------------------------------------------------------------------------------------------|
| 0100 | Backup memory device<br>error                                                                                        | Defective flash memory.                               | Replace the main PWB and check for cor-<br>rect operation (see page 1-5-29).                             |
|      |                                                                                                    | Defective main<br>PWB.                                | Replace the main PWB and check for cor-<br>rect operation (see page 1-5-29).                             |
| 0120 | MAC address data error<br>For data in which the MAC                                                                  | Defective flash<br>memory.                            | Replace the main PWB and check for cor-<br>rect operation (see page 1-5-29).                             |
|      | address is invalid.                                                                                                  | Defective engine<br>PWB.                              | Replace the engine PWB and check for correct operation (see page 1-5-26).                                |
| 0130 | Backup memory read/write<br>error (main PWB)                                                                         | Defective flash<br>memory.                            | Replace the main PWB and check for cor-<br>rect operation (see page 1-5-29).                             |
|      |                                                                                                    | Defective main<br>PWB.                                | Replace the main PWB and check for cor-<br>rect operation (see page 1-5-29).                             |
| 0140 | Backup memory data error<br>(main PWB)                                                                               | Defective flash<br>memory.                            | Replace the main PWB and check for cor-<br>rect operation (see page 1-5-29).                             |
|      |                                                                                                    | Defective main<br>PWB.                                | Replace the main PWB and check for correct operation (see page 1-5-29).                                  |
| 0150 | Engine PWB EEPROM error<br>Detecting engine PWB<br>EEPROM communication                                              | Improper installa-<br>tion engine PWB<br>EEPROM.      | Check the installation of the EEPROM and remedy if necessary.                                            |
|      | error.                                                                                                    | Defective engine<br>PWB.                              | Replace the engine PWB and check for correct operation (see page 1-5-26).                                |
|      |                                                                                                    | Device damage of<br>EEPROM.                           | Contact the Service Administrative Division.                                                             |
| 0170 | Billing counting error           A checksum error is detected                                                        | Data damage of<br>EEPROM.                             | Contact the Service Administrative Division.                                                             |
|      | in the main and engine<br>backup memories for the bill-<br>ing counters.                                             | Defective PWB.                                        | Replace the main PWB or the engine PWB<br>and check for correct operation (see page 1-<br>5-29, 1-5-26). |
| 0600 | Expanded memory (DIMM)<br>installing error<br>The expansion memory mod-<br>ules (DIMM) are not correctly<br>mounted. | Improper installa-<br>tion expanded<br>memory (DIMM). | Check the installation of the expanded memory (DIMM).                                                    |
| 0610 | Expanded memory (DIMM)<br>error<br>The expansion memory mod-                                                         | Defective<br>expanded memory<br>(DIMM).               | Replace the expanded memory (DIMM) and check for correct operation (see page 1-2-10).                    |
|      | ules (DIMM) mounted on the<br>main PWB does not operate<br>correctly.                                                | Defective main<br>PWB.                                | Replace the main PWB and check for correct operation (see page 1-5-29).                                  |

| Code | Contents                                                                                                    | Causes                                                                   | Check procedures/<br>corrective measures                                                                            |
|------|----------------------------------------------------------------------------------------------------|--------------------------------------------------------------------------|----------------------------------------------------------------------------------------------------|
| 0640 | SSD error<br>The SSD cannot be                                                                                                    | Defective SSD.                                                           | Replace the SSD and check for correct operation.                                                                    |
|      | accessed.                                                                                                    | Defective main<br>PWB.                                                   | Replace the main PWB and check for cor-<br>rect operation (see page 1-5-29).                                        |
| 0840 | Faults of RTC<br>The time is judged to go back<br>based on the comparison of                                                                                                    | The battery is dis-<br>connected from the<br>main PWB.                   | Check visually and remedy if necessary                                                                              |
|      | the RTC time and the current<br>time or five years or more<br>have passed.                                                                                                    | Defective main<br>PWB.                                                   | Replace the main PWB and check for cor-<br>rect operation (see page 1-5-29).                                        |
| 0930 | EEPROM bus error                                                                                                    | Defective drum<br>PWB (EEPROM).                                          | Replace the drum unit (see page 1-5-20).                                                                            |
|      |                                                                                                    | Defective engine<br>PWB (EEPROM).                                        | Replace the engine PWB and check for correct operation (see page 1-5-26).                                           |
|      |                                                                                                    | Defective engine<br>PWB.                                                 | Replace the engine PWB and check for correct operation (see page 1-5-26).                                           |
|      |                                                                                                    | Defective main<br>PWB.                                                   | Replace the main PWB and check for correct operation (see page 1-5-29).                                             |
| 1010 | 010 Lift motor error<br>When the lift motor is driven,<br>the motor over-current detec-<br>tion signal is detected continu-<br>ously for 50 times (5 s) at 100<br>ms intervals.<br>After the lift motor is driven,<br>the ON status of lift sensor<br>cannot be detected for 8 s.<br>The cassette installed confir-<br>mation message is displayed<br>on the operation panel, and<br>even if the cassette is opened<br>and closed, the cassette | Defective bottom<br>plate elevation<br>mechanism in the<br>cassette.     | Check to see if the bottom plate can move smoothly and repair it if any problem is found.                           |
|      |                                                                                                    | Defective connec-<br>tor cable or poor<br>contact in the con-<br>nector. | Reinsert the connector. Also check for conti-<br>nuity within the connector cable. If none,<br>replace the cable.   |
|      |                                                                                                    |                                                                          | Lift motor and engine PWB (YC27)                                                                                    |
|      |                                                                                                    | Defective drive<br>transmission sys-<br>tem of the lift<br>motor.        | Check if the gears rotate smoothly. If not, grease the bushes and gears. Check for broken gears and replace if any. |
|      | installed confirmation mes-                                                                                                    | Defective lift motor.                                                    | Replace the lift motor                                                                                              |
|      | sage is displayed 5 times suc-<br>cessively.                                                                                                    | Defective engine<br>PWB.                                                 | Replace the engine PWB and check for cor-<br>rect operation (see page 1-5-26).                                      |
|      |                                                                                                    |                                                                          |                                                                                                    |

| Code | Contents                                                                                                    | Causes                                                                   | Check procedures/<br>corrective measures                                                                                                    |
|------|----------------------------------------------------------------------------------------------------|--------------------------------------------------------------------------|----------------------------------------------------------------------------------------------------|
| 1020 | 20 PF lift motor error<br>(paper feeder 1)<br>When the lift motor is driven,<br>the motor over-current detec-<br>tion signal is detected continu-<br>ously for 50 times (5 s) at 100<br>ms intervals.<br>After the lift motor is driven,                                                                                                    | Defective bottom<br>plate elevation<br>mechanism in the<br>cassette.     | Check to see if the bottom plate can move smoothly and repair it if any problem is found.                                                                |
|      |                                                                                                    | Defective connec-<br>tor cable or poor<br>contact in the con-<br>nector. | Reinsert the connector. Also check for conti-<br>nuity within the connector cable. If none,<br>replace the cable.<br>PF lift motor and PF main PWB (YC7) |
|      | cannot be detected for 8 s.<br>The cassette installed confir-<br>mation message is displayed<br>on the operation panel, and                                                                                                    | Defective drive<br>transmission sys-<br>tem of the PF lift<br>motor.     | Check if the gears rotate smoothly. If not, grease the bushes and gears. Check for broken gears and replace if any.                                      |
|      | even if the cassette is opened<br>and closed, the cassette                                                                                                    | Defective PF lift motor.                                                 | Replace the PF lift motor                                                                                                    |
|      | installed confirmation mes-<br>sage is displayed 5 times suc-<br>cessively.                                                                                                    | Defective PF main PWB.                                                   | Replace the PF main PWB (Refer to the ser-<br>vice manual for the paper feeder).                                                                         |
| 1030 | 1030 PF lift motor error<br>(paper feeder 2)<br>When the lift motor is driven,<br>the motor over-current detec-<br>tion signal is detected continu-<br>ously for 50 times (5 s) at 100<br>ms intervals.<br>After the lift motor is driven,<br>the ON status of lift sensor<br>cannot be detected for 8 s.<br>The cassette installed confir-<br>mation message is displayed<br>on the operation papel, and | Defective bottom<br>plate elevation<br>mechanism in the<br>cassette.     | Check to see if the bottom plate can move smoothly and repair it if any problem is found.                                                                |
|      |                                                                                                    | Defective connec-<br>tor cable or poor<br>contact in the con-<br>nector. | Reinsert the connector. Also check for conti-<br>nuity within the connector cable. If none,<br>replace the cable.<br>PF lift motor and PF main PWB (YC7) |
|      |                                                                                                    | Defective drive<br>transmission sys-<br>tem of the PF lift<br>motor.     | Check if the gears rotate smoothly. If not, grease the bushes and gears. Check for broken gears and replace if any.                                      |
|      | even if the cassette is opened<br>and closed, the cassette                                                                                                    | Defective PF lift motor.                                                 | Replace the PF lift motor                                                                                                    |
|      | installed confirmation mes-<br>sage is displayed 5 times suc-<br>cessively.                                                                                                    | Defective PF main<br>PWB.                                                | Replace the PF main PWB (Refer to the ser-<br>vice manual for the paper feeder).                                                                         |
|      |                                                                                                    |                                                                          |                                                                                                    |
|      |                                                                                                    |                                                                          |                                                                                                    |

| Code | Contents                                                                                                    | Causes                                                                   | Check procedures/<br>corrective measures                                                                                                    |
|------|----------------------------------------------------------------------------------------------------|--------------------------------------------------------------------------|----------------------------------------------------------------------------------------------------|
| 1040 | 040 PF lift motor error<br>(paper feeder 3)<br>When the lift motor is driven,<br>the motor over-current detec-                                          | Defective bottom<br>plate elevation<br>mechanism in the<br>cassette.     | Check to see if the bottom plate can move smoothly and repair it if any problem is found.                                                                   |
|      | tion signal is detected continu-<br>ously for 50 times (5 s) at 100<br>ms intervals.<br>After the lift motor is driven,<br>the ON status of lift sensor | Defective connec-<br>tor cable or poor<br>contact in the con-<br>nector. | Reinsert the connector. Also check for conti-<br>nuity within the connector cable. If none,<br>replace the cable.<br>PF lift motor and PF main PWB (YC7)    |
|      | cannot be detected for 8 s.<br>The cassette installed confir-<br>mation message is displayed<br>on the operation panel, and                             | Defective drive<br>transmission sys-<br>tem of the PF lift<br>motor.     | Check if the gears rotate smoothly. If not, grease the bushes and gears. Check for broken gears and replace if any.                                         |
|      | even if the cassette is opened<br>and closed, the cassette                                                                                              | Defective PF lift motor.                                                 | Replace the PF lift motor                                                                                                    |
|      | installed confirmation mes-<br>sage is displayed 5 times suc-<br>cessively.                                                                             | Defective PF main PWB.                                                   | Replace the PF main PWB (Refer to the service manual for the paper feeder).                                                                                 |
| 1500 | 1500 PF heater 1 high tempera-<br>ture error<br>(paper feeder 1)<br>A temperature higher than<br>75°C/167°F is detected.                                | Defective connec-<br>tor cable or poor<br>contact in the con-<br>nector. | Reinsert the connector. Also check for conti-<br>nuity within the connector cable. If none,<br>replace the cable.<br>PF fan motor 1 and PF main PWB (YC111) |
|      |                                                                                                    | Shorted PF therm-<br>istor 1.                                            | Replace the top heater unit (Refer to the service manual for the paper feeder).                                                                             |
|      |                                                                                                    | Defective PF fan motor 1.                                                | Replace the top heater unit (Refer to the service manual for the paper feeder).                                                                             |
|      |                                                                                                    | Defective PF main PWB.                                                   | Replace the PF main PWB (Refer to the service manual for the paper feeder).                                                                                 |
| 1510 | PF heater 2 high tempera-<br>ture error<br>(paper feeder 1)<br>A temperature higher than                                                                | Defective connec-<br>tor cable or poor<br>contact in the con-<br>nector. | Reinsert the connector. Also check for conti-<br>nuity within the connector cable. If none,<br>replace the cable.<br>PF fan motor 2 and PF main PWB (YC111) |
|      | 75°C/167°F is detected.                                                                                                    | Shorted PF therm-<br>istor 2.                                            | Replace the side heater unit (Refer to the service manual for the paper feeder).                                                                            |
|      |                                                                                                    | Defective PF fan motor 2.                                                | Replace the side heater unit (Refer to the service manual for the paper feeder).                                                                            |
|      |                                                                                                    | Defective PF main<br>PWB.                                                | Replace the PF main PWB (Refer to the service manual for the paper feeder).                                                                                 |
|      |                                                                                                    |                                                                          |                                                                                                    |

| Code | Contents                                                                                                    | Causes                                                                   | Check procedures/<br>corrective measures                                                                                                    |
|------|----------------------------------------------------------------------------------------------------|--------------------------------------------------------------------------|----------------------------------------------------------------------------------------------------|
| 1520 | PF heater 1 high tempera-<br>ture error<br>(paper feeder 2)<br>A temperature higher than                                    | Defective connec-<br>tor cable or poor<br>contact in the con-<br>nector. | Reinsert the connector. Also check for conti-<br>nuity within the connector cable. If none,<br>replace the cable.<br>PF fan motor 1 and PF main PWB (YC111) |
|      | 75°C/167°F is detected.                                                                                                    | Shorted PF therm-<br>istor 1.                                            | Replace the top heater unit (Refer to the service manual for the paper feeder).                                                                             |
|      |                                                                                                    | Defective PF fan motor 1.                                                | Replace the top heater unit (Refer to the service manual for the paper feeder).                                                                             |
|      |                                                                                                    | Defective PF main PWB.                                                   | Replace the PF main PWB (Refer to the service manual for the paper feeder).                                                                                 |
| 1530 | 30 PF heater 2 high tempera-<br>ture error<br>(paper feeder 2)<br>A temperature higher than                                 | Defective connec-<br>tor cable or poor<br>contact in the con-<br>nector. | Reinsert the connector. Also check for conti-<br>nuity within the connector cable. If none,<br>replace the cable.<br>PF fan motor 2 and PF main PWB (YC111) |
|      | 75°C/167°F is detected.                                                                                                    | Shorted PF therm-<br>istor 2.                                            | Replace the side heater unit (Refer to the service manual for the paper feeder).                                                                            |
|      |                                                                                                    | Defective PF fan motor 2.                                                | Replace the side heater unit (Refer to the service manual for the paper feeder).                                                                            |
|      |                                                                                                    | Defective PF main PWB.                                                   | Replace the PF main PWB (Refer to the service manual for the paper feeder).                                                                                 |
| 1540 | <b>PF heater 1 high tempera-<br/>ture error</b><br>(paper feeder 3)<br>A temperature higher than<br>75°C/167°F is detected. | Defective connec-<br>tor cable or poor<br>contact in the con-<br>nector. | Reinsert the connector. Also check for conti-<br>nuity within the connector cable. If none,<br>replace the cable.<br>PF fan motor 1 and PF main PWB (YC111) |
|      |                                                                                                    | Shorted PF therm-<br>istor 1.                                            | Replace the top heater unit (Refer to the service manual for the paper feeder).                                                                             |
|      |                                                                                                    | Defective PF fan motor 1.                                                | Replace the top heater unit (Refer to the service manual for the paper feeder).                                                                             |
|      |                                                                                                    | Defective PF main PWB.                                                   | Replace the PF main PWB (Refer to the ser-<br>vice manual for the paper feeder).                                                                            |
| 1550 | PF heater 2 high tempera-<br>ture error<br>(paper feeder 3)<br>A temperature higher than<br>75°C/167°F is detected.         | Defective connec-<br>tor cable or poor<br>contact in the con-<br>nector. | Reinsert the connector. Also check for conti-<br>nuity within the connector cable. If none,<br>replace the cable.<br>PF fan motor 2 and PF main PWB (YC111) |
|      |                                                                                                    | Shorted PF therm-<br>istor 2.                                            | Replace the side heater unit (Refer to the service manual for the paper feeder).                                                                            |
|      |                                                                                                    | Defective PF fan motor 2.                                                | Replace the side heater unit (Refer to the service manual for the paper feeder).                                                                            |
|      |                                                                                                    | Defective PF main<br>PWB.                                                | Replace the PF main PWB (Refer to the service manual for the paper feeder).                                                                                 |

| Code | Contents                                                                                                    | Causes                                                                   | Check procedures/<br>corrective measures                                                                                                    |
|------|----------------------------------------------------------------------------------------------------|--------------------------------------------------------------------------|----------------------------------------------------------------------------------------------------|
| 1600 | <b>PF heater 1 low temperature</b><br><b>error (paper feeder 1)</b><br>An external temperature<br>higher than + 5°C/+ 9°F is not<br>detected when one minute<br>elapses after PF heater 1 is<br>turned on. | Defective connec-<br>tor cable or poor<br>contact in the con-<br>nector. | Reinsert the connector. Also check for conti-<br>nuity within the connector cable. If none,<br>replace the cable.<br>PF heater 1 and PF heater PWB (YC1)<br>PF heater PWB (YC3) and PF main PWB<br>(YC113)<br>PF thermistor 1 and PF main PWB (YC114) |
|      |                                                                                                    | PF thermistor 1<br>installed incor-<br>rectly.                           | Check the installation of the PF thermistor 1.                                                                                                    |
|      |                                                                                                    | Defective PF<br>thermistor 1.                                            | Replace the top heater unit (Refer to the service manual for the paper feeder).                                                                                                    |
|      |                                                                                                    | Broken PF heater<br>1.                                                   | Replace the top heater unit (Refer to the service manual for the paper feeder).                                                                                                    |
|      |                                                                                                    | Defective PF<br>heater PWB or PF<br>main PWB.                            | Replace the PF heater PWB or PF main<br>PWB (Refer to the service manual for the<br>paper feeder).                                                                                                    |
| 1610 | PF heater 2 low temperature<br>error (paper feeder 1)<br>An external temperature<br>higher than $+ 5^{\circ}$ C/+ 9°F is not<br>detected when one minute<br>elapses after PF heater 2 is<br>turned on.     | Defective connec-<br>tor cable or poor<br>contact in the con-<br>nector. | Reinsert the connector. Also check for conti-<br>nuity within the connector cable. If none,<br>replace the cable.<br>PF heater 2 and PF heater PWB (YC2)<br>PF heater PWB (YC3) and PF main PWB<br>(YC113)<br>PF thermistor 2 and PF main PWB (YC115) |
|      |                                                                                                    | PF thermistor 2<br>installed incor-<br>rectly.                           | Check the installation of the PF thermistor 2.                                                                                                    |
|      |                                                                                                    | Defective PF<br>thermistor 2.                                            | Replace the side heater unit (Refer to the service manual for the paper feeder).                                                                                                    |
|      |                                                                                                    | Broken PF heater 2.                                                      | Replace the side heater unit (Refer to the service manual for the paper feeder).                                                                                                    |
|      |                                                                                                    | Defective PF<br>heater PWB or PF<br>main PWB.                            | Replace the PF heater PWB or PF main<br>PWB (Refer to the service manual for the<br>paper feeder).                                                                                                    |

| Code | Contents                                                                                                    | Causes                                                                   | Check procedures/<br>corrective measures                                                                                                    |
|------|----------------------------------------------------------------------------------------------------|--------------------------------------------------------------------------|----------------------------------------------------------------------------------------------------|
| 1620 | <b>PF heater 1 low temperature</b><br><b>error (paper feeder 2)</b><br>An external temperature<br>higher than + 5°C/+ 9°F is not<br>detected when one minute<br>elapses after PF heater 1 is<br>turned on. | Defective connec-<br>tor cable or poor<br>contact in the con-<br>nector. | Reinsert the connector. Also check for conti-<br>nuity within the connector cable. If none,<br>replace the cable.<br>PF heater 1 and PF heater PWB (YC1)<br>PF heater PWB (YC3) and PF main PWB<br>(YC113)<br>PF thermistor 1 and PF main PWB (YC114) |
|      |                                                                                                    | PF thermistor 1<br>installed incor-<br>rectly.                           | Check the installation of the PF thermistor 1.                                                                                                    |
|      |                                                                                                    | Defective PF<br>thermistor 1.                                            | Replace the top heater unit (Refer to the service manual for the paper feeder).                                                                                                    |
|      |                                                                                                    | Broken PF heater<br>1.                                                   | Replace the top heater unit (Refer to the service manual for the paper feeder).                                                                                                    |
|      |                                                                                                    | Defective PF<br>heater PWB or PF<br>main PWB.                            | Replace the PF heater PWB or PF main<br>PWB (Refer to the service manual for the<br>paper feeder).                                                                                                    |
| 1630 | PF heater 2 low temperature<br>error (paper feeder 2)<br>An external temperature<br>higher than $+ 5^{\circ}$ C/+ 9°F is not<br>detected when one minute<br>elapses after PF heater 2 is<br>turned on.     | Defective connec-<br>tor cable or poor<br>contact in the con-<br>nector. | Reinsert the connector. Also check for conti-<br>nuity within the connector cable. If none,<br>replace the cable.<br>PF heater 2 and PF heater PWB (YC2)<br>PF heater PWB (YC3) and PF main PWB<br>(YC113)<br>PF thermistor 2 and PF main PWB (YC115) |
|      |                                                                                                    | PF thermistor 2<br>installed incor-<br>rectly.                           | Check the installation of the PF thermistor 2.                                                                                                    |
|      |                                                                                                    | Defective PF<br>thermistor 2.                                            | Replace the side heater unit (Refer to the service manual for the paper feeder).                                                                                                    |
|      |                                                                                                    | Broken PF heater 2.                                                      | Replace the side heater unit (Refer to the service manual for the paper feeder).                                                                                                    |
|      |                                                                                                    | Defective PF<br>heater PWB or PF<br>main PWB.                            | Replace the PF heater PWB or PF main<br>PWB (Refer to the service manual for the<br>paper feeder).                                                                                                    |

| Code | Contents                                                                                                    | Causes                                                                   | Check procedures/<br>corrective measures                                                                                                    |
|------|----------------------------------------------------------------------------------------------------|--------------------------------------------------------------------------|----------------------------------------------------------------------------------------------------|
| 1640 | <b>PF heater 1 low temperature</b><br><b>error (paper feeder 3)</b><br>An external temperature<br>higher than + 5°C/+ 9°F is not<br>detected when one minute<br>elapses after PF heater 1 is<br>turned on.   | Defective connec-<br>tor cable or poor<br>contact in the con-<br>nector. | Reinsert the connector. Also check for conti-<br>nuity within the connector cable. If none,<br>replace the cable.<br>PF heater 1 and PF heater PWB (YC1)<br>PF heater PWB (YC3) and PF main PWB<br>(YC113)<br>PF thermistor 1 and PF main PWB (YC114) |
|      |                                                                                                    | PF thermistor 1<br>installed incor-<br>rectly.                           | Check the installation of the PF thermistor 1.                                                                                                    |
|      |                                                                                                    | Defective PF<br>thermistor 1.                                            | Replace the top heater unit (Refer to the service manual for the paper feeder).                                                                                                    |
|      |                                                                                                    | Broken PF heater 1.                                                      | Replace the top heater unit (Refer to the service manual for the paper feeder).                                                                                                    |
|      |                                                                                                    | Defective PF<br>heater PWB or PF<br>main PWB.                            | Replace the PF heater PWB or PF main<br>PWB (Refer to the service manual for the<br>paper feeder).                                                                                                    |
| 1650 | PF heater 2 low temperature<br>error (paper feeder 3)<br>An external temperature<br>higher than $+ 5^{\circ}C/+ 9^{\circ}F$ is not<br>detected when one minute<br>elapses after PF heater 2 is<br>turned on. | Defective connec-<br>tor cable or poor<br>contact in the con-<br>nector. | Reinsert the connector. Also check for conti-<br>nuity within the connector cable. If none,<br>replace the cable.<br>PF heater 2 and PF heater PWB (YC2)<br>PF heater PWB (YC3) and PF main PWB<br>(YC113)<br>PF thermistor 2 and PF main PWB (YC115) |
|      |                                                                                                    | PF thermistor 2<br>installed incor-<br>rectly.                           | Check the installation of the PF thermistor 2.                                                                                                    |
|      |                                                                                                    | Defective PF thermistor 2.                                               | Replace the side heater unit (Refer to the service manual for the paper feeder).                                                                                                    |
|      |                                                                                                    | Broken PF heater 2.                                                      | Replace the side heater unit (Refer to the service manual for the paper feeder).                                                                                                    |
|      |                                                                                                    | Defective PF<br>heater PWB or PF<br>main PWB.                            | Replace the PF heater PWB or PF main<br>PWB (Refer to the service manual for the<br>paper feeder).                                                                                                    |
| 1800 | Paper feeder communica-<br>tion error<br>Communication error between<br>engine PWB and optional<br>paper feeder.                                                                                             | Improper installa-<br>tion paper feeder.                                 | Follow installation instruction carefully again.                                                                                                    |
|      |                                                                                                    | Defective connec-<br>tor cable or poor<br>contact in the con-<br>nector. | Reinsert the connector. Also check for conti-<br>nuity within the connector cable. If none,<br>replace the cable.<br>PF main PWB (YC3) and engine PWB<br>(YC33)                                                                                       |
|      |                                                                                                    | Defective engine<br>PWB.                                                 | Replace the engine PWB and check for correct operation (see page 1-5-26).                                                                                                    |
|      |                                                                                                    | Defective PF main PWB.                                                   | Replace the PF main PWB (Refer to the service manual for the paper feeder).                                                                                                    |

| Code | Contents                                                                                                    | Causes                                                                                 | Check procedures/<br>corrective measures                                                                                                    |
|------|----------------------------------------------------------------------------------------------------|----------------------------------------------------------------------------------------|----------------------------------------------------------------------------------------------------|
| 2100 | <b>Developing motor error</b><br>The developing motor ready<br>input is not given for 5 s dur-<br>ing the main motor is ON.                                                                                                    | Defective connec-<br>tor cable or poor<br>contact in the con-<br>nector.               | Reinsert the connector. Also check for conti-<br>nuity within the connector cable. If none,<br>replace the cable.<br>Developing motor and engine PWB (YC14)                |
|      |                                                                                                    | Defective drive<br>transmission sys-<br>tem of the develop-<br>ing motor.              | Check if the rollers and gears rotate<br>smoothly. If not, grease the bushes and<br>gears. Check for broken gears and replace if<br>any.                                   |
|      |                                                                                                    | Defective develop-<br>ing motor.                                                       | Replace the developing motor.                                                                                                    |
|      |                                                                                                    | Defective engine PWB.                                                                  | Replace the engine PWB and check for correct operation (see page 1-5-26).                                                                                                  |
| 2200 | <b>Drum motor error</b><br>The drum motor ready input is<br>not given for 5 s during the<br>drum motor is ON.                                                                                                    | Defective connec-<br>tor cable or poor<br>contact in the con-<br>nector.               | Reinsert the connector. Also check for conti-<br>nuity within the connector cable. If none,<br>replace the cable.<br>Drum motor and engine PWB (YC13)                      |
|      |                                                                                                    | Defective drive<br>transmission sys-<br>tem of the drum<br>motor.                      | Check if the rollers and gears rotate<br>smoothly. If not, grease the bushes and<br>gears. Check for broken gears and replace if<br>any.                                   |
|      |                                                                                                    | Defective drum motor.                                                                  | Replace the drum motor.                                                                                                    |
|      |                                                                                                    | Defective engine<br>PWB.                                                               | Replace the engine PWB and check for correct operation (see page 1-5-26).                                                                                                  |
| 2330 | <b>Fuser pressure release</b><br><b>motor error</b><br>When the fuser pressure<br>release motor is driven, the<br>motor over-current detection<br>signal is detected continu-<br>ously for 8 times (800 ms) at<br>100 ms intervals. | Defective connec-<br>tor cable or poor<br>contact in the con-<br>nector.               | Reinsert the connector. Also check for conti-<br>nuity within the connector cable. If none,<br>replace the cable.<br>Fuser pressure release motor and engine<br>PWB (YC38) |
|      |                                                                                                    | Defective drive<br>transmission sys-<br>tem of the fuser<br>pressure release<br>motor. | Check if the rollers and gears rotate<br>smoothly. If not, grease the bushes and<br>gears. Check for broken gears and replace if<br>any.                                   |
|      |                                                                                                    | Defective fuser<br>pressure release<br>motor.                                          | Replace the fuser pressure release motor.                                                                                                    |
|      |                                                                                                    | Defective engine<br>PWB.                                                               | Replace the engine PWB and check for correct operation (see page 1-5-26).                                                                                                  |

| Code                                                                                                    | Contents                                                                                                    | Causes                                                                                 | Check procedures/<br>corrective measures                                                                                                    |
|----------------------------------------------------------------------------------------------------|----------------------------------------------------------------------------------------------------|----------------------------------------------------------------------------------------|----------------------------------------------------------------------------------------------------|
| 2340 Fuser pressure rele<br>motor time-out error<br>When the fuser press<br>release motor is driv<br>envelope switch (EV | Fuser pressure release<br>motor time-out error<br>When the fuser pressure<br>release motor is driven, the<br>envelope switch (EVSW) is              | Defective connec-<br>tor cable or poor<br>contact in the con-<br>nector.               | Reinsert the connector. Also check for conti-<br>nuity within the connector cable. If none,<br>replace the cable.<br>Fuser pressure release motor and engine<br>PWB (YC38) |
|                                                                                                    | not detectable for 6 s.                                                                                                    | Defective drive<br>transmission sys-<br>tem of the fuser<br>pressure release<br>motor. | Check if the rollers and gears rotate<br>smoothly. If not, grease the bushes and<br>gears. Check for broken gears and replace if<br>any.                                   |
|                                                                                                    |                                                                                                    | Defective fuser<br>pressure release<br>motor.                                          | Replace the fuser pressure release motor.                                                                                                    |
|                                                                                                    |                                                                                                    | Defective engine<br>PWB.                                                               | Replace the engine PWB and check for correct operation (see page 1-5-26).                                                                                                  |
| 2500                                                                                                    | <b>Paper feed motor error</b><br>The drum motor ready input is<br>not given for 5 s during the<br>paper feed motor is ON.                           | Defective connec-<br>tor cable or poor<br>contact in the con-<br>nector.               | Reinsert the connector. Also check for conti-<br>nuity within the connector cable. If none,<br>replace the cable.<br>Paper feed motor and engine PWB (YC3)                 |
|                                                                                                    |                                                                                                    | Defective drive<br>transmission sys-<br>tem of the paper<br>feed motor.                | Check if the rollers and gears rotate<br>smoothly. If not, grease the bushes and<br>gears. Check for broken gears and replace if<br>any.                                   |
|                                                                                                    |                                                                                                    | Defective paper feed motor.                                                            | Replace the paper feed motor.                                                                                                    |
|                                                                                                    |                                                                                                    | Defective engine<br>PWB.                                                               | Replace the engine PWB and check for correct operation (see page 1-5-26).                                                                                                  |
| 2600                                                                                                    | <b>PF paper feed motor error</b><br>(paper feeder 1)<br>The drum motor ready input is<br>not given for 2 s during the PF<br>paper feed motor is ON. | Defective connec-<br>tor cable or poor<br>contact in the con-<br>nector.               | Reinsert the connector. Also check for conti-<br>nuity within the connector cable. If none,<br>replace the cable.<br>PF paper feed motor and PF main PWB<br>(YC6)          |
|                                                                                                    |                                                                                                    | Defective drive<br>transmission sys-<br>tem of the PF<br>paper feed motor.             | Check if the rollers and gears rotate<br>smoothly. If not, grease the bushes and<br>gears. Check for broken gears and replace if<br>any.                                   |
|                                                                                                    |                                                                                                    | Defective PF paper feed motor.                                                         | Replace the PF paper feed motor.                                                                                                    |
|                                                                                                    |                                                                                                    | Defective PF main<br>PWB.                                                              | Replace the PF main PWB (Refer to the service manual for the paper feeder).                                                                                                |

| <b>PF paper feed motor error</b><br>(paper feeder 2)<br>The drum motor ready input is<br>not given for 2 s during the PF<br>paper feed motor is ON.                                                                                                    | Defective connec-<br>tor cable or poor<br>contact in the con-<br>nector.<br>Defective drive<br>transmission sys-                                                                                                    | Reinsert the connector. Also check for conti-<br>nuity within the connector cable. If none,<br>replace the cable.<br>PF paper feed motor and PF main PWB<br>(YC6)<br>Check if the rollers and gears rotate                                                                                                    |
|----------------------------------------------------------------------------------------------------|----------------------------------------------------------------------------------------------------|----------------------------------------------------------------------------------------------------|
|                                                                                                    | Defective drive transmission sys-                                                                                                    | Check if the rollers and gears rotate                                                                                                    |
|                                                                                                    | tem of the PF paper feed motor.                                                                                                    | smoothly. If not, grease the bushes and gears. Check for broken gears and replace if any.                                                                                                    |
|                                                                                                    | Defective PF paper feed motor.                                                                                                    | Replace the PF paper feed motor.                                                                                                    |
|                                                                                                    | Defective PF main PWB.                                                                                                    | Replace the PF main PWB (Refer to the service manual for the paper feeder).                                                                                                    |
| <b>PF paper feed motor error</b><br>(paper feeder 3)<br>The drum motor ready input is<br>not given for 2 s during the PF<br>paper feed motor is ON.                                                                                                    | Defective connec-<br>tor cable or poor<br>contact in the con-<br>nector.                                                                                                    | Reinsert the connector. Also check for conti-<br>nuity within the connector cable. If none,<br>replace the cable.<br>PF paper feed motor and PF main PWB<br>(YC6)                                                                                                    |
|                                                                                                    | Defective drive<br>transmission sys-<br>tem of the PF<br>paper feed motor.                                                                                                    | Check if the rollers and gears rotate<br>smoothly. If not, grease the bushes and<br>gears. Check for broken gears and replace if<br>any.                                                                                                    |
|                                                                                                    | Defective PF paper feed motor.                                                                                                    | Replace the PF paper feed motor.                                                                                                    |
|                                                                                                    | Defective PF main PWB.                                                                                                    | Replace the PF main PWB (Refer to the service manual for the paper feeder).                                                                                                    |
| <b>730</b> Developing release motor<br>error<br>When the developing release<br>motor is driven, the motor<br>over-current detection signal<br>is detected continuously for 8<br>times (800 ms) at 100 ms<br>intervals.                                                                                                    | Defective connec-<br>tor cable or poor<br>contact in the con-<br>nector.                                                                                                    | Reinsert the connector. Also check for conti-<br>nuity within the connector cable. If none,<br>replace the cable.<br>Developing release motor and engine PWB<br>(YC35)                                                                                                    |
|                                                                                                    | Defective drive<br>transmission sys-<br>tem of the develop-<br>ing release motor.                                                                                                    | Check if the rollers and gears rotate<br>smoothly. If not, grease the bushes and<br>gears. Check for broken gears and replace if<br>any.                                                                                                    |
|                                                                                                    | Defective develop-<br>ing release motor.                                                                                                    | Replace the developing release motor.                                                                                                    |
|                                                                                                    | Defective engine<br>PWB.                                                                                                    | Replace the engine PWB and check for correct operation (see page 1-5-26).                                                                                                    |
| PF paper feed motor error (paper feeder 3)         The drum motor ready input is not given for 2 s during the PF paper feed motor is ON.         Developing release motor error         When the developing release motor is driven, the motor over-current detection signal is detected continuously for 8 times (800 ms) at 100 ms intervals. | feed motor.<br>Defective PF main<br>PWB.<br>Defective connec-<br>tor cable or poor<br>contact in the con-<br>nector.<br>Defective drive<br>transmission sys-<br>tem of the PF<br>paper feed motor.<br>Defective PF main<br>PWB.<br>Defective connec-<br>tor cable or poor<br>contact in the con-<br>nector.<br>Defective drive<br>transmission sys-<br>tem of the develop-<br>ing release motor.<br>Defective engine<br>PWB. | Replace the PF main PWB (Reference of the paper feeder of the paper feeder of the cable. Reinsert the connector. Also che nuity within the connector cable. Replace the cable. PF paper feed motor and PF main (YC6) Check if the rollers and gears rot smoothly. If not, grease the bush gears. Check for broken gears ar any. Replace the PF paper feed motor Replace the PF main PWB (Reference of the cable. Reinsert the connector. Also che nuity within the connector cable. Replace the cable. Developing release motor and er (YC35) Check if the rollers and gears rot smoothly. If not, grease the bush gears. Check for broken gears ar any. Replace the developing release the bush gears. Check for broken gears ar any. Replace the developing release the bush gears. Check for broken gears ar any. Replace the engine PWB and char rect operation (see page 1-5-26) |

| Code                    | Contents                                                                                                    | Causes                                                                            | Check procedures/<br>corrective measures                                                                                                    |
|-------------------------|----------------------------------------------------------------------------------------------------|-----------------------------------------------------------------------------------|----------------------------------------------------------------------------------------------------|
| 2740                    | Developing release motor<br>time-out error<br>When the developing release<br>motor is driven, the develop-<br>ing release switch (DEVRSW) | Defective connec-<br>tor cable or poor<br>contact in the con-<br>nector.          | Reinsert the connector. Also check for conti-<br>nuity within the connector cable. If none,<br>replace the cable.<br>Developing release motor and engine PWB<br>(YC35) |
|                         | is not detectable for 1 s.                                                                                                    | Defective drive<br>transmission sys-<br>tem of the develop-<br>ing release motor. | Check if the rollers and gears rotate<br>smoothly. If not, grease the bushes and<br>gears. Check for broken gears and replace if<br>any.                               |
|                         |                                                                                                    | Defective develop-<br>ing release motor.                                          | Replace the developing release motor.                                                                                                    |
|                         |                                                                                                    | Defective engine<br>PWB.                                                          | Replace the engine PWB and check for correct operation (see page 1-5-26).                                                                                              |
| 2820                    | <b>Fuser motor error</b><br>The fuser motor ready input is<br>not given for 5 s during the<br>fuser motor is ON.                          | Defective connec-<br>tor cable or poor<br>contact in the con-<br>nector.          | Reinsert the connector. Also check for conti-<br>nuity within the connector cable. If none,<br>replace the cable.<br>Fuser motor and engine PWB (YC15)                 |
|                         |                                                                                                    | Defective drive<br>transmission sys-<br>tem of the fuser<br>motor.                | Check if the rollers and gears rotate<br>smoothly. If not, grease the bushes and<br>gears. Check for broken gears and replace if<br>any.                               |
|                         |                                                                                                    | Defective fuser motor.                                                            | Replace the fuser motor.                                                                                                    |
|                         |                                                                                                    | Defective engine<br>PWB.                                                          | Replace the engine PWB and check for cor-<br>rect operation (see page 1-5-26).                                                                                         |
| 4001                    | <b>Polygon motor KM error</b><br>The polygon motor KM ready<br>input is not given for 10 s dur-<br>ing the polygon motor is ON.           | Defective connec-<br>tor cable or poor<br>contact in the con-<br>nector.          | Reinsert the connector. Also check for conti-<br>nuity within the connector cable. If none,<br>replace the cable.<br>Laser scanner unit KM and engine PWB<br>(YC31)    |
|                         |                                                                                                    | Defective polygon motor KM.                                                       | Replace the laser scanner unit KM (see page 1-5-43).                                                                                                    |
|                         |                                                                                                    | Defective engine<br>PWB.                                                          | Replace the engine PWB and check for cor-<br>rect operation (see page 1-5-26).                                                                                         |
| 4002 F<br>7<br>ii<br>ii | <b>Polygon motor CY error</b><br>The polygon motor CY ready<br>input is not given for 10 s dur-<br>ing the polygon motor is ON.           | Defective connec-<br>tor cable or poor<br>contact in the con-<br>nector.          | Reinsert the connector. Also check for conti-<br>nuity within the connector cable. If none,<br>replace the cable.<br>Laser scanner unit CY and engine PWB<br>(YC31)    |
|                         |                                                                                                    | Defective polygon motor CY.                                                       | Replace the laser scanner unit CY (see page 1-5-43).                                                                                                    |
|                         |                                                                                                    | Defective engine<br>PWB.                                                          | Replace the engine PWB and check for correct operation (see page 1-5-26).                                                                                              |
| Code                      | Contents                                                                                                    | Causes                                                                   | Check procedures/<br>corrective measures                                                                                                    |
|---------------------------|----------------------------------------------------------------------------------------------------|--------------------------------------------------------------------------|----------------------------------------------------------------------------------------------------|
| 4201                      | Laser output error (black)<br>The pin photo signal is not<br>output from PD PWB K for<br>one second while laser is                  | Defective connec-<br>tor cable or poor<br>contact in the con-<br>nector. | Reinsert the connector. Also check for conti-<br>nuity within the connector cable. If none,<br>replace the cable.<br>APC PWB K and engine PWB (YC31) |
|                           | emitted.                                                                                                    | Defective APC<br>PWB K.                                                  | Replace the laser scanner unit KM (see page 1-5-43).                                                                                                 |
|                           |                                                                                                    | Defective PD PWB<br>K.                                                   | Replace the laser scanner unit KM (see page 1-5-43).                                                                                                 |
|                           |                                                                                                    | Defective engine<br>PWB.                                                 | Replace the engine PWB and check for cor-<br>rect operation (see page 1-5-26).                                                                       |
| 4202                      | Laser output error (cyan)<br>The pin photo signal is not<br>output from PD PWB C for<br>one second while laser is                   | Defective connec-<br>tor cable or poor<br>contact in the con-<br>nector. | Reinsert the connector. Also check for conti-<br>nuity within the connector cable. If none,<br>replace the cable.<br>APC PWB C and engine PWB (YC32) |
|                           | emitted.                                                                                                    | Defective APC<br>PWB C.                                                  | Replace the laser scanner unit CY (see page 1-5-43).                                                                                                 |
|                           |                                                                                                    | Defective PD PWB<br>C.                                                   | Replace the laser scanner unit CY (see page 1-5-43).                                                                                                 |
|                           |                                                                                                    | Defective engine<br>PWB.                                                 | Replace the engine PWB (see page 1-5-26).                                                                                                    |
| 4203  <br> <br> <br> <br> | Laser output error<br>(magenta)<br>The pin photo signal is not<br>output from PD PWB M for<br>one second while laser is<br>emitted. | Defective connec-<br>tor cable or poor<br>contact in the con-<br>nector. | Reinsert the connector. Also check for conti-<br>nuity within the connector cable. If none,<br>replace the cable.<br>APC PWB M and engine PWB (YC31) |
|                           |                                                                                                    | Defective APC<br>PWB M.                                                  | Replace the laser scanner unit KM (see page 1-5-43).                                                                                                 |
|                           |                                                                                                    | Defective PD PWB<br>M.                                                   | Replace the laser scanner unit KM (see page 1-5-43).                                                                                                 |
|                           |                                                                                                    | Defective engine<br>PWB.                                                 | Replace the engine PWB (see page 1-5-26).                                                                                                    |
| 4204                      | Laser output error (yellow)<br>The pin photo signal is not<br>output from PD PWB Y for<br>one second while laser is                 | Defective connec-<br>tor cable or poor<br>contact in the con-<br>nector. | Reinsert the connector. Also check for conti-<br>nuity within the connector cable. If none,<br>replace the cable.<br>APC PWB Y and engine PWB (YC32) |
|                           | emitted.                                                                                                    | Defective APC<br>PWB Y.                                                  | Replace the laser scanner unit CY (see page 1-5-43).                                                                                                 |
|                           |                                                                                                    | Defective PD PWB<br>Y.                                                   | Replace the laser scanner unit CY (see page 1-5-43).                                                                                                 |
|                           |                                                                                                    | Defective engine<br>PWB.                                                 | Replace the engine PWB (see page 1-5-26).                                                                                                    |

| Code | Contents                                                                                                    | Causes                                                                    | Check procedures/<br>corrective measures                                                                                                    |
|------|----------------------------------------------------------------------------------------------------|---------------------------------------------------------------------------|----------------------------------------------------------------------------------------------------|
| 4600 | <b>LSU cleaning motor error</b><br>When the LSU cleaning motor<br>is driven, the motor over-cur-<br>rent detection signal is<br>detected continuously for 50<br>times (5 s) at 100 ms inter-<br>vals. | Defective connec-<br>tor cable or poor<br>contact in the con-<br>nector.  | Reinsert the connector. Also check for conti-<br>nuity within the connector cable. If none,<br>replace the cable.<br>LSU cleaning motor and engine PWB<br>(YC36)                                           |
|      |                                                                                                    | Defective drive<br>transmission sys-<br>tem of the LSU<br>cleaning motor. | Check if the rollers and gears rotate<br>smoothly. If not, grease the bushes and<br>gears. Check for broken gears and replace if<br>any.                                                                   |
|      |                                                                                                    | Defective LSU cleaning motor.                                             | Replace the LSU cleaning motor.                                                                                                    |
|      |                                                                                                    | Defective engine<br>PWB.                                                  | Replace the engine PWB and check for cor-<br>rect operation (see page 1-5-26).                                                                                                    |
| 4700 | VIDEO ASIC device error                                                                                                    | Defective connec-<br>tor cable or poor<br>contact in the con-<br>nector.  | Reinsert the connector. Also check for conti-<br>nuity within the connector cable. If none,<br>replace the cable.<br>Main PWB (YC39) and relay PWB (YC3)<br>Relay PWB (YC2, 4) and engine PWB (YC8,<br>9)  |
|      |                                                                                                    | Defective main<br>PWB or engine<br>PWB.                                   | Replace the main PWB or the engine PWB<br>and check for correct operation (see page 1-<br>5-29, 1-5-26).                                                                                                   |
| 5301 | <b>5301</b> Broken cleaning lamp K<br>wire<br>When the cleaning lamp K is<br>driven, the lamp over-current<br>detection signal is detected<br>continuously for 10 times (1 s)<br>at 100 ms intervals. | Defective connec-<br>tor cable or poor<br>contact in the con-<br>nector.  | Reinsert the connector. Also check for conti-<br>nuity within the connector cable. If none,<br>replace the cable.<br>Drum unit K and Drum relay PWB (YC2)<br>Drum relay PWB (YC1) and engine PWB<br>(YC34) |
|      |                                                                                                    | Defective cleaning<br>lamp K.                                             | Replace the drum unit K. (see page 1-5-20).                                                                                                    |
|      |                                                                                                    | Defective engine<br>PWB.                                                  | Replace the engine PWB and check for correct operation (see page 1-5-26).                                                                                                    |
| 5302 | Broken cleaning lamp C<br>wire<br>When the cleaning lamp C is<br>driven, the lamp over-current<br>detection signal is detected<br>continuously for 10 times (1 s)                                     | Defective connec-<br>tor cable or poor<br>contact in the con-<br>nector.  | Reinsert the connector. Also check for conti-<br>nuity within the connector cable. If none,<br>replace the cable.<br>Drum unit C and Drum relay PWB (YC4)<br>Drum relay PWB (YC1) and engine PWB<br>(YC34) |
|      | at 100 ms intervals.                                                                                                    | Defective cleaning lamp C.                                                | Replace the drum unit C. (see page 1-5-20).                                                                                                    |
|      |                                                                                                    | Defective engine<br>PWB.                                                  | Replace the engine PWB and check for correct operation (see page 1-5-26).                                                                                                    |

| Code | Contents                                                                                                    | Causes                                                                   | Check procedures/<br>corrective measures                                                                                                    |
|------|----------------------------------------------------------------------------------------------------|--------------------------------------------------------------------------|----------------------------------------------------------------------------------------------------|
| 5303 | Broken cleaning lamp M<br>wire<br>When the cleaning lamp M is<br>driven, the lamp over-current<br>detection signal is detected<br>continuously for 10 times (1 s)                                                                                                    | Defective connec-<br>tor cable or poor<br>contact in the con-<br>nector. | Reinsert the connector. Also check for conti-<br>nuity within the connector cable. If none,<br>replace the cable.<br>Drum unit M and Drum relay PWB (YC3)<br>Drum relay PWB (YC1) and engine PWB<br>(YC34)                                   |
|      | at 100 ms intervals.                                                                                                    | Defective cleaning<br>lamp M.                                            | Replace the drum unit M. (see page 1-5-20).                                                                                                    |
|      |                                                                                                    | Defective engine<br>PWB.                                                 | Replace the engine PWB and check for correct operation (see page 1-5-26).                                                                                                    |
| 5304 | Broken cleaning lamp Y<br>wire<br>When the cleaning lamp Y is<br>driven, the lamp over-current<br>detection signal is detected<br>continuously for 10 times (1 s)                                                                                                    | Defective connec-<br>tor cable or poor<br>contact in the con-<br>nector. | Reinsert the connector. Also check for conti-<br>nuity within the connector cable. If none,<br>replace the cable.<br>Drum unit Y and Drum relay PWB (YC5)<br>Drum relay PWB (YC1) and engine PWB<br>(YC34)                                   |
|      | at 100 ms intervals.                                                                                                    | Defective cleaning<br>lamp Y.                                            | Replace the drum unit Y. (see page 1-5-20).                                                                                                    |
|      |                                                                                                    | Defective engine<br>PWB.                                                 | Replace the engine PWB and check for correct operation (see page 1-5-26).                                                                                                    |
| 6000 | <b>Broken fuser heater wire</b><br>The detected temperature of<br>fuser thermistor does not rise<br>1°C/1.8°F after the fuser<br>heater has been turned on<br>continuously for 10 s in warm-<br>ing up.                                                                                                    | Defective connec-<br>tor cable or poor<br>contact in the con-<br>nector. | Reinsert the connector. Also check for conti-<br>nuity within the connector cable. If none,<br>replace the cable.<br>Fuser heater and power source PWB<br>(YC102)<br>Fuser unit and eject PWB (YC3)<br>Eject PWB (YC1) and engine PWB (YC19) |
|      | The fuser temperature does<br>not reach 100°C/212°F after<br>the fuser bester bester                                                                                                    | Deformed connec-<br>tor pin.                                             | See page 1-4-23.                                                                                                    |
|      | turned on continuously for                                                                                                    | Defective triac.                                                         | See page 1-4-23.                                                                                                    |
|      | 30 s in warming up.<br>The detected temperature of                                                                                                    | Fuser thermostat triggered.                                              | Reinsert the fuser unit (see page 1-5-25).                                                                                                    |
|      | fuser thermistor does not<br>reach the specified tempera-<br>ture (ready indication temper-<br>ature) after the fuser heater<br>has been turned on continu-<br>ously for 60 s in warming up.<br>The detected temperature of<br>fuser thermistor does not rise<br>1°C/1.8°F after the fuser<br>heater has been turned on<br>continuously for 10 s during<br>printing. | Broken fuser<br>heater wire.                                             | Replace the fuser unit (see page 1-5-25).                                                                                                    |
|      |                                                                                                    | Defective engine<br>PWB.                                                 | Replace the engine PWB and check for correct operation (see page 1-5-26).                                                                                                    |

| Code | Contents                                                                                                    | Causes                                                                   | Check procedures/<br>corrective measures                                                                                                    |
|------|----------------------------------------------------------------------------------------------------|--------------------------------------------------------------------------|----------------------------------------------------------------------------------------------------|
| 6020 | Abnormally high fuser<br>thermistor temperature                                                                                                    | Deformed connec-<br>tor pin.                                             | See page 1-4-23.                                                                                                    |
|      | The fuser thermistor detects a temporature higher than                                                                                                    | Defective triac.                                                         | See page 1-4-23.                                                                                                    |
|      | 240°C/464°F.<br>By the activation of the high                                                                                                    | Shorted fuser thermistor.                                                | Replace the fuser unit (see page 1-5-25).                                                                                                    |
|      | temperature error detection<br>circuit (230°C/446°F or more)<br>of fuser thermistor, the illumi-<br>nation of fuser heater was<br>forcibly turned off and 10 s<br>has elapsed. | Defective engine<br>PWB.                                                 | Replace the engine PWB and check for correct operation (see page 1-5-26).                                                                                                    |
| 6030 | Broken fuser thermistor<br>wire<br>Input from fuser thermistor is<br>3 or less (A/D value) continu-<br>ously for 1 s                                                           | Defective connec-<br>tor cable or poor<br>contact in the con-<br>nector. | Reinsert the connector. Also check for conti-<br>nuity within the connector cable. If none,<br>replace the cable.<br>Fuser unit and eject PWB (YC3)<br>Eject PWB (YC1) and engine PWB (YC19) |
|      |                                                                                                    | Deformed connec-<br>tor pin.                                             | See page 1-4-23.                                                                                                    |
|      |                                                                                                    | Defective triac.                                                         | See page 1-4-23.                                                                                                    |
|      |                                                                                                    | Broken fuser thermistor wire.                                            | Replace the fuser unit (see page 1-5-25).                                                                                                    |
|      |                                                                                                    | Fuser thermostat triggered.                                              | Reinsert the fuser unit (see page 1-5-25).                                                                                                    |
|      |                                                                                                    | Broken fuser heater wire.                                                | Replace the fuser unit (see page 1-5-25).                                                                                                    |
|      |                                                                                                    | Defective engine<br>PWB.                                                 | Replace the engine PWB and check for correct operation (see page 1-5-26).                                                                                                    |

| Code                                    | Contents                                                                                                    | Causes                                                                   | Check procedures/<br>corrective measures                                                                                                    |
|-----------------------------------------|----------------------------------------------------------------------------------------------------|--------------------------------------------------------------------------|----------------------------------------------------------------------------------------------------|
| 6000/<br>6020/<br>6030<br>Com-<br>bined | Broken fuser heater wire<br>Abnormally high fuser<br>thermistor temperature<br>Broken fuser thermistor<br>wire | Deformed connec-<br>tor pin.                                             | If the I/F connector pins of the fuser unit and<br>the main unit are deformed owing to foreign<br>matters, such as paper dusts, replace the<br>connectors or the units including the con-<br>nectors.                     |
|                                         |                                                                                                    | Defective triac.                                                         | Remove the power cord and check that the resistance between terminals T1 and T2 of the triac TRA51 is of several Mega-Ohms and not shorted (see figure 1-4-4). If failed, replace the power source PWB (see page 1-5-28). |
|                                         |                                                                                                    |                                                                          |                                                                                                    |
|                                         |                                                                                                    | 0                                                                        | TRA51                                                                                                    |
|                                         |                                                                                                    |                                                                          | Power source PWB<br>Figure 1-4-4                                                                                                    |
| 6400                                    | <b>Zero-cross signal error</b><br>The zero-cross signal does<br>not reach the engine PWB for<br>more than 1 s. | Defective connec-<br>tor cable or poor<br>contact in the con-<br>nector. | Reinsert the connector. Also check for conti-<br>nuity within the connector cable. If none,<br>replace the cable.<br>Power source PWB (YC103) and relay PWB<br>(YC1)<br>Relay PWB (YC4) and engine PWB (YC9)              |
|                                         |                                                                                                    | Defective power<br>source PWB or<br>engine PWB.                          | Replace the power source PWB or the<br>engine PWB and check for correct operation<br>(see page 1-5-28, 1-5-26).                                                                                                    |
|                                         |                                                                                                    |                                                                          |                                                                                                    |

| Code | Contents                                                                                                    | Causes                                                                   | Check procedures/<br>corrective measures                                                                                                    |
|------|----------------------------------------------------------------------------------------------------|--------------------------------------------------------------------------|----------------------------------------------------------------------------------------------------|
| 7001 | <b>Toner motor K error</b><br>When the toner motor K is<br>driven, the motor over-current<br>detection signal is detected<br>continuously for 50 times (5 s)<br>at 100 ms intervals. | Defective connec-<br>tor cable or poor<br>contact in the con-<br>nector. | Reinsert the connector. Also check for conti-<br>nuity within the connector cable. If none,<br>replace the cable.<br>Toner motor K and engine PWB (YC23) |
|      |                                                                                                    | Defective drive<br>transmission sys-<br>tem of the toner<br>motor K.     | Check if the rollers and gears rotate<br>smoothly. If not, grease the bushes and<br>gears. Check for broken gears and replace if<br>any.                 |
|      |                                                                                                    | Defective toner<br>motor K.                                              | Replace the toner motor K.                                                                                                    |
|      |                                                                                                    | Defective engine<br>PWB.                                                 | Replace the engine PWB and check for correct operation (see page 1-5-26).                                                                                |
| 7002 | 7002 Toner motor C error<br>When the toner motor C is<br>driven, the motor over-current<br>detection signal is detected<br>continuously for 50 times (5 s)<br>at 100 ms intervals.   | Defective connec-<br>tor cable or poor<br>contact in the con-<br>nector. | Reinsert the connector. Also check for conti-<br>nuity within the connector cable. If none,<br>replace the cable.<br>Toner motor C and engine PWB (YC25) |
|      |                                                                                                    | Defective drive<br>transmission sys-<br>tem of the toner<br>motor C.     | Check if the rollers and gears rotate<br>smoothly. If not, grease the bushes and<br>gears. Check for broken gears and replace if<br>any.                 |
|      |                                                                                                    | Defective toner<br>motor C.                                              | Replace the toner motor C.                                                                                                    |
|      |                                                                                                    | Defective engine<br>PWB.                                                 | Replace the engine PWB and check for cor-<br>rect operation (see page 1-5-26).                                                                           |
| 7003 | <b>Toner motor M error</b><br>When the toner motor M is<br>driven, the motor over-current<br>detection signal is detected                                                            | Defective connec-<br>tor cable or poor<br>contact in the con-<br>nector. | Reinsert the connector. Also check for conti-<br>nuity within the connector cable. If none,<br>replace the cable.<br>Toner motor M and engine PWB (YC24) |
|      | continuously for 50 times (5 s)<br>at 100 ms intervals.                                                                                                    | Defective drive<br>transmission sys-<br>tem of the toner<br>motor M.     | Check if the rollers and gears rotate<br>smoothly. If not, grease the bushes and<br>gears. Check for broken gears and replace if<br>any.                 |
|      |                                                                                                    | Defective toner<br>motor M.                                              | Replace the toner motor M.                                                                                                    |
|      |                                                                                                    | Defective engine<br>PWB.                                                 | Replace the engine PWB and check for cor-<br>rect operation (see page 1-5-26).                                                                           |
|      |                                                                                                    |                                                                          |                                                                                                    |

| Code | Contents                                                                                                    | Causes                                                                   | Check procedures/<br>corrective measures                                                                                                    |
|------|----------------------------------------------------------------------------------------------------|--------------------------------------------------------------------------|----------------------------------------------------------------------------------------------------|
| 7004 | <b>Toner motor Y error</b><br>When the toner motor Y is<br>driven, the motor over-current<br>detection signal is detected                   | Defective connec-<br>tor cable or poor<br>contact in the con-<br>nector. | Reinsert the connector. Also check for conti-<br>nuity within the connector cable. If none,<br>replace the cable.<br>Toner motor Y and engine PWB (YC26)                                                             |
|      | continuously for 50 times (5 s)<br>at 100 ms intervals.                                                                                     | Defective drive<br>transmission sys-<br>tem of the toner<br>motor Y.     | Check if the rollers and gears rotate<br>smoothly. If not, grease the bushes and<br>gears. Check for broken gears and replace if<br>any.                                                                             |
|      |                                                                                                    | Defective toner<br>motor Y.                                              | Replace the toner motor Y.                                                                                                    |
|      |                                                                                                    | Defective engine<br>PWB.                                                 | Replace the engine PWB and check for correct operation (see page 1-5-26).                                                                                                    |
| 7401 | Developing unit K non-<br>installing error<br>No density detection signal is<br>output from toner sensor K in<br>developing unit K.         | Defective connec-<br>tor cable or poor<br>contact in the con-<br>nector. | Reinsert the connector. Also check for conti-<br>nuity within the connector cable. If none,<br>replace the cable.<br>Developing unit K and Drum relay PWB<br>(YC6)<br>Drum relay PWB (YC1) and engine PWB<br>(YC34)  |
|      |                                                                                                    | Defective toner sensor K.                                                | Replace the developing unit K (see page 1-<br>5-18).                                                                                                    |
|      |                                                                                                    | Defective engine<br>PWB.                                                 | Replace the engine PWB and check for cor-<br>rect operation (see page 1-5-26).                                                                                                    |
| 7402 | <b>Developing unit C non-<br/>installing error</b><br>No density detection signal is<br>output from toner sensor C in<br>developing unit C. | Defective connec-<br>tor cable or poor<br>contact in the con-<br>nector. | Reinsert the connector. Also check for conti-<br>nuity within the connector cable. If none,<br>replace the cable.<br>Developing unit C and Drum relay PWB<br>(YC10)<br>Drum relay PWB (YC1) and engine PWB<br>(YC34) |
|      |                                                                                                    | Defective toner sensor C.                                                | Replace the developing unit C (see page 1-<br>5-18).                                                                                                    |
|      |                                                                                                    | Defective engine<br>PWB.                                                 | Replace the engine PWB and check for correct operation (see page 1-5-26).                                                                                                    |
| 7403 | <b>Developing unit M non-<br/>installing error</b><br>No density detection signal is<br>output from toner sensor M in<br>developing unit M. | Defective connec-<br>tor cable or poor<br>contact in the con-<br>nector. | Reinsert the connector. Also check for conti-<br>nuity within the connector cable. If none,<br>replace the cable.<br>Developing unit M and Drum relay PWB<br>(YC7)<br>Drum relay PWB (YC1) and engine PWB<br>(YC34)  |
|      |                                                                                                    | Defective toner sensor M.                                                | Replace the developing unit M (see page 1-<br>5-18).                                                                                                    |
|      |                                                                                                    | Defective engine<br>PWB.                                                 | Replace the engine PWB and check for cor-<br>rect operation (see page 1-5-26).                                                                                                    |

| Code | Contents                                                                                                    | Causes                                                                   | Check procedures/<br>corrective measures                                                                                                    |
|------|----------------------------------------------------------------------------------------------------|--------------------------------------------------------------------------|----------------------------------------------------------------------------------------------------|
| 7404 | Developing unit Y non-<br>installing error<br>No density detection signal is<br>output from toner sensor Y in<br>developing unit Y. | Defective connec-<br>tor cable or poor<br>contact in the con-<br>nector. | Reinsert the connector. Also check for conti-<br>nuity within the connector cable. If none,<br>replace the cable.<br>Developing unit Y and Drum relay PWB<br>(YC13)<br>Drum relay PWB (YC1) and engine PWB<br>(YC34) |
|      |                                                                                                    | Defective toner sensor Y.                                                | Replace the developing unit Y (see page 1-<br>5-18).                                                                                                    |
|      |                                                                                                    | Defective engine<br>PWB.                                                 | Replace the engine PWB and check for correct operation (see page 1-5-26).                                                                                                    |
| 7411 | 7411 Drum unit K non- installing<br>error<br>The EEPROM of drum PWB K<br>does not communicate nor-<br>mally.                        | Installation of<br>incompatible drum<br>unit K.                          | Install drum unit K compatible with the spec-<br>ifications to the machine.                                                                                                    |
|      |                                                                                                    | Defective connec-<br>tor cable or poor<br>contact in the con-<br>nector. | Reinsert the connector. Also check for conti-<br>nuity within the connector cable. If none,<br>replace the cable.<br>Drum unit K and Drum relay PWB (YC2)<br>Drum relay PWB (YC1) and engine PWB<br>(YC34)           |
|      |                                                                                                    | Defective drum<br>PWB K.                                                 | Replace the drum unit K (see page 1-5-20).                                                                                                    |
|      |                                                                                                    | Defective engine<br>PWB.                                                 | Replace the engine PWB and check for correct operation (see page 1-5-26).                                                                                                    |
| 7412 | Drum unit C non- installing<br>error<br>The EEPROM of drum PWB                                                                      | Installation of<br>incompatible drum<br>unit C.                          | Install drum unit C compatible with the spec-<br>ifications to the machine.                                                                                                    |
|      | C does not communicate nor-<br>mally.                                                                                               | Defective connec-<br>tor cable or poor<br>contact in the con-<br>nector. | Reinsert the connector. Also check for conti-<br>nuity within the connector cable. If none,<br>replace the cable.<br>Drum unit C and Drum relay PWB (YC4)<br>Drum relay PWB (YC1) and engine PWB<br>(YC34)           |
|      |                                                                                                    | Defective drum<br>PWB C.                                                 | Replace the drum unit C (see page 1-5-20).                                                                                                    |
|      |                                                                                                    | Defective engine<br>PWB.                                                 | Replace the engine PWB and check for correct operation (see page 1-5-26).                                                                                                    |

| Code | Contents                                                                                                    | Causes                                                                     | Check procedures/<br>corrective measures                                                                                                    |
|------|----------------------------------------------------------------------------------------------------|----------------------------------------------------------------------------|----------------------------------------------------------------------------------------------------|
| 7413 | Drum unit M non- installing<br>error<br>The EEPROM of drum PWB<br>M does not communicate nor-<br>mally.                                                                                                    | Installation of<br>incompatible drum<br>unit M.                            | Install drum unit M compatible with the spec-<br>ifications to the machine.                                                                                                    |
|      |                                                                                                    | Defective connec-<br>tor cable or poor<br>contact in the con-<br>nector.   | Reinsert the connector. Also check for conti-<br>nuity within the connector cable. If none,<br>replace the cable.<br>Drum unit M and Drum relay PWB (YC3)<br>Drum relay PWB (YC1) and engine PWB<br>(YC34)                                                                                                    |
|      |                                                                                                    | Defective drum<br>PWB M.                                                   | Replace the drum unit M (see page 1-5-20).                                                                                                    |
|      |                                                                                                    | Defective engine<br>PWB.                                                   | Replace the engine PWB and check for correct operation (see page 1-5-26).                                                                                                    |
| 7414 | 7414 Drum unit Y non- installing<br>error<br>The EEPROM of drum PWB Y<br>does not communicate nor-<br>mally.                                                                                                    | Installation of<br>incompatible drum<br>unit Y.                            | Install drum unit Y compatible with the spec-<br>ifications to the machine.                                                                                                    |
|      |                                                                                                    | Defective connec-<br>tor cable or poor<br>contact in the con-<br>nector.   | Reinsert the connector. Also check for conti-<br>nuity within the connector cable. If none,<br>replace the cable.<br>Drum unit Y and Drum relay PWB (YC5)<br>Drum relay PWB (YC1) and engine PWB<br>(YC34)                                                                                                    |
|      |                                                                                                    | Defective drum<br>PWB Y.                                                   | Replace the drum unit Y (see page 1-5-20).                                                                                                    |
|      |                                                                                                    | Defective engine<br>PWB.                                                   | Replace the engine PWB and check for correct operation (see page 1-5-26).                                                                                                    |
| 9530 | <b>Backup data error</b><br>The serial number of the<br>machine written on the<br>EEPROM of the engine PWB<br>differs with that is written on<br>both the flash memory of the<br>engine PWB and the<br>EEPROM of the drum PWB<br>as a backup. | Replacing both the<br>engine PWB and<br>the drum unit at the<br>same time. | Check that the machine operates properly<br>by reverting the engine controller and the<br>drum unit to the old ones. To replace the<br>engine PWB and the drum unit at the same<br>time, turn on the machine after replacing<br>either one. Check that the machine operates<br>properly and then turn off the machine.<br>Replace the other and turn on the machine<br>to check that the machine operates properly.<br>Be sure to replace one by one. |
| F000 | Main PWB - operation panel<br>PWB communication error                                                                                                    | Defective main<br>PWB.                                                     | Turn the main power switch off/on to restart<br>the machine. If the error is not resolved,<br>replace main PWB (see page 1-5-29).                                                                                                    |
|      |                                                                                                    | Defective opera-<br>tion panel PWB.                                        | Replace the operation panel PWB and check for correct operation.                                                                                                    |
| F010 | Main PWB checksum error                                                                                                    | Defective main<br>PWB.                                                     | Turn the main power switch off/on to restart<br>the machine. If the error is not resolved,<br>replace main PWB (see page 1-5-29).                                                                                                    |

| Code | Contents                                       | Causes                                                                                                    | Check procedures/<br>corrective measures                                                                                            |
|------|------------------------------------------------|----------------------------------------------------------------------------------------------------|----------------------------------------------------------------------------------------------------|
| F020 | Main PWB RAM checksum<br>error                 | Defective main<br>memory (RAM) on<br>the main PWB.                                                            | Turn the main power switch off/on to restart<br>the machine. If the error is not resolved,<br>replace main PWB (see page 1-5-29).   |
|      |                                                | Defective<br>expanded memory<br>(DIMM).                                                                       | Replace the expanded memory (DIMM) (see page 1-2-10).                                                                               |
| F040 | Main PWB - print engine<br>communication error | Defective main<br>PWB.                                                                                        | Turn the main power switch off/on to restart<br>the machine. If the error is not resolved,<br>replace main PWB (see page 1-5-29).   |
|      |                                                | Defective engine<br>PWB.                                                                                      | Replace the engine PWB and check for correct operation (see page 1-5-26).                                                           |
| F050 | Print engine ROM check-<br>sum error           | Defective engine<br>PWB.                                                                                      | Turn the main power switch off/on to restart<br>the machine. If the error is not resolved,<br>replace engine PWB (see page 1-5-26). |
| F278 | Power supply in drive system error             | Main power switch<br>was turned off<br>without using the<br>power key, or a<br>power failure has<br>occurred. | Turn on power.<br>(To switch off power, first press the power key, then turn the main power switch off.)                            |

#### Image formation problems 1-4-3

If the part causing the problem was not supplied, use the unit including the part for replacement.

(1) No image appears (entirely white).

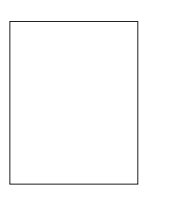

See page 1-4-30 (6) The back-

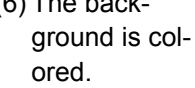

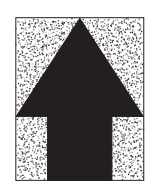

See page 1-4-32

(11) The leading edge of image begins to print too early or too late.

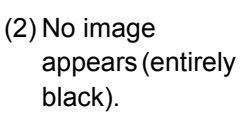

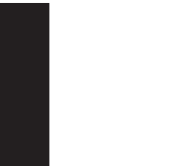

See page 1-4-30 (7) White streaks are printed vertically.

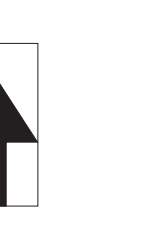

See page 1-4-32 (12)Paper is wrinkled.

See page 1-4-33

(3) A specific color is printed solid.

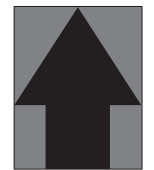

See page 1-4-31 (8) Black streaks are printed vertically.

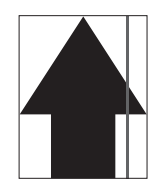

See page 1-4-32 (13)Offset occurs.

(4) The back side gets dirty.

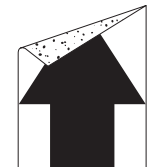

See page 1-4-31 (9) Streaks are printed horizontally.

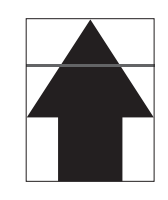

See page 1-4-33 (14)Part of image is missing.

(5) Image is too

light.

See page 1-4-31 (10)Spots are printed.

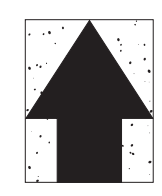

See page 1-4-33 (15)Fusing is loose.

See page 1-4-33

(16)Colors are printed offset to each other.

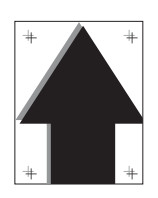

See page 1-4-35

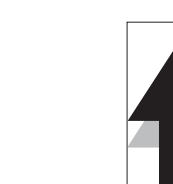

See page 1-4-34

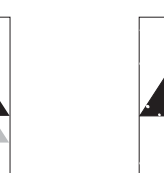

See page 1-4-34

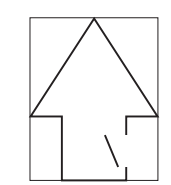

See page 1-4-34

# (1) No image appears (entirely white).

| Print example |                                         | Causes                                                              | Check procedures/corrective measures                                                                                                    |
|---------------|-----------------------------------------|---------------------------------------------------------------------|----------------------------------------------------------------------------------------------------|
|               | Defective<br>transfer<br>bias output.   | Defective connector cable<br>or poor contact in the con-<br>nector. | Reinsert the connector. Also check for conti-<br>nuity within the connector cable. If none,<br>replace the cable.<br>High voltage PWB and engine PWB (YC11) |
|               |                                         | Defective high voltage<br>PWB.                                      | Replace the high voltage PWB (see page 1-5-34).                                                                                                    |
|               |                                         | Defective engine PWB.                                               | Replace the engine PWB (see page 1-5-26).                                                                                                    |
|               | Defective<br>developing<br>bias output. | Defective connector cable<br>or poor contact in the con-<br>nector. | Reinsert the connector. Also check for conti-<br>nuity within the connector cable. If none,<br>replace the cable.<br>High voltage PWB and engine PWB (YC11) |
|               |                                         | Defective high voltage<br>PWB.                                      | Replace the high voltage PWB (see page 1-5-34).                                                                                                    |
|               |                                         | Defective engine PWB.                                               | Replace the engine PWB (see page 1-5-26).                                                                                                    |
|               | No LSU<br>laser is out-                 | Defective laser scanner unit.                                       | Replace the laser scanner unit KM/CY (see page 1-5-43).                                                                                                    |
|               | put.                                    | Defective engine PWB.                                               | Replace the engine PWB (see page 1-5-26).                                                                                                    |

## (2) No image appears (entirely black).

| Print example | e Causes                                                            |                                                                     | Check procedures/corrective measures                                                                                                    |
|---------------|---------------------------------------------------------------------|---------------------------------------------------------------------|----------------------------------------------------------------------------------------------------|
|               | No main<br>charging.                                                | Defective connector cable<br>or poor contact in the con-<br>nector. | Reinsert the connector. Also check for conti-<br>nuity within the connector cable. If none,<br>replace the cable.<br>High voltage PWB and engine PWB (YC11) |
|               |                                                                     | Defective charger roller unit.                                      | Replace the drum unit (see page 1-5-20).                                                                                                    |
|               |                                                                     | Defective high voltage<br>PWB.                                      | Replace the high voltage PWB (see page 1-5-34).                                                                                                    |
|               |                                                                     | Defective engine PWB.                                               | Replace the engine PWB (see page 1-5-26).                                                                                                    |
|               | The laser is<br>activated<br>simultane-<br>ously for all<br>colors. | Defective laser scanner<br>unit.                                    | Replace the laser scanner unit KM/CY (see page 1-5-43).                                                                                                    |

# (3) A specific color is printed solid.

| Print example | Causes                                                                                    | Check procedures/corrective measures                                        |
|---------------|-------------------------------------------------------------------------------------------|-----------------------------------------------------------------------------|
|               | Defective charger roller unit<br>which corresponds to the<br>color causing the problem.   | Replace the drum unit for the color that causes an error (see page 1-5-20). |
|               | Laser of laser scanner unit for solid color printing is ON. Defective laser scanner unit. | Replace the laser scanner unit KM/CY (see page 1-5-43).                     |

# (4) The back side gets dirty.

| Print example   | Causes                              | Check procedures/corrective measures    |
|-----------------|-------------------------------------|-----------------------------------------|
| No. and a state | Dirty secondary transfer roller.    | Clean the secondary transfer roller.    |
|                 | Dirty paper conveying path.         | Clean the paper conveying path.         |
|                 | Dirty heat roller and press roller. | Clean the heat roller and press roller. |

# (5) Image is too light.

| Print example | Causes                                     |                                | Check procedures/corrective measures                                                                                                    |
|---------------|--------------------------------------------|--------------------------------|----------------------------------------------------------------------------------------------------|
|               | Defective developing                       | Defective developing unit.     | Replace the developing unit for the color that causes an error (see page 1-5-18).                                                                                                  |
|               | bias output.                               | Defective high voltage<br>PWB. | Replace the high voltage PWB (see page 1-5-34).                                                                                                    |
|               |                                            | Defective engine PWB.          | Replace the engine PWB (see page 1-5-26).                                                                                                    |
|               | Defective drum unit.                       |                                | Decrease the surface potential by performing<br>the main charger adjustment (see page 1-3-<br>14).<br>When the problem is not cleared, replace the<br>drum unit (see page 1-5-20). |
|               | Defective<br>transfer                      | Defective high voltage<br>PWB. | Replace the high voltage PWB (see page 1-5-34).                                                                                                    |
|               | bias output.                               | Defective engine PWB.          | Replace the engine (see page 1-5-26).                                                                                                    |
|               | Defective color calibration.               |                                | Perform the color calibration (Refer to opera-<br>tion guide).                                                                                                    |
|               | Insufficient toner.                        |                                | If the display shows the message requesting toner replenishment, replace the container.                                                                                            |
|               | Insufficient agitation of toner container. |                                | Shake the toner container vertically approximately 10 times.                                                                                                    |
|               | Paper damp.                                |                                | Check the paper storage conditions, replace the paper.                                                                                                    |

# (6) The background is colored.

| Print example | Causes                       |                                | Check procedures/corrective measures                                              |
|---------------|------------------------------|--------------------------------|-----------------------------------------------------------------------------------|
|               | Defective color calibration. |                                | Perform the color calibration (Refer to opera-<br>tion guide).                    |
|               | Defective developing         | Defective developing unit.     | Replace the developing unit for the color that causes an error (see page 1-5-18). |
|               | bias output.                 | Defective high voltage<br>PWB. | Replace the high voltage PWB (see page 1-5-34).                                   |
|               |                              | Defective engine PWB.          | Replace the engine PWB (see page 1-5-26).                                         |
|               | Defective                    | Defective drum unit.           | Replace the drum unit (see page 1-5-20).                                          |
|               | drum sur-<br>face charg-     | Defective high voltage<br>PWB. | Replace the high voltage PWB (see page 1-5-34).                                   |
|               | ing.                         | Defective engine PWB.          | Replace the engine PWB (see page 1-5-26).                                         |

# (7) White streaks are printed vertically.

| Print example Causes |                                                | Check procedures/corrective measures                                                                        |
|----------------------|------------------------------------------------|----------------------------------------------------------------------------------------------------|
|                      | Foreign object in one of the developing units. | Replace the developing unit for the color that causes an error (see page 1-5-18).                           |
|                      | Adhesion of soiling to transfer belt.          | Clean the transfer belt. Replace the intermediate transfer unit if it is extremely dirty (see page 1-5-21). |
|                      | Adhesion of soiling to transfer roller.        | Clean the transfer roller. Replace the transfer roller if it is extremely dirty (see page 1-5-24).          |
|                      | Dirty LSU dust shield glass.                   | Perform the LSU dust shield glass cleaning.                                                                 |

## (8) Black streaks are printed vertically.

| Print example | Causes                                            | Check procedures/corrective measures                                                                            |
|---------------|---------------------------------------------------|----------------------------------------------------------------------------------------------------|
|               | Dirty or flawed drum.                             | Perform the drum surface refreshing (see page 1-3-13).<br>Flawed drum. Replace the drum unit (see page 1-5-20). |
|               | Deformed or worn cleaning blade in the drum unit. | Replace the drum unit (see page 1-5-20).                                                                        |
|               | Worn primary transfer belt.                       | Replace the intermediate transfer unit (see page 1-5-21).                                                       |
|               | Defective transfer roller.                        | Replace the transfer roller (see page 1-5-24).                                                                  |

# (9) Streaks are printed horizontally.

| Print example | Causes                                                | Check procedures/corrective measures                                                                            |
|---------------|-------------------------------------------------------|----------------------------------------------------------------------------------------------------|
|               | Dirty or flawed drum.                                 | Perform the drum surface refreshing (see page 1-3-13).<br>Flawed drum. Replace the drum unit (see page 1-5-20). |
|               | Dirty developing section.                             | Clean any part contaminated with toner in the developing section.                                               |
|               | Poor contact of grounding ter-<br>minal of drum unit. | Check the installation of the drum unit. If it operates incorrectly, replace it (see page 1-5-20).              |

## (10) Spots are printed.

| Print example | Causes                                            | Check procedures/corrective measures                                                                            |
|---------------|---------------------------------------------------|----------------------------------------------------------------------------------------------------|
|               | Dirty or flawed drum.                             | Perform the drum surface refreshing (see page 1-3-13).<br>Flawed drum. Replace the drum unit (see page 1-5-20). |
|               | Deformed or worn cleaning blade in the drum unit. | Replace the drum unit (see page 1-5-20).                                                                        |
|               | Flawed developing roller.                         | Replace the developing unit (see page 1-5-18).                                                                  |
|               | Dirty heat roller and press roller.               | Clean the heat roller and press roller.                                                                         |

## (11) The leading edge of image begins to print too early or too late.

| Print example | Causes                                                                    | Check procedures/corrective measures                                               |
|---------------|---------------------------------------------------------------------------|------------------------------------------------------------------------------------|
|               | Paper feed clutch or registra-<br>tion clutch operating incor-<br>rectly. | Check the installation of the clutch. If it operates incor-<br>rectly, replace it. |

## (12) Paper is wrinkled.

| Print example | Causes        | Check procedures/corrective measures |
|---------------|---------------|--------------------------------------|
|               | Paper curled. | Check the paper storage conditions.  |
|               | Paper damp.   | Check the paper storage conditions.  |

# (13) Offset occurs.

| Print example | Causes                                            | Check procedures/corrective measures                                                                                                    |
|---------------|---------------------------------------------------|----------------------------------------------------------------------------------------------------|
|               | Defective drum surface charg-<br>ing.             | Perform the drum surface refreshing (see page 1-3-13).<br>When the problem is not cleared, increase the surface<br>potential by performing the main charger adjustment (see<br>page 1-3-14). |
|               | Deformed or worn cleaning blade in the drum unit. | Replace the drum unit (see page 1-5-20).                                                                                                    |
|               | Defective transfer belt clean-<br>ing.            | Replace the intermediate transfer unit (see page 1-5-21).                                                                                                    |
|               | Defective fuser unit.                             | Replace the fuser unit (see page 1-5-25).                                                                                                    |
|               | Wrong types of paper.                             | Check if the paper meets specifications. Replace paper.                                                                                                    |

# (14) Part of image is missing.

| Print example | Causes                 | Check procedures/corrective measures                                                                            |
|---------------|------------------------|----------------------------------------------------------------------------------------------------|
|               | Paper damp.            | Check the paper storage conditions.                                                                             |
|               | Paper creased.         | Replace the paper.                                                                                              |
|               | Drum condensation.     | Perform the drum surface refreshing (see page 1-3-13).                                                          |
|               | Dirty or flawed drum.  | Perform the drum surface refreshing (see page 1-3-13).<br>Flawed drum. Replace the drum unit (see page 1-5-20). |
|               | Dirty transfer belt.   | Clean the transfer belt. Replace the intermediate transfer unit if it is extremely dirty (see page 1-5-21).     |
|               | Dirty transfer roller. | Clean the transfer roller. Replace the transfer roller if it is extremely dirty (see page 1-5-24).              |

# (15) Fusing is loose.

| Print example | Causes                              | Check procedures/corrective measures                    |
|---------------|-------------------------------------|---------------------------------------------------------|
|               | Wrong types of paper.               | Check if the paper meets specifications, replace paper. |
|               | Flawed heat roller or press roller. | Replace the fuser unit (see page 1-5-25).               |

# (16) Colors are printed offset to each other.

| Print example | Causes                                          | Check procedures/corrective measures                                                                                                    |
|---------------|-------------------------------------------------|----------------------------------------------------------------------------------------------------|
| + +           | Defective color calibration.                    | Perform the color calibration (refer to operation guide).                                                                                            |
| + +           | Slip the mirror position of laser scanner unit. | Perform the normal color registration. When the problem is not cleared, perform the detail color registration adjustment (refer to operation guide). |

# 1-4-4 Electric problems

If the part causing the problem was not supplied, use the unit including the part for replacement. Troubleshooting to each failure must be in the order of the numbered symptoms.

| Problem                                                    | Causes                                                                 | Check procedures/corrective measures                                                                                                    |  |
|------------------------------------------------------------|------------------------------------------------------------------------|----------------------------------------------------------------------------------------------------|--|
| (1)<br>The machine does                                    | 1. No electricity at the power outlet.                                 | Measure the input voltage.                                                                                                    |  |
| not operate when<br>the main power<br>switch is turned on. | 2. The power cord is<br>not plugged in prop-<br>erly.                  | Check the contact between the power plug and the outlet.                                                                                          |  |
|                                                            | 3. The top tray is not closed completely.                              | Check the top tray.                                                                                                    |  |
|                                                            | 4. Broken power cord.                                                  | Check for continuity. If none, replace the cord.                                                                                                  |  |
|                                                            | <ol> <li>Defective main<br/>power switch.</li> </ol>                   | Check for continuity across the contacts. If none, replace the power source PWB (see page 1-5-28).                                                |  |
|                                                            | <ol> <li>Defective interlock<br/>switch.</li> </ol>                    | Check for continuity across the contacts of interlock switch.<br>If none, replace the power source PWB (see page 1-5-28).                         |  |
|                                                            | <ol> <li>Defective power<br/>source PWB.</li> </ol>                    | Replace the power source PWB (see page 1-5-28).                                                                                                   |  |
| (2)<br>Duplex motor does<br>not operate.                   | 1. Defective connector<br>cable or poor con-<br>tact in the connector. | Reinsert the connector. Also check for continuity within the connector cable. If none, replace the cable. Duplex motor and engine PWB (YC37)      |  |
|                                                            | 2. Defective drive trans-<br>mission system.                           | Check if the rollers and gears rotate smoothly. If not, grease the bushes and gears. Check for broken gears and replace if any.                   |  |
|                                                            | 3. Defective motor.                                                    | Replace the duplex motor.                                                                                                    |  |
|                                                            | 4. Defective PWB.                                                      | Replace the engine PWB and check for correct operation (see page 1-5-26).                                                                         |  |
| (3)<br>Right fan motor<br>does not operate.                | 1. Defective connector<br>cable or poor con-<br>tact in the connector. | Reinsert the connector. Also check for continuity within the connector cable. If none, replace the cable.<br>Right fan motor and main PWB (YC12)  |  |
|                                                            | 2. Defective motor.                                                    | Replace the right fan motor.                                                                                                    |  |
|                                                            | 3. Defective PWB.                                                      | Replace the main PWB and check for correct operation (see page 1-5-29).                                                                           |  |
| (4)<br>Left fan motor does<br>not operate.                 | 1. Defective connector<br>cable or poor con-<br>tact in the connector. | Reinsert the connector. Also check for continuity within the connector cable. If none, replace the cable.<br>Left fan motor and engine PWB (YC29) |  |
|                                                            | 2. Defective motor.                                                    | Replace the left fan motor.                                                                                                    |  |
|                                                            | 3. Defective PWB.                                                      | Replace the engine PWB and check for correct operation (see page 1-5-26).                                                                         |  |
|                                                            |                                                                        |                                                                                                    |  |

| Problem                                         | Causes                                                                                    | Check procedures/corrective measures                                                                                                    |  |
|-------------------------------------------------|-------------------------------------------------------------------------------------------|----------------------------------------------------------------------------------------------------|--|
| (5)                                             | 1. Defective connector                                                                    | Reinsert the connector. Also check for continuity within the                                                                                        |  |
| Fuser fan motor<br>does not operate.            | cable or poor con-<br>tact in the connector.                                              | connector cable. If none, replace the cable.<br>Fuser fan motor and engine PWB (YC40)                                                               |  |
|                                                 | 2. Defective motor.                                                                       | Replace the fuser fan motor.                                                                                                    |  |
|                                                 | 3. Defective PWB.                                                                         | Replace the engine PWB and check for correct operation (see page 1-5-26).                                                                           |  |
| (6)<br>Container fan<br>motor does not          | 1. Defective connector<br>cable or poor con-<br>tact in the connector.                    | Reinsert the connector. Also check for continuity within the connector cable. If none, replace the cable. Container fan motor and engine PWB (YC28) |  |
| operate.                                        | 2. Defective motor.                                                                       | Replace the container fan motor.                                                                                                    |  |
|                                                 | 3. Defective PWB.                                                                         | Replace the engine PWB and check for correct operation (see page 1-5-26).                                                                           |  |
| (7)<br>Paper feed clutch<br>does not operate.   | <ol> <li>Defective connector<br/>cable or poor con-<br/>tact in the connector.</li> </ol> | Reinsert the connector. Also check for continuity within the connector cable. If none, replace the cable.<br>Paper feed clutch and engine PWB (YC3) |  |
|                                                 | 2. Defective clutch.                                                                      | Replace the paper feed clutch.                                                                                                    |  |
|                                                 | 3. Defective PWB.                                                                         | Replace the engine PWB and check for correct operation (see page 1-5-26).                                                                           |  |
| (8)<br>MP feed clutch<br>does not operate.      | 1. Defective connector<br>cable or poor con-<br>tact in the connector.                    | Reinsert the connector. Also check for continuity within the connector cable. If none, replace the cable.<br>MP feed clutch and engine PWB (YC3)    |  |
|                                                 | 2. Defective clutch.                                                                      | Replace the MP feed clutch.                                                                                                    |  |
|                                                 | 3. Defective PWB.                                                                         | Replace the engine PWB and check for correct operation (see page 1-5-26).                                                                           |  |
| (9)<br>Registration clutch<br>does not operate. | 1. Defective connector<br>cable or poor con-<br>tact in the connector.                    | Reinsert the connector. Also check for continuity within the connector cable. If none, replace the cable. Registration clutch and engine PWB (YC3)  |  |
|                                                 | 2. Defective clutch.                                                                      | Replace the registration clutch.                                                                                                    |  |
|                                                 | 3. Defective PWB.                                                                         | Replace the engine PWB and check for correct operation (see page 1-5-26).                                                                           |  |
| (10)<br>Middle clutch does<br>not operate.      | 1. Defective connector<br>cable or poor con-<br>tact in the connector.                    | Reinsert the connector. Also check for continuity within the connector cable. If none, replace the cable.<br>Middle clutch and engine PWB (YC3)     |  |
|                                                 | 2. Defective clutch.                                                                      | Replace the middle clutch.                                                                                                    |  |
|                                                 | 3. Defective PWB.                                                                         | Replace the engine PWB and check for correct operation (see page 1-5-26).                                                                           |  |
| (11)<br>MP solenoid does<br>not operate.        | <ol> <li>Defective connector<br/>cable or poor con-<br/>tact in the connector.</li> </ol> | Reinsert the connector. Also check for continuity within the connector cable. If none, replace the cable.<br>MP solenoid and engine PWB (YC4)       |  |
|                                                 | 2. Defective solenoid.                                                                    | Replace the MP solenoid.                                                                                                    |  |
|                                                 | 3. Defective PWB.                                                                         | Replace the engine PWB and check for correct operation (see page 1-5-26).                                                                           |  |

| Problem                                                                                                    | Causes                                                                                                    | Check procedures/corrective measures                                                                                                    |  |
|----------------------------------------------------------------------------------------------------|----------------------------------------------------------------------------------------------------|----------------------------------------------------------------------------------------------------|--|
| (12)<br>The message<br>requesting paper to<br>be loaded is shown<br>when paper is<br>present on the cas-<br>sette. | 1. Defective connector<br>cable or poor con-<br>tact in the connector.                                                                       | Reinsert the connector. Also check for continuity within the connector cable. If none, replace the cable.<br>Cassette PWB (YC1) and engine PWB (YC21) |  |
|                                                                                                    | 2. Deformed actuator of the paper sensor.                                                                                                    | Check visually and replace if necessary.                                                                                                    |  |
|                                                                                                    | <ol> <li>Defective paper sen-<br/>sor.</li> </ol>                                                                                            | Replace the cassette PWB.                                                                                                    |  |
|                                                                                                    | 4. Defective PWB.                                                                                                    | Replace the engine PWB and check for correct operation (see page 1-5-26).                                                                             |  |
| (13)<br>The message<br>requesting paper to                                                                         | <ol> <li>Defective connector<br/>cable or poor con-<br/>tact in the connector.</li> </ol>                                                    | Reinsert the connector. Also check for continuity within the connector cable. If none, replace the cable.<br>MP paper sensor and engine PWB (YC16)    |  |
| be loaded is shown<br>when paper is<br>present on the MP                                                           | 2. Deformed actuator of the MP paper sensor.                                                                                                 | Check visually and replace if necessary.                                                                                                    |  |
| tray.                                                                                                    | <ol> <li>Defective MP paper<br/>sensor.</li> </ol>                                                                                           | Replace the MP paper sensor.                                                                                                    |  |
|                                                                                                    | 4. Defective PWB.                                                                                                    | Replace the engine PWB and check for correct operation (see page 1-5-26).                                                                             |  |
| (14)<br>The size of paper<br>on the cassette is                                                                    | <ol> <li>Defective connector<br/>cable or poor con-<br/>tact in the connector.</li> </ol>                                                    | Reinsert the connector. Also check for continuity within the connector cable. If none, replace the cable. Cassette size switch and engine PWB (YC17)  |  |
| not displayed cor-<br>rectly.                                                                                      | <ol> <li>Defective cassette<br/>size switch.</li> </ol>                                                                                      | Replace the cassette size switch.                                                                                                    |  |
|                                                                                                    | 3. Defective PWB.                                                                                                    | Replace the engine PWB and check for correct operation (see page 1-5-26).                                                                             |  |
| (15)<br>A paper jam in the<br>paper feed, paper<br>conveying or eject<br>section is indi-                          | <ol> <li>A piece of paper torn<br/>from paper is caught<br/>around registration<br/>sensor, MP feed sen-<br/>sor or eject sensor.</li> </ol> | Check visually and remove it, if any.                                                                                                    |  |
| cated when the<br>main power switch<br>is turned on                                                                | 2. Defective registration sensor.                                                                                                    | Replace the registration sensor.                                                                                                    |  |
|                                                                                                    | <ol> <li>Defective MP feed<br/>sensor.</li> </ol>                                                                                            | Replace the MP feed sensor.                                                                                                    |  |
|                                                                                                    | <ol> <li>Defective eject sen-<br/>sor.</li> </ol>                                                                                            | Replace the eject PWB.                                                                                                    |  |
| (16)<br>A message indicat-                                                                                         | 1. Deformed actuator of the interlock switch.                                                                                                | Check visually and replace if necessary.                                                                                                    |  |
| ing cover open is<br>displayed when the<br>top cover or rear<br>cover is closed.                                   | 2. Defective interlock switch.                                                                                                    | Replace the interlock switch.                                                                                                    |  |

# 1-4-5 Mechanical problems

| Problem                                            | Causes/check procedures                                                                                                    | Corrective measures                                                      |
|----------------------------------------------------|----------------------------------------------------------------------------------------------------|--------------------------------------------------------------------------|
| (1)<br>No primary paper<br>feed.                   | Check if the surfaces of the following roll-<br>ers are dirty with paper powder.<br>Pickup roller<br>Paper feed roller<br>MP paper feed roller | Clean with isopropyl alcohol.                                            |
|                                                    | Check if the following rollers is deformed.<br>Pickup roller<br>Paper feed roller<br>MP paper feed roller                                      | Check visually and replace any deformed (see page 1-5-14, 1-5-16).       |
|                                                    | Defective paper feed clutch installation.                                                                                                    | Check visually and remedy if necessary.                                  |
| (2)<br>No secondary paper<br>feed.                 | Check if the surfaces of the following roll-<br>ers are dirty with paper powder.<br>Front registration roller<br>Rear registration roller      | Clean with isopropyl alcohol.                                            |
|                                                    | Defective registration clutch installation.                                                                                                    | Check visually and remedy if necessary.                                  |
| (3)<br>Skewed paper feed.                          | Paper width guide in a cassette installed incorrectly.                                                                                         | Check the paper width guide visually and remedy or replace if necessary. |
| (4)                                                | Check if the paper is excessively curled.                                                                                                    | Change the paper.                                                        |
| Multiple sheets of                                 | Paper is loaded incorrectly.                                                                                                    | Load the paper correctly.                                                |
| paper are red.                                     | Check if the retard roller is worn.                                                                                                    | Replace the retard roller if it is worn (see page 1-5-12).               |
| (5)                                                | Check if the paper is excessively curled.                                                                                                    | Change the paper.                                                        |
| Paper jams.                                        | Check if the contact between the front and rear registration rollers is correct.                                                               | Check visually and remedy if necessary.                                  |
|                                                    | Check if the heat roller or press roller is extremely dirty or deformed.                                                                       | Check visually and replace the fuser unit (see page 1-5-25).             |
| (6)<br>Toner drops on the<br>paper conveying path. | Check if the drum unit or developing unit is extremely dirty.                                                                                  | Clean the drum unit or developing unit.                                  |
| (7)<br>Abnormal noise is                           | Check if the rollers, pulleys and gears operate smoothly.                                                                                      | Grease the bushes and gears.                                             |
| heard.                                             | Check if the following clutches are<br>installed correctly.<br>Paper feed clutch<br>MP feed clutch<br>Registration clutch<br>Middle clutch     | Check visually and remedy if necessary.                                  |

If the part causing the problem was not supplied, use the unit including the part for replacement.

This page is intentionally left blank.

# 1-5-1 Precautions for assembly and disassembly

### (1) Precautions

Be sure to turn the power switch off and disconnect the power plug before starting disassembly.

When handling PWBs (printed wiring boards), do not touch parts with bare hands.

The PWBs are susceptible to static charge.

Do not touch any PWB containing ICs with bare hands or any object prone to static charge.

When removing the hook of the connector, be sure to release the hook.

Take care not to get the cables caught.

To reassemble the parts, use the original screws. If the types and the sizes of screws are not known, refer to the PARTS LIST.

## (2) Drum

Note the following when handling or storing the drum.

When removing the drum unit, never expose the drum surface to strong direct light.

Keep the drum at an ambient temperature between -20°C/-4°F and 40°C/104°F and at a relative humidity not higher than 85% RH. Avoid abrupt changes in temperature and humidity.

Avoid exposure to any substance which is harmful to or may affect the quality of the drum.

Do not touch the drum surface with any object. Should it be touched by hands or stained with oil, clean it.

## (3) Toner

Store the toner container in a cool, dark place. Avoid direct light and high humidity.

#### (4) How to tell a genuine Kyocera toner container

As a means of brand protection, the Kyocera toner container utilizes an optical security technology to enable visual validation. A validation viewer is required to accomplish this.

Hold the validation viewer over the left side part of the brand protection seal on the toner container. Through each window of the validation viewer, the left side part of the seal should be seen as follows:

A black-colored band when seen through the left side window (

A shiny or gold-colored band when seen through the right side window ( ~~ )

The above will reveal that the toner container is a genuine Kyocera branded toner container, otherwise, it is a counterfeit.

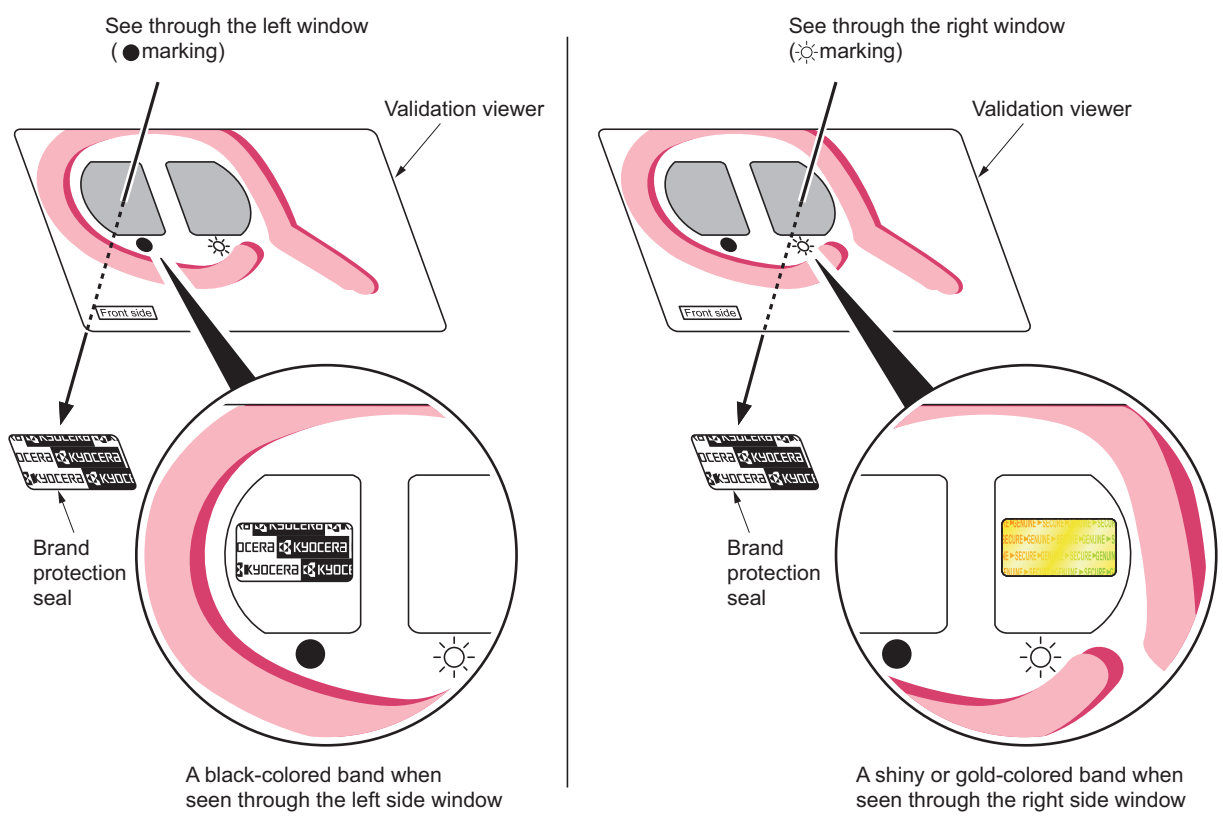

Figure 1-5-1

The brand protection seal has an incision as shown below to prohibit reuse.

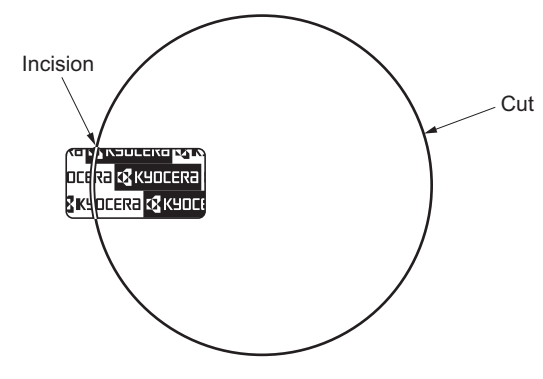

Figure 1-5-2

# 1-5-2 Outer covers

## (1) Detaching and refitting the top cover

#### Procedure

- 1. Open the paper conveying unit.
- 2. Release the hook and then remove the IF cover.

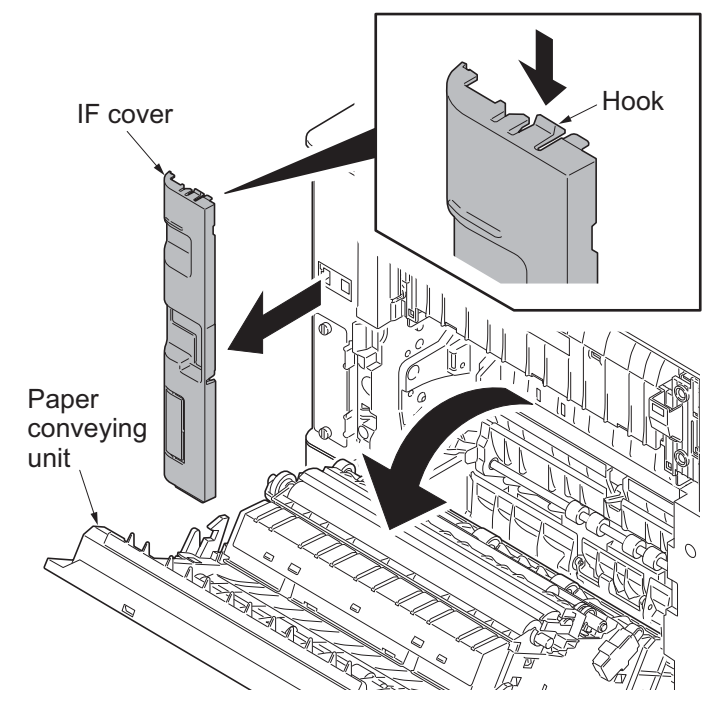

Figure 1-5-3

3. Remove two screws.

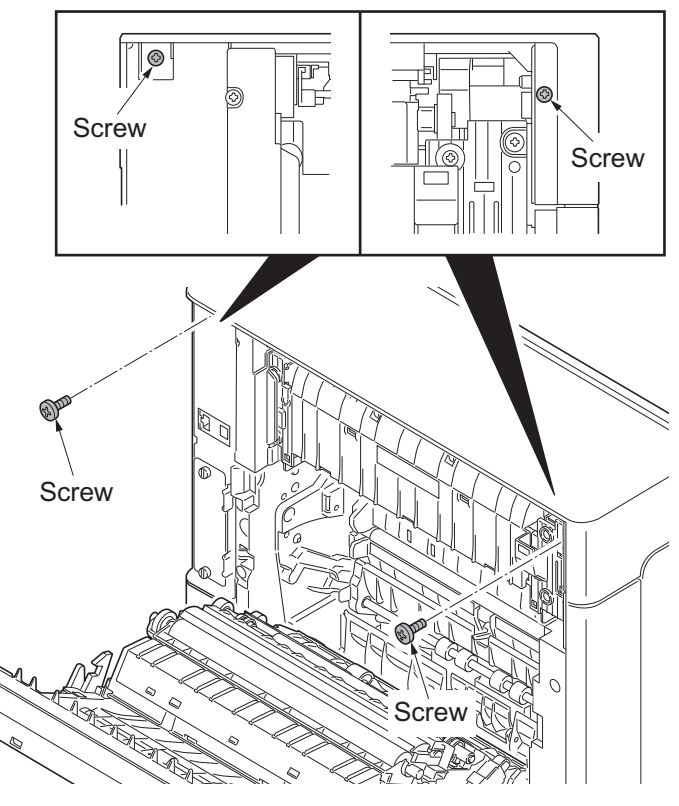

Figure 1-5-4

- 4. Open the top tray.
- 5. Remove two screws.
- 6. Release two hooks and then remove the top tray.

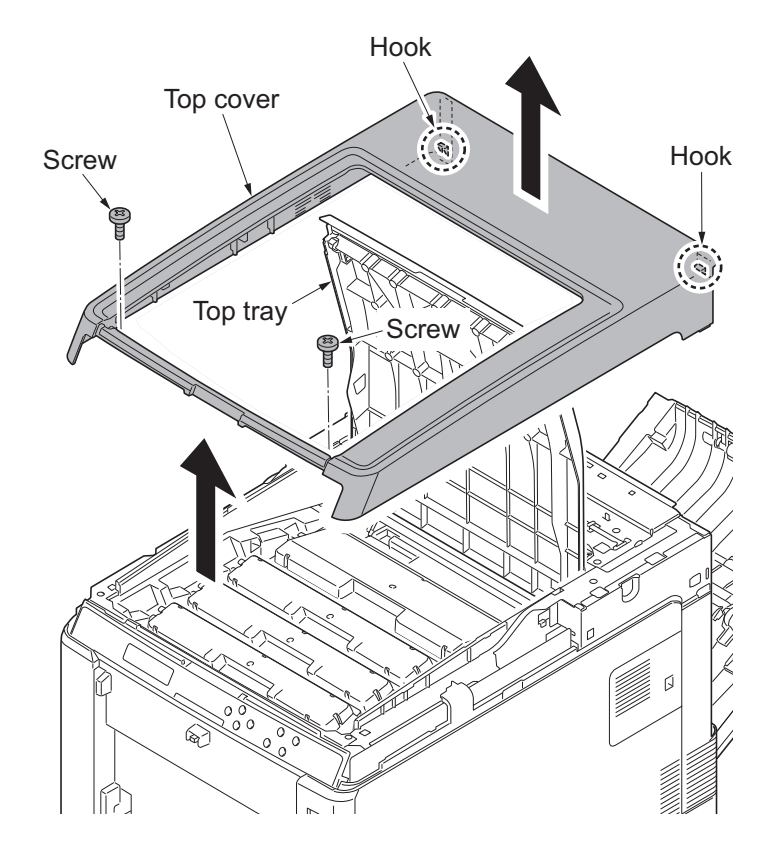

Figure 1-5-5

## (2) Detaching and refitting the right rear cover, right cover and right lower cover

#### Procedure

- 1. Remove the top cover (see page 1-5-3).
- 2. Slide the power source cover backward and then remove it.

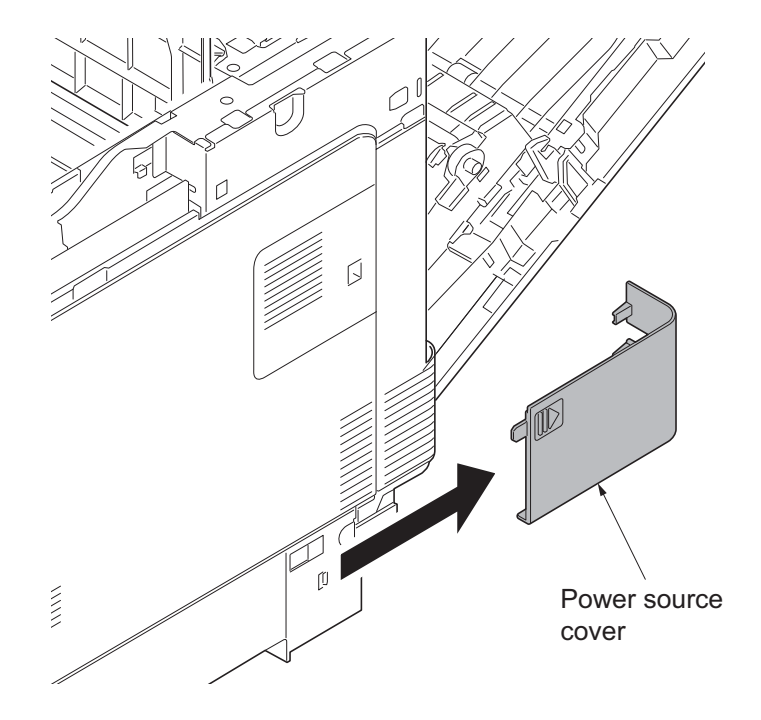

Figure 1-5-6

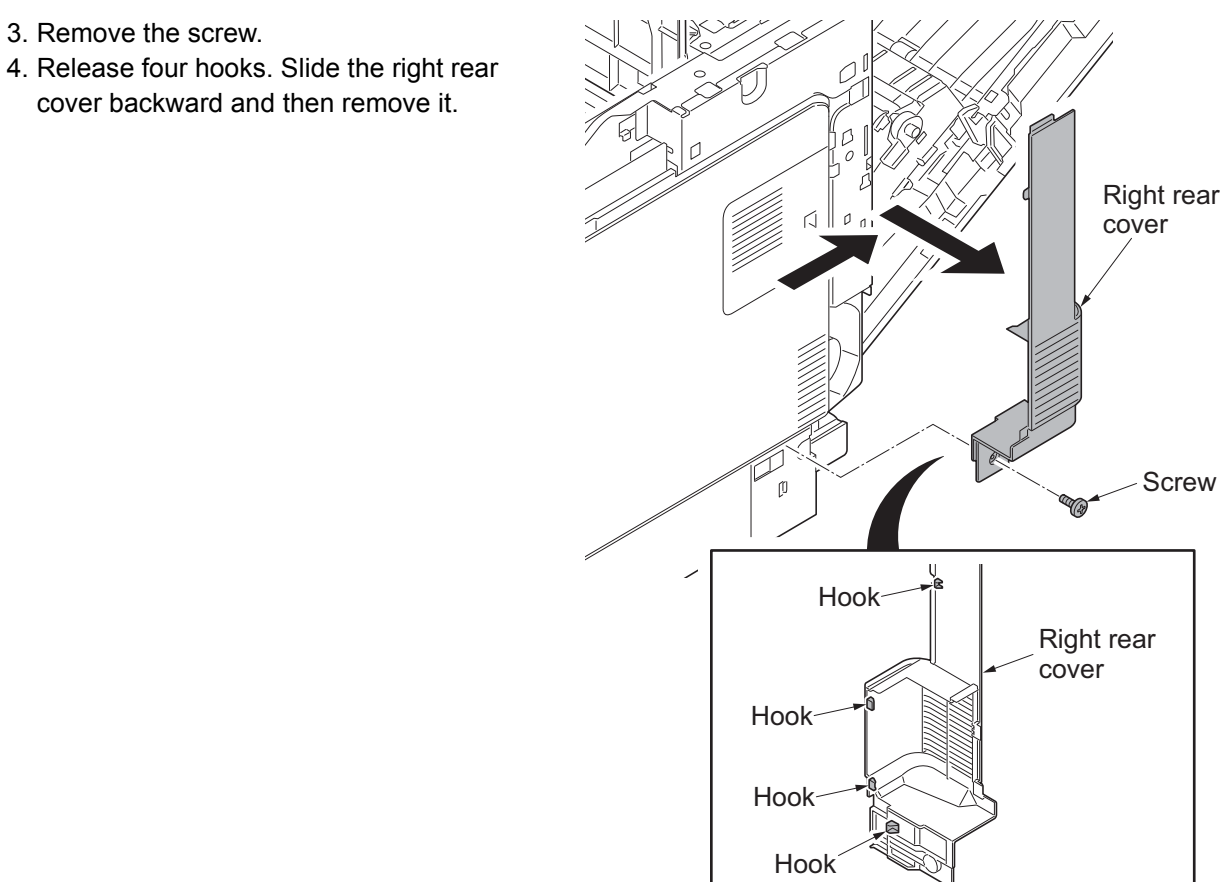

Figure 1-5-7

cover backward and then remove it.

3. Remove the screw.

5. Open the memory cover and then remove it.

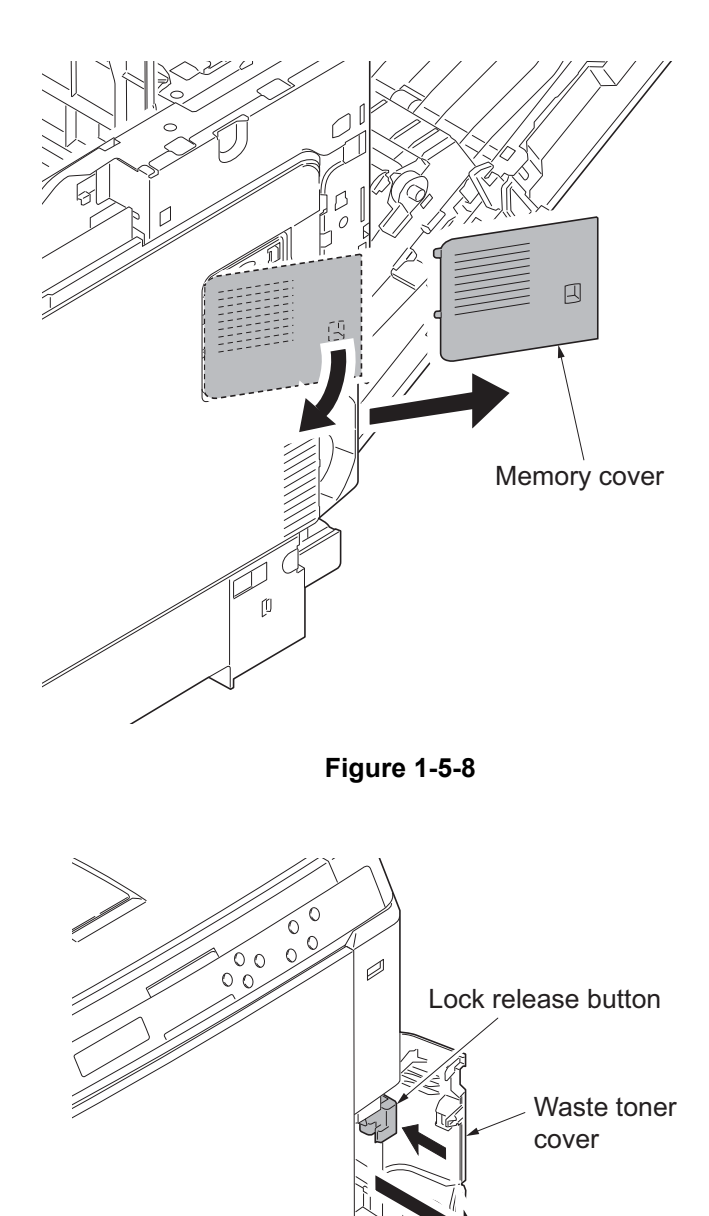

- 6. Open the waste toner cover.
- 7. Push the lock release button and then remove the waste toner box.

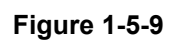

Waste toner box

2

- 8. Release four hooks (hook A  $\rightarrow$  B $\rightarrow$  C). Slide the right cover forward and then remove it.
- 9. Remove the waste toner cover.

cover forward and then remove it.

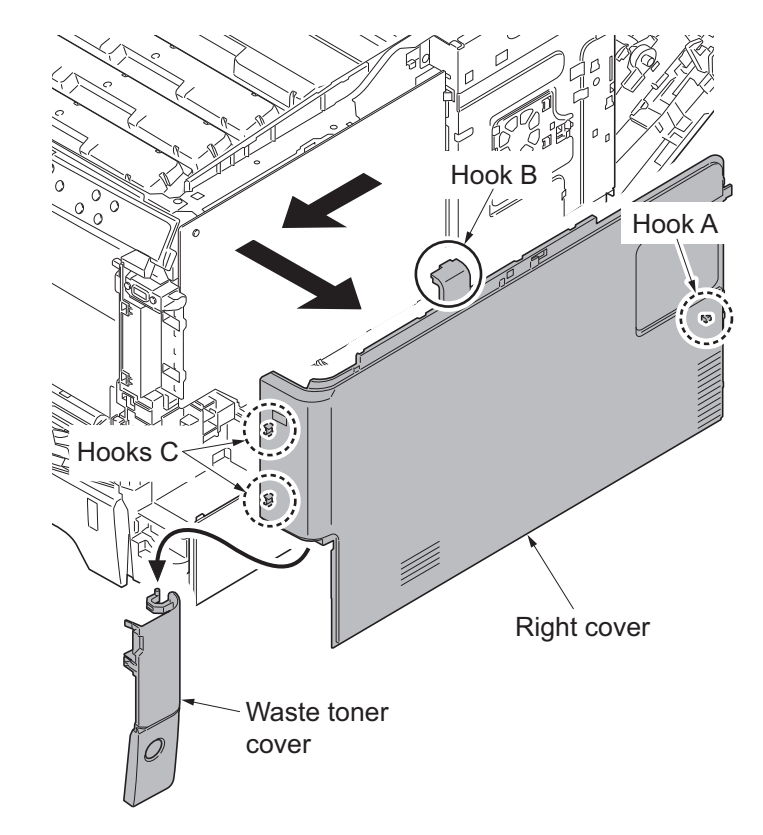

Figure 1-5-10

10. Release the hook. Slide the right lower Hook S) Right lower cover

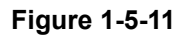

1-5-7

# (3) Detaching and refitting the left rear cover, left cover and left lower cover

#### Procedure

- 1. Remove the top cover (see page 1-5-3).
- 2. Release the hook. Slide the left rear cover upward and then remove it.

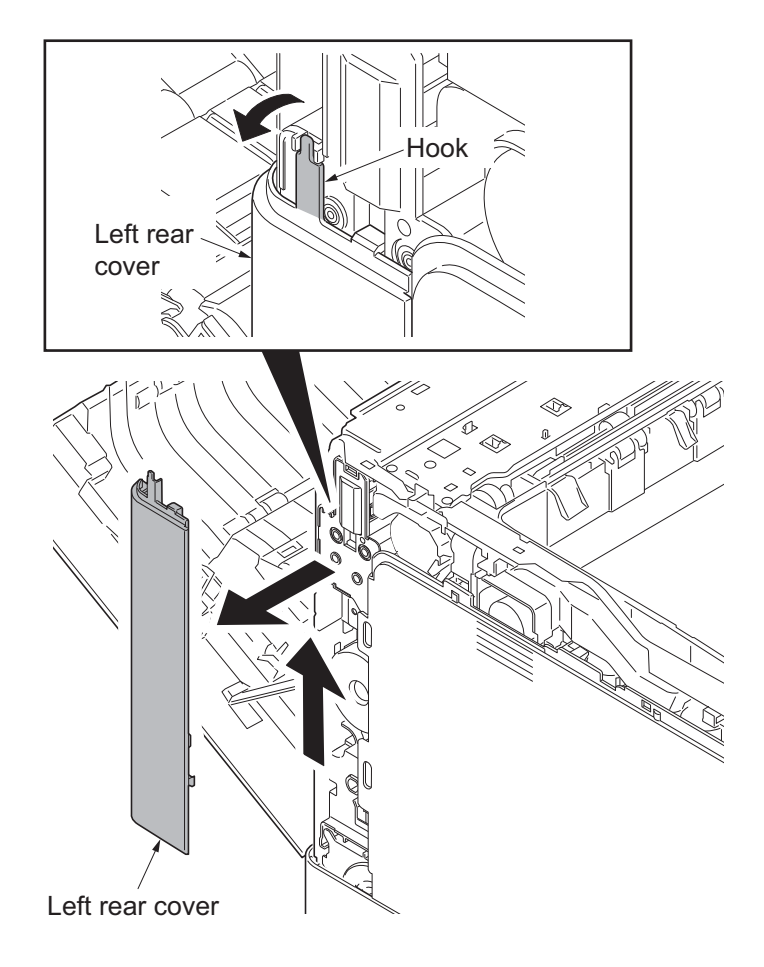

Figure 1-5-12

3. Release four hooks (hook  $A \rightarrow B$ ) and then remove the left cover.

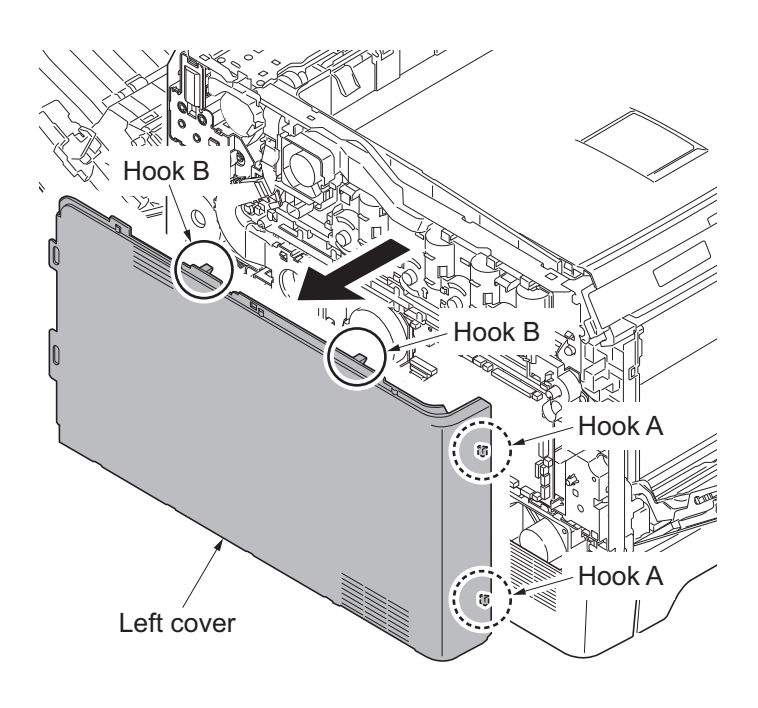

Figure 1-5-13

- 4. Remove the screw.
- 5. Release four hooks (hook A  $\rightarrow$  B  $\rightarrow$  C) and then remove the left lower cover.

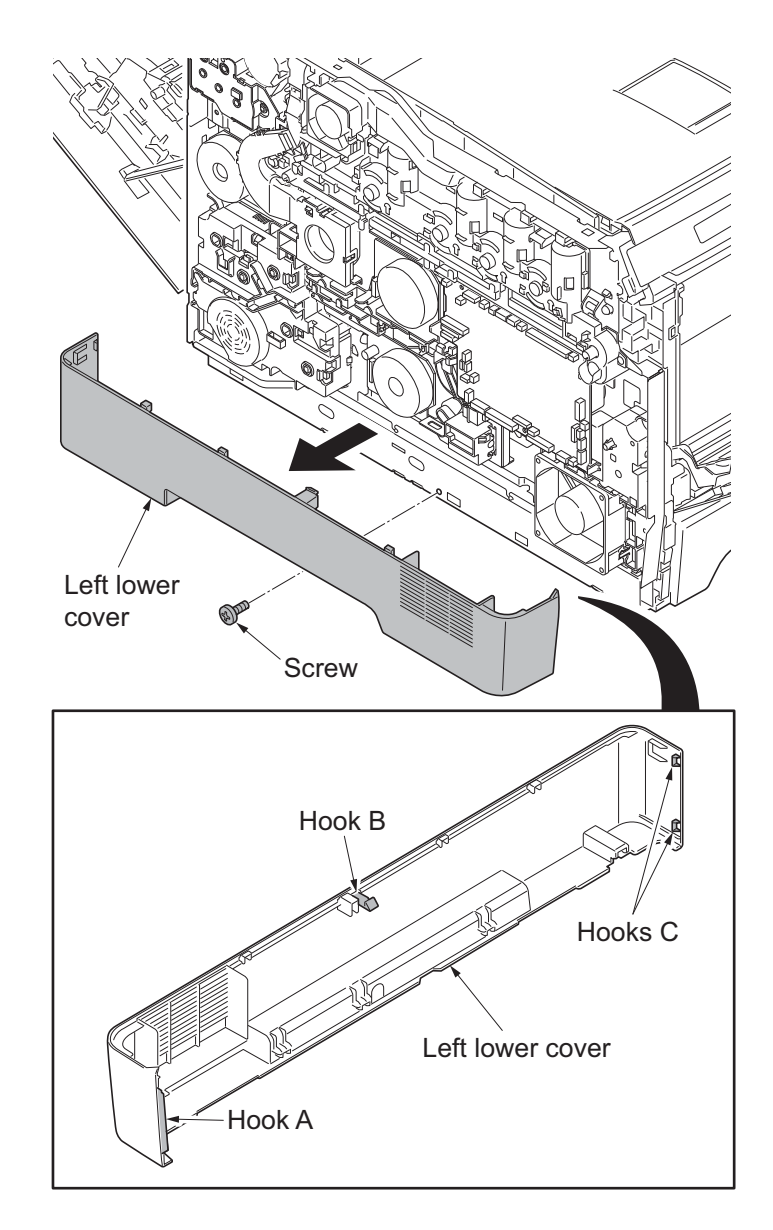

Figure 1-5-14

## (4) Detaching and refitting the inner cover

#### Procedure

1. Remove the cassette.

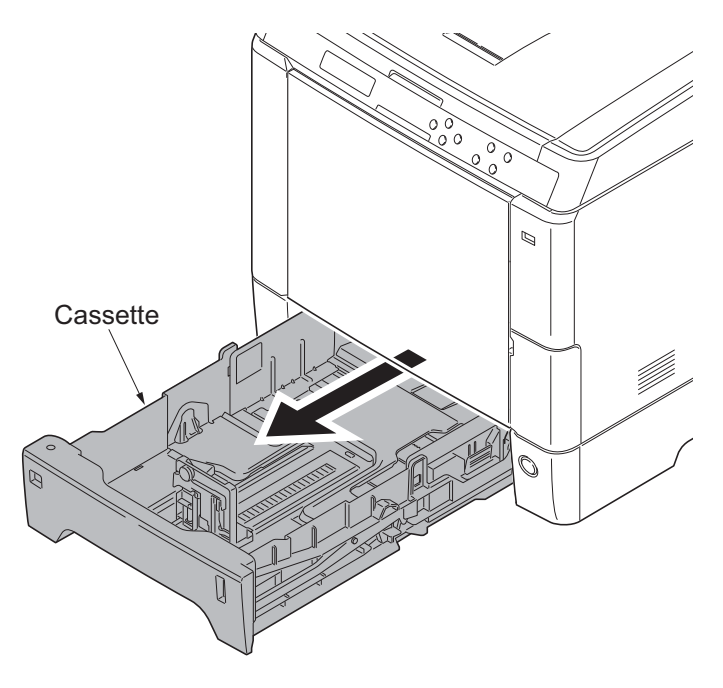

Figure 1-5-15

2. Remove the MP tray.

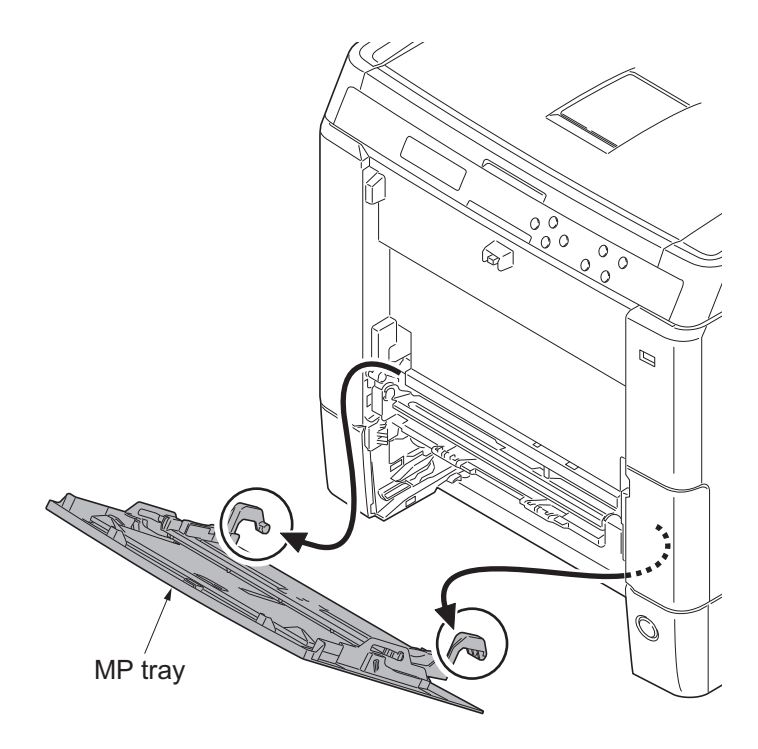

Figure 1-5-16

- 3. Remove the top cover (see page 1-5-3).
- 4. Remove the right rear cover, right cover and right lower cover (see page 1-5-5).
- 5. Remove the left rear cover, left cover and left lower cover (see page 1-5-8).
- 6. Release four hooks and then remove the inner cover.

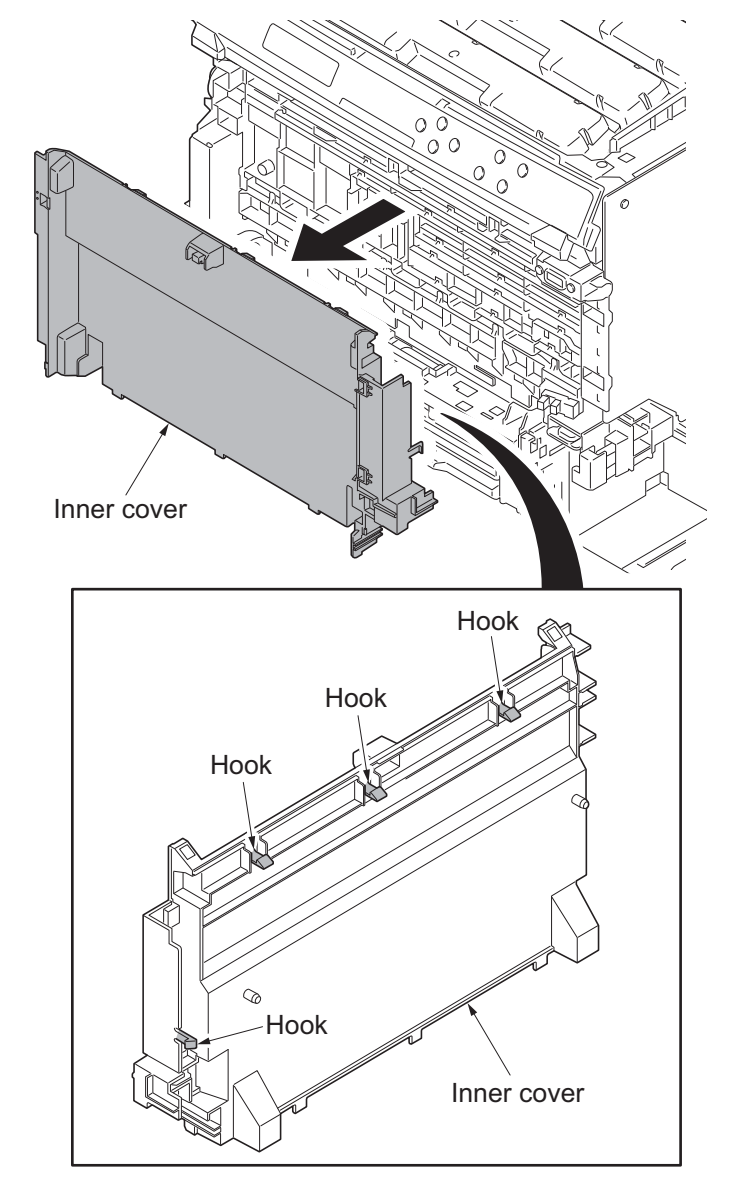

Figure 1-5-17

# 1-5-3 Paper feed section

### (1) Detaching and refitting the retard roller unit

#### Procedure

- 1. Open the paper conveying unit.
- 2. Pull the middle roller unit forward to the hook.
- 3. While pressing the right and left hooks outwards, unlatch the shaft from the rail and remove the middle roller unit.

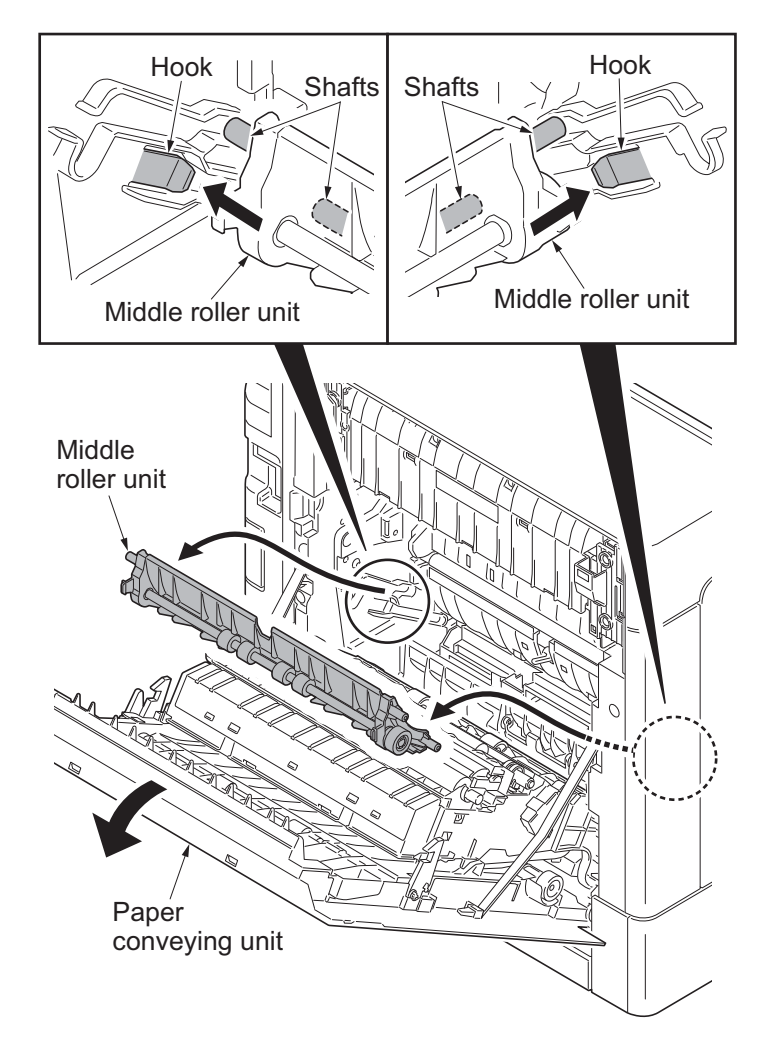

Figure 1-5-18

- 4. Pull the retard cover down and remove.
- 5. Release two hooks and then remove the retard roller unit.
- 6. Check or replace the retard roller unit and refit all the removed parts.

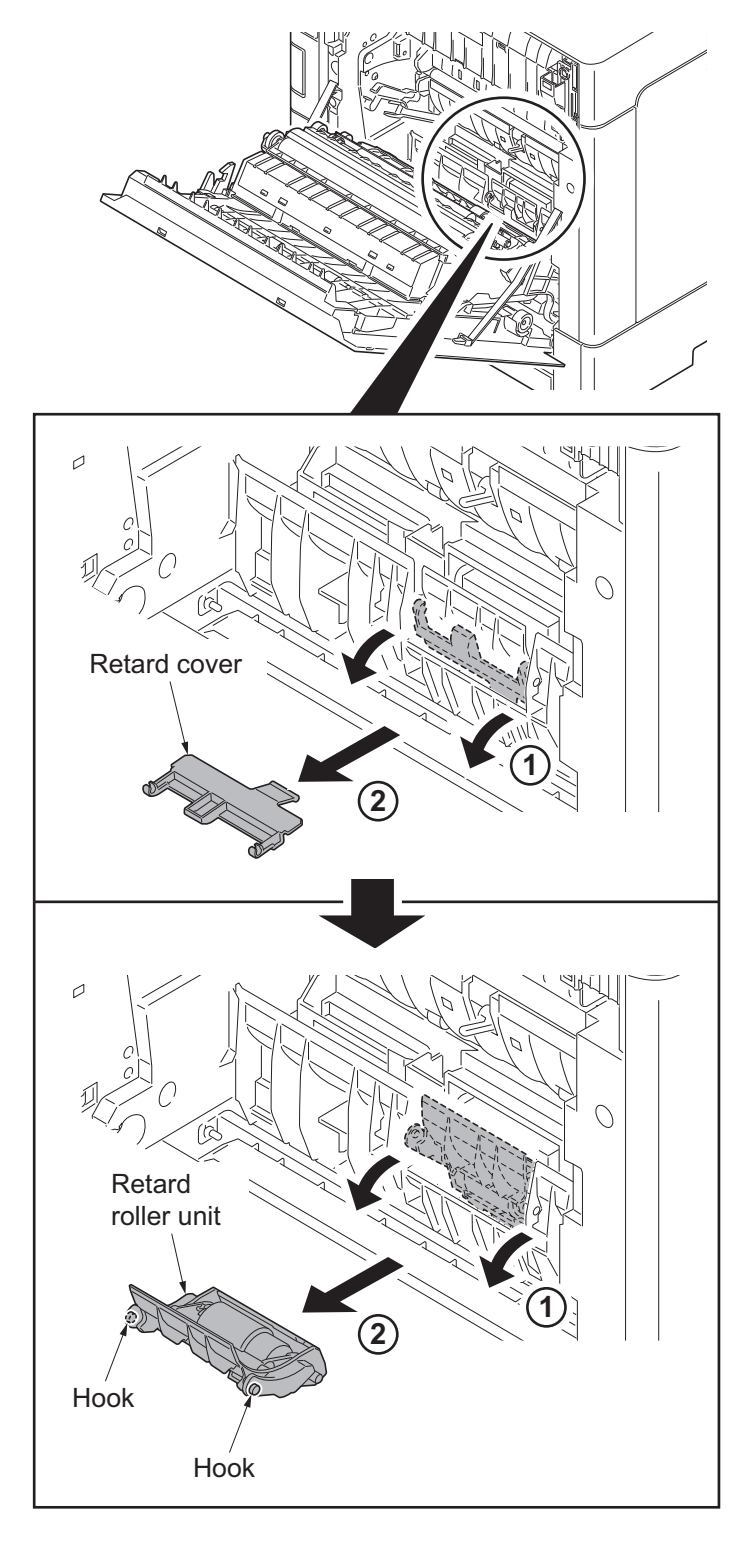

Figure 1-5-19

## (2) Detaching and refitting the paper feed roller unit

#### Procedure

- 1. Remove the retard roller unit (see page 1-5-12).
- 2. Turn forward the lever of the feed pin to release the lock.
- 3. Slide the feed pin.

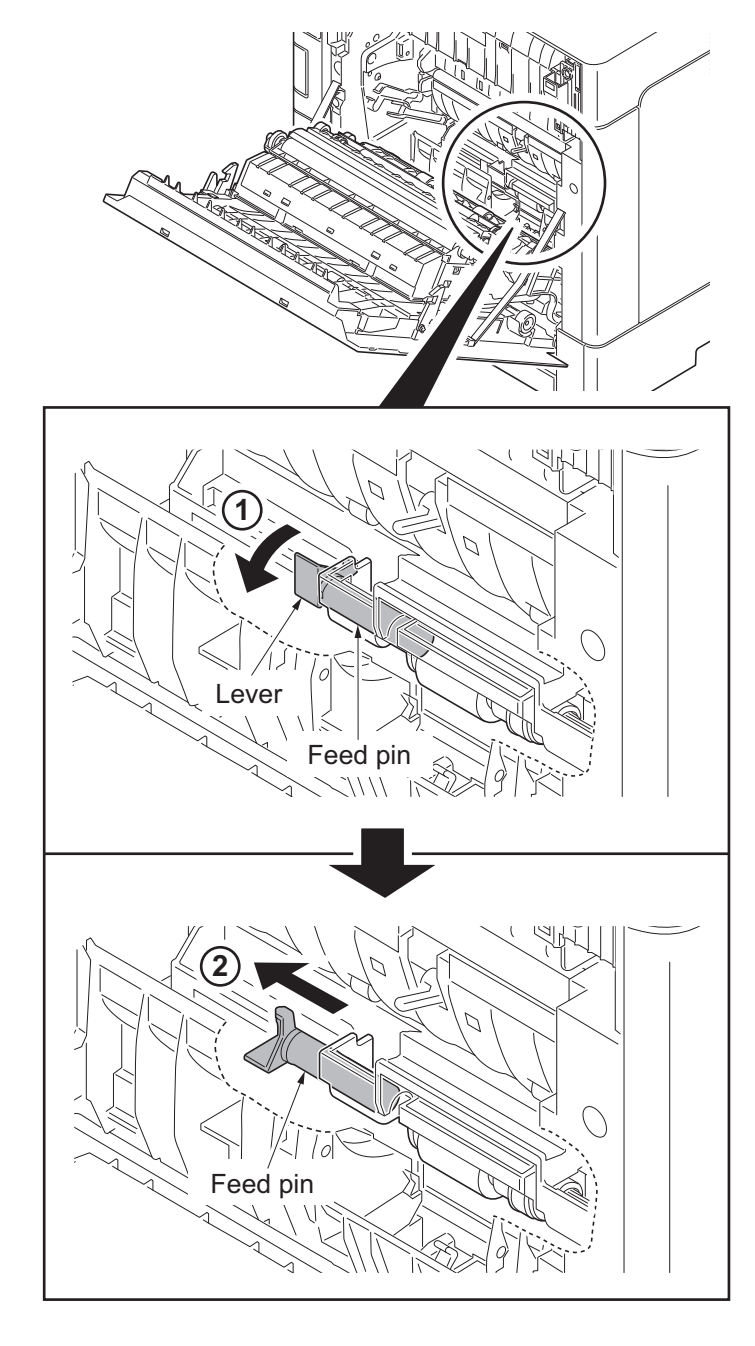

Figure 1-5-20
- 4. Remove the paper feed roller unit.
- 5. Check or replace the paper feed roller unit and refit all the removed parts.

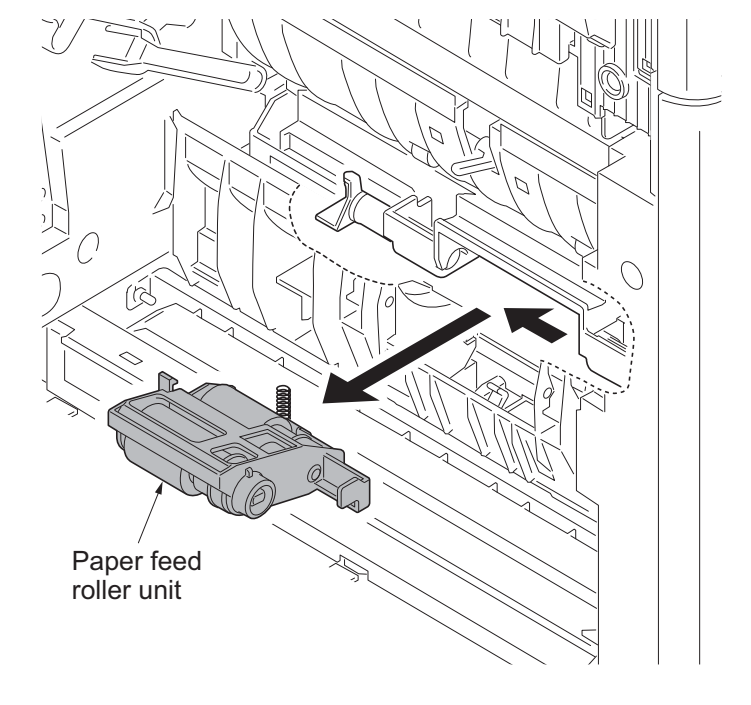

Figure 1-5-21

## (3) Detaching and refitting the MP paper feed roller

#### Procedure

- 1. Remove the cassette.
- 2. Raise the MP tray cover upward. Release two hooks and then remove the MP tray cover.

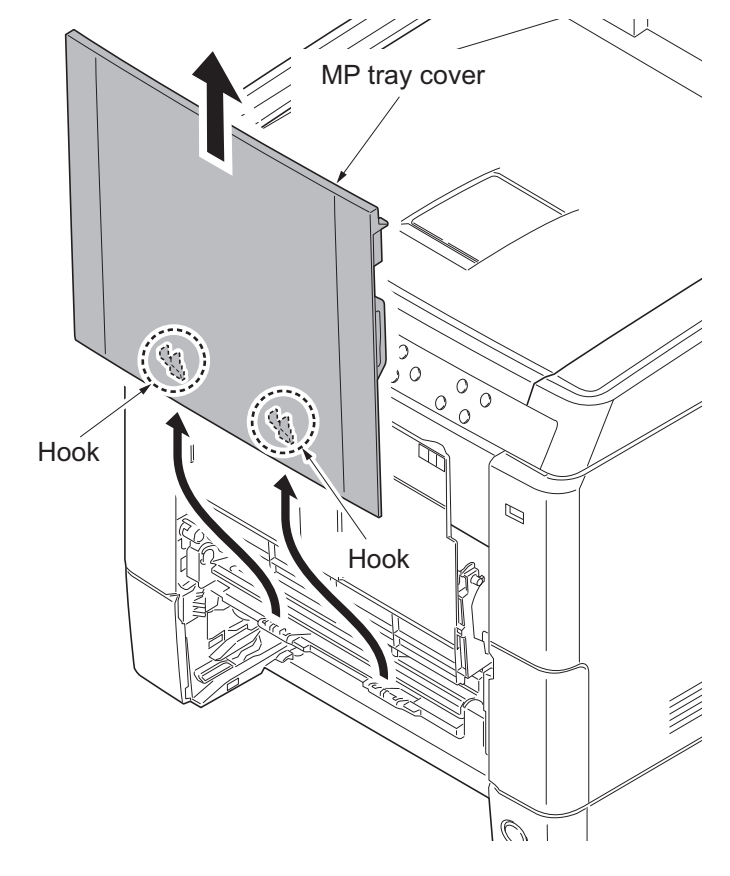

Figure 1-5-22

3. Open the conveying lower cover.

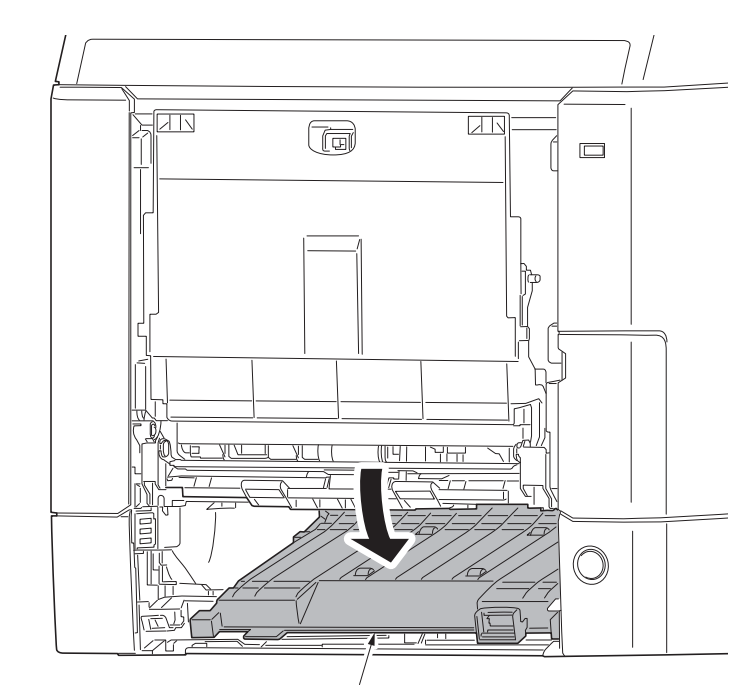

Conveying lower cover

Figure 1-5-23

4. Remove two screws and then remove the MP paper feed lower unit.

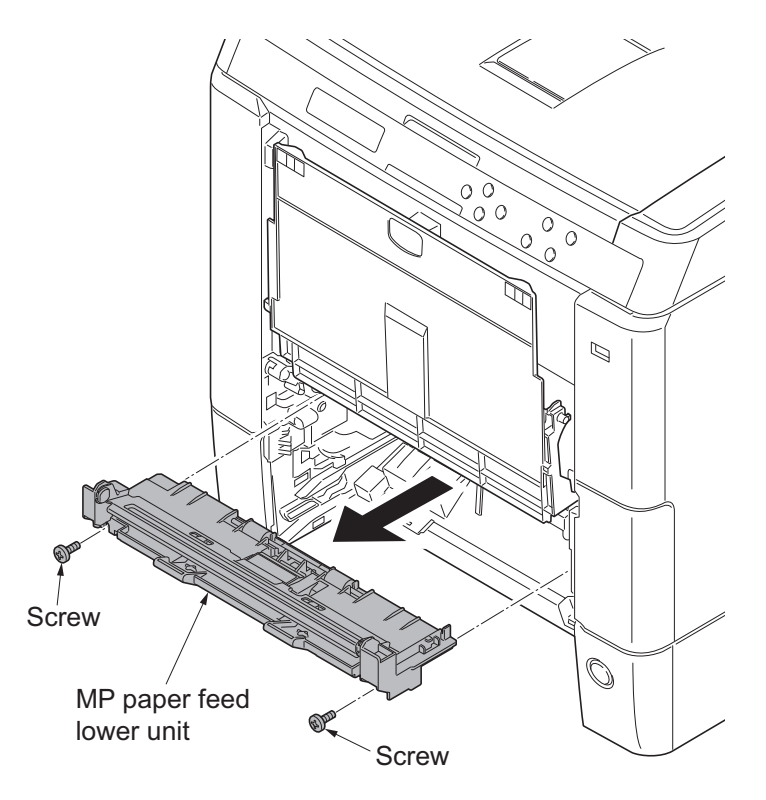

Figure 1-5-24

- 5. Pull the hook forward and then slide the MP feed shaft.
- 6. Remove the MP paper feed roller.
- 7. Check or replace the Mp paper feed roller and refit all the removed parts.

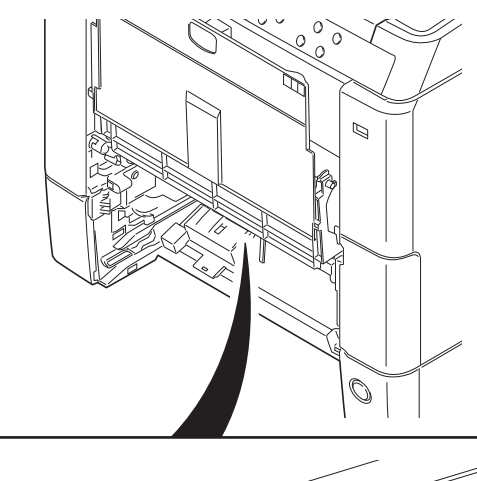

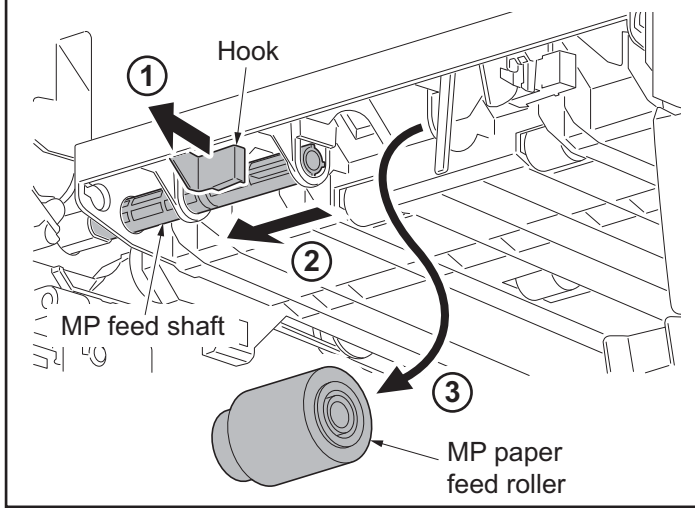

Figure 1-5-25

# 1-5-4 Developing section

## (1) Detaching and refitting the developing unit

- 1. Remove the intermediate transfer unit (see page 1-5-21).
- 2. Remove drum units (K, M, C, Y).
- 3. Pinch the lever of developing unit.
- 4. Remove developing units (K, M, C, Y).

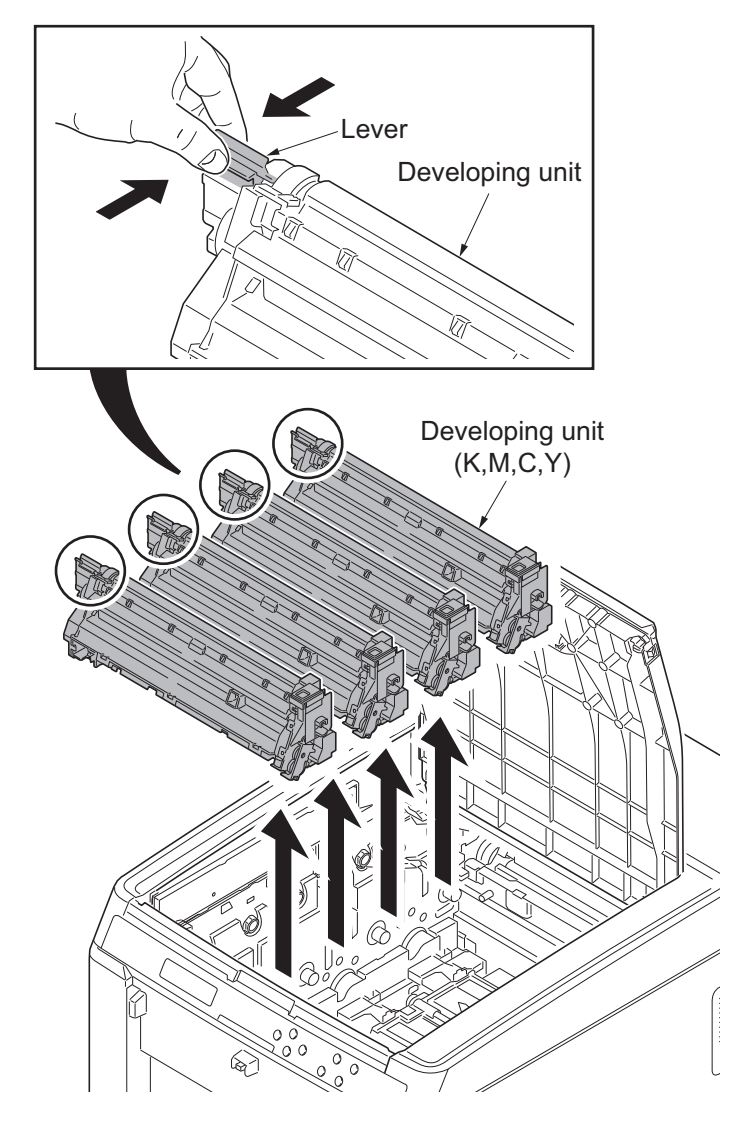

Figure 1-5-26

5. Check or replace the developing unit and refit all the removed parts.

### NOTE:

- \*: Remove the cap before installing the new developing unit.
- \*: When reinstalling the developing unit, press it down until the lever of developing unit is engaged with the notch.
- \*: If it is difficult to engage the lever, press the unit down while rotating the gear to engage it.

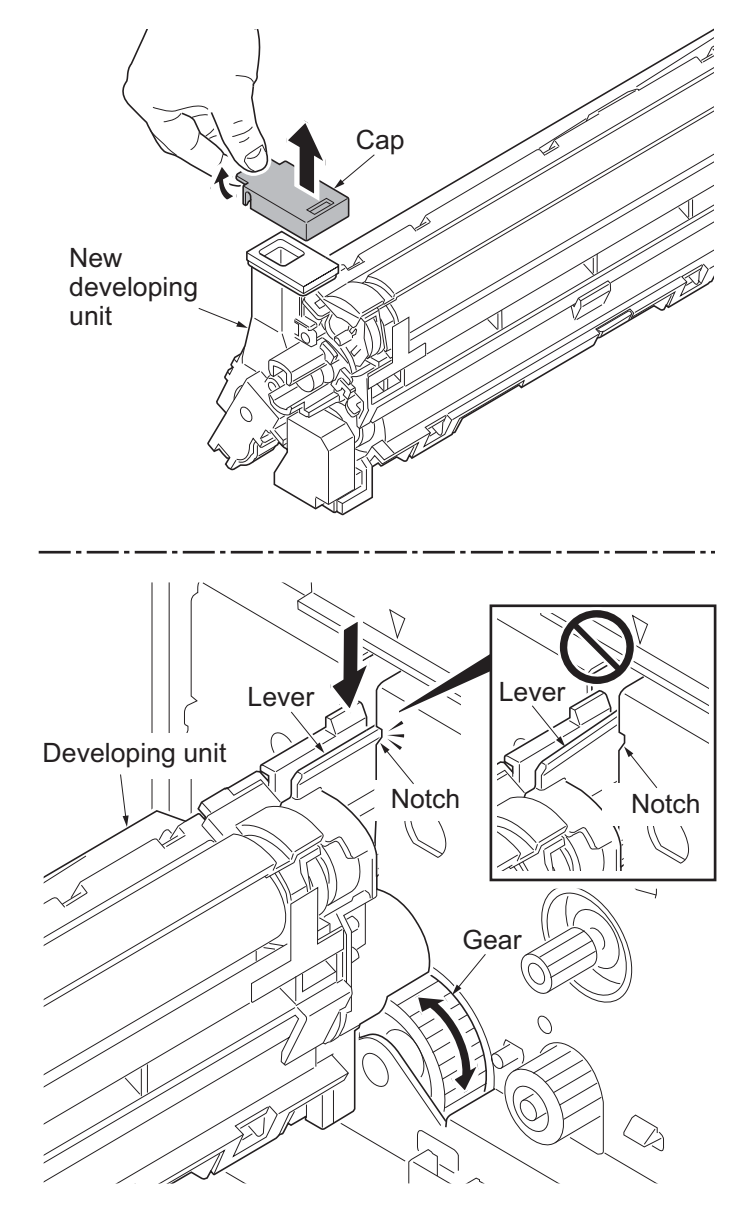

Figure 1-5-27

# 1-5-5 Drum section

## (1) Detaching and refitting the drum unit

- 1. Remove the intermediate transfer unit (see page 1-5-21).
- 2. Remove drum units (K, M, C, Y).
- 3. Check or replace the drum unit and refit all the removed parts.

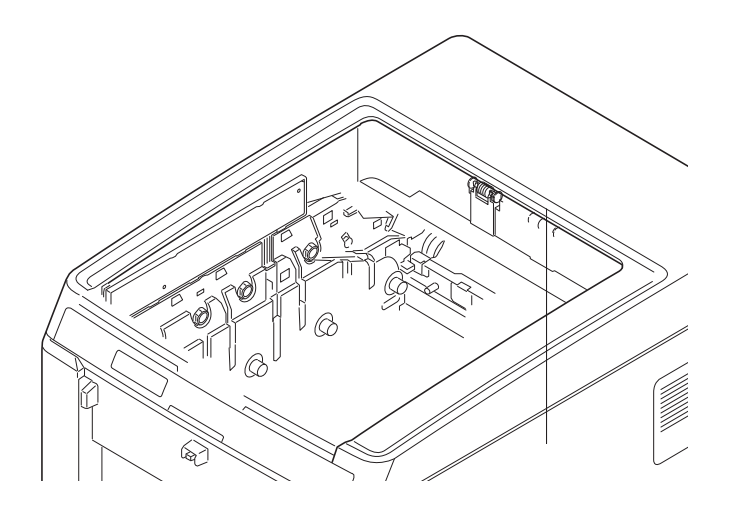

Figure 1-5-28

# 1-5-6 Transfer/Separation section

## (1) Detaching and refitting the intermediate transfer unit

#### Procedure

- 1. Open the top tray and the paper conveying unit.
- 2. Remove toner containers (K, M, C, Y).

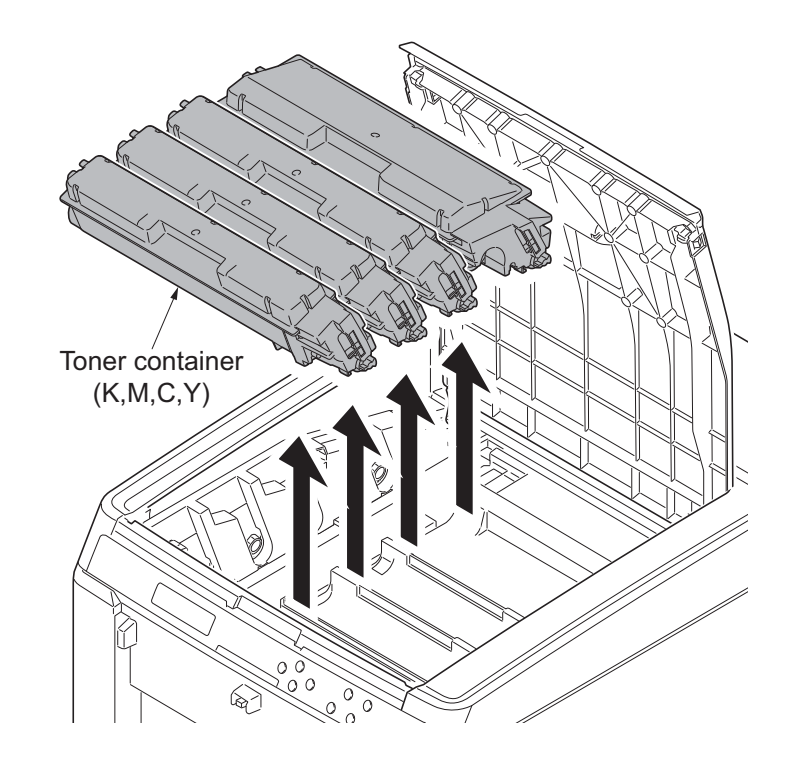

Figure 1-5-29

3. Slide the container guide forward and then remove it.

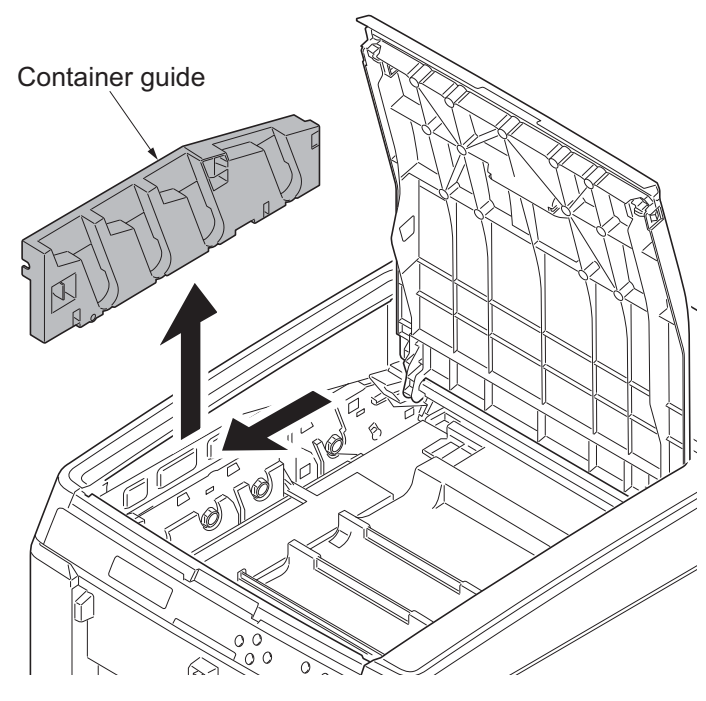

4. Open the RFID holder.

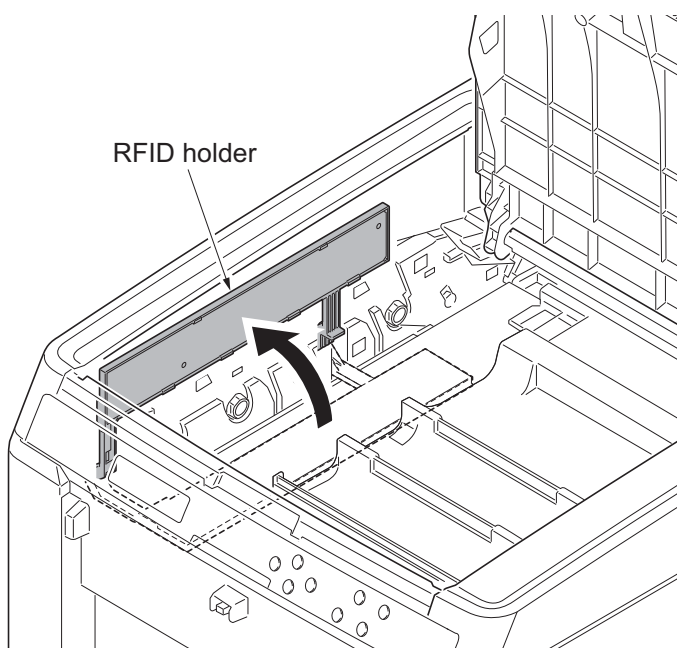

Figure 1-5-31

- 5. Slide the shutter forward and seal the toner inlet.
- 6. Remove the screw.

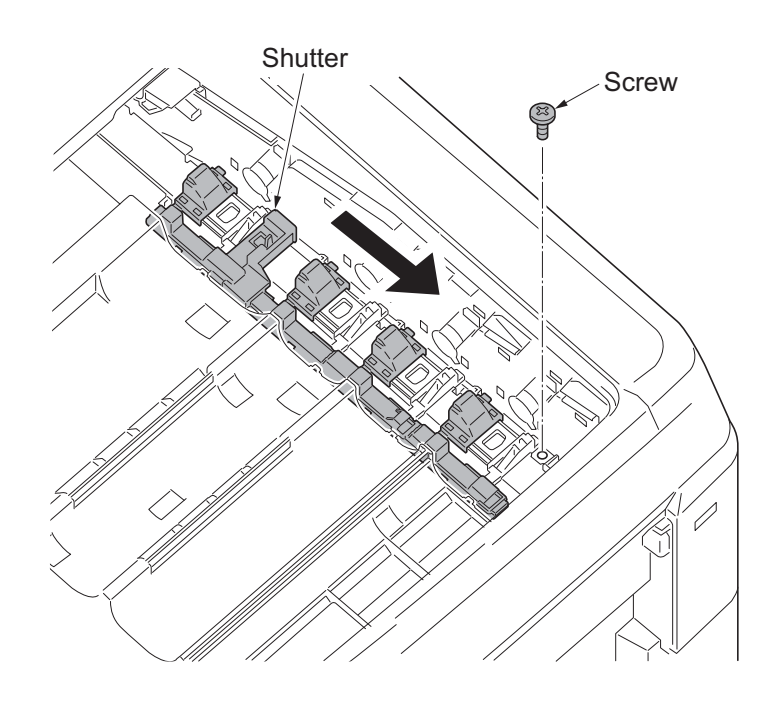

Figure 1-5-32

- 7. Remove the intermediate transfer unit.
- 8. Check or replace the intermediate transfer unit and refit all the removed parts.

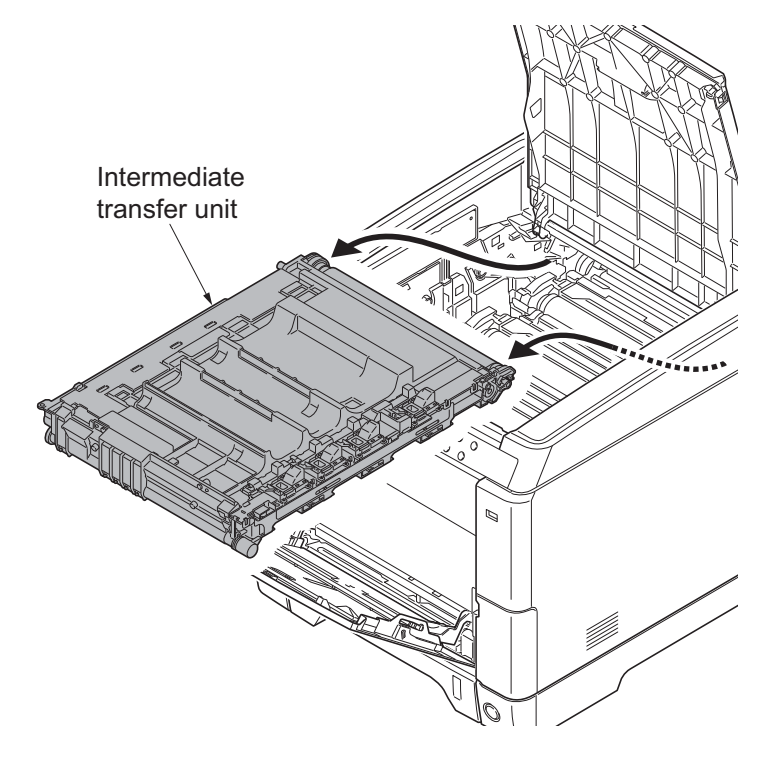

Figure 1-5-33

## (2) Detaching and refitting the transfer roller unit

- 1. Open the paper conveying unit.
- 2. Release two hooks and then remove the transfer roller unit.
- 3. Check or replace the transfer roller unit and refit all the removed parts.

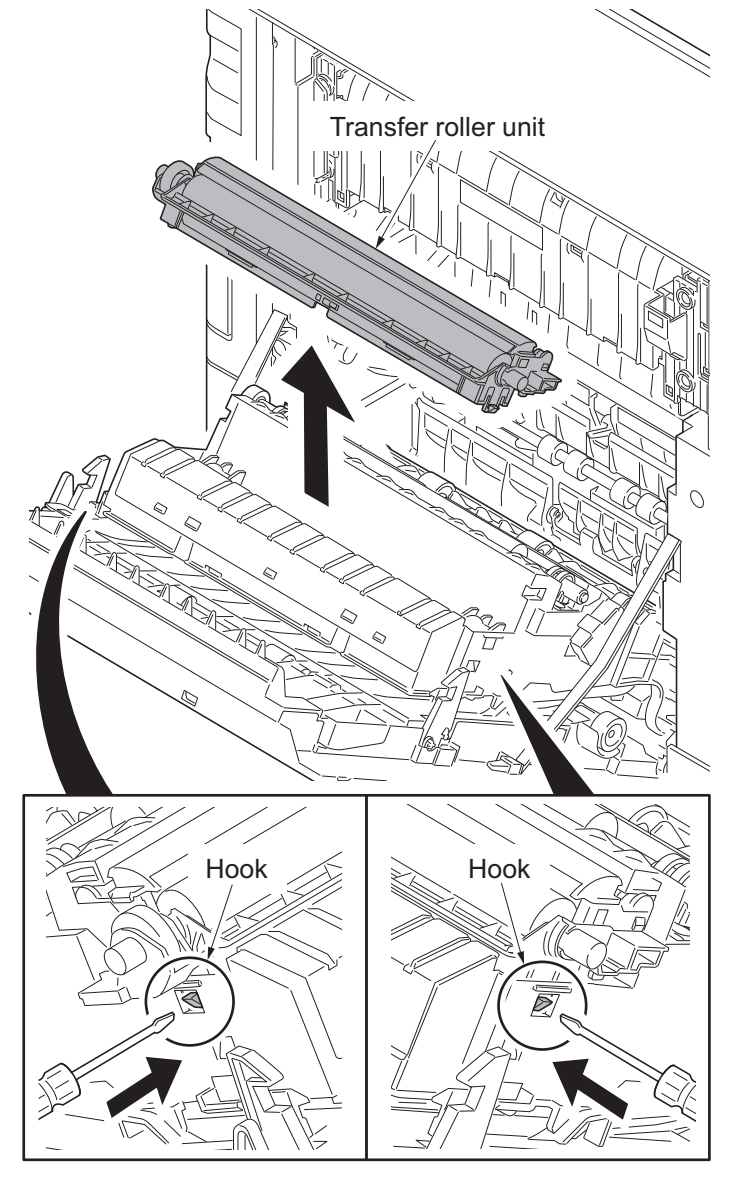

Figure 1-5-34

## 1-5-7 Fuser section

## (1) Detaching and refitting the fuser unit

- 1. Open the paper conveying unit.
- 2. Remove the IF cover (see page 1-5-3).
- 3. Remove the screw and then fuser wire cover.

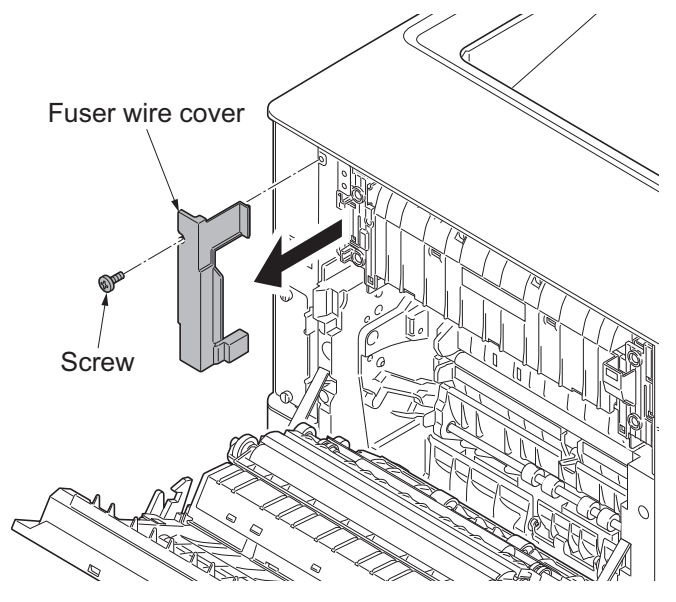

Figure 1-5-35

- 4. Remove three connectors.
- 5. Remove two screws and then remove the fuser unit.
- 6. Check or replace the fuser unit and refit all the removed parts.
- \*: Take care not to get the cables caught.

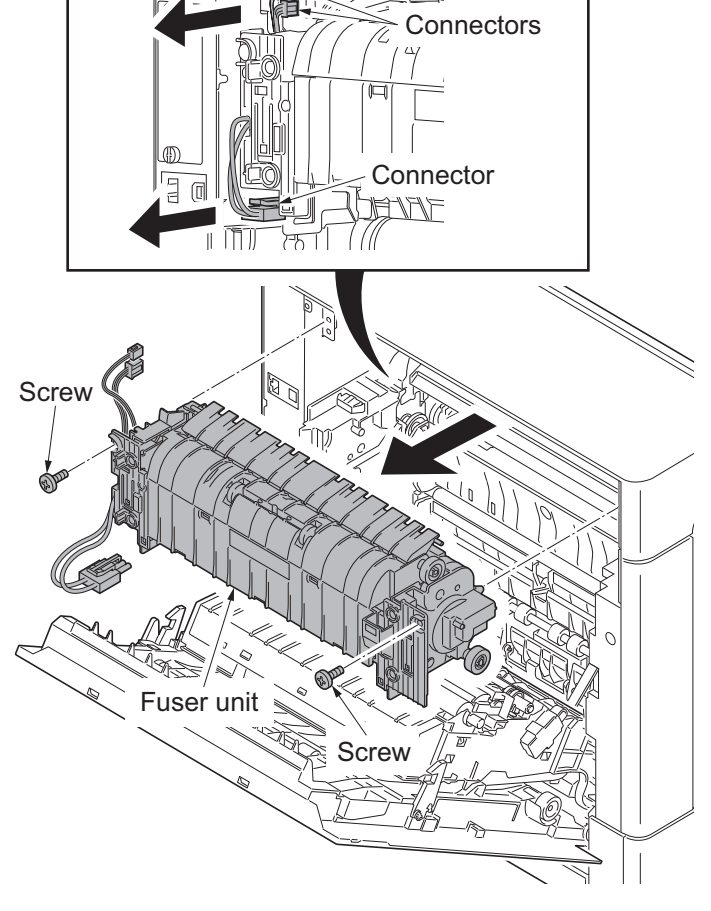

Figure 1-5-36

# 1-5-8 PWBs

## (1) Detaching and refitting the engine PWB

- 1. Remove the top cover (see page 1-5-3).
- 2. Remove the left rear cover and left cover (see page 1-5-8).
- 3. Remove all connectors from the engine PWB.

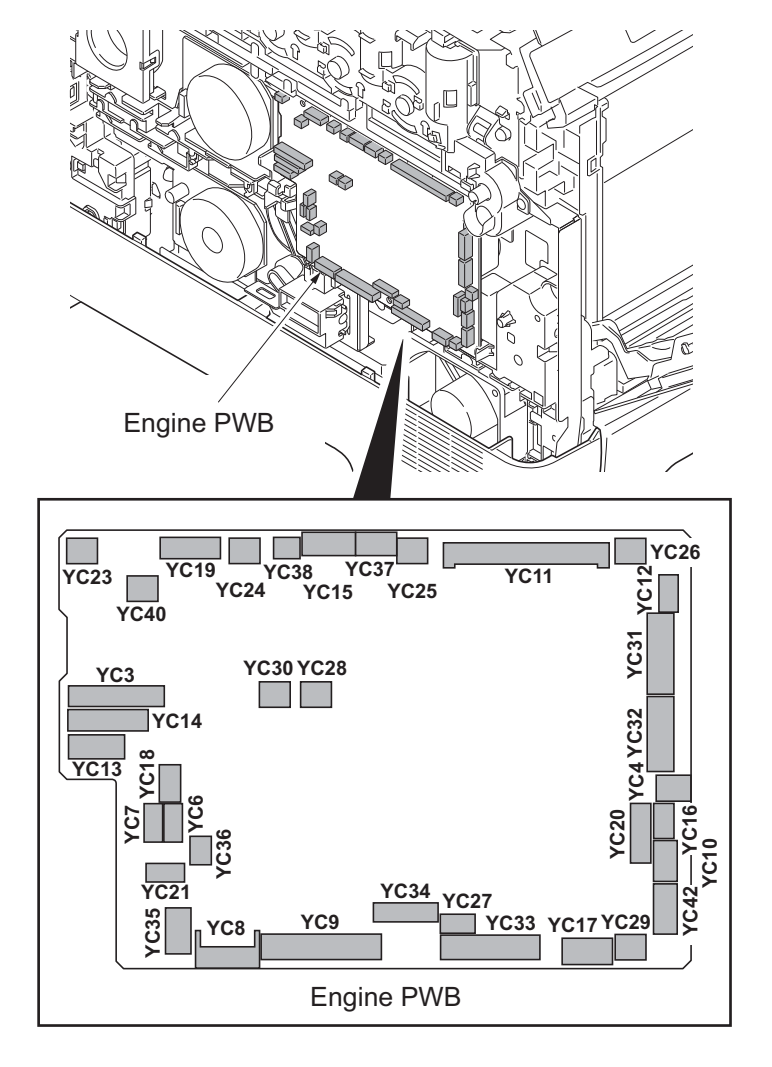

Figure 1-5-37

- 4. Remove three screws and then remove the engine PWB.
- 5. Check or replace the engine PWB and refit all the removed parts.
- \*: To replace the engine PWB, remove the EEPROM (U1) from the old engine PWB and mount it to the new engine PWB.

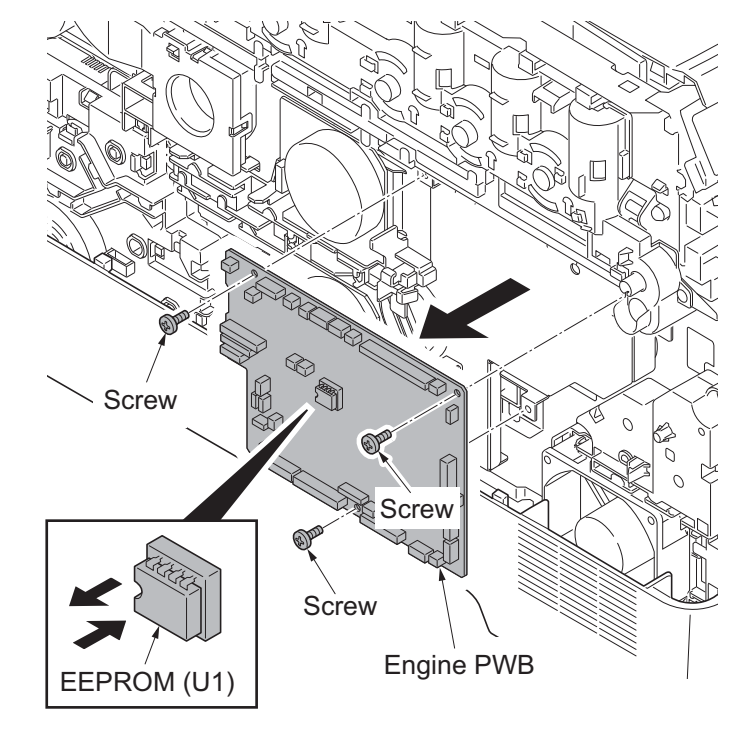

Figure 1-5-38

### (2) Detaching and refitting the power source PWB

#### Procedure

- 1. Remove the top cover (see page 1-5-3).
- 2. Remove the right rear cover, right cover and right lower cover (see page 1-5-5).
- Remove four screws and then remove the power source shield. Screws A and B are unidentical, therefore, do not mix up.

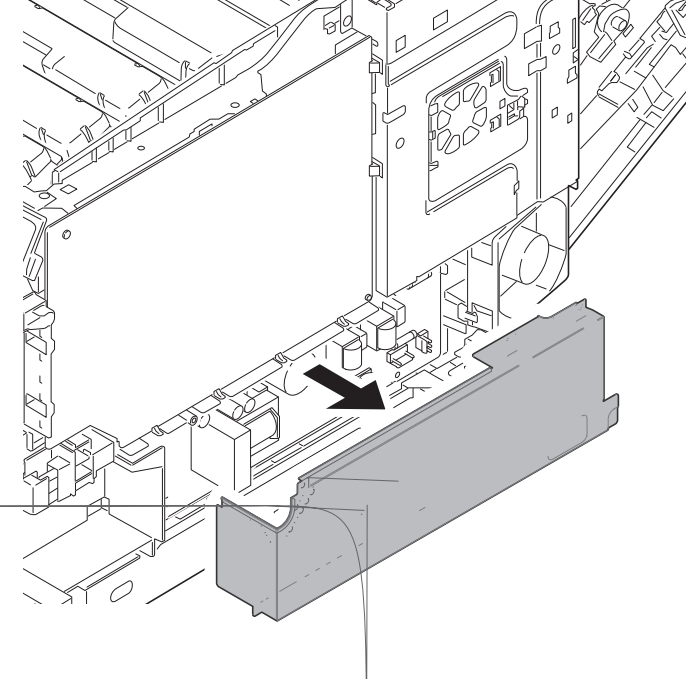

- 4. Remove all connectors from power source PWB.
- 5. Remove two screws.
- 6. Release three hooks and then remove the power source PWB.
- 7. Check or replace the power source PWB and refit all the removed parts.

### (3) Detaching and refitting the main PWB

#### Procedure

- Remove the SSD\* or network interface card, if installed.
   \*: 26/28 ppm model only
- 2. Remove the IF cover (see page 1-5-3).
- Remove two pins and then remove the SSD or network interface card.

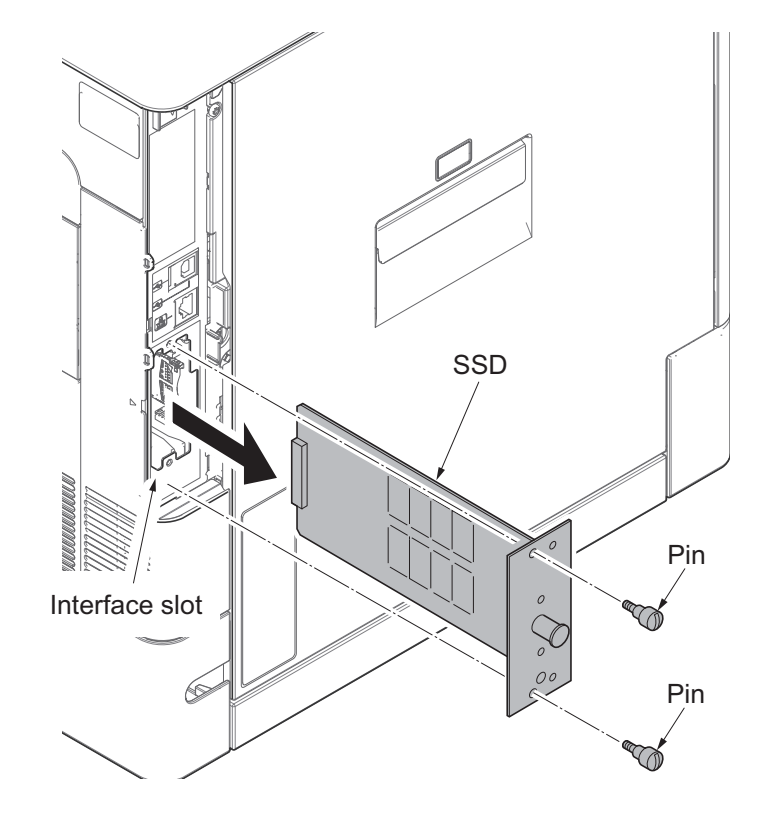

- 4. Remove the top cover (see page 1-5-3).
- 5. Remove the right rear cover, right cover and right lower cover (see page 1-5-5).
- Remove four screws and then remove the power source shield.
   Screws A and B are unidentical, therefore, do not mix up.

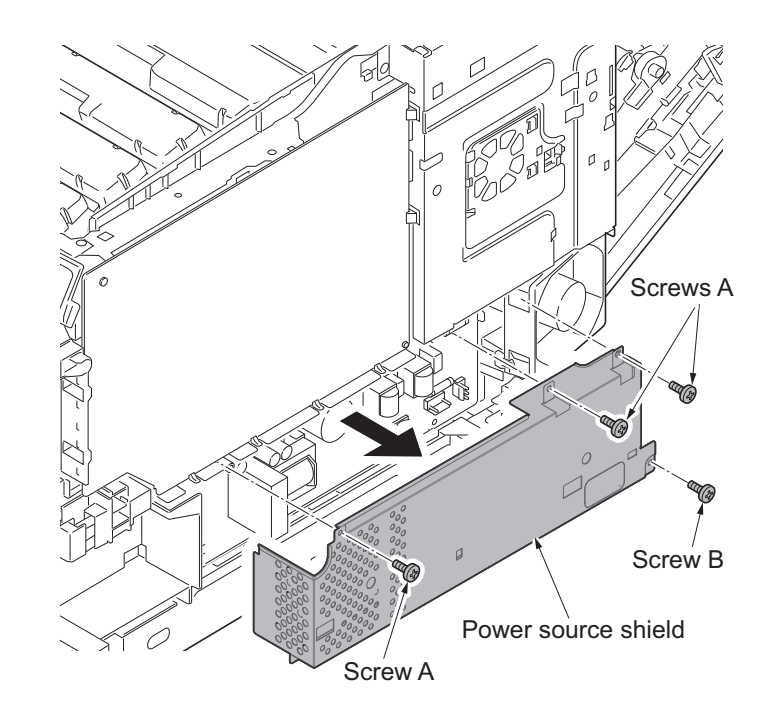

Figure 1-5-42

- 7. Open the bracket.
- 8. Slide the plate. Release four hooks and then remove the plate.

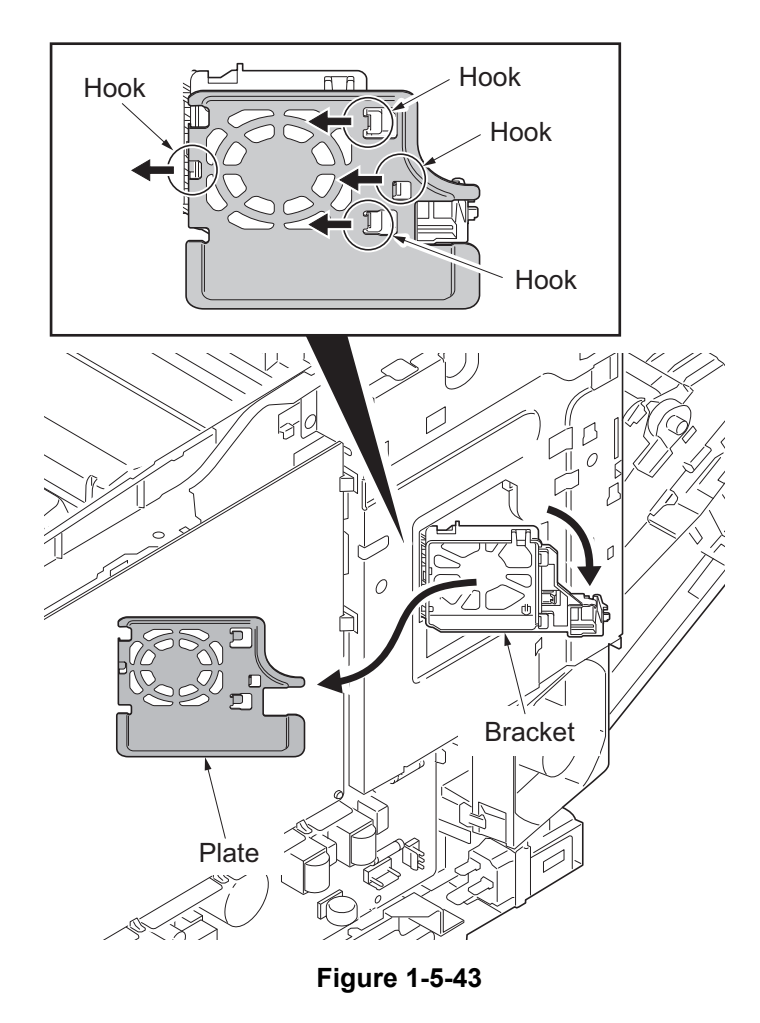

9. Remove the screw and then remove the fuser wire cover.

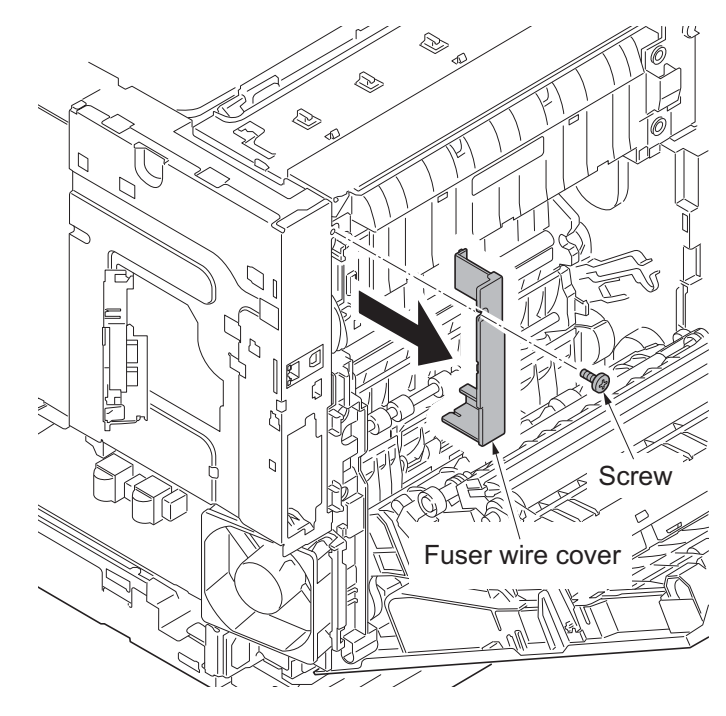

Figure 1-5-44

10. Remove four screws and then remove the controller shield.

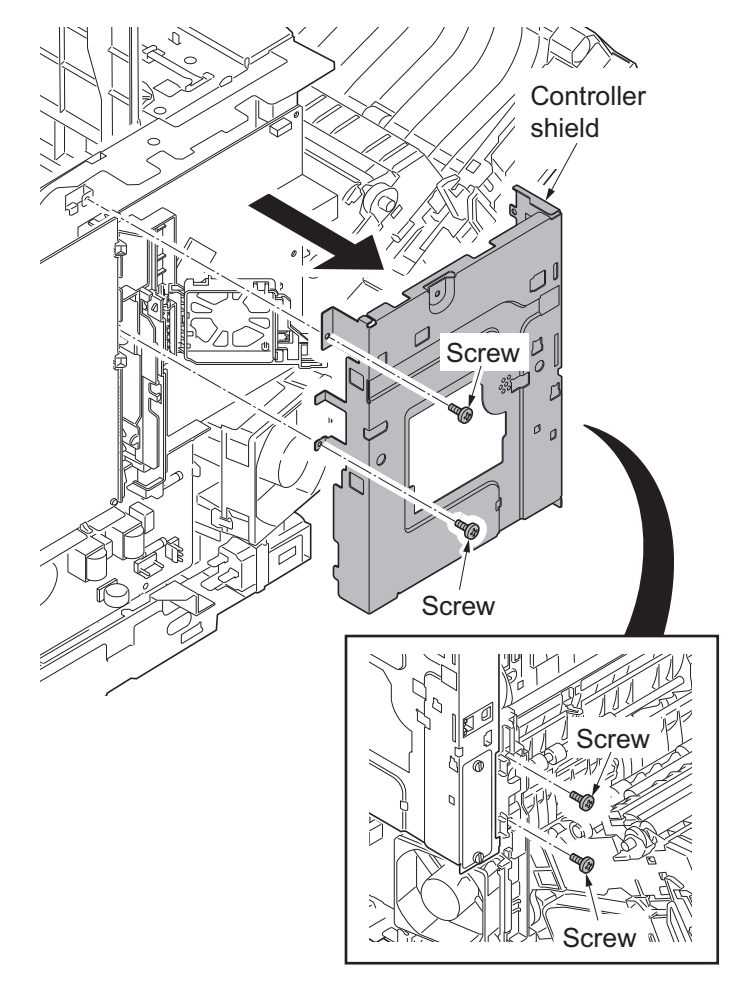

Figure 1-5-45

11. Open the bracket and then remove it.

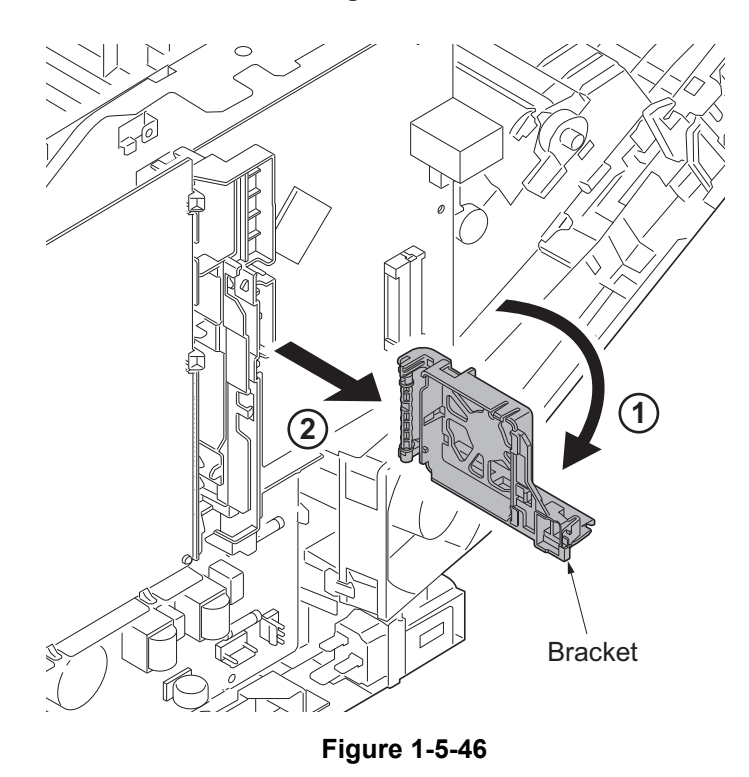

12. Remove all connectors from the main PWB.

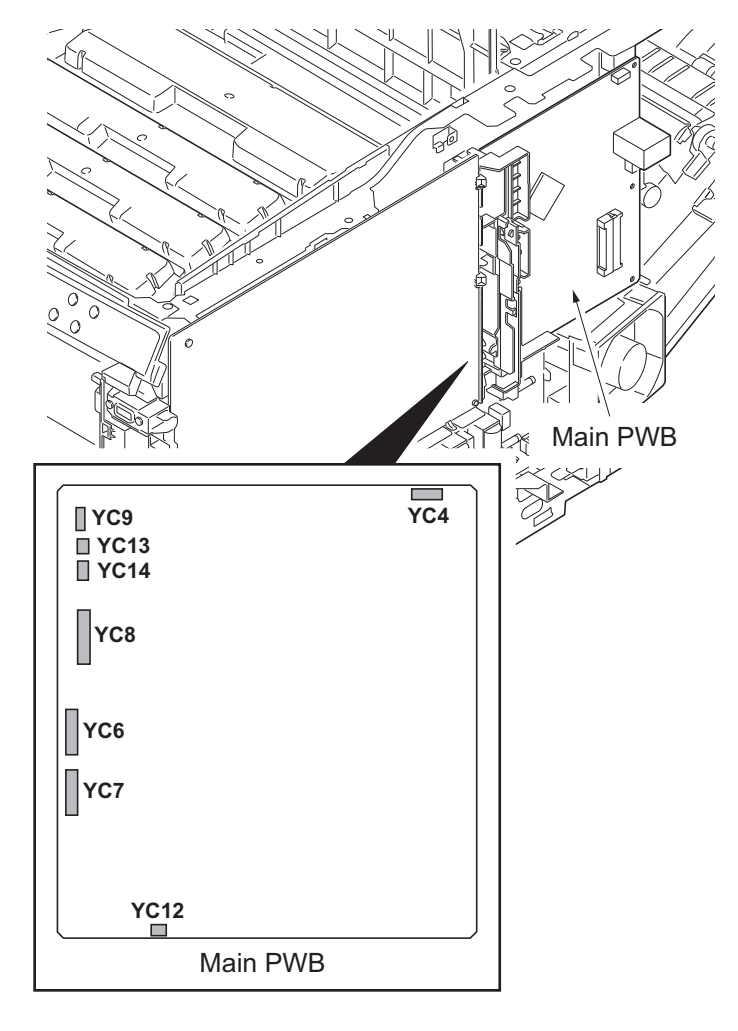

Figure 1-5-47

13. Remove two screws and then remove the wire holder.

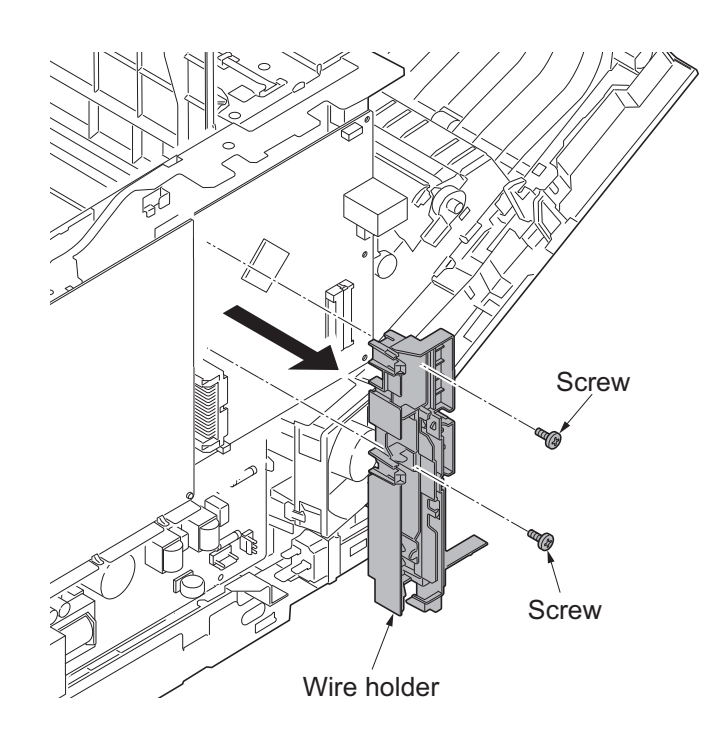

Figure 1-5-48

- 14. Remove three screws and then remove the main PWB.
- 15. Check or replace the main PWB and refit all the removed parts.

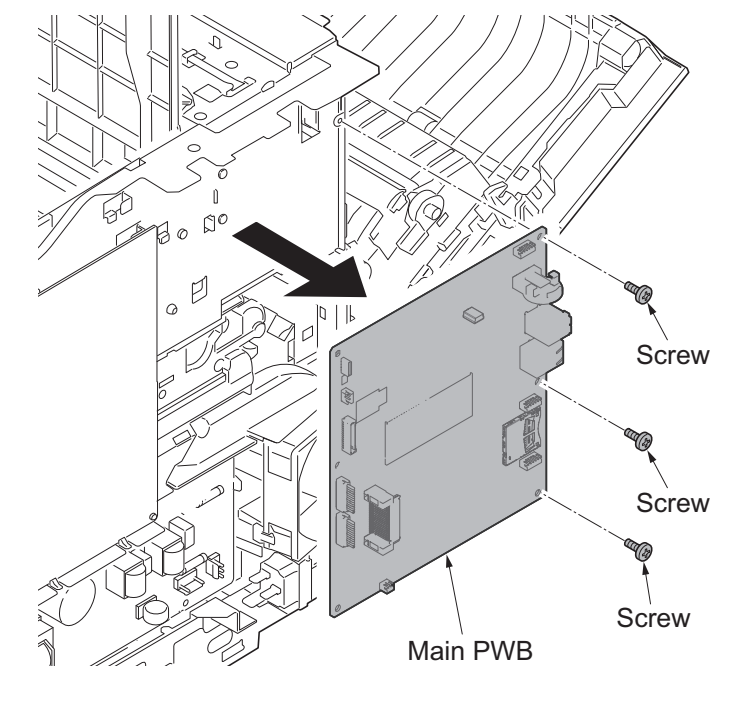

Figure 1-5-49

## (4) Detaching and refitting the high voltage PWB

### Procedure

- 1. Remove the top cover (see page 1-5-3).
- 1. Remove the right rear cover and right cover (see page 1-5-5).
- 2. Remove the FFC from the high voltage PWB.

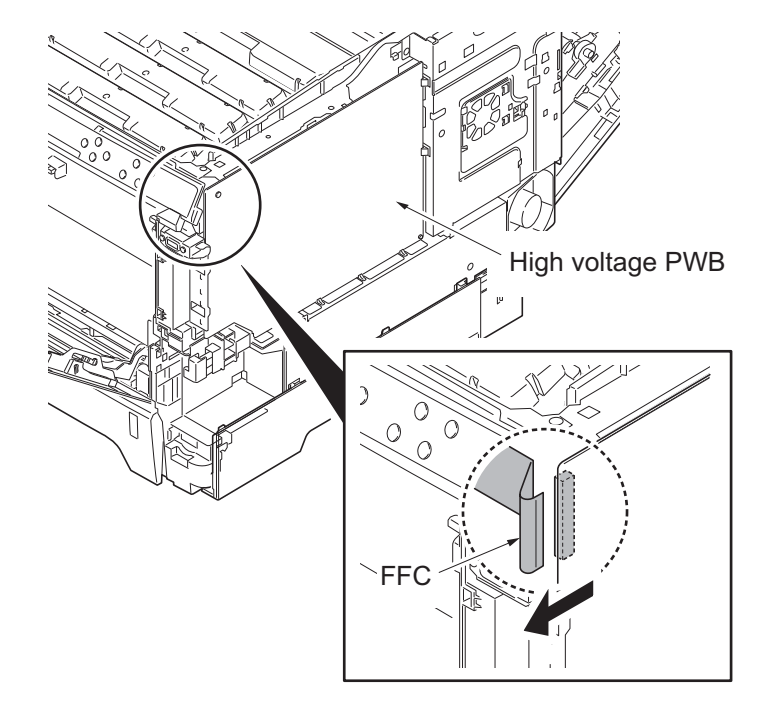

Figure 1-5-50

Screw Bight voltage PWB

Figure 1-5-51

- 3. Remove the screw.
- 4. Release eight hooks and then remove the high voltage PWB.
- 5. Check or replace the high voltage PWB and refit all the removed parts.

## 1-5-9 Drive section

## (1) Detaching and refitting the MP feed drive unit

#### Procedure

- 1. Remove the top cover (see page 1-5-3).
- 2. Remove the right rear cover and right cover (see page 1-5-5).
- 3. Remove the left rear cover, left cover and left lower cover (see page 1-5-8).
- 4. Remove the inner cover (see page 1-5-10).
- 5. Remove the engine PWB (see page 1-5-26).
- 6. Release three hooks and then remove the left fan motor.

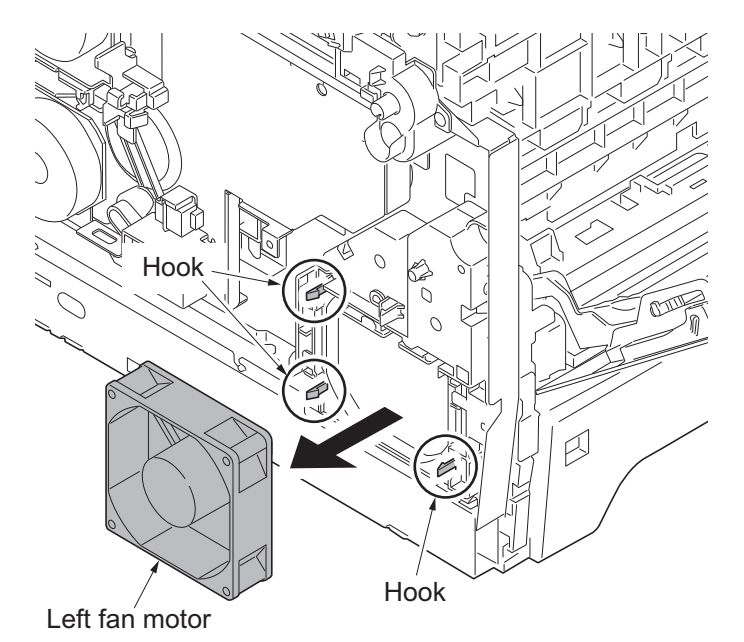

Figure 1-5-52

- 7. Turn the cam inside the device to the position indicated.
- 8. Remove three screws and then remove MP feed drive unit.
- 9. Check or replace the MP feed drive unit and refit all the removed parts.

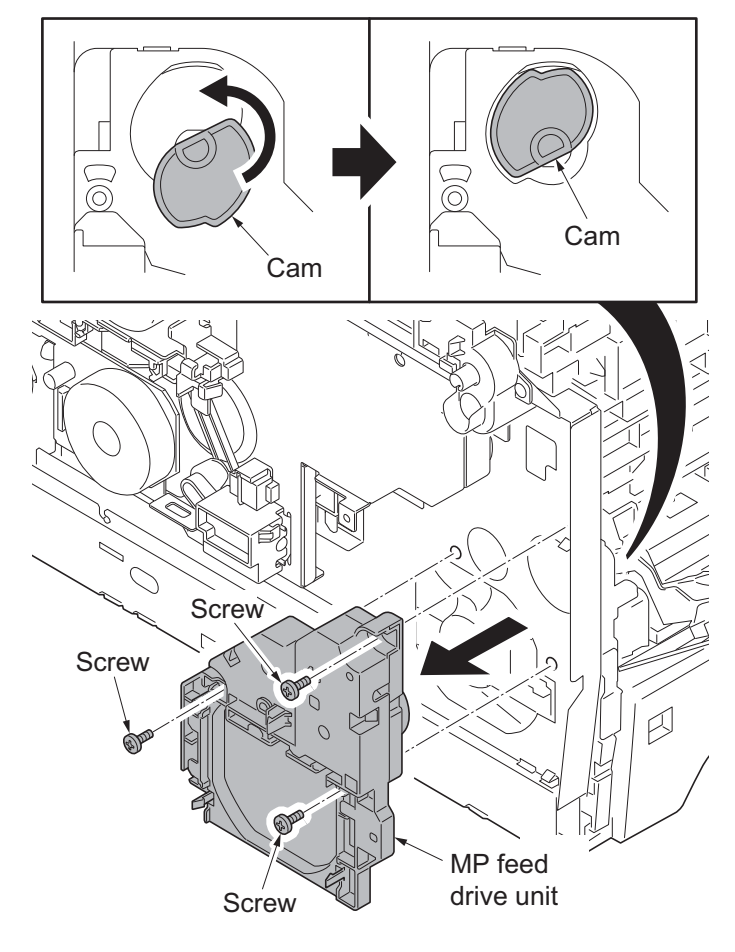

## (2) Detaching and refitting the drum/developing drive unit

#### Procedure

- 1. Remove drum units (K, M, C, Y) and developing units (K, M, C, Y) (see page 1-5-20, 1-5-18).
- 2. Remove the top cover (see page 1-5-3).
- 3. Remove the left rear cover, left cover and left lower cover (see page 1-5-8).
- 4. Remove the engine PWB (see page 1-5-26).
- 5. Remove the screw and release the hook, and then remove the developing fan unit.

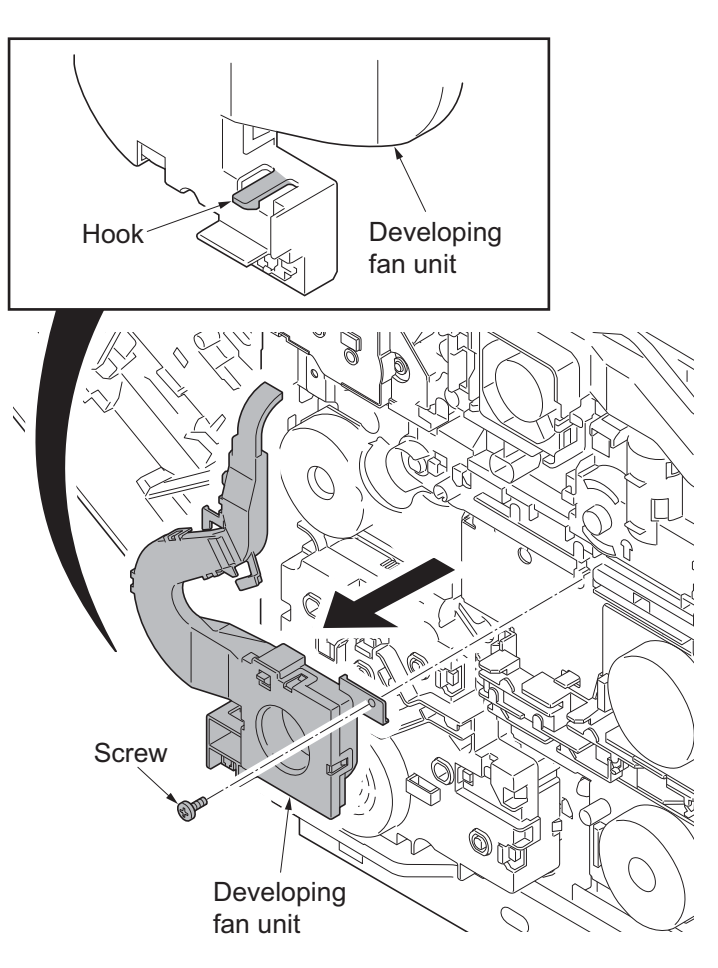

Figure 1-5-54

6. Remove the screw and then remove the ID guide.

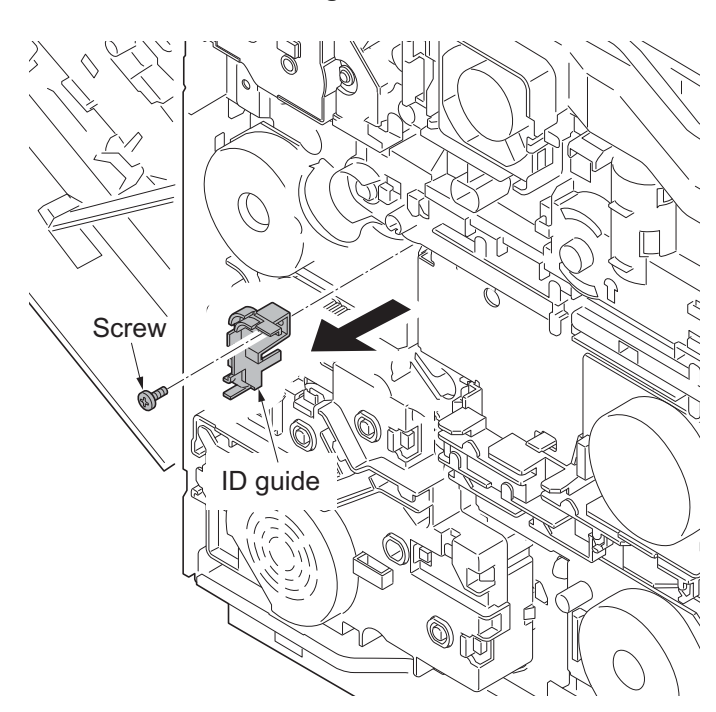

Figure 1-5-55

- 7. Remove five screws and then remove drum/developing drive unit.
- 8. Check or replace the drum/developing drive unit and refit all the removed parts.

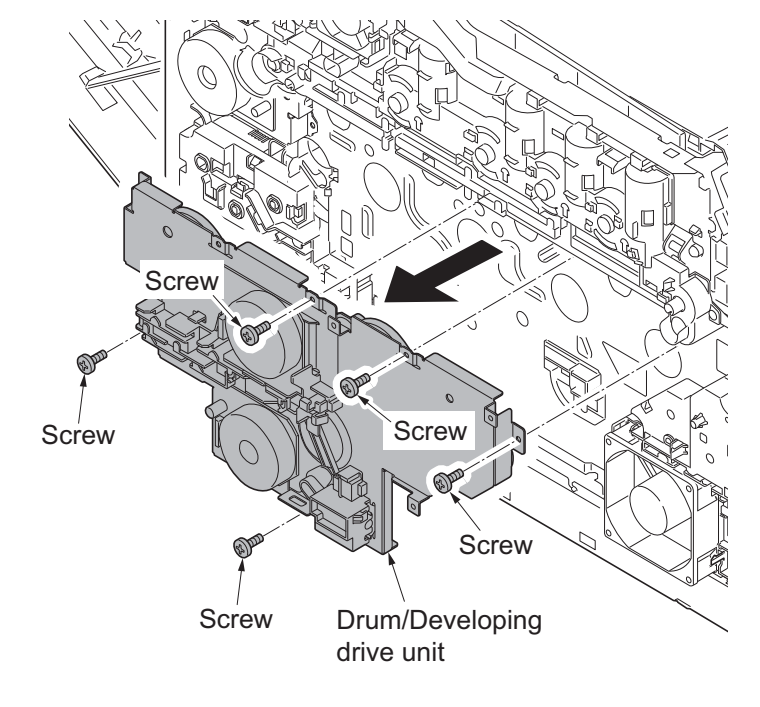

Figure 1-5-56

## (3) Detaching and refitting the paper feed drive unit

#### Procedure

- 1. Remove the top cover (see page 1-5-3).
- 2. Remove the left rear cover, left cover and left lower cover (see page 1-5-8).
- Remove connector (YC3) from engine PWB.

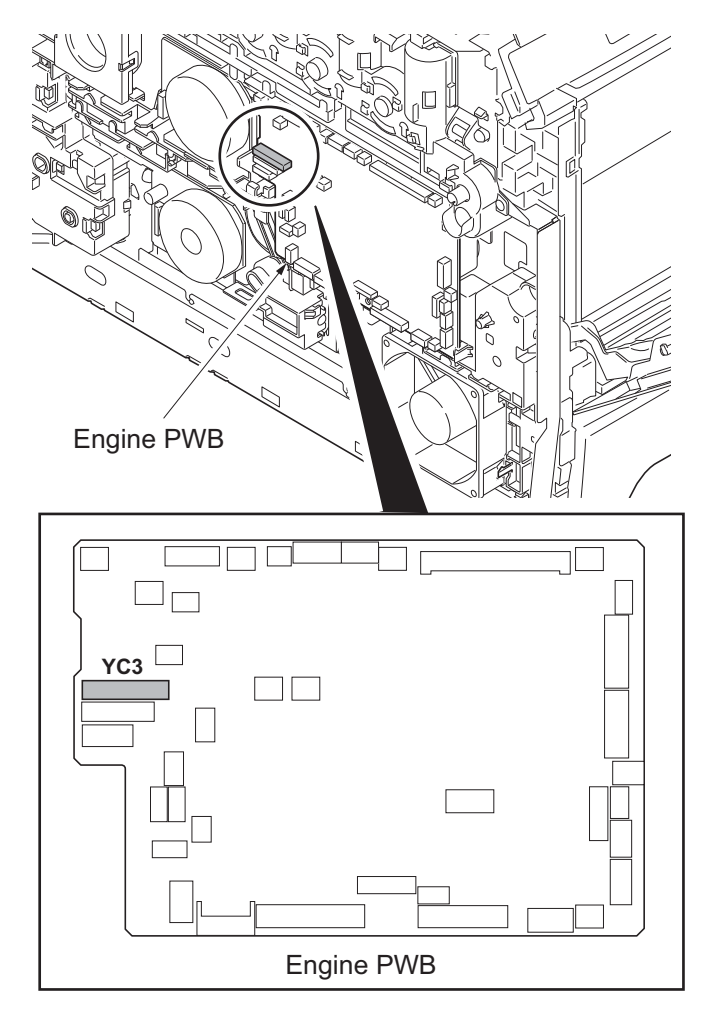

- 4. Remove four screws and then remove the paper feed drive unit.
- 5. Check or replace the paper feed drive unit and refit all the removed parts.

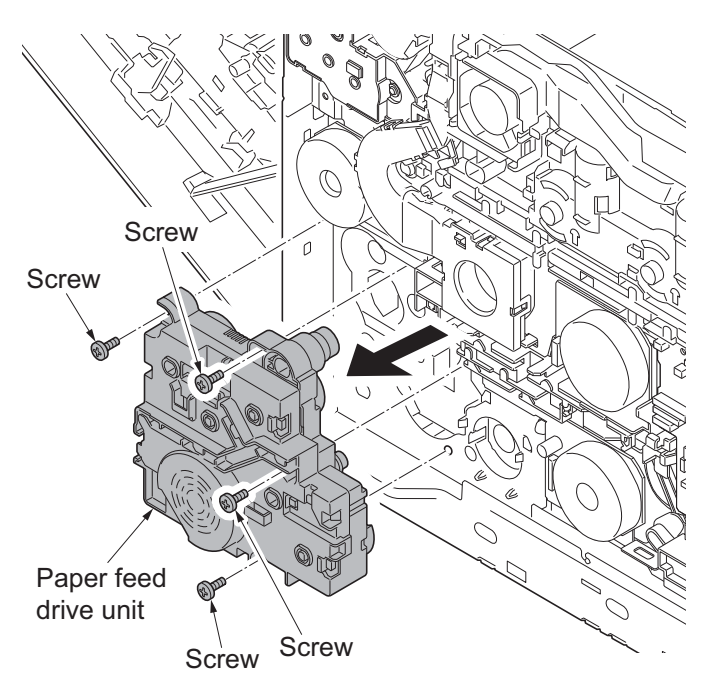

Figure 1-5-58

## (4) Detaching and refitting the fuser pressure drive unit

- 1. Remove the fuser unit (see page 1-5-25).
- 2. Remove the top cover (see page 1-5-3).
- 3. Remove the left rear cover and left cover (see page 1-5-8).
- 4. Remove connector (YC38) from engine PWB.

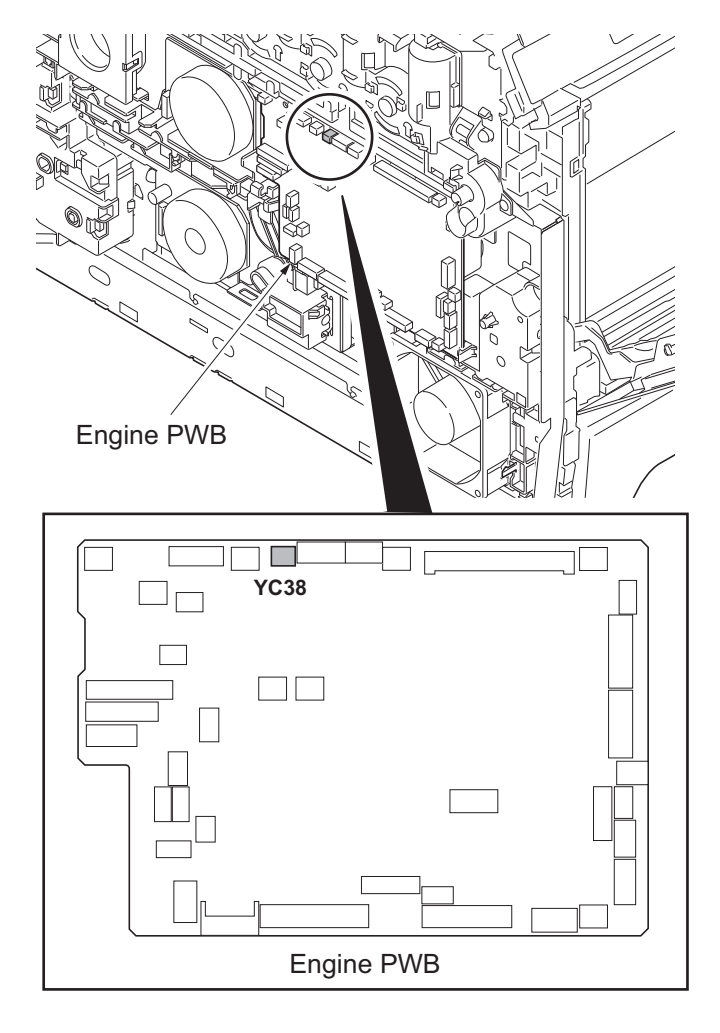

Figure 1-5-59

- 5. Remove the developing fan unit (see page 1-5-36).
- 6. Remove three screws.
- 7. Release two hooks remove the fuser pressure drive unit.
- 8. Check or replace the fuser pressure drive unit and refit all the removed parts.

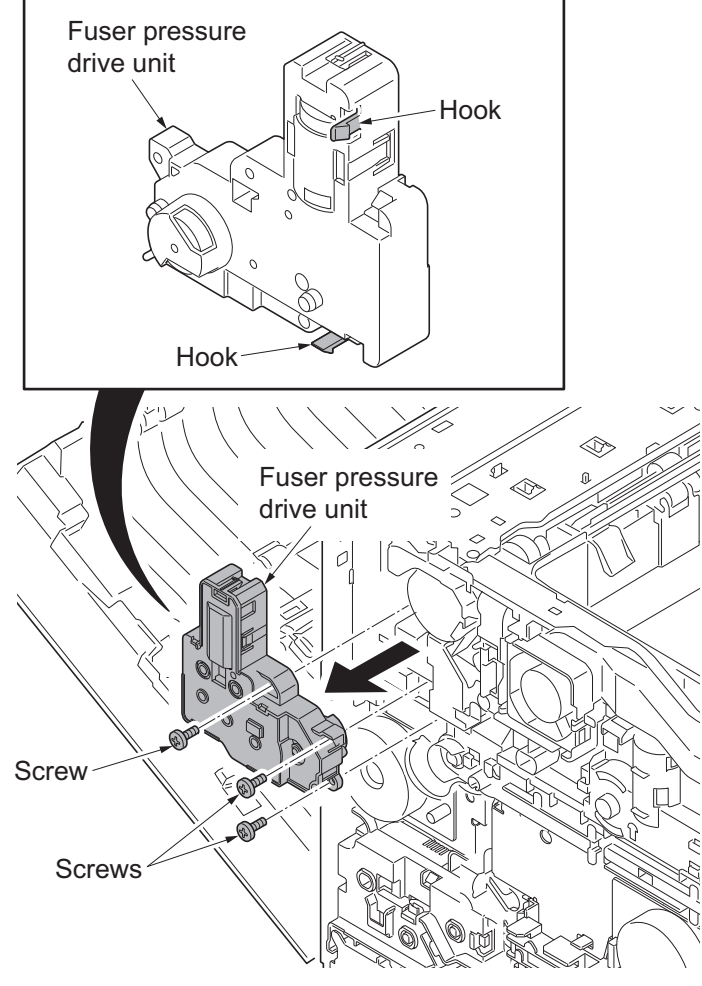

Figure 1-5-60

## (5) Detaching and refitting the middle transfer drive unit

- 1. Remove the intermediate transfer unit (see page 1-5-21).
- 2. Remove the top cover (see page 1-5-3).
- 3. Remove the left rear cover and left cover (see page 1-5-8).
- 4. Remove the fuser pressure drive unit (see page 1-5-39).
- 5. Remove connector (YC15) from engine PWB.

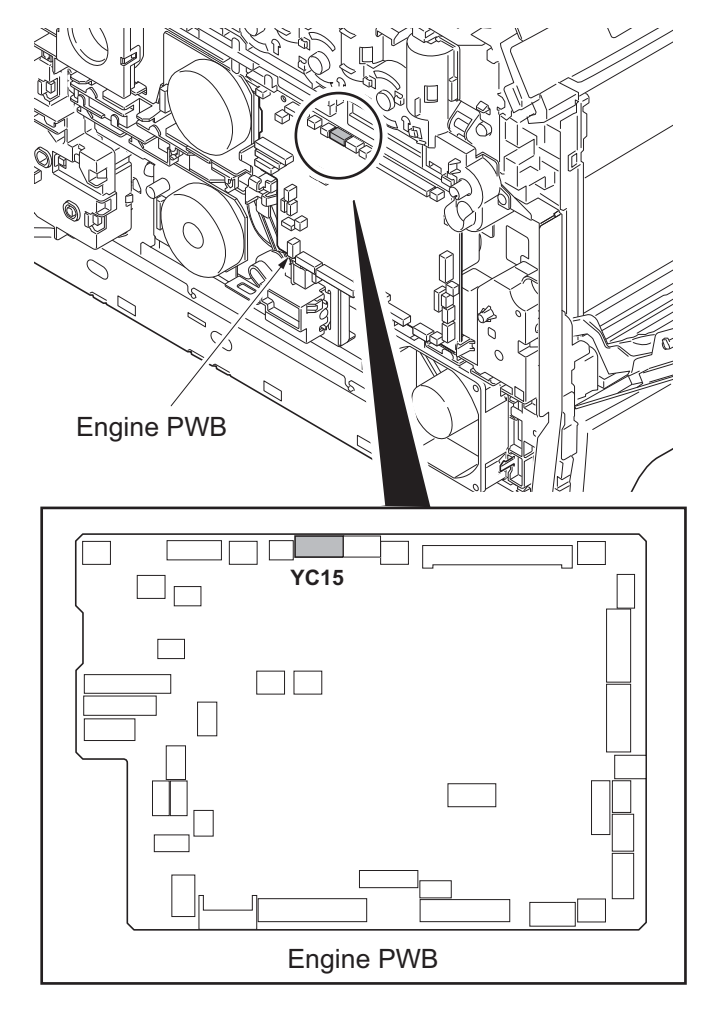

Figure 1-5-61

6. Remove the screw and then remove the ID guide.

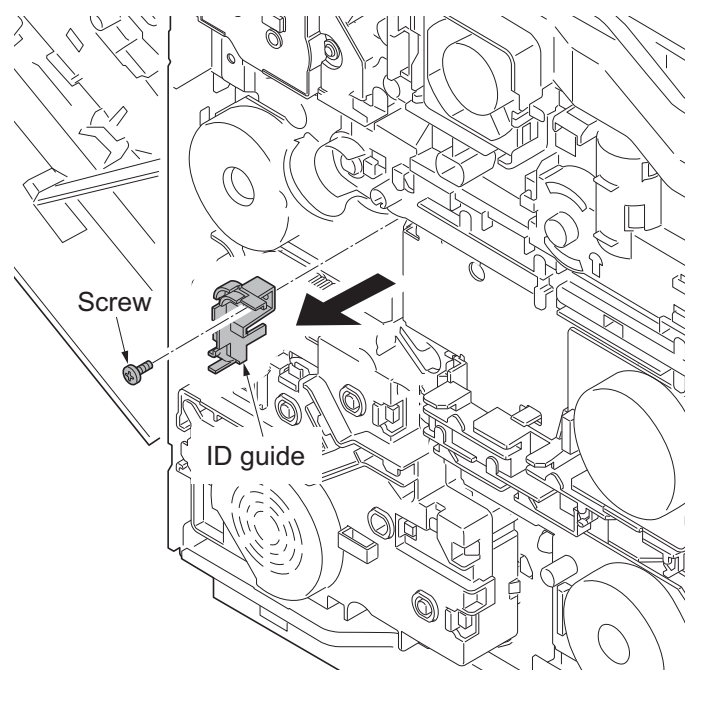

- 7. Remove three screws and then remove the middle transfer drive unit.
- 8. Check or replace the middle transfer drive unit and refit all the removed parts.

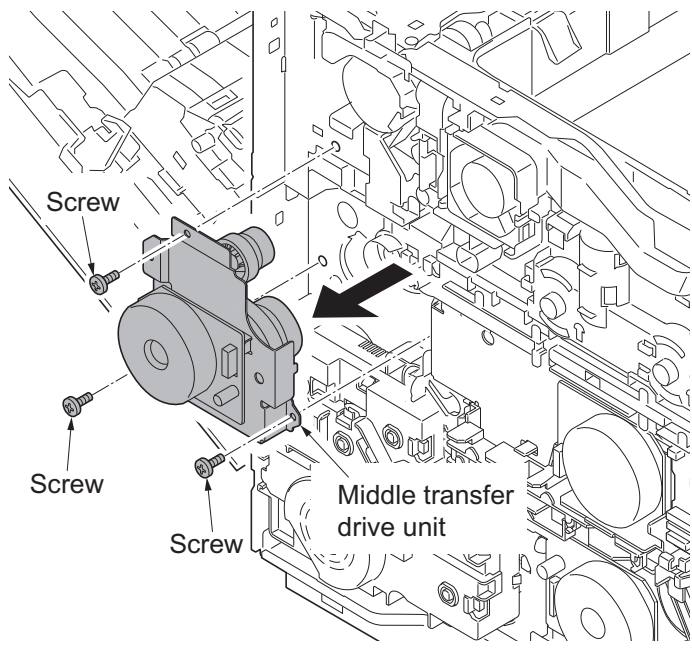

Figure 1-5-63

# 1-5-10 Optical section

### (1) Detaching and refitting the laser scanner unit

#### Procedure

- 1. Remove the intermediate transfer unit (see page 1-5-21).
- 2. Remove drum units (K, M, C, Y) and developing units (K, M, C, Y) (see page 1-5-20, 1-5-18).
- 3. Remove the top cover (see page 1-5-3).
- 4. Remove the left rear cover and left cover (see page 1-5-8).
- 5. Remove two connectors (YC32, YC32) from engine PWB.

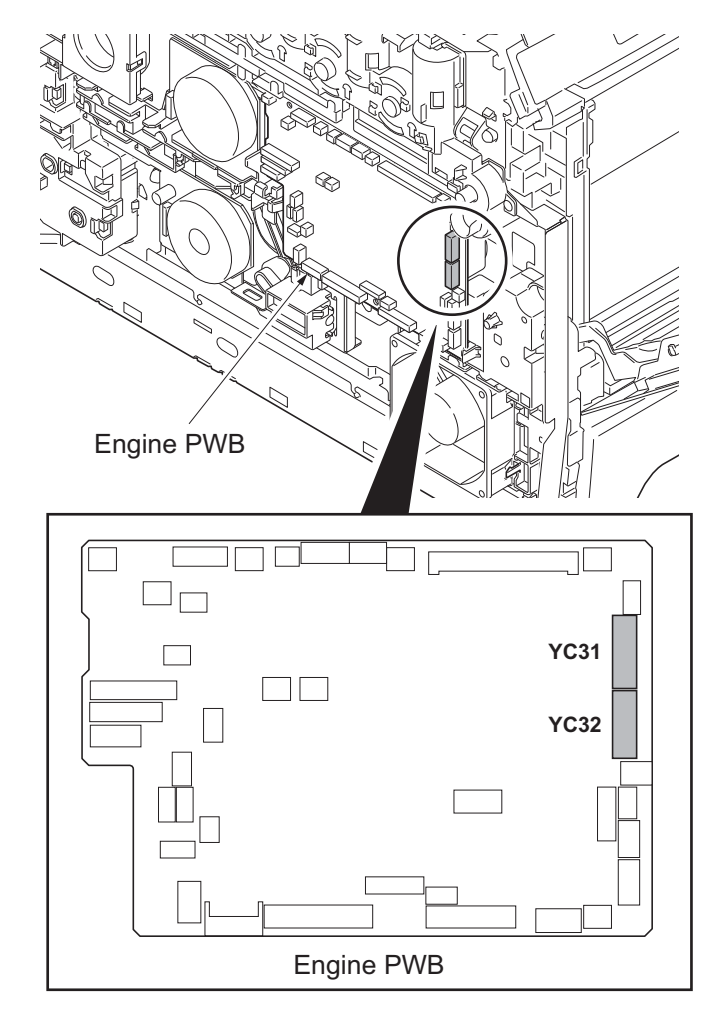

Figure 1-5-64

6. Draw two connectors (YC31, YC32) into the machine inside.

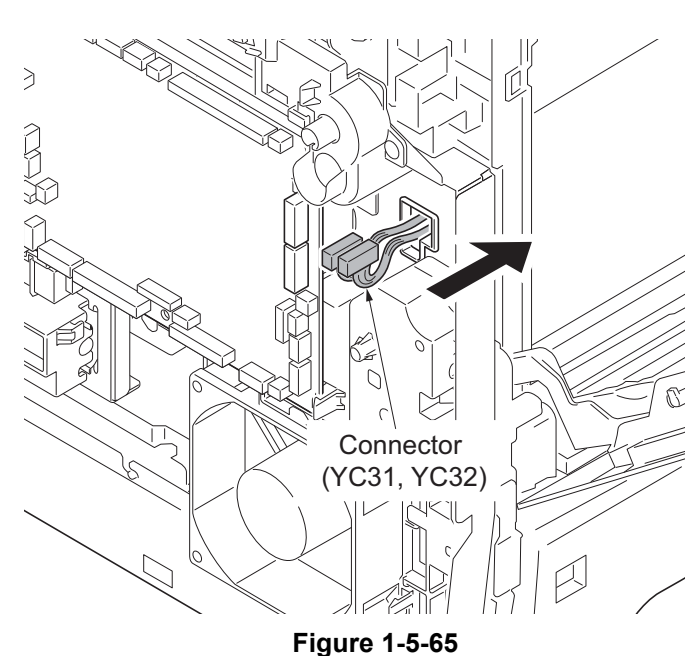

- 7. Remove the right rear cover, right cover and right lower cover (see page 1-5-5).
- 8. Remove the controller shield (see page 1-5-29).
- 9. Remove two connectors (YC2, YC3) from main PWB.

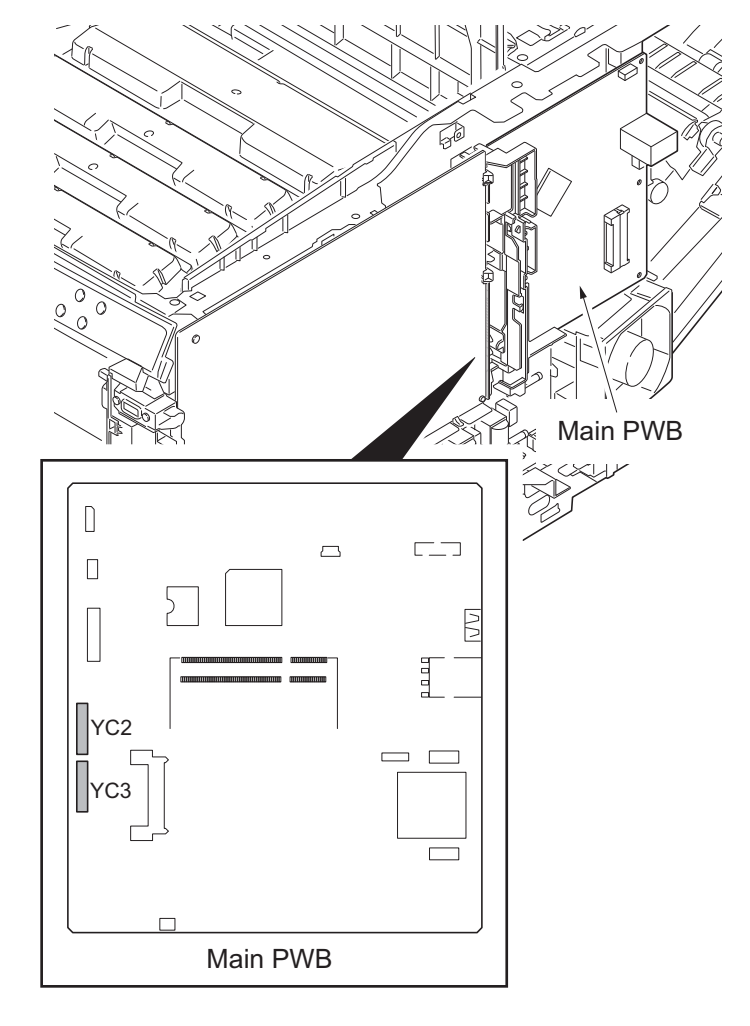

Figure 1-5-66

10. Draw two connectors (YC2, YC3) into the machine inside.

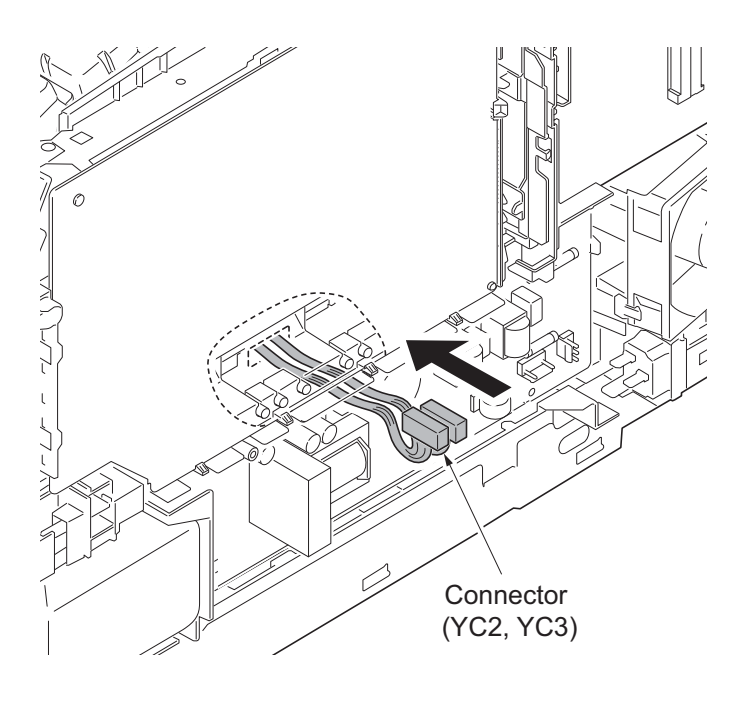

Figure 1-5-67

- 11. Remove each three screws and then remove laser scanner unit (KM, CY).
- 12. Check or replace the laser scanner unit and refit all the removed parts.

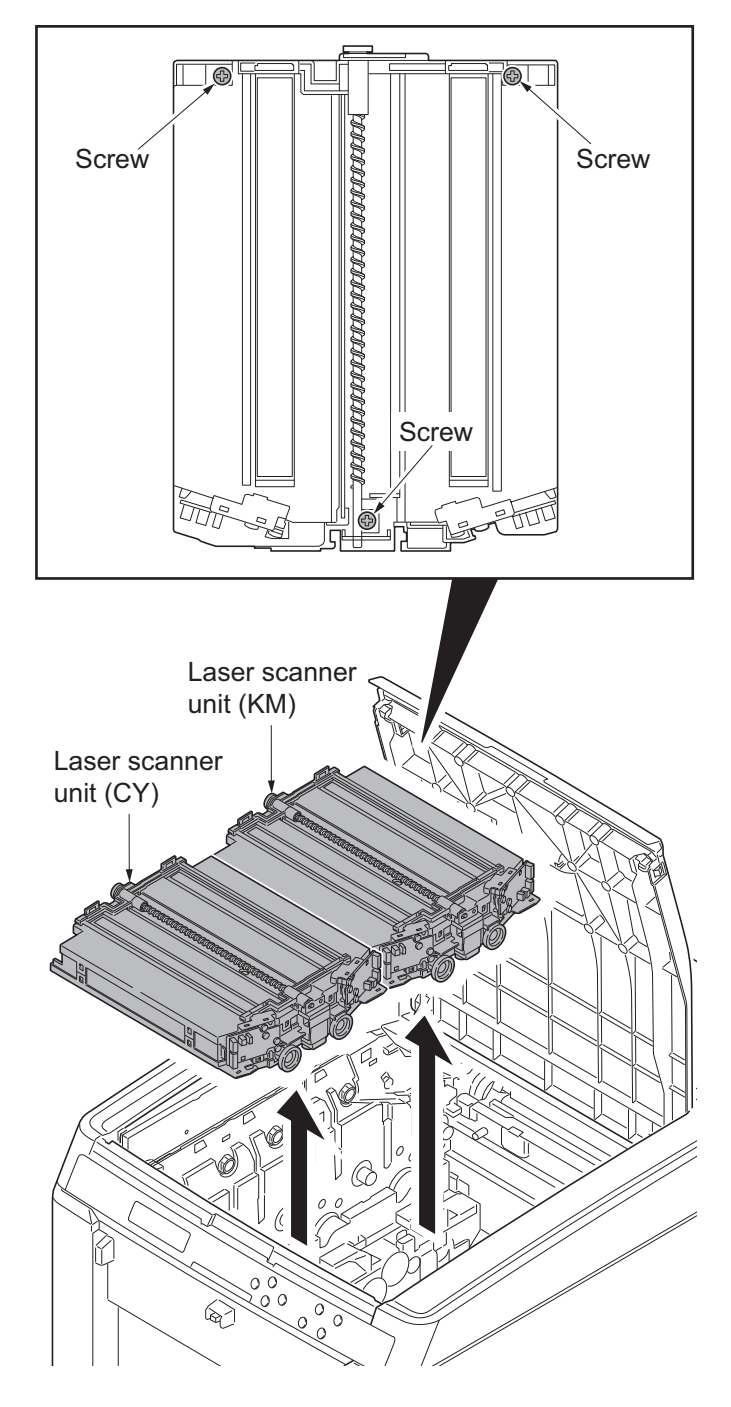

Figure 1-5-68

# 1-5-11 Others

## (1) Detaching and refitting the paper conveying unit

### Procedure

- 1. Open the rear cover.
- 2. Remove left and right straps.

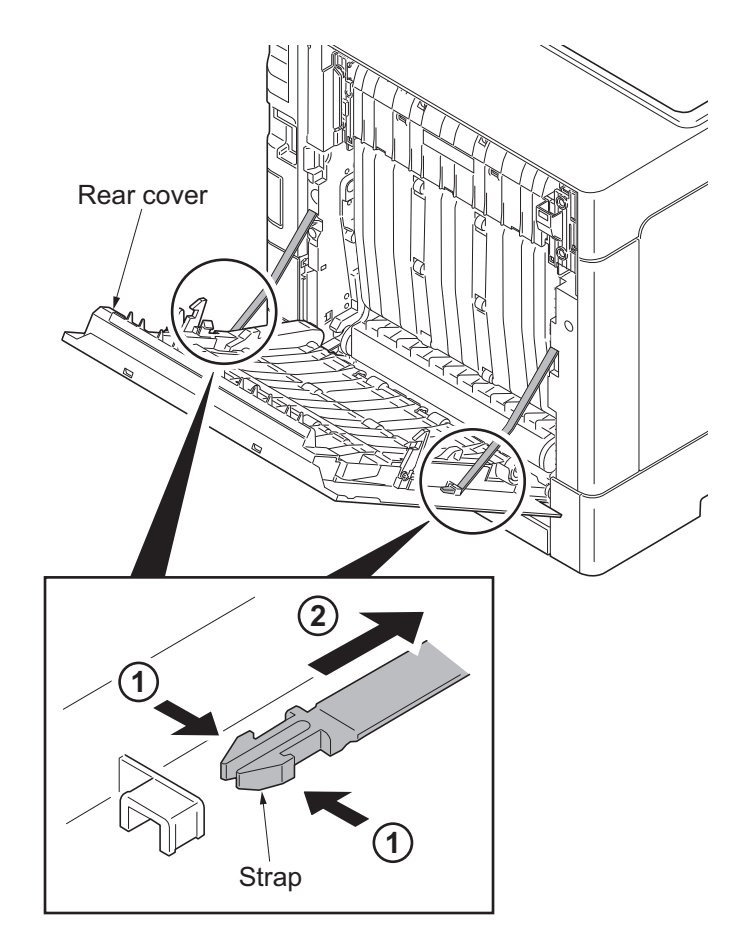

Figure 1-5-69

3. Remove the rear cover unit.

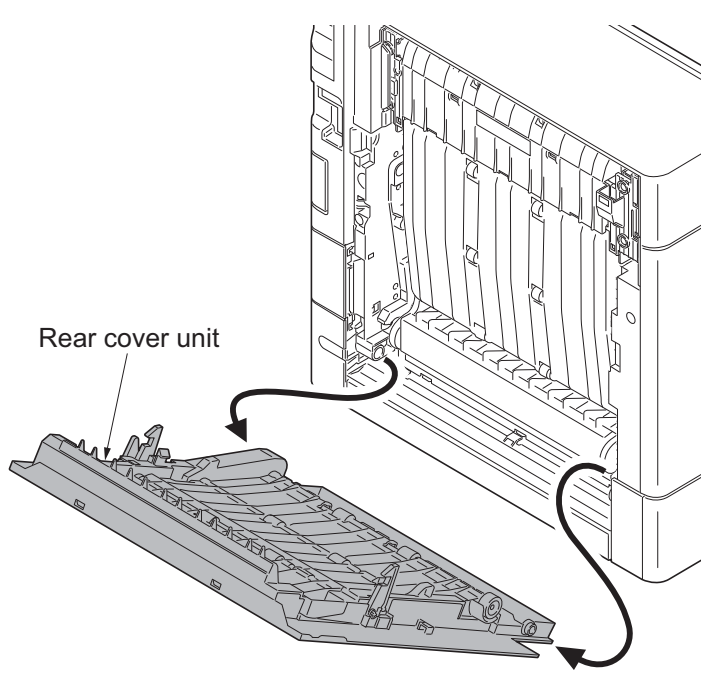

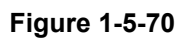

4. Remove the paper conveying unit.

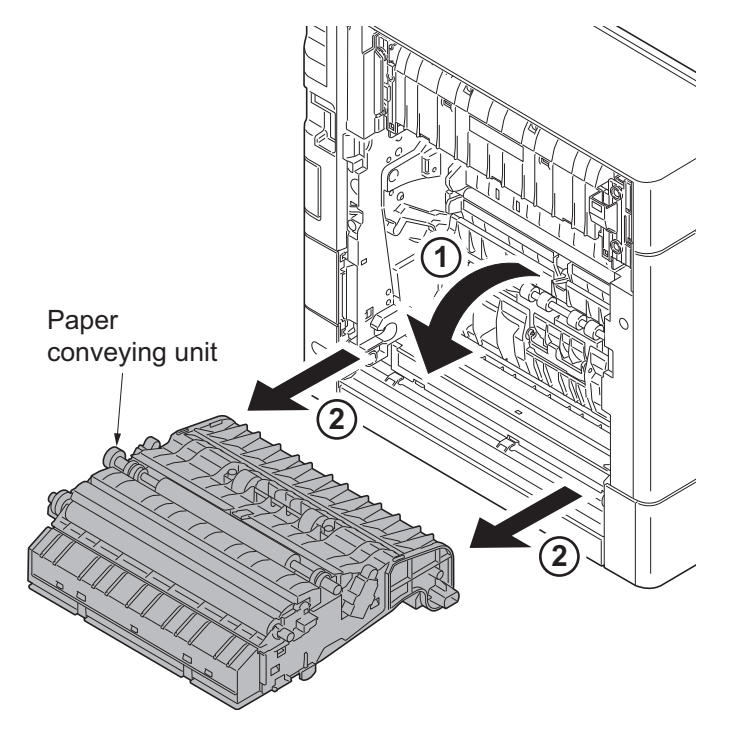

Figure 1-5-71

## (2) Detaching and refitting the operation panel

- 1. Release two hooks and then remove the operation panel.
- 2. Remove the FFC from connector.
- 3. Check or replace the operation panel and refit all the removed parts.

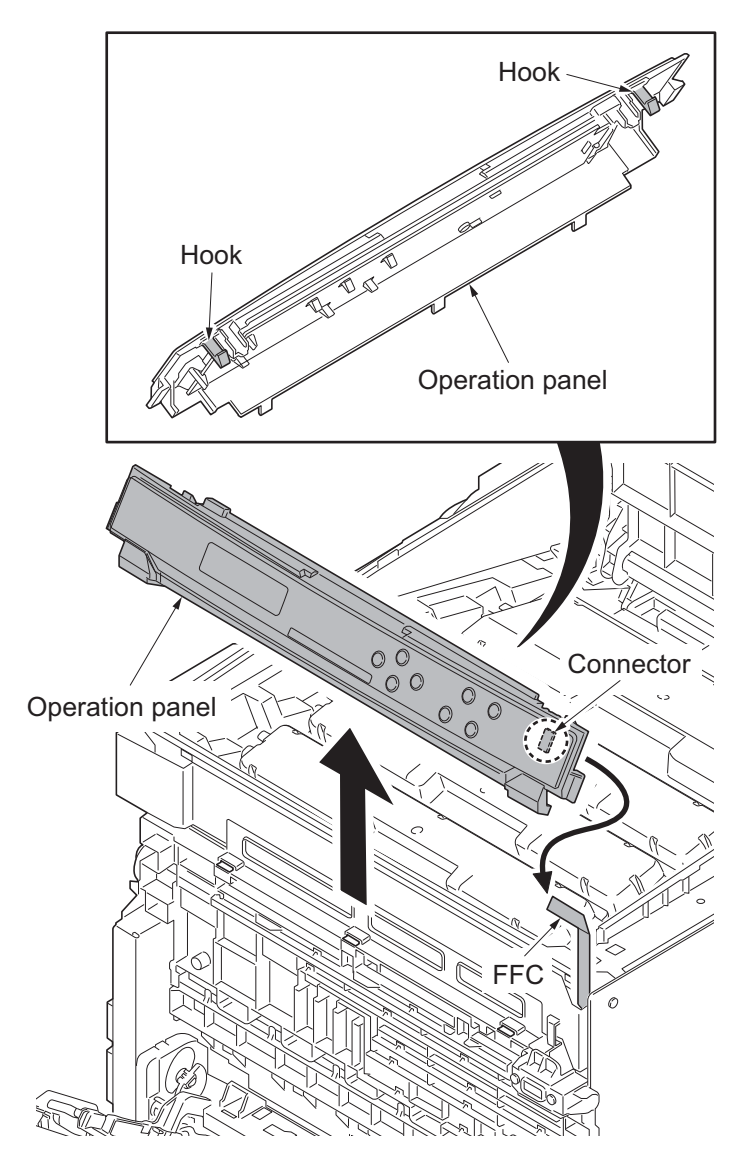

Figure 1-5-72

## (3) Detaching and refitting the power source inlet

### Procedure

- 1. Remove the power source PWB (see page 1-5-28).
- 2. Remove the connector and release the hook and then remove the right fan motor.

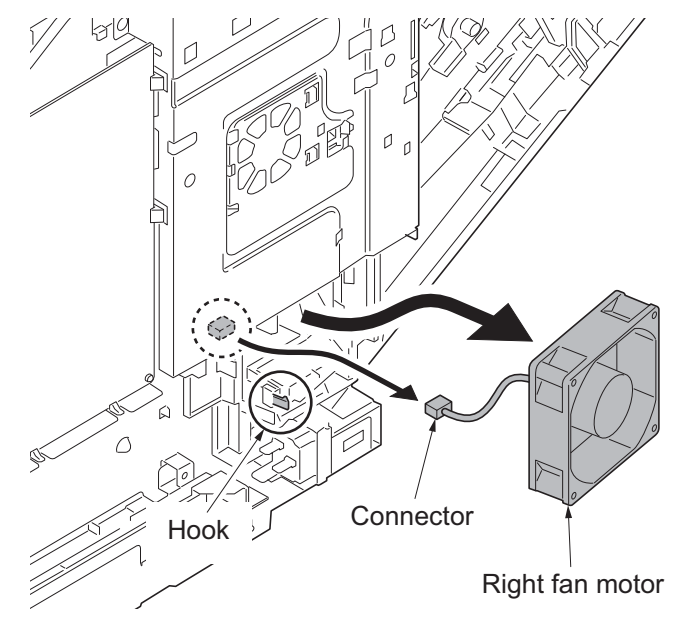

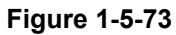

3. Remove the screw of the grounding wire.

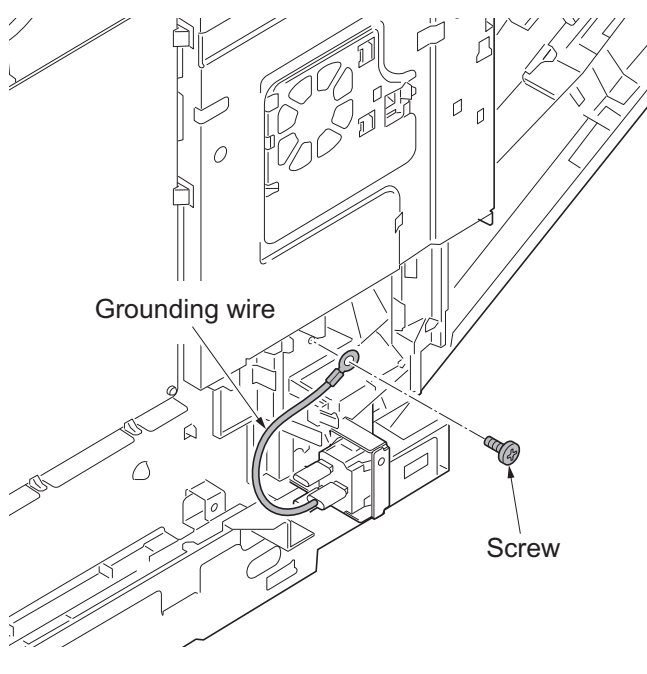

Figure 1-5-74

4. Remove the screw and two terminals and then remove the power source inlet.

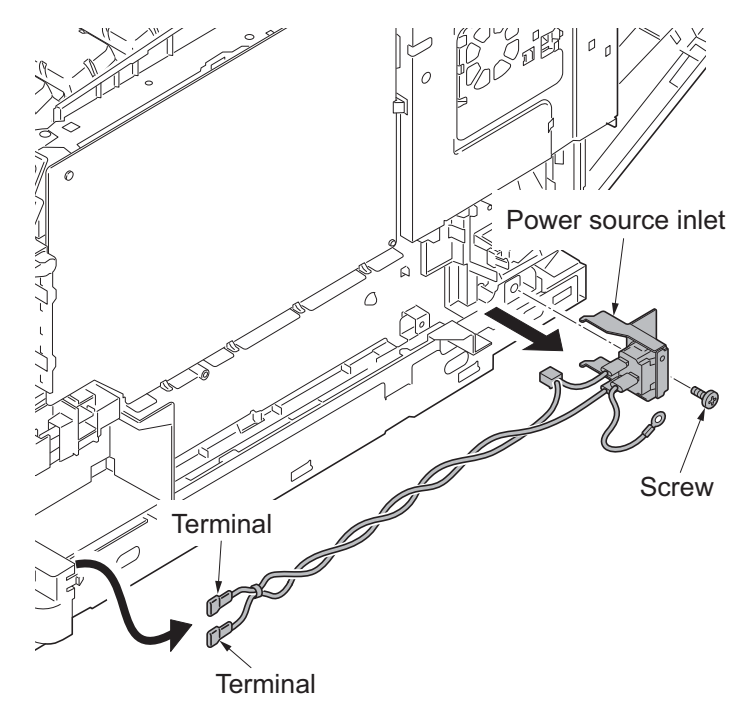

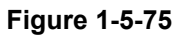

5. Check or replace the power source inlet and refit all the removed parts.
\*: Before mounting the AC inlet on the main unit, twist the wires 5 to 7 turns.

(T)
### (4) Direction of installing the principal fan motors

When detaching or refitting the fan motors, be careful of the airflow direction (intake or exhaust).

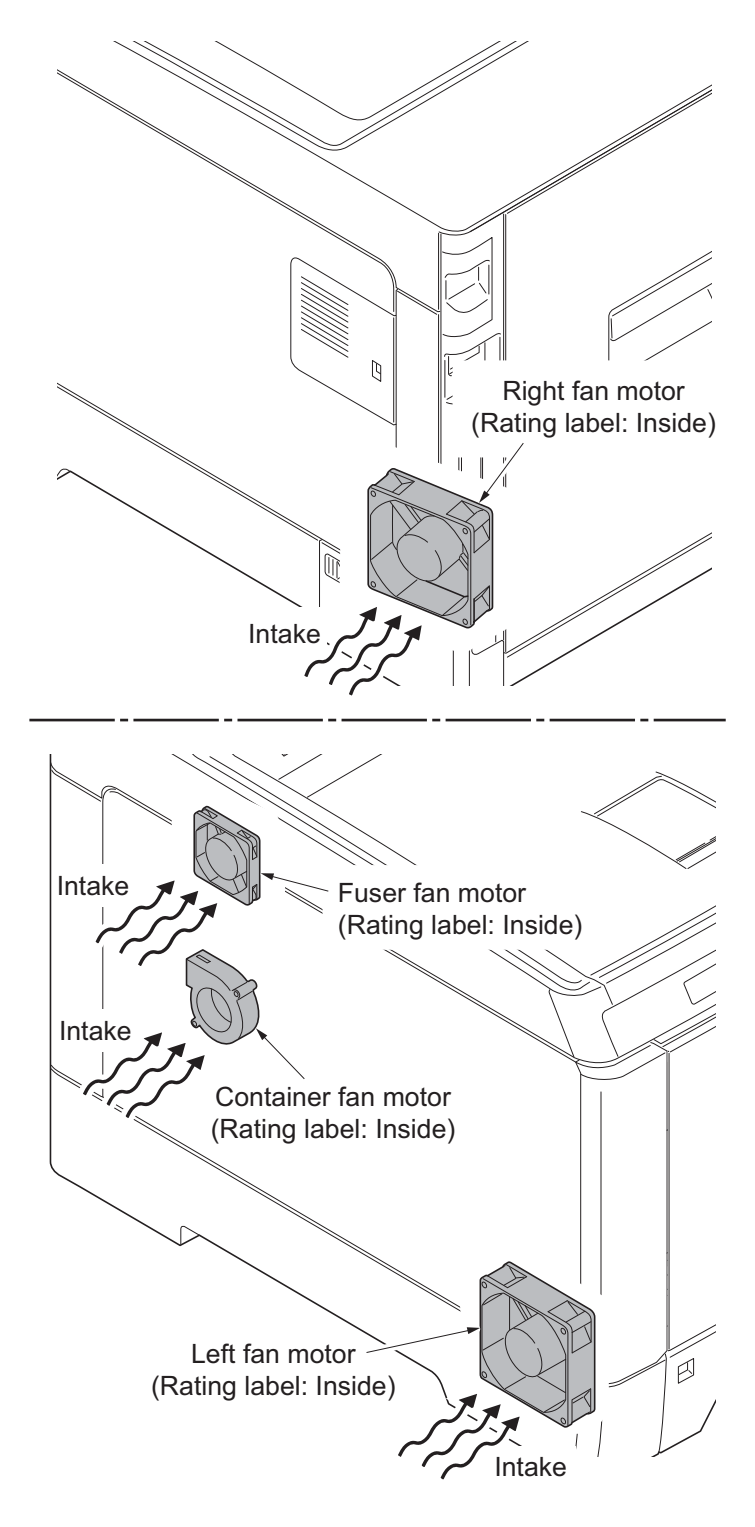

Figure 1-5-77

This page is intentionally left blank.

## 1-6-1 Upgrading the firmware

Follow the procedure below to upgrade the firmware of main PWB, engine PWB, optional language, optional paper feeder and color table.

#### Preparation

Extract the file that has the download firmware and put them in the USB Memory.

#### Procedure

- 1. Turn ON the main power switch and confirm if the screen shows "Ready" then, turn OFF the main power switch.
- 2. Insert USB memory that has the firmware in the USB memory slot.
- 3. Turn ON the main power switch.
- 4. About 40 seconds later, "FW-Update" will be displayed and blinking the data indicator (this shows to start the download).
- 5. Display the software that now upgrading.

"FW-Update [CTRL]" "FW-Update [ENGN]" "FW-Update [PF1]" "FW-Update [PF2]" "FW-Update [PF3]" "FW-Update [OPT]" "FW-Update [CLT]"

- 6. Display the completion of the upgrade (Data indicator is ON condition).
- 7. ROM version is confirmed by the content of the display.
- 8. Turn OFF the main power switch and remove the USB memory.

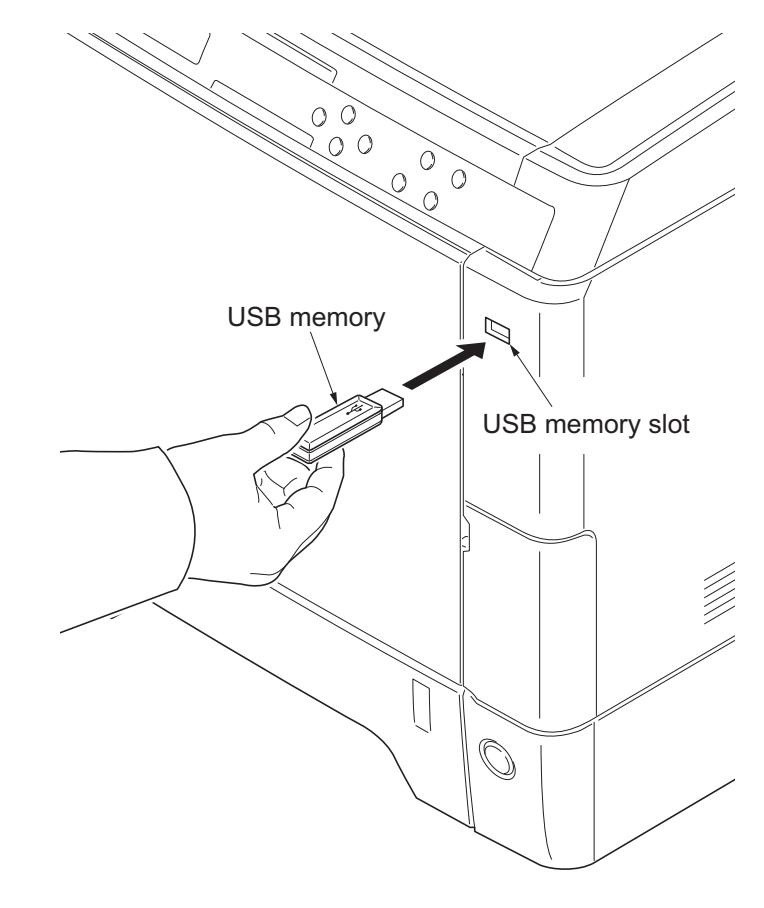

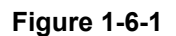

#### Safe-UPDATE

If the device is accidentally switched off or the USB memory is disconnected and upgrading was incomplete, upgrading is retried when turning the main power switch on next time. Insert USB memory and turn the main power switch on to perform steps 3 to 8 as the above.

#### **Emergency-UPDATE**

If Safe-UPDATE is not successful in upgrading, the message below appears. In that case, retry upgrading after recovering the software by following the procedure below.

| FW-Update |      |
|-----------|------|
| Error     | FFFF |

#### Preparation

The USB memory must be formatted in FAT or FAT32 in advance.

Extract the main firmware to download from the file.

Rename the file which was extracted from the archive. [DL\_CTRL.2PT] to [KM\_EMRG.2PT] Copy the all extracted files to the root of the USB memory.

#### Procedure

- 1. Turn the main power switch off.
- 2. Insert the USB memory which contains the firmware into the USB memory slot.
- 3. Turn the main power switch on.
- 4. Rewriting of the PWB software will start for restoration.
  "Emergency Update" is displayed on the LCD of the operation panel.
- 5. "Completed" will be displayed when rewriting is successful.
  - \* : "Failed" will be displayed when rewriting is failed.
- 6. Turn the main power switch off.
- 7. Wait for several seconds and then remove the USB memory from the USB memory slot.
- 8. Extract the firmware to download from the archive and copy to the root of the formatted USB memory.

**NOTE:** Deletes the "ES\_SKIP.on" file When it is contained directly under the USB memory.

- 9. Insert the USB memory in which the firmware was copied in the USB memory slot.
- 10. Perform steps 3 to 8 on the previous page.

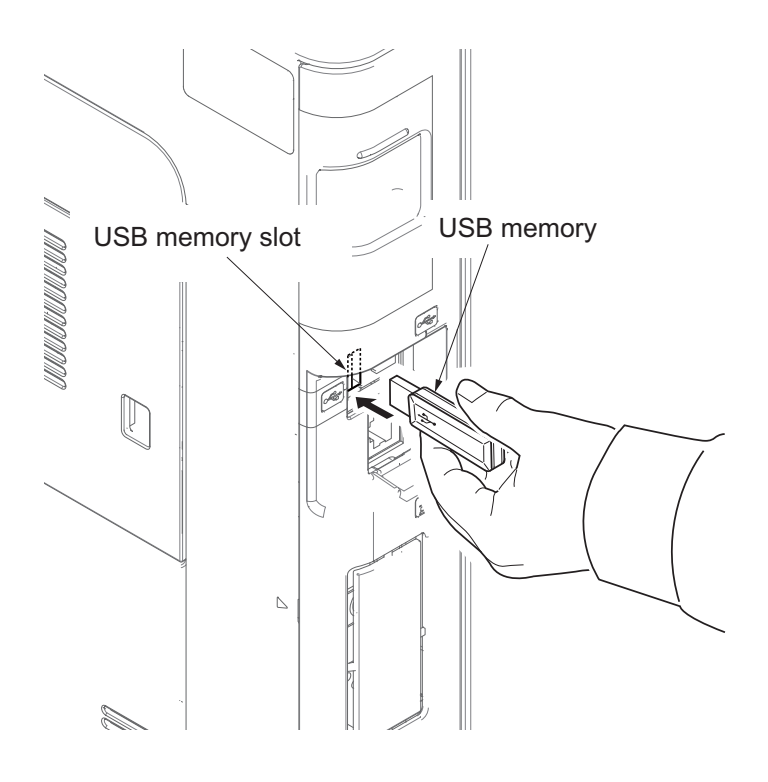

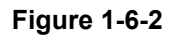

# 1-6-2 Remarks on engine PWB replacement

When replacing the engine PWB, remove the EEPROM (U1) from the engine PWB that has been removed and then reattach it to the new engine PWB.

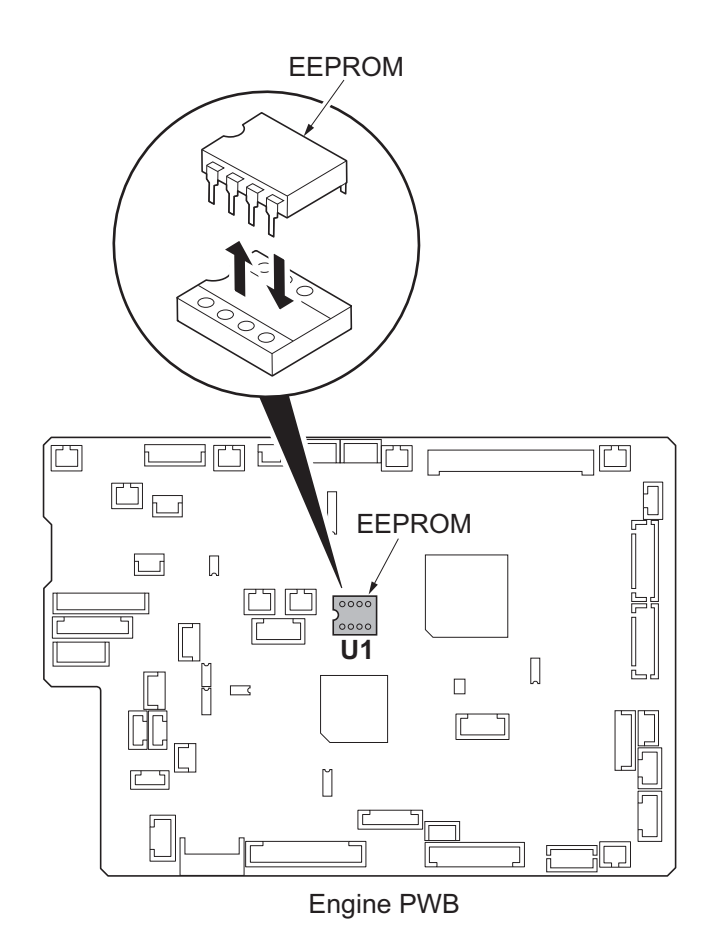

Figure 1-6-3

This page is intentionally left blank.

## 2-1-1 Paper feed/conveying section

Paper feed/conveying section consists of the paper feed unit that feeds paper from the cassette and the MP tray paper feed unit that feeds paper from the MP tray, and the paper conveying section that conveys the fed paper to the transfer/separation section.

### (1) Cassette paper feed section (21/23 ppm model)

The cassette can contain 250 sheets. The sheet from the cassette is pulled out by rotation of the pickup roller and sent to the paper conveying section by rotation of the paper feed roller. Also the retard roller prevents multiple feeding of paper.

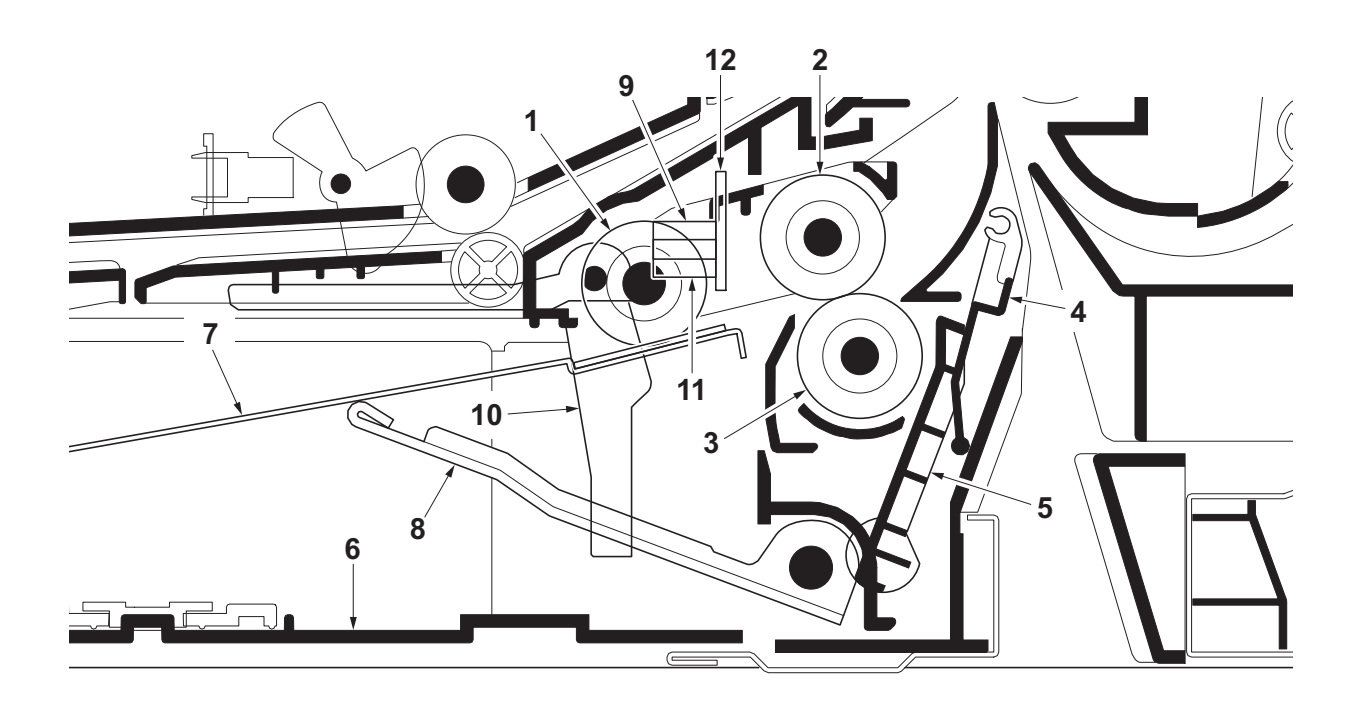

Figure 2-1-1 Cassette paper feed section (21/23 ppm model)

- 1. Pickup roller
- 2. Paper feed roller
- 3. Retard roller
- 4. Retard cover
- 5. Paper hook
- 6. Cassette base

- 7. Bottom plate
- 8. Lift work plate
- 9. Paper sensor (PS)
- 10. Actuator (paper sensor)
- 11. Lift sensor (LS)
- 12. Cassette PWB (CPWB)

### (2) Cassette paper feed section (26/28 ppm model)

The cassette can contain 500 sheets. The sheet from the cassette is pulled out by rotation of the pickup roller and sent to the paper conveying section by rotation of the paper feed roller. Also the retard roller prevents multiple feeding of paper.

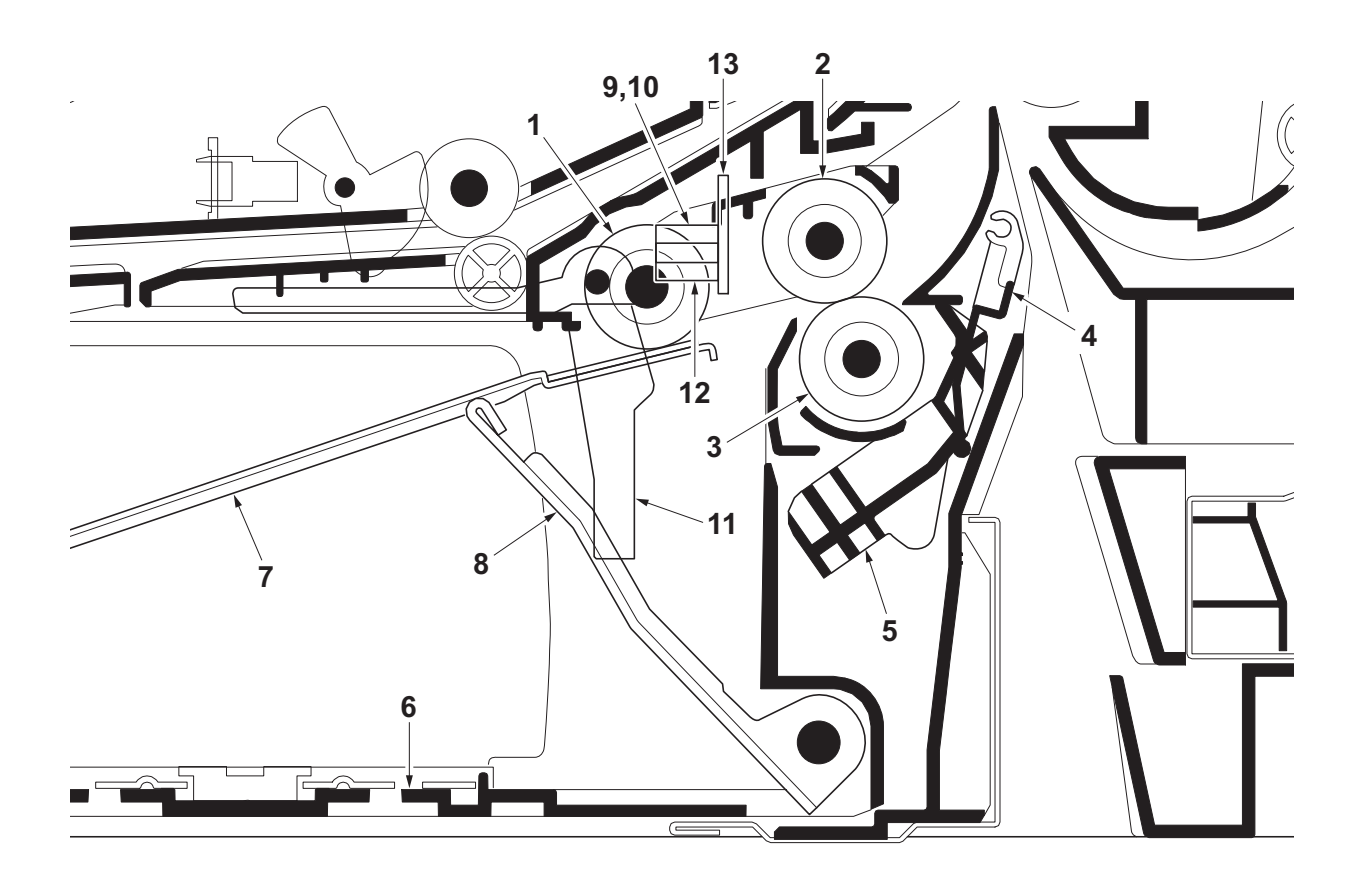

Figure 2-1-2 Cassette paper feed section (26/28 ppm model)

- 1. Pickup roller
- 2. Paper feed roller
- 3. Retard roller
- 4. Retard cover
- 5. Paper hook
- 6. Cassette base
- 7. Bottom plate

- 8. Lift work plate
- 9. Paper sensor 1 (PS1)
- 10. Paper sensor 2 (PS2)
- 11. Actuator (paper sensor)
- 12. Lift sensor (LS)
- 13. Cassette PWB (CPWB)

2PS/2PT

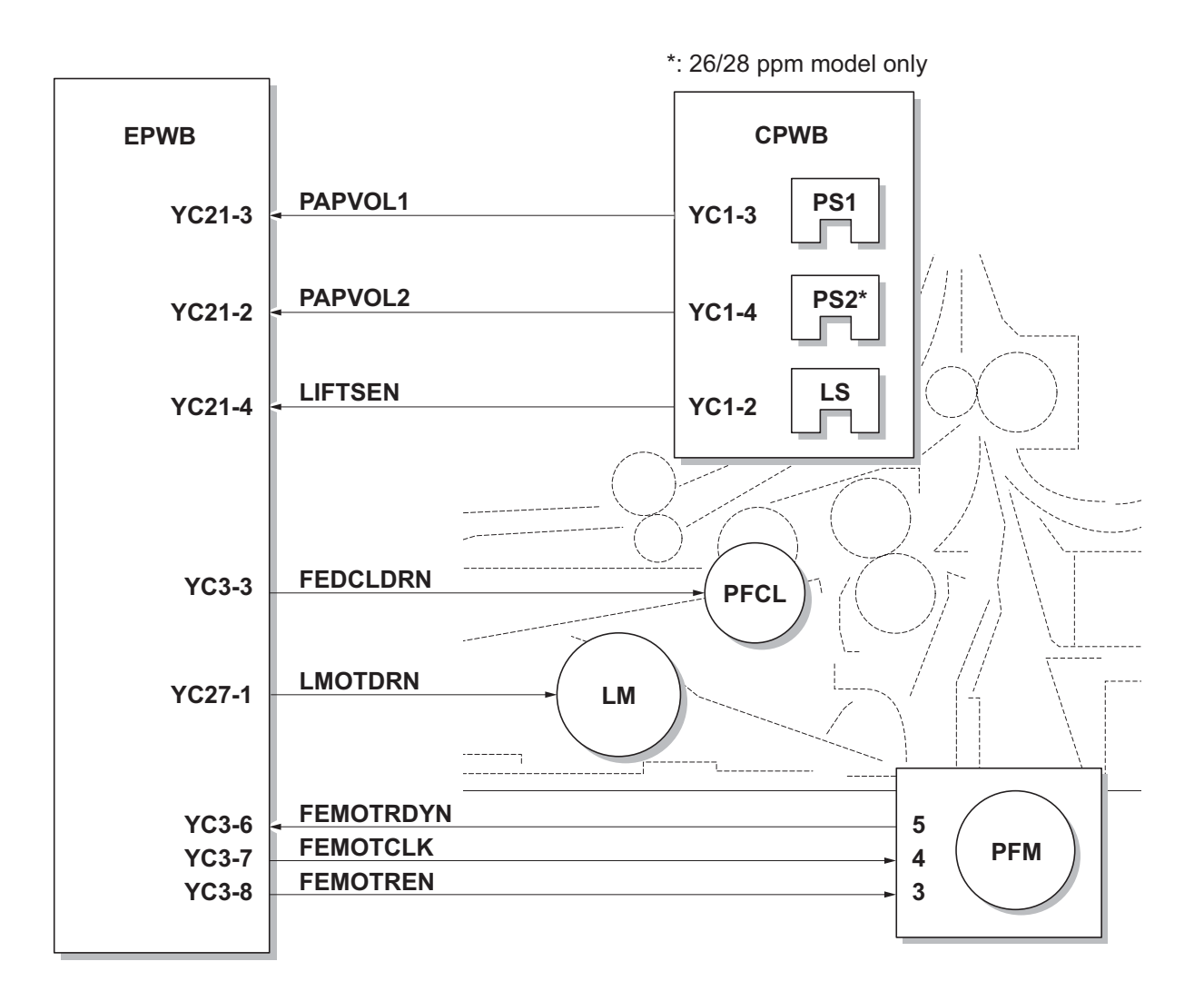

Figure 2-1-3 Cassette paper feed section block diagram

### (3) MP tray paper feed section

The MP tray can contain 50 sheets. Feeding from the MP tray is performed by the rotation of the MP paper feed roller. Also, function of the MPF separation pad prevents paper from multiple feeding.

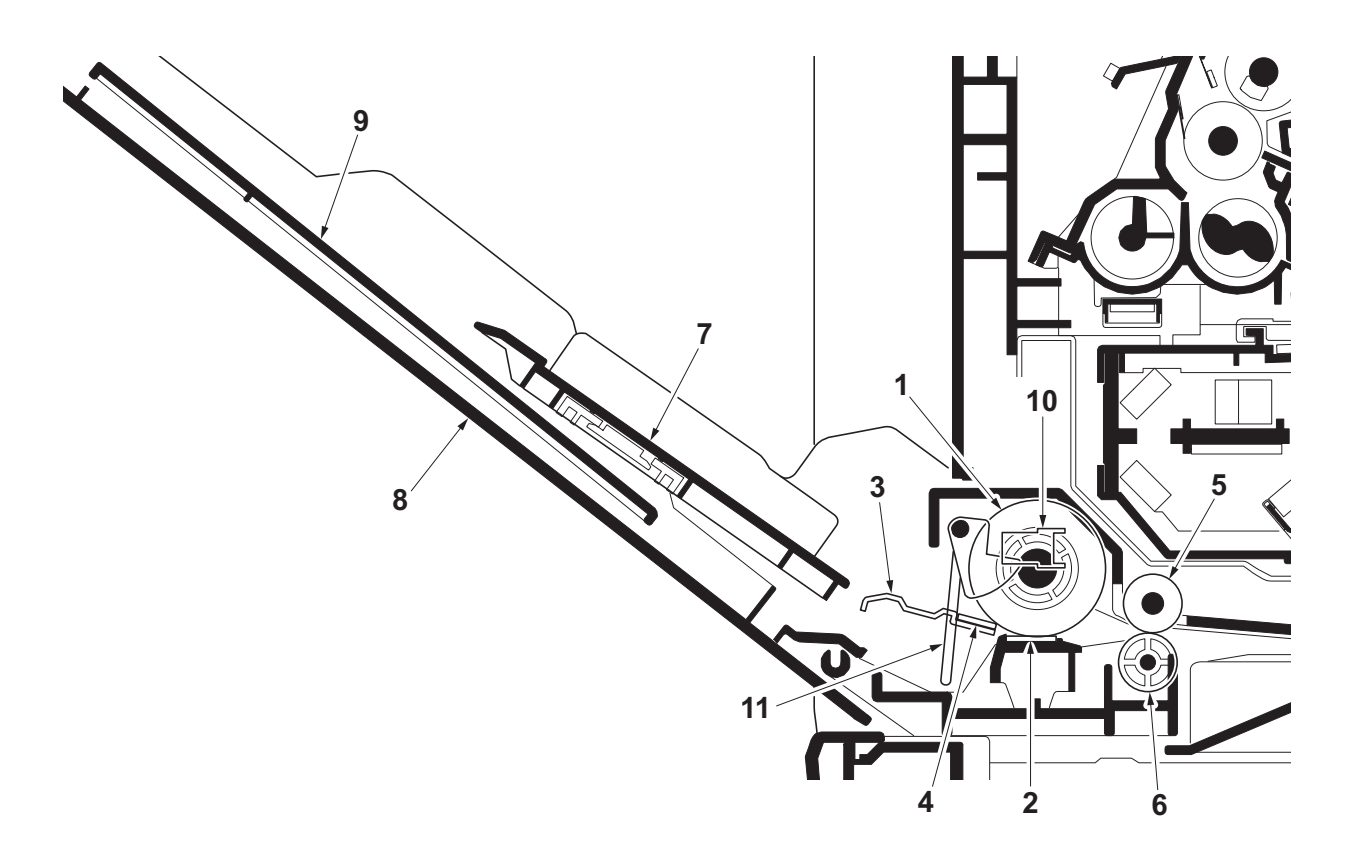

Figure 2-1-4 MP tray paper feed section

- 1. MP paper feed roller
- 2. MPF separation pad
- 3. MPF bottom plate
- 4. Friction pad
- 5. MPF feed roller
- 6. Feed pulley

- 7. MPF base
- 8. MPF cover
- 9. MPF tray
- 10. MP paper sensor (MPPS)
- 11. Actuator (MP paper sensor)

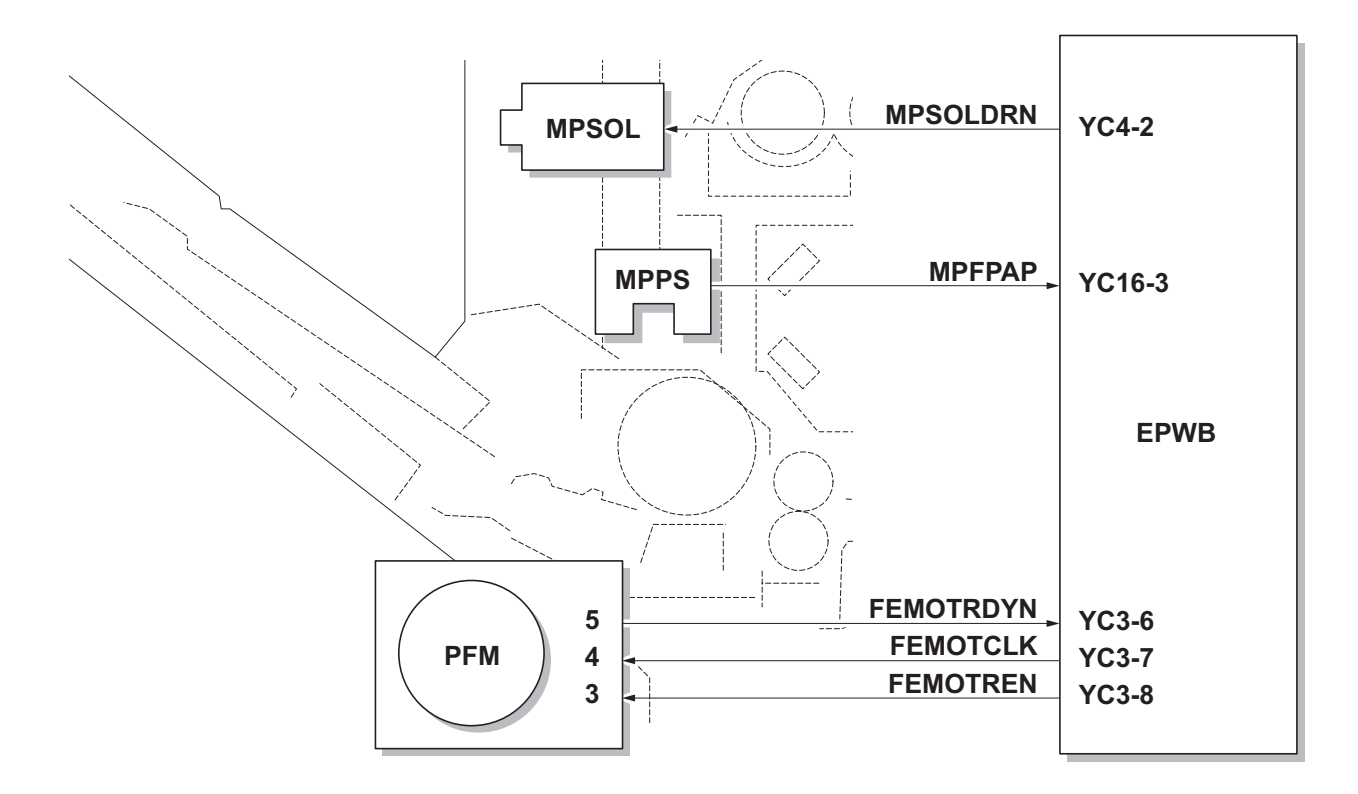

Figure 2-1-5 MP tray paper feed section block diagram

### (4) Paper conveying section

The paper conveying section conveys paper to the transfer/separation section as paper feeding from the cassette or MP tray, or as paper refeeding for duplex printing. Paper by feeding is conveyed by the middle roller to the position where the registration sensor (RS) is turned on, and then sent to the transfer/separation section by the front registration roller and rear registration roller.

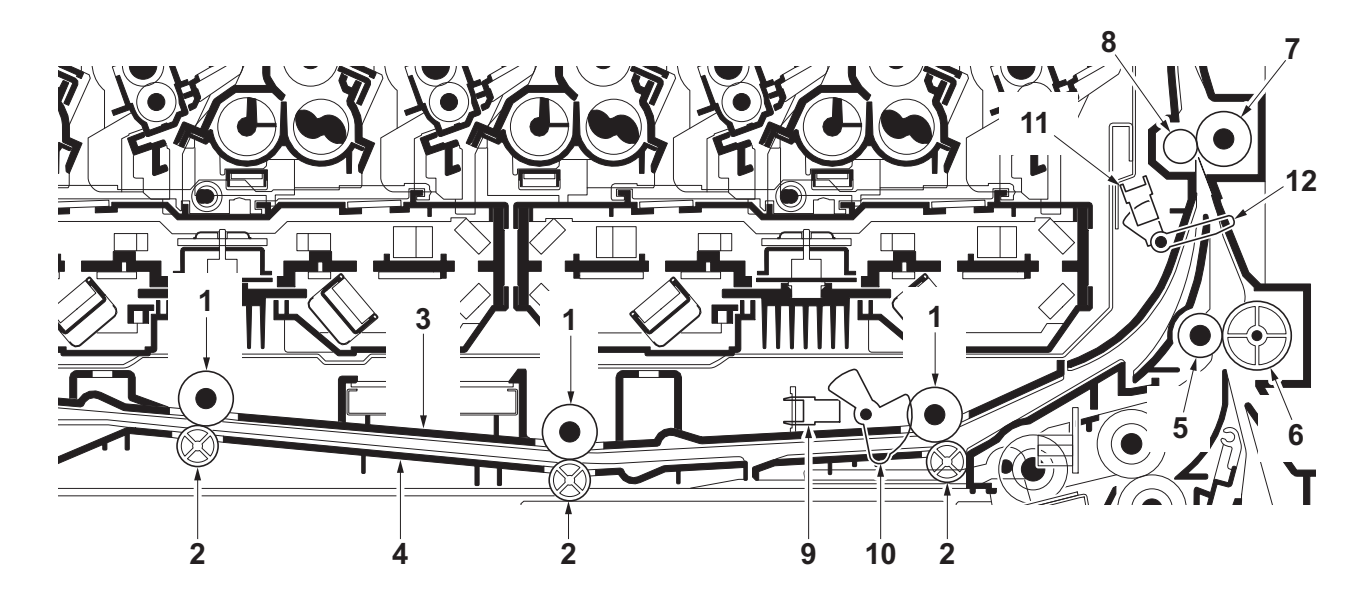

Figure 2-1-6 Paper conveying section

- 1. MPF feed rollers
- 2. Feed pulleys
- 3. MPF feed upper guide
- 4. MPF feed lower guide
- 5. Middle roller
- 6. Middle pulley

- 7. Front registration roller
- 8. Rear registration roller
- 9. MP feed sensor (MPFS)
- 10. Actuator (MP feed sensor)
- 11. Registration sensor (RS)
- 12. Actuator (registration sensor)

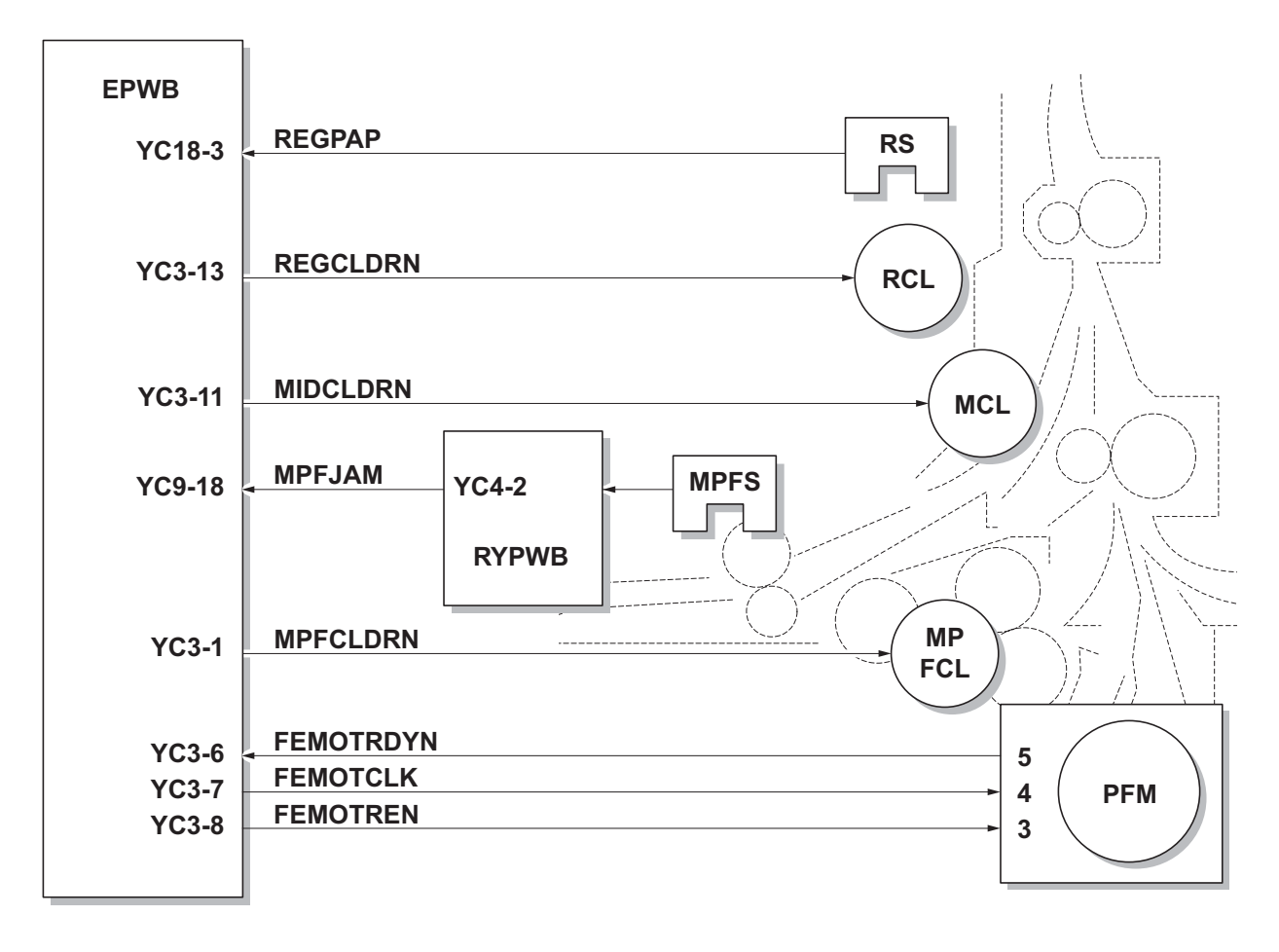

Figure 2-1-7 Paper conveying section block diagram

# 2-1-2 Drum section

.

The drum section consists of the drum, the charger roller unit, and the cleaning unit, and the drum surface is uniformly charged in preparation for formation of residual image by laser beam.

After transfer is complete, toner remaining on the drum surface is chipped off with the cleaning blade and is collected to the waste toner box with the drum screw. The cleaning lamp (CL) consists of LEDs and removes residual charge on the drum before main charging.

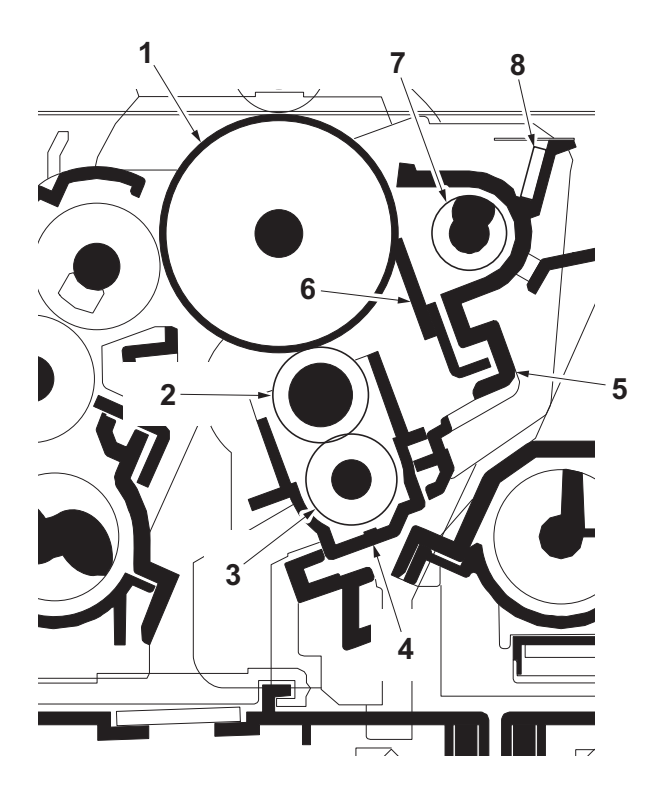

Figure 2-1-8 Drum section

- 1. Drum
- 2. Charger roller
- 3. Charger cleaning roller\*
- 4. Charger case
- 5. Drum frame

- 6. Cleaning blade
- 7. Drum screw
- 8. Cleaning lamp (CL)
- \*: 26/28 ppm model only

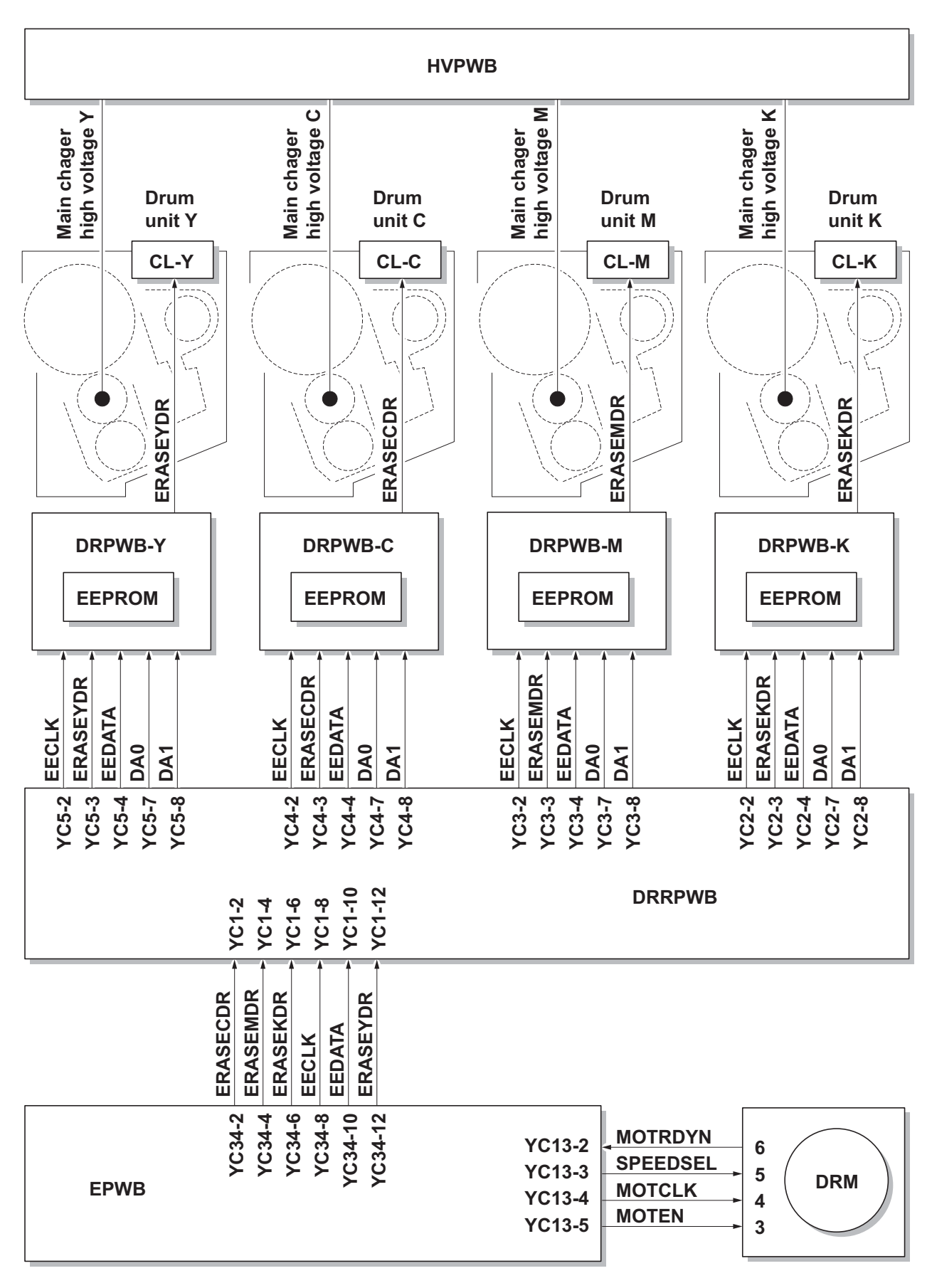

Figure 2-1-9 Drum section block diagram

# 2-1-3 Developing section

The developing unit consists of the sleeve roller that forms the magnetic brush, the magnet roller, the developing blade and the developing screws that agitate the toner. Also, the toner sensor (TS) checks whether or not toner remains in the developing unit.

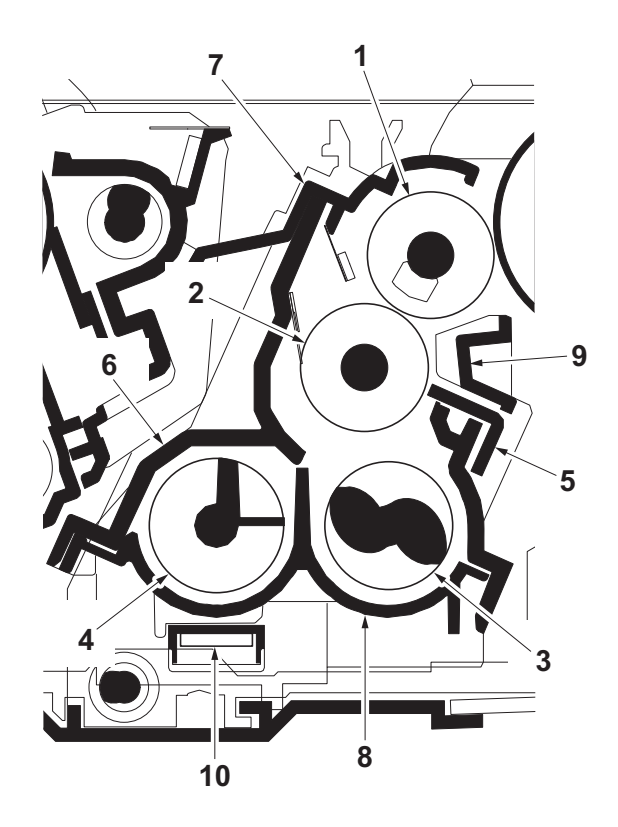

Figure 2-1-10 Developing section

- 1. Sleeve roller
- 2. Magnet roller
- 3. Developing screw A
- 4. Developing screw B
- 5. Developing blade

- 6. Developer case
- 7. Upper developer cover
- 8. Developer base
- 9. Sleeve cover
- 10. Toner sensor (TS)

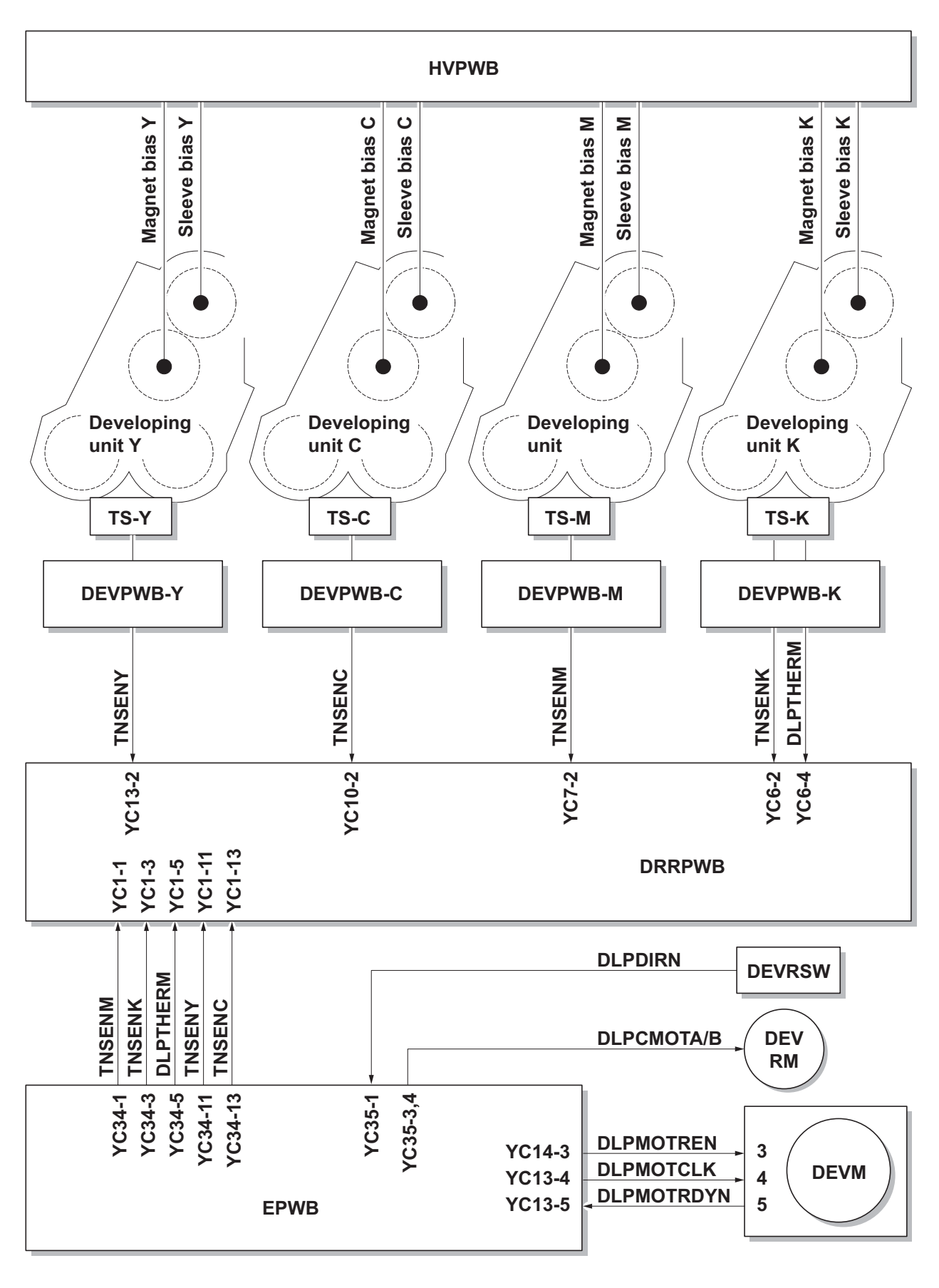

Figure 2-1-11 Developing section block diagram

# 2-1-4 Laser scanner section

The charged surface of the drum is then scanned by the laser beam from the laser scanner unit. The laser beam is dispersed as the polygon motor (PM) revolves to reflect the laser beam over the drum. Various lenses and mirror are housed in the laser scanner unit, adjust the diameter of the laser beam, and focalize it at the drum surface. Also the LSU cleaning motor (LSUCM) is activated to conduct automatically cleaning of the LSU dust shield glass.

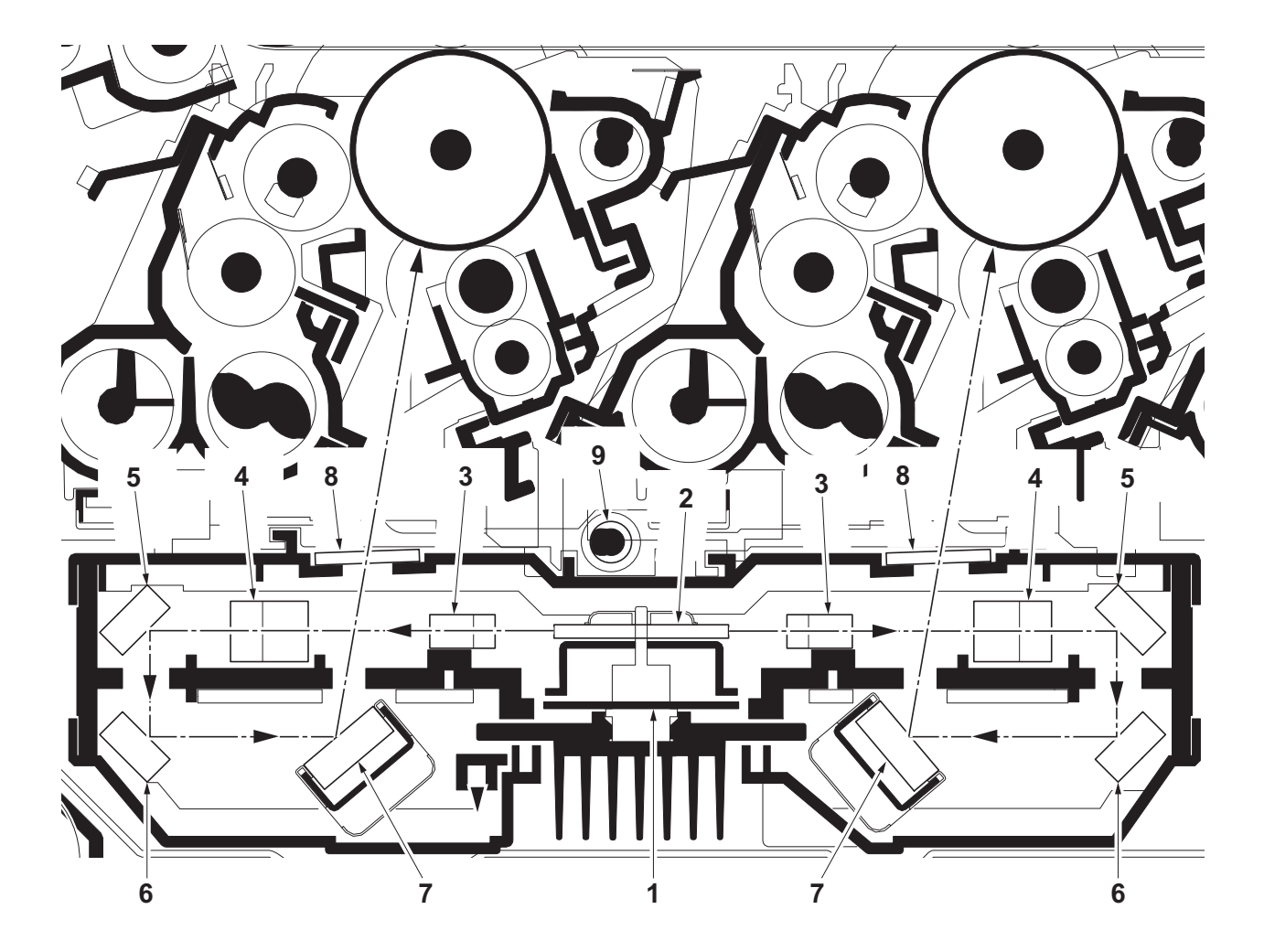

Figure 2-1-12 Laser scanner unit (LSU)

- 1. Polygon motor (PM)
- 2. Polygon mirror
- 3. f- $\theta$  lens A
- 4. f-θ lens B
- 5. Mirror A

- 6. Mirror B
- 7. Mirror C
- 8. LSU dust shield glass
- 9. LSU spiral

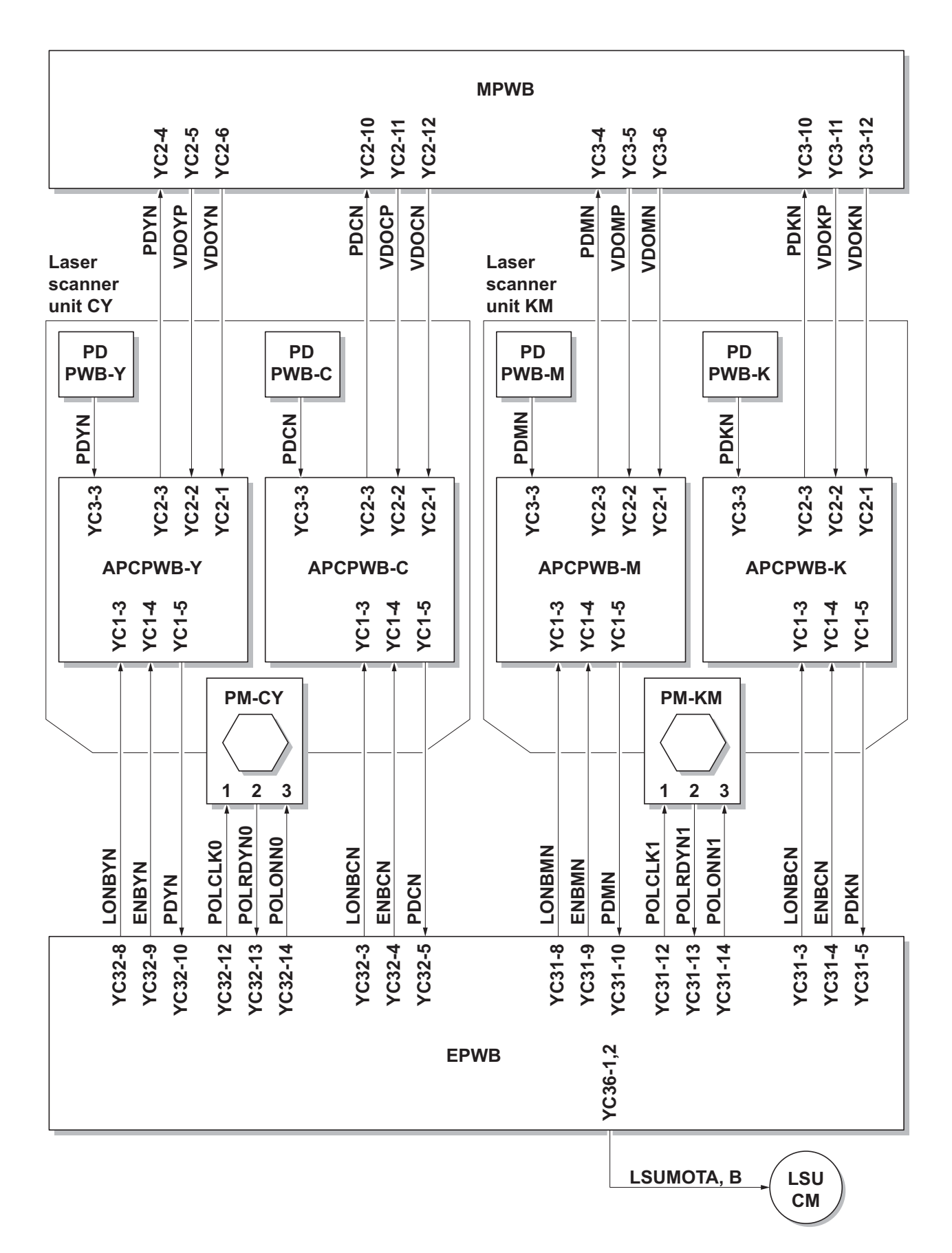

Figure 2-1-13 Laser scanner unit block diagram

# 2-1-5 Transfer/Separation section

The transfer/separation section consists of the intermediate transfer unit section and the secondary transfer roller section.

### (1) Intermediate transfer unit section

The intermediate transfer unit section consists of the transfer cleaning unit, the transfer belt, and the four primary transfer rollers for respective color drums, and forms a full-color toner image by superimposing and transferring single-color toner images formed on each drum onto the transfer belt. Also with the ID sensors (IDS) mounted on the machine frame, the toner density on the transfer belt is measured.

The transfer cleaning unit collects toner remaining on the transfer belt after secondary transfer and forwards it as waste toner to the waste toner box.

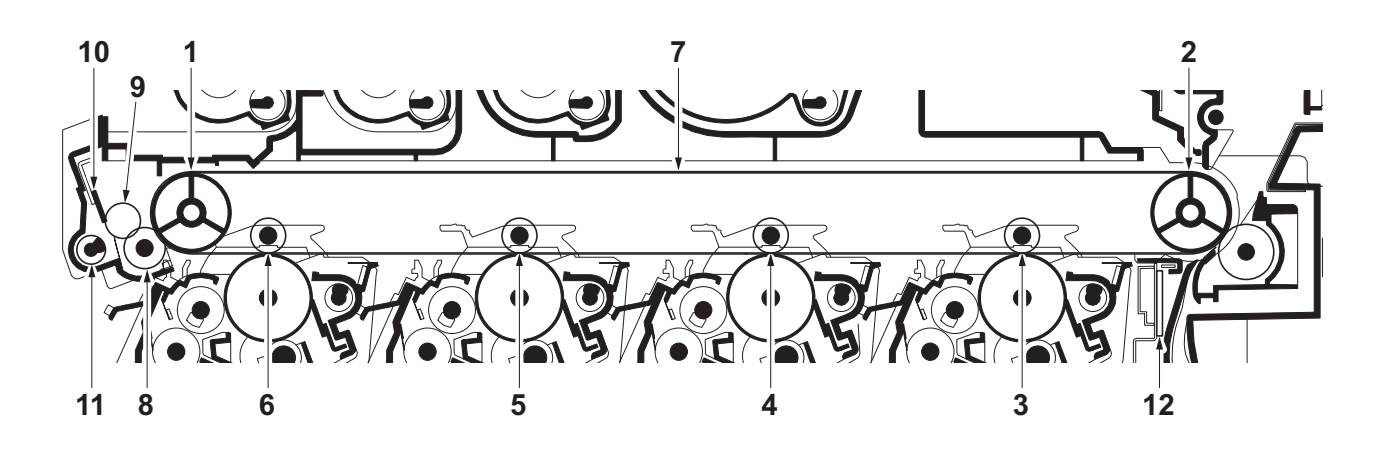

Figure 2-1-14 Intermediate transfer unit section

- 1. Tension roller
- 2. Drive roller
- 3. Primary transfer roller K
- 4. Primary transfer roller M
- 5. Primary transfer roller C
- 6. Primary transfer roller Y
- 7. Transfer belt
- 8. Cleaning fur brush
- 9. Cleaning roller
- 10. Cleaning blade
- 11. Cleaning screw
- 12. ID sensors (IDS)

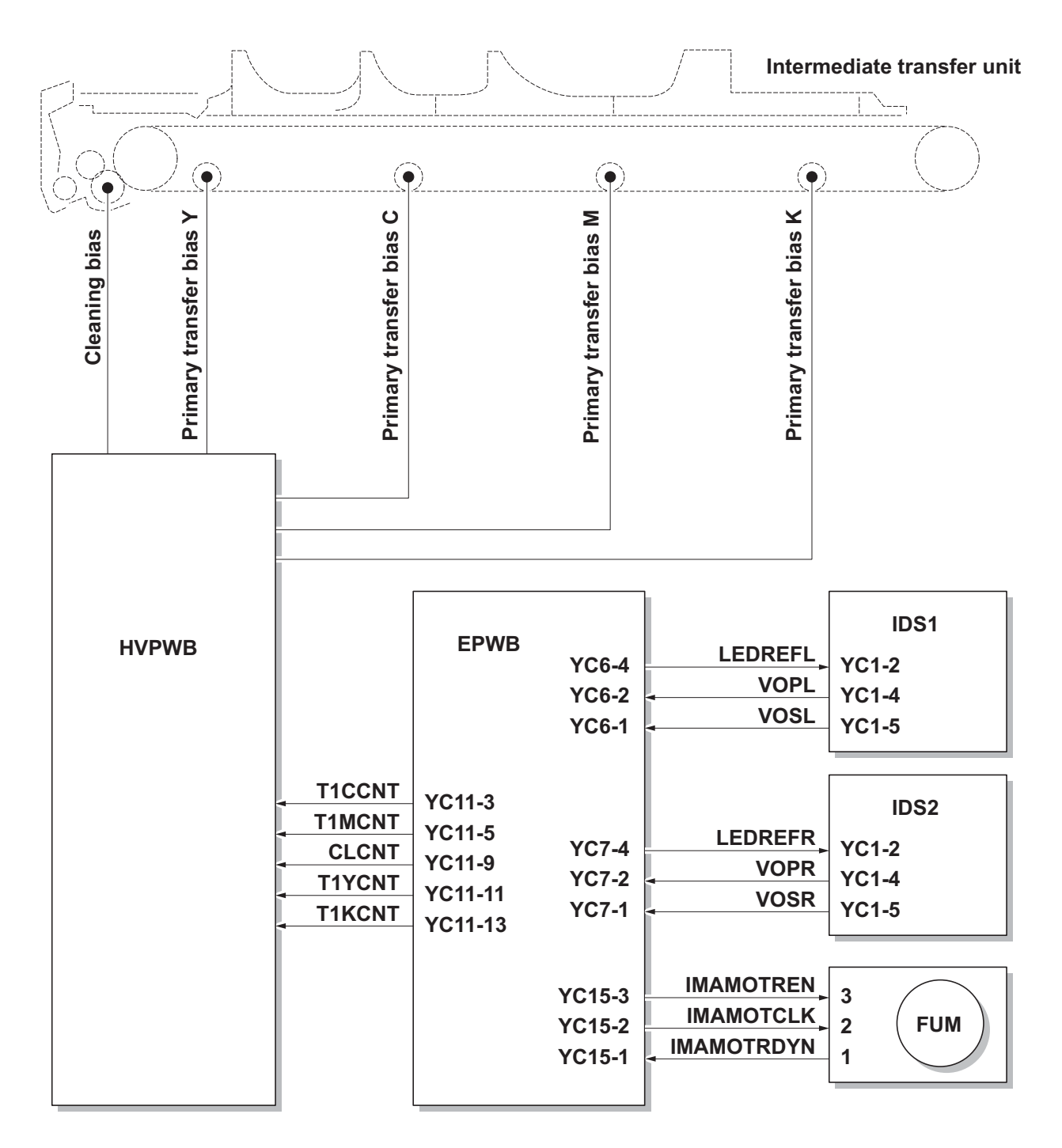

Figure 2-1-15 Intermediate transfer unit section block diagram

### (2) Secondary transfer roller section

The secondary transfer roller section consists of the secondary transfer roller mounted to the paper conveying unit and the separation brush. To the secondary transfer roller, DC bias is applied from the high voltage PWB (HVPWB). The toner image formed on the transfer belt is transferred to the paper by the potential difference and the paper is separated by curvature separation.

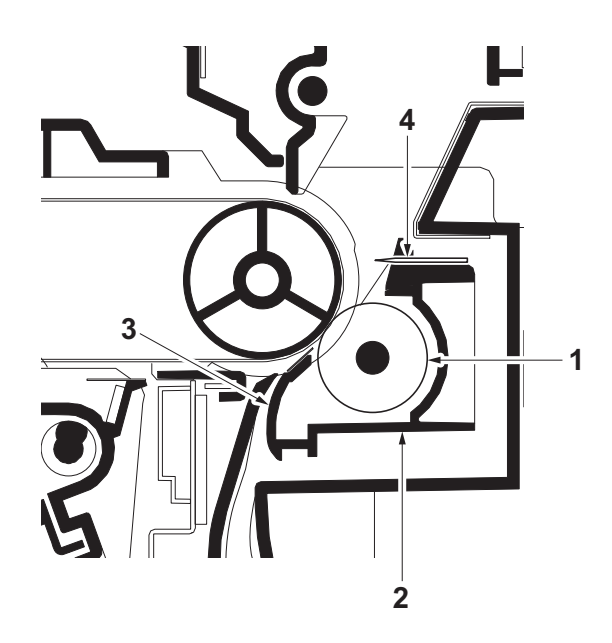

Figure 2-1-16 Secondary transfer roller section

- 1. Secondary transfer roller
- 2. Brush holder
- 3. Paper chute guide
- 4. Separation brush

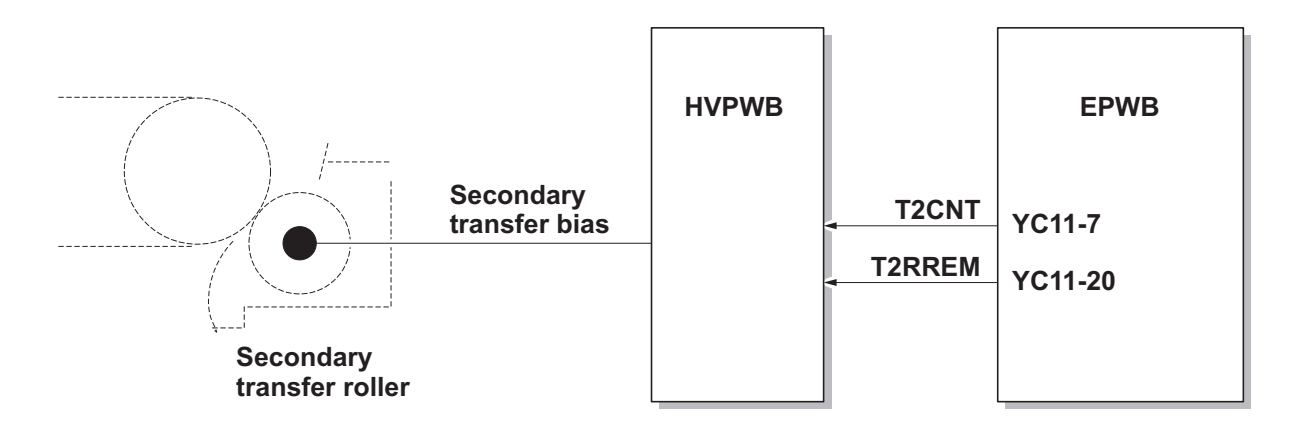

Figure 2-1-17 Secondary transfer roller section block diagram

## 2-1-6 Fuser section

The paper sent from the transfer/separation section is interleaved between the heat roller and the press roller. The heat roller is heated by the fuser heater (FH), and the toner is fused by heat and pressure and fixed onto the paper because the press roller is pressed by the fuser press spring. The surface temperature of heat roller is detected by the fuser thermistor (FTH) and controlled by the engine PWB (EPWB). If the fuser section shows extremely high temperature, the power line will be shut off and the fuser heater (FH) is forced to turn off.

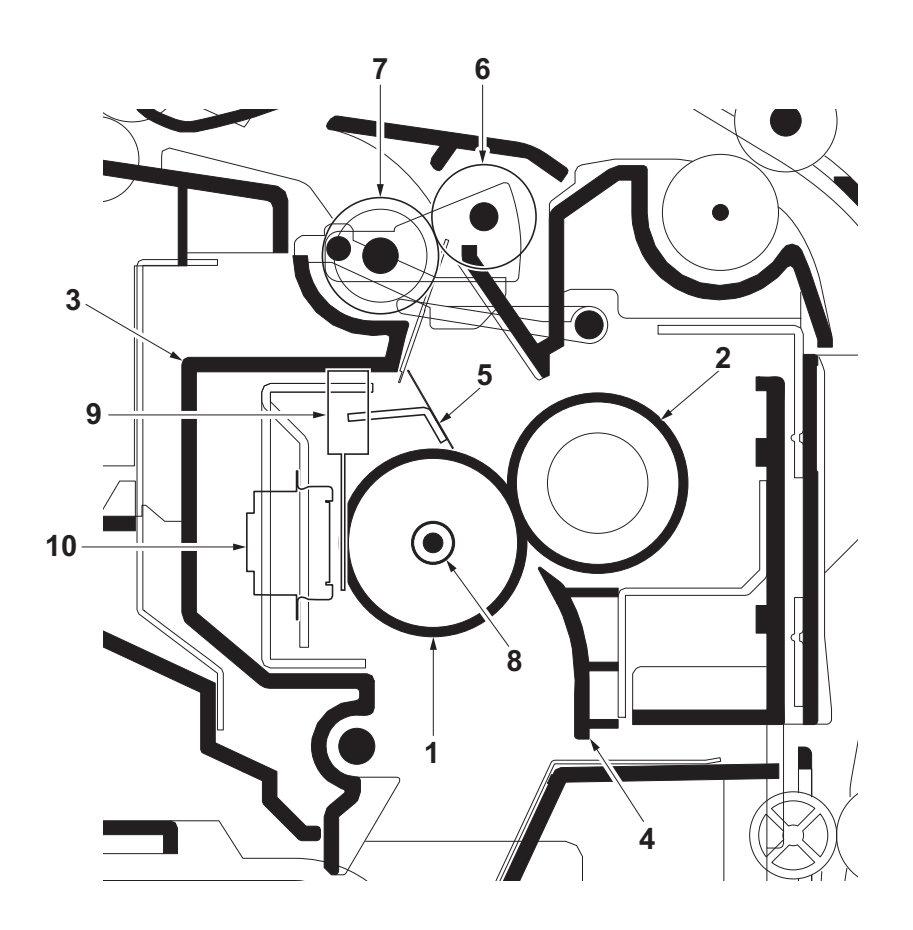

Figure 2-1-18 Fuser section

- 1. Heat roller
- 2. Press roller
- 3. Upper fuser frame
- 4. Fuser paper guide
- 5. Separators

- 6. Eject roller
- 7. Eject pulley
- 8. Fuser heater (FH)
- 9. Fuser thermistor (FTH)
- 10. Fuser thermostat (FTS)

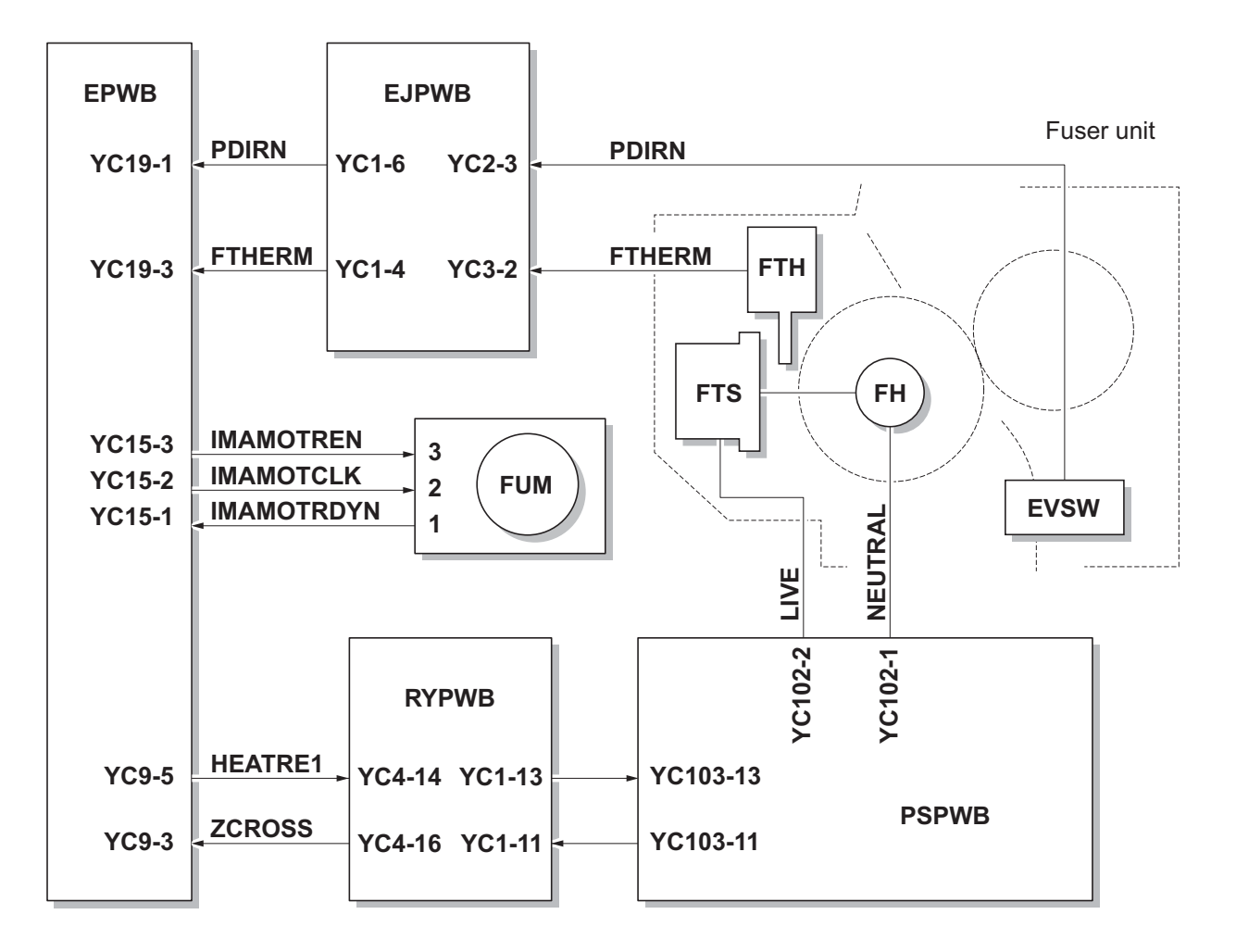

Figure 2-1-19 Fuser section block diagram

# 2-1-7 Eject/Feedshift section

The paper eject/feedshift section consists of the conveying path which sends the paper that has passed the fuser section to the top tray or the duplex conveying section.

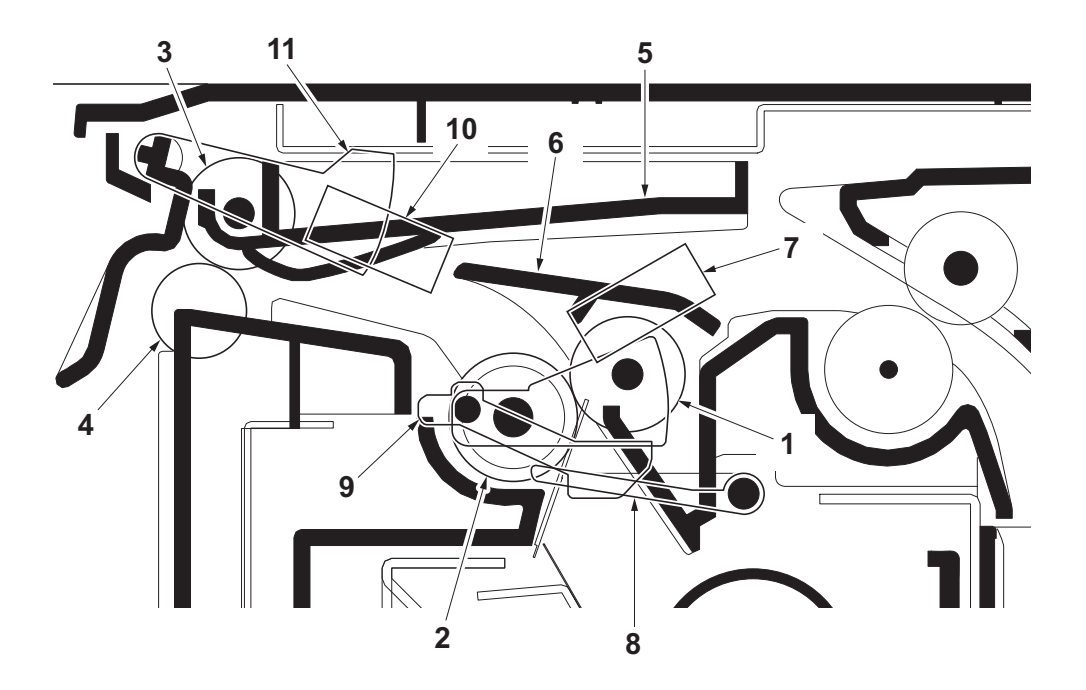

Figure 2-1-20 Eject/Feed shift section

- 1. Eject roller
- 2. Eject pulley
- 3. Eject roller
- 4. Eject pulley
- 5. Upper eject guide
- 6. Change guide

- 7. Eject sensor (ES)
- 8. Actuator (eject sensor)
- 9. Actuator (eject sensor)
- 10. Paper full sensor\*
- 11. Actuator (paper full sensor)\*
- \*: 26/28 ppm model only

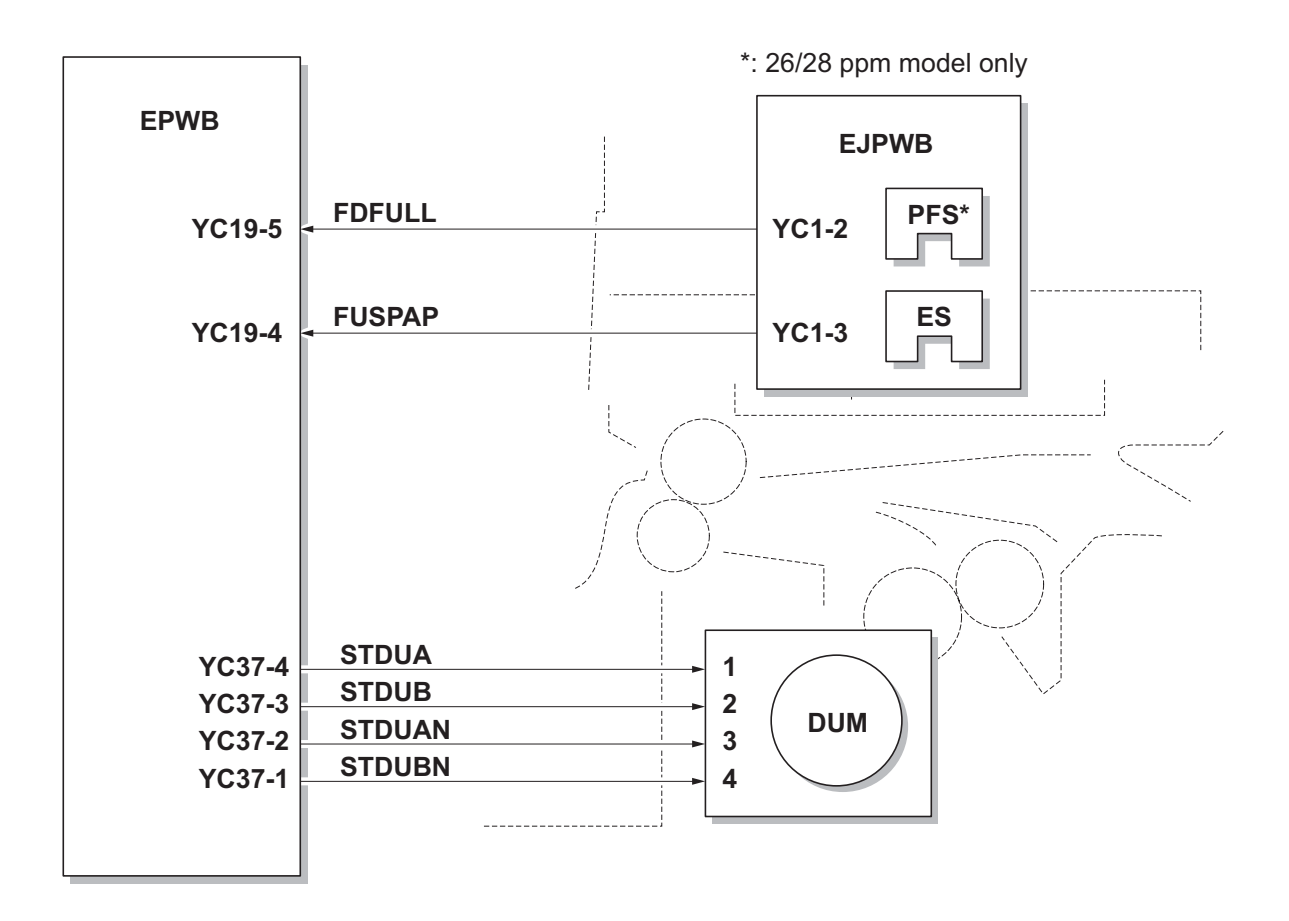

Figure 2-1-21 Eject/Feed shift section block diagram

## 2-1-8 Duplex conveying section

The duplex conveying section consists of conveying path which sends the paper sent from the eject/feedshift section to the paper feed/conveying section when duplex printing.

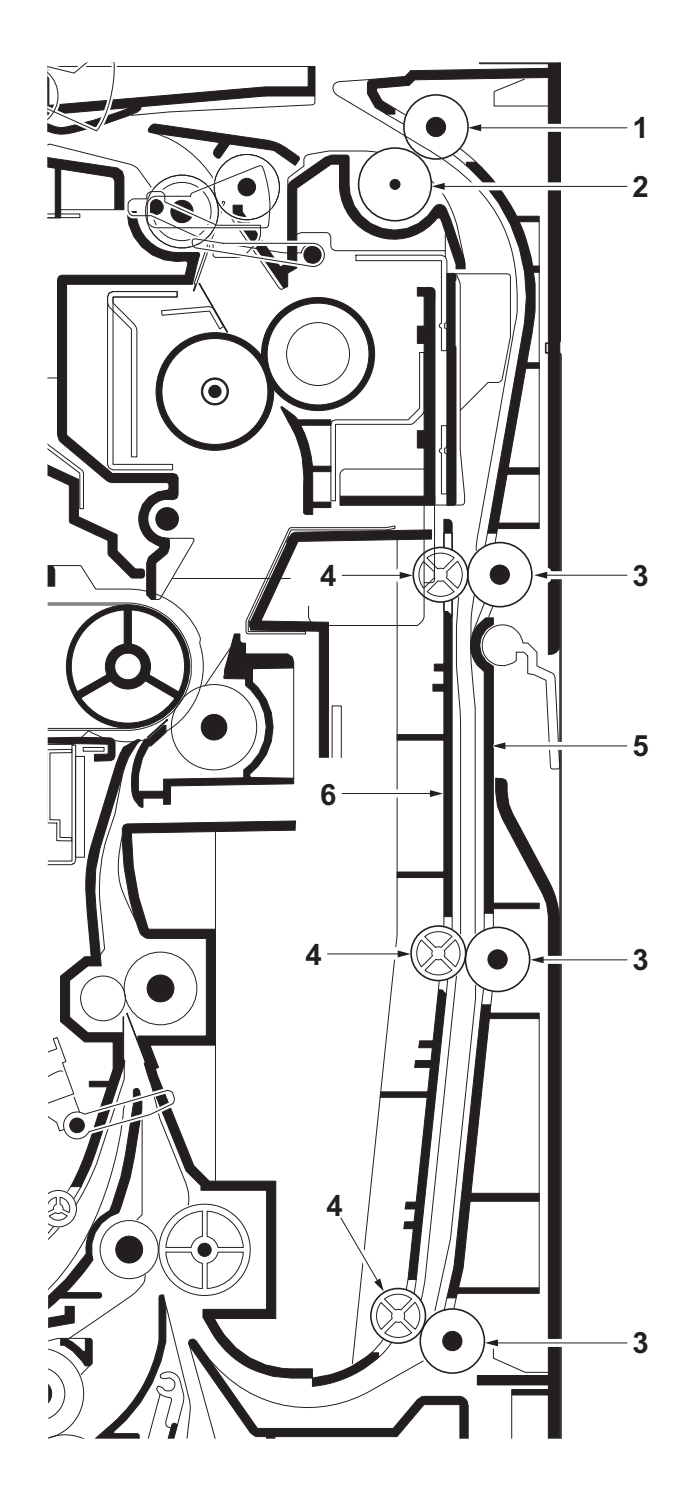

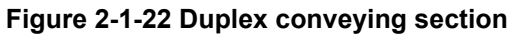

- 1. Duplex roller L
- 2. Eject pulley
- 3. Duplex rollers S

- 4. Duplex pulleys
- 5. Duplex frame
- 6. Duplex feed guide

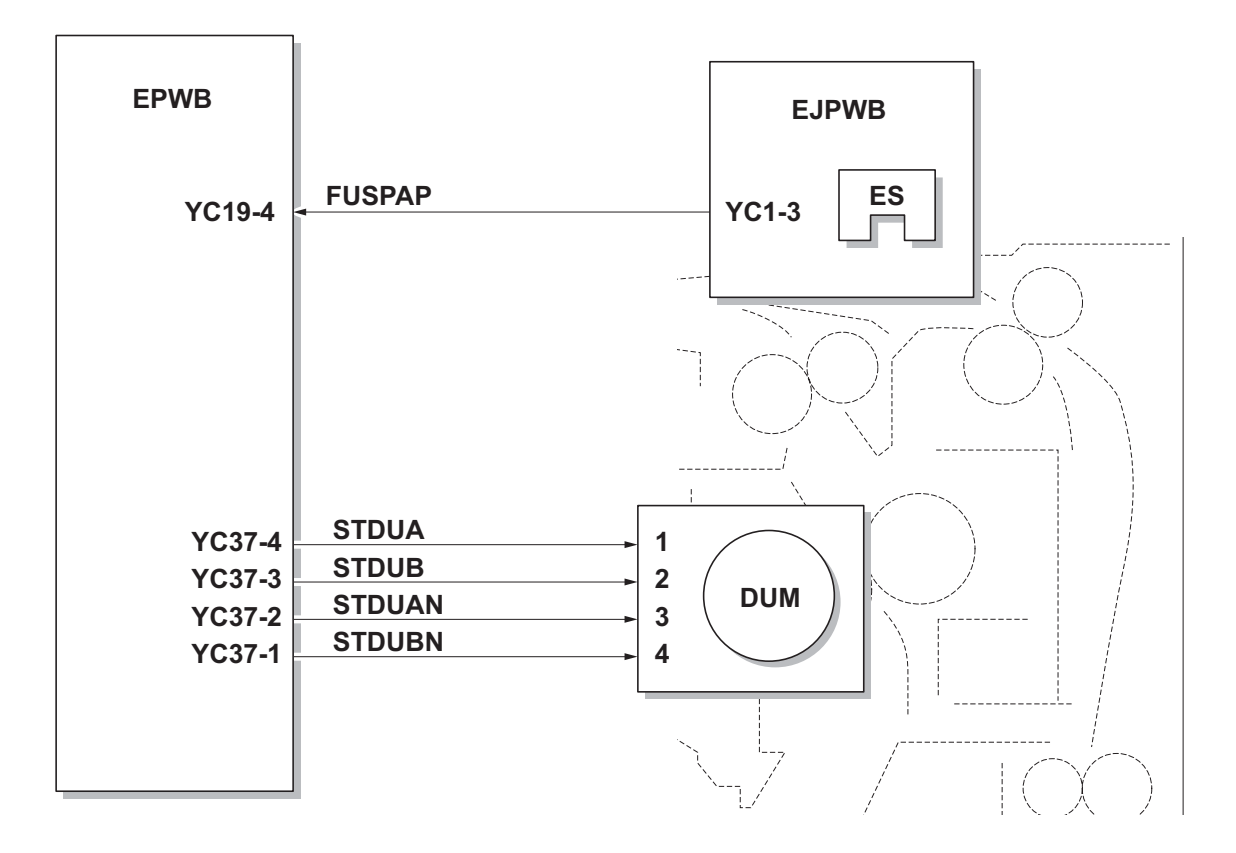

Figure 2-1-23 Duplex conveying section block diagram

# 2-2-1 Electrical parts layout

## (1) PWBs

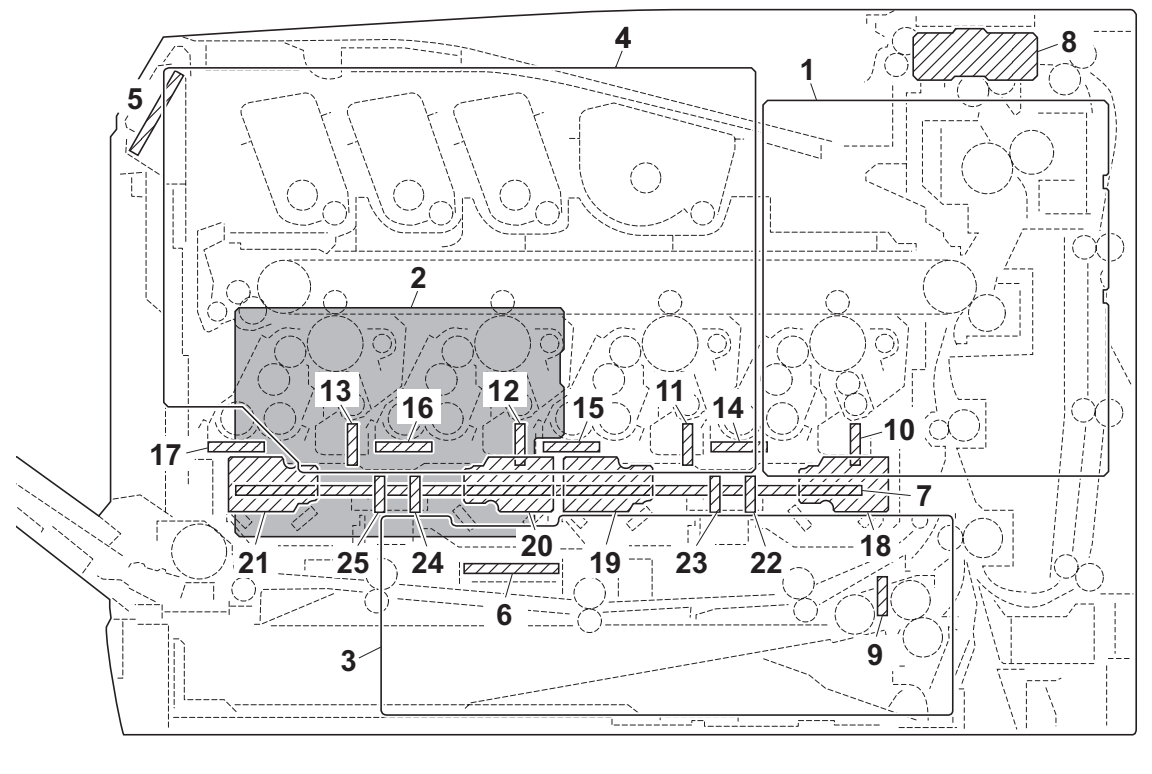

Machine right Machine inside Machine left

### Figure 2-2-1 PWBs

| 1. Main PWB (MPWB)             | Controls the software such as the print data processing and provides the interface with computers.                                                |
|--------------------------------|----------------------------------------------------------------------------------------------------|
| 2. Engine PWB (EPWB)           | Controls printer hardware such as high voltage/bias output con-<br>trol, paper conveying system control, and fuser temperature con-<br>trol, etc. |
| 3. Power source PWB (PSPWB)    | After full-wave rectification of AC power source input, switching for converting to 24 V DC and 5 VDC for output. Controls the fuser heater.      |
| 4. High voltage PWB (HVPWB)    | Generates main charging, developing bias, transfer bias and cleaning bias.                                                                        |
| 5. Operation panel PWB (OPPWB) | Controls the LCD display. Consists the LCD, LED indicators and key switches.                                                                      |
| 6. Relay PWB (RPWB)            | Consists of wiring relay circuit between main PWB and engine PWB and power source PWB.                                                            |
| 7. Drum relay PWB (DRRPWB)     | Consists of wiring relay circuit between engine PWB and the drum units and developing units.                                                      |
| 8. Eject PWB (EJPWB)           | Consists of wiring relay circuit between engine PWB and each electrical component (eject section).                                                |
| 9. Cassette PWB (CPWB)         | Interconnects the engine PWB and each electrical component (cassette section).                                                                    |
| 10. Drum PWB K (DRPWB-K)       | Relays wirings from electrical components on the drum unit K.<br>Drum individual information in EEPROM storage.                                   |

| 11. Drum PWB M (DRPWB-M)        | Relays wirings from electrical components on the drum unit M.<br>Drum individual information in EEPROM storage. |
|---------------------------------|----------------------------------------------------------------------------------------------------|
| 12. Drum PWB C (DRPWB-C)        | Relays wirings from electrical components on the drum unit C.<br>Drum individual information in EEPROM storage. |
| 13. Drum PWB Y (DRPWB-Y)        | Relays wirings from electrical components on the drum unit Y.<br>Drum individual information in EEPROM storage. |
| 14. Developing PWB K (DEVPWB-K) | Relays wirings from electrical components on the developing unit K.                                             |
| 15. Developing PWB M (DEVPWB-M) | Relays wirings from electrical components on the developing unit M.                                             |
| 16. Developing PWB C (DEVPWB-C) | Relays wirings from electrical components on the developing unit C.                                             |
| 17. Developing PWB Y (DEVPWB-Y) | Relays wirings from electrical components on the developing unit Y.                                             |
| 18. APC PWB K (APCPWB-K)        | Generates and controls the laser beam (black).                                                                  |
| 19. APC PWB M (APCPWB-M)        | Generates and controls the laser beam (magenta).                                                                |
| 20. APC PWB C (APCPWB-C)        | Generates and controls the laser beam (cyan).                                                                   |
| 21. APC PWB Y (APCPWB-Y)        | Generates and controls the laser beam (yellow).                                                                 |
| 22. PD PWB K (PDPWB-K)          | Controls horizontal synchronizing timing of laser beam (black).                                                 |
| 23. PD PWB M (PDPWB-M)          | Controls horizontal synchronizing timing of laser beam (magenta).                                               |
| 24. PD PWB C (PDPWB-C)          | Controls horizontal synchronizing timing of laser beam (cyan).                                                  |
| 25. PD PWB Y (PDPWB-Y)          | Controls horizontal synchronizing timing of laser beam (yellow).                                                |

List of correspondences of PWB names

| No. | Name used in service manual | Name used in parts list      |
|-----|-----------------------------|------------------------------|
| 1   | Main PWB (MPWB)             | PARTS PWB MAIN ASSY SP       |
| 2   | Engine PWB (EPWB)           | PARTS PWB ENGINE ASSY SP     |
| 3   | Power source PWB (PSPWB)    | PARTS SWITCHING REGULATOR SP |
| 4   | High voltage PWB (HVPWB)    | PARTS HIGH VOLTAGE UNIT SP   |
| 5   | Operation panel PWB (OPPWB) | -                            |
| 6   | Relay PWB (RPWB)            | -                            |
| 7   | Drum relay PWB (DRRPWB)     | -                            |
| 8   | Eject PWB (EJPWB)           | PARTS PWB ASSY EXIT SP       |
| 9   | Cassette PWB (CPWB)         | PARTS PWB ASSY CASSETTE SP   |
| 10  | Drum PWB K (DRPWB-K)        | -                            |
| 11  | Drum PWB M (DRPWB-M)        | -                            |
| 12  | Drum PWB C (DRPWB-C)        | -                            |
| 13  | Drum PWB Y (DRPWB-Y)        | -                            |
| 14  | Developing PWB K (DEVPWB-K) | -                            |
| 15  | Developing PWB M (DEVPWB-M) | -                            |
| 16  | Developing PWB C (DEVPWB-C) | -                            |
| 17  | Developing PWB Y (DEVPWB-Y) | -                            |
| 18  | АРС РШВ К (АРСРШВ-К)        | -                            |
| 19  | APC PWB M (APCPWB-M)        | -                            |
| 20  | APC PWB C (APCPWB-C)        | -                            |
| 21  | APC PWB Y (APCPWB-Y)        | -                            |
| 22  | PD PWB K (PDPWB-K)          | -                            |
| 23  | PD PWB M (PDPWB-M)          | -                            |
| 24  | PD PWB C (PDPWB-C)          | -                            |
| 25  | PD PWB Y (PDPWB-Y)          | -                            |

### (2) Switches and sensors

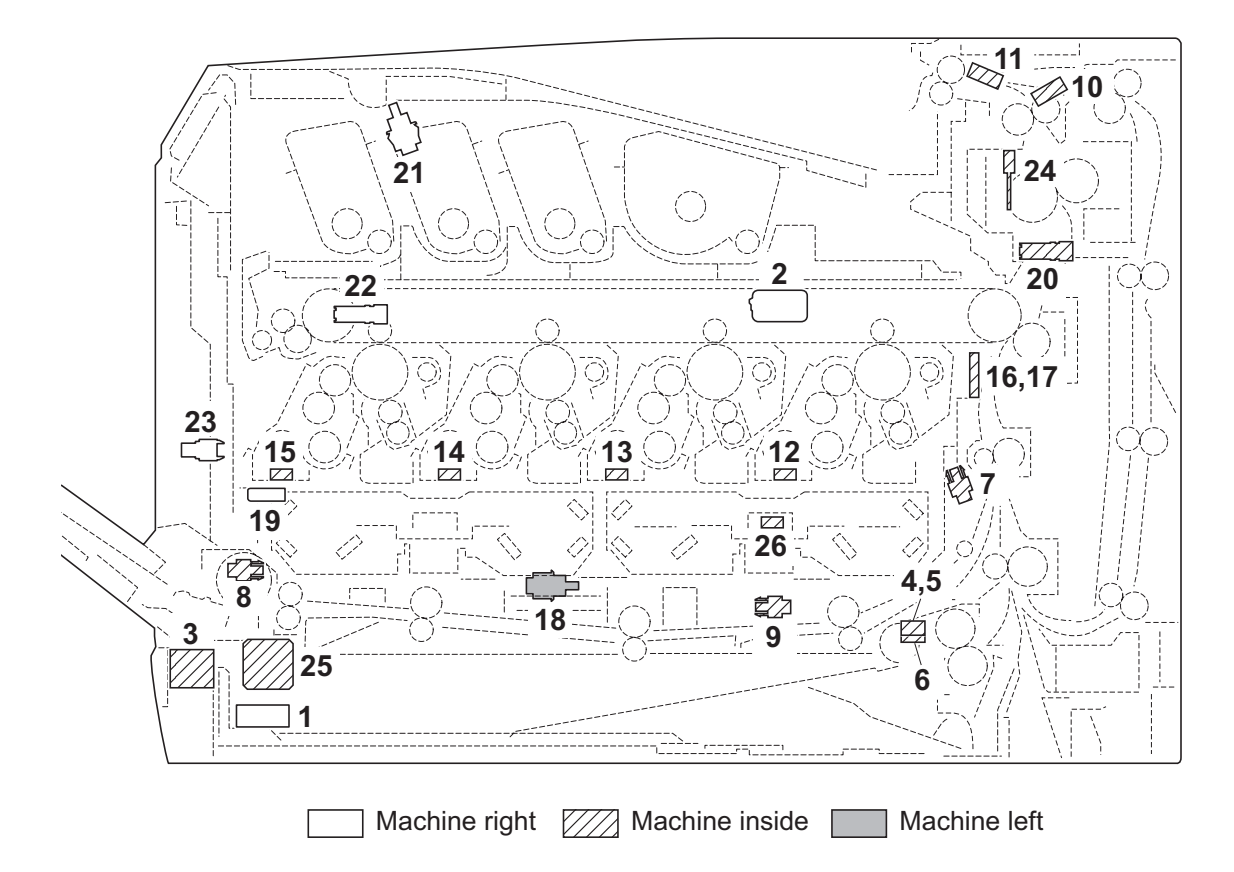

| Figure 2-2-2 Switches and sensors |                                                                   |  |
|-----------------------------------|-------------------------------------------------------------------|--|
| 1. Main power switch (MSW)        | Turns ON/OFF the AC power source.                                 |  |
| 2. Interlock switch (ILSW)        | Shuts off 24 V DC power line when the top tray and rear cover are |  |
|                                   | opened.                                                           |  |
| 3. Cassette size switch (CSSW)    | Detects the paper size dial setting of the paper setting dial.    |  |
| 4. Paper sensor 1 (PS1)           | Detects the paper remaining amount level.                         |  |
| 5. Paper sensor 2 (PS2)*          | Detects the paper remaining amount level.                         |  |
| 6. Lift sensor (LS)               | Detects activation of upper limit of the bottom plate.            |  |
| 7. Registration sensor (RS)       | Controls the secondary paper feed start timing.                   |  |
| 8. MP paper sensor (MPPS)         | Detects the presence of paper on the MP tray.                     |  |
| 9. MP feed sensor (MPFS)          | Detects a paper misfeed in the MP conveying section.              |  |
| 10. Eject sensor (ES)             | Detects a paper misfeed in the fuser or eject section.            |  |
| 11. Paper full sensor (PFS)*      | Detects the paper full in the top tray.                           |  |
| 12. Toner sensor K (TS-K)         | Detects the toner density in the developing unit K.               |  |
| 13. Toner sensor K (TS-M)         | Detects the toner density in the developing unit M.               |  |
| 14. Toner sensor K (TS-C)         | Detects the toner density in the developing unit C.               |  |
| 15. Toner sensor K (TS-Y)         | Detects the toner density in the developing unit Y.               |  |
| 16. ID sensor 1 (IDS1)            | Measures image density for color calibration.                     |  |
| 17. ID sensor 2 (IDS2)            | Measures image density for color calibration.                     |  |
| 18. Developing release switch     |                                                                   |  |
| (DEVRSW)                          | Detects separation of developing units M, C and Y.                |  |
| 19. Waste toner sensor (WTS)      | Detects when the waste toner box is full.                         |  |
| 20. Envelope switch (EVSW)        | Detects the envelope mode setting.                                |  |
| 21. Top tray switch (TTSW)        | Detects the opening and closing of the top tray.                  |  |
| 2-2-4                             |                                                                   |  |
|                                   |                                                                   |  |

- 22. Toner container sensor (TCS)..... Detects the presence of the toner container.
- 23. Waste toner cover sensor (WTCS)...... Detects the opening and closing of the waste toner cover.
- 24. Fuser thermistor (FTH) ..... Detects the heat roller temperature.
- 25. Outer temperature sensor (OTEMS)..... Detects the outside temperature and humidity.
- 26. Inner temperature sensor (ITEMS) ...... Detects the inside temperature.

\*: 26/28 ppm model only

### (3) Motors

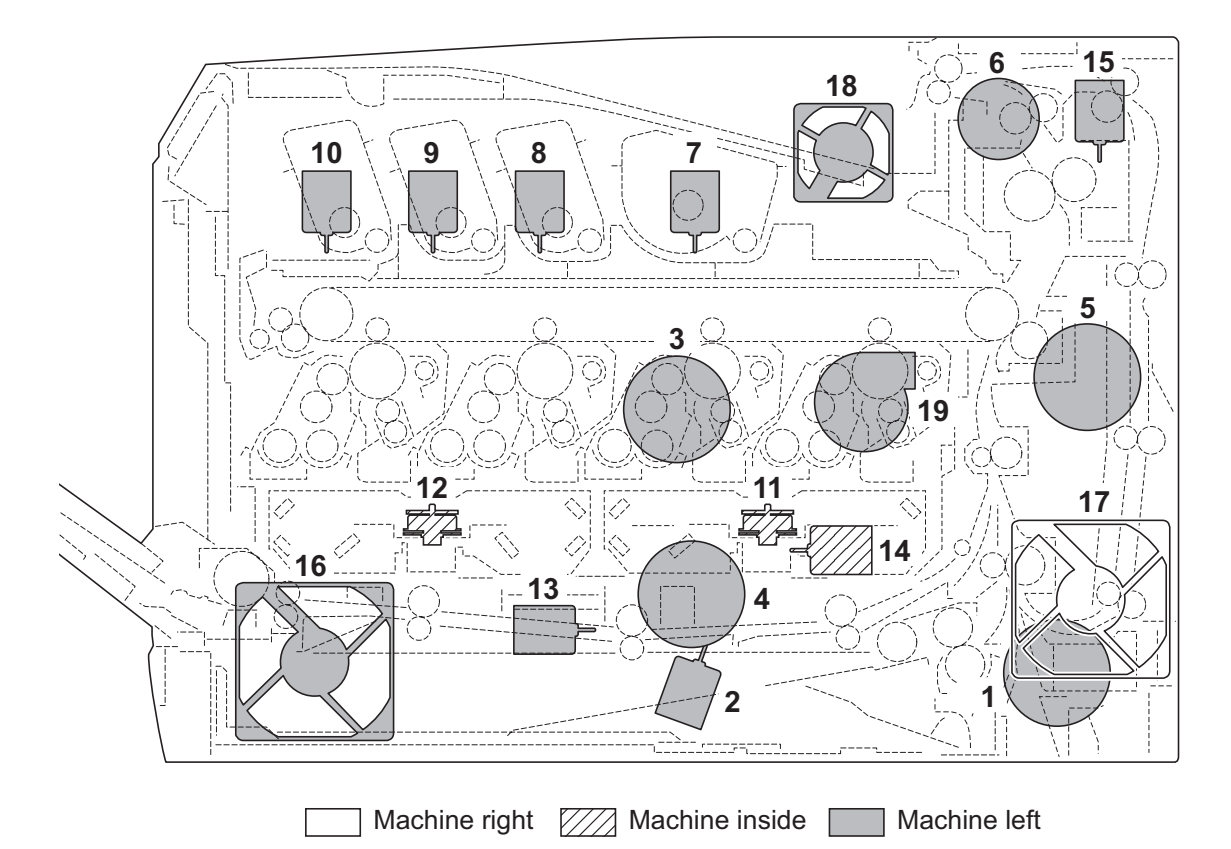

#### Figure 2-2-3 Motors

- 1. Paper feed motor (PFM) ..... Drives the paper feed section.
- 2. Lift motor (LM)..... Operates the bottom plate.
- 3. Drum motor (DRM) ..... Drives the drum unit.
- 4. Developing motor (DEVM)..... Drives the developing unit.
- 5. Fuser motor (FUM) ...... Drives the transfer section and the fuser section.
- 6. Duplex motor (DUM) ...... Drives the duplex section.
- 7. Toner motor K (TM-K) ..... Replenishes toner to the developing unit K
- 8. Toner motor M (TM-M)..... Replenishes toner to the developing unit M
- 9. Toner motor C (TM-C)..... Replenishes toner to the developing unit C
- 10. Toner motor Y (TM-Y) ..... Replenishes toner to the developing unit Y
- 11. Polygon motor KM (PM-KM)..... Drives the polygon mirror KM.
- 12. Polygon motor CY (PM-CY)..... Drives the polygon mirror CY.
- 13. Developing release motor (DEVRM)..... Drives separation of developing units M, C and Y.
- 14. LSU cleaning motor (LSUCM) ..... Drives LSU dust shield glass cleaning system.
- 15. Fuser pressure release motor
- (FPRM) ..... Drives fuser pressure release.
- 16. Left fan motor (LFM) ...... Cools the interior of machine.
- 17. Right fan motor (RFM) ...... Cools the interior of machine.
- 18. Fuser fan motor (FUFM) ...... Cools the toner container section.
- 19. Container fan motor (CFM) ...... Cools the toner container section.

### (4) Others

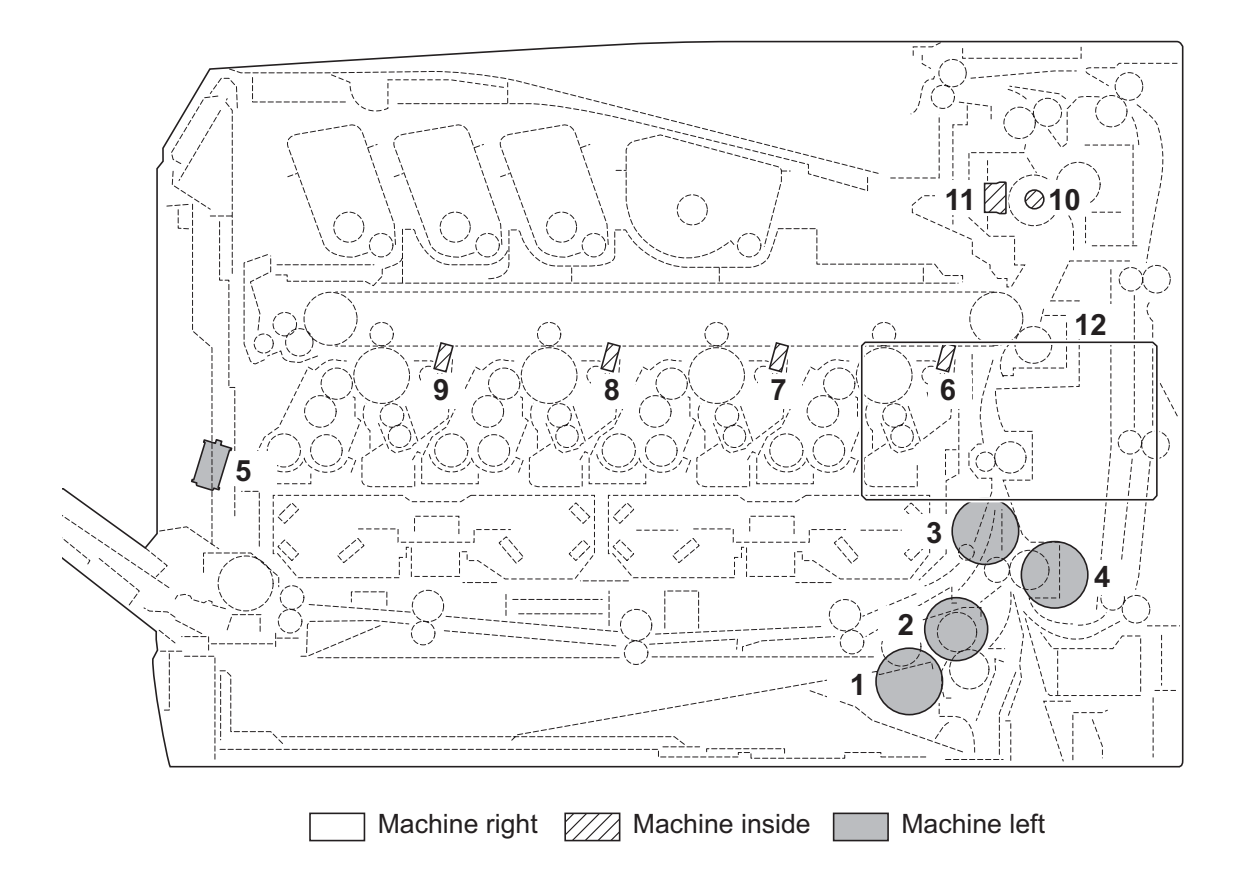

#### Figure 2-2-4 Others

- 1. Paper feed clutch (PFCL) ..... Primary paper feed from cassette.
- 2. MP feed clutch (MPFCL)..... Controls the drive of MP conveying section.
- 3. Registration clutch (RCL)..... Controls the secondary paper feed.
- 4. Middle clutch (MCL)..... Controls the drive of conveying section.
- 5. MP solenoid (MPSOL) ..... Controls the MP bottom plate.
- 6. Cleaning lamp K (CL-K) ..... Eliminates the residual electrostatic charge on the drum (black).
- 7. Cleaning lamp M (CL-M)..... Eliminates the residual electrostatic charge on the drum (magenta).
- 8. Cleaning lamp C (CL-C)..... Eliminates the residual electrostatic charge on the drum (cyan).
- 9. Cleaning lamp Y (CL-Y) ..... Eliminates the residual electrostatic charge on the drum (yellow).
- 10. Fuser heater (FH) ..... Heats the heat roller.
- 11. Fuser thermal cutout ...... Prevents overheating of the heat roller.
- 12. SSD \* ...... Storages the image data and information of job accounting mode.

\*: Option for 26/28 ppm model

This page is intentionally left blank.
## 2-3-1 Power source PWB

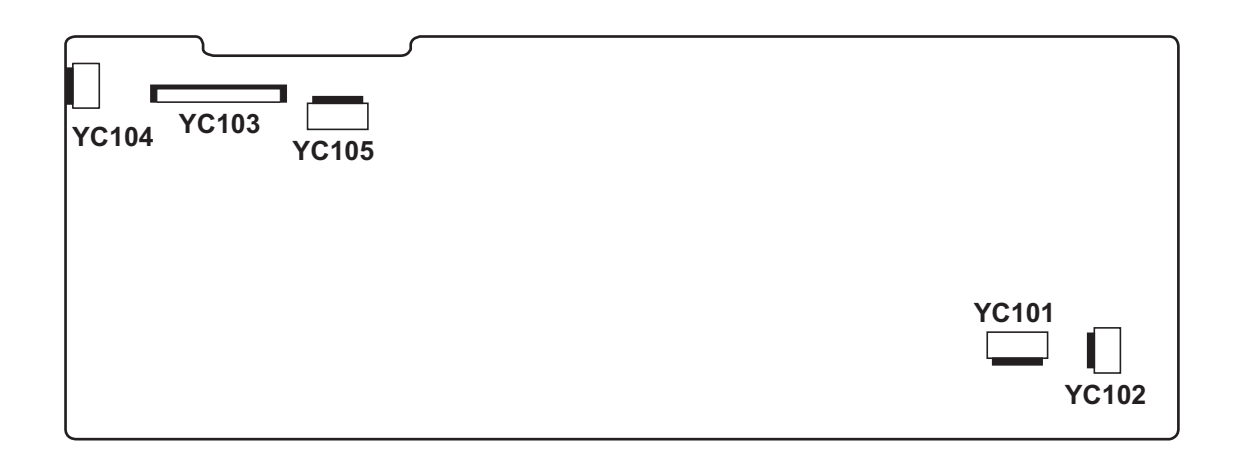

Figure 2-3-1 Power source PWB silk-screen diagram

| Connector                                            | Pin | Signal   | I/O | Voltage                          | Description                       |
|------------------------------------------------------|-----|----------|-----|----------------------------------|-----------------------------------|
| YC101                                                | 1   | LIVE     | I   | 120 V AC<br>220-240 V AC         | AC power input                    |
| Connected to<br>AC inlet and<br>main power<br>switch | 2   | NEUTRAL  | I   | 120 V AC<br>220-240 V AC         | AC power input                    |
| YC102                                                | 1   | NEUTRAL  | 0   | 120 V AC/0 V<br>220-240 V AC/0 V | FH: On/Off                        |
| Connected to fuser heater                            | 2   | LIVE     | 0   | 120 V AC<br>220-240 V AC         | AC power to FH                    |
| YC103                                                | 1   | +24V1    | 0   | 24 V DC                          | 24 V DC power to RYPWB            |
| Connected to                                         | 2   | GND      | -   | -                                | Ground                            |
| relay PWB                                            | 3   | GND      | -   | -                                | Ground                            |
|                                                      | 4   | GND      | -   | -                                | Ground                            |
|                                                      | 5   | GND      | -   | -                                | Ground                            |
|                                                      | 6   | +24V2    | 0   | 24 V DC                          | 24 V DC power to RYPWB (via ILSW) |
|                                                      | 7   | +24V2    | 0   | 24 V DC                          | 24 V DC power to RYPWB (via ILSW) |
|                                                      | 8   | +24V2    | 0   | 24 V DC                          | 24 V DC power to RYPWB (via ILSW) |
|                                                      | 9   | +24V2    | 0   | 24 V DC                          | 24 V DC power to RYPWB (via ILSW) |
|                                                      | 10  | PSSLEEPN | I   | 0/3.3 V DC                       | Sleep mode signal: On/Off         |
|                                                      | 11  | ZCROSS   | 0   | 0/3.3 V DC (pulse)               | Zero-cross signal                 |
|                                                      | 12  | RELAY    | Ι   | 0/3.3 V DC                       | Power relay signal: On/Off        |
|                                                      | 13  | HEATRE1  | I   | 0/3.3 V DC                       | FH: On/Off                        |
| YC104                                                | 1   | +24V1    | 0   | 24 V DC                          | 24 V DC power to ILSW             |
| Connected to                                         | 2   | N.C      | -   | -                                | Not used                          |
| interlock<br>switch                                  | 3   | +24V2    | Ι   | 24 V DC                          | 24 V DC power from ILSW           |
| YC105                                                | 1   | +24V1    | 0   | 24 V DC                          | 24 V DC power to MPWB             |
| Connected to main PWB                                | 2   | GND      | -   | -                                | Ground                            |
|                                                      |     |          |     |                                  |                                   |
|                                                      |     |          |     |                                  |                                   |
|                                                      |     |          |     |                                  |                                   |
|                                                      |     |          |     |                                  |                                   |
|                                                      |     |          |     |                                  |                                   |

# 2-3-2 Engine PWB

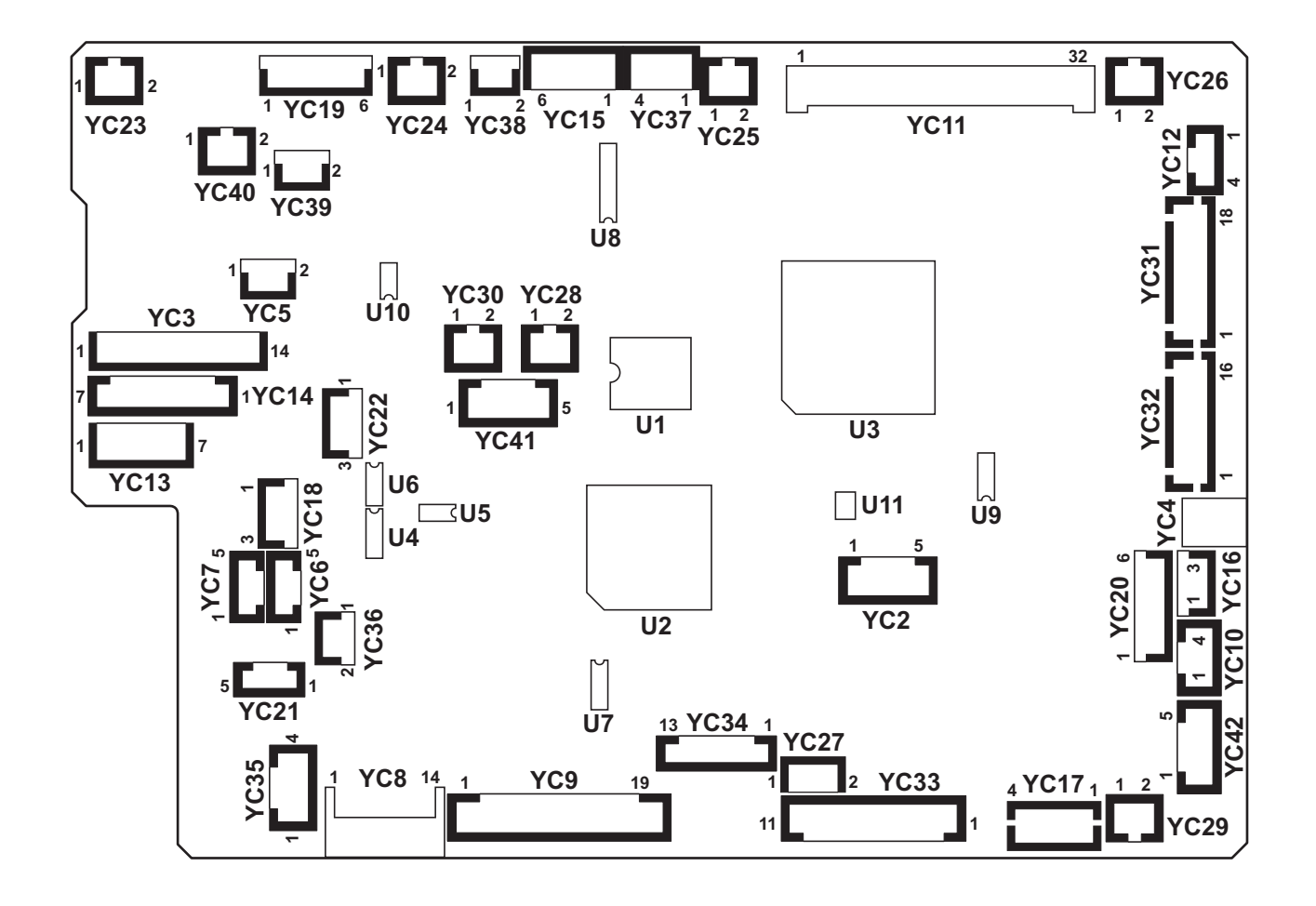

Figure 2-3-2 Engine PWB silk-screen diagram

| Connector                | Pin | Signal    | I/O | Voltage            | Description            |
|--------------------------|-----|-----------|-----|--------------------|------------------------|
| YC3                      | 1   | MPFCLDRN  | 0   | 0/24 V DC          | MPFCL: On/Off          |
| Connected to             | 2   | +24V3     | 0   | 24 V DC            | 24 V DC power to MPFCL |
| MP feed                  | 3   | FEDCLDRN  | 0   | 0/24 V DC          | PFCL: On/Off           |
| feed clutch,             | 4   | +24V3     | 0   | 24 V DC            | 24 V DC power to PFCL  |
| paper feed               | 5   | N.C.      | -   | -                  | Not used               |
| motor, middle            | 6   | FEMOTRDYN | I   | 0/3.3 V DC         | PFM ready signal       |
| registration             | 7   | FEMOTCLK  | 0   | 0/3.3 V DC (pulse) | PFM clock signal       |
| clutch                   | 8   | FEMOTREN  | 0   | 0/3.3 V DC         | PFM: On/Off            |
|                          | 9   | GND       | -   | -                  | Ground                 |
|                          | 10  | +24V3     | 0   | 24 V DC            | 24 V DC power to PFM   |
|                          | 11  | MIDCLDRN  | 0   | 0/24 V DC          | MCL: On/Off            |
|                          | 12  | +24V3     | 0   | 24 V DC            | 24 V DC power to MCL   |
|                          | 13  | REGCLDRN  | 0   | 0/24 V DC          | RCL: On/Off            |
|                          | 14  | +24V3     | 0   | 24 V DC            | 24 V DC power to RCL   |
| YC4                      | 1   | +24V3     | 0   | 24 V DC            | 24 V DC power to MPSOL |
| Connected to MP solenoid | 2   | MPSOLDRN  | I   | 0/24 V DC          | MPSOL: On/Off          |
| YC6                      | 1   | VOSL      | I   | Analog             | IDS1 detection signal  |
| Connected to             | 2   | VOPL      | Ι   | Analog             | IDS1 detection signal  |
| ID sensor 1              | 3   | GND       | -   | -                  | Ground                 |
|                          | 4   | LEDREFL   | 0   | Analog             | IDS1 control signal    |
|                          | 5   | +3.3V2    | 0   | 3.3 V DC           | 3.3 V DC power to IDS1 |
| YC7                      | 1   | VOSR      | I   | Analog             | IDS2 detection signal  |
| Connected to             | 2   | VOPR      | I   | Analog             | IDS2 detection signal  |
| ID sensor 2              | 3   | GND       | -   | -                  | Ground                 |
|                          | 4   | LEDREFR   | 0   | Analog             | IDS2 control signal    |
|                          | 5   | +3.3V2    | 0   | 3.3 V DC           | 3.3 V DC power to IDS2 |
|                          |     |           |     |                    |                        |

| Connector    | Pin | Signal    | I/O | Voltage            | Description                                  |
|--------------|-----|-----------|-----|--------------------|----------------------------------------------|
| YC8          | 1   | +24V1     | I   | 24 V DC            | 24 V DC power from RYPWB                     |
| Connected to | 2   | GND       | -   | -                  | Ground                                       |
| relay PWB    | 3   | GND       | -   | -                  | Ground                                       |
|              | 4   | GND       | -   | -                  | Ground                                       |
|              | 5   | GND       | -   | -                  | Ground                                       |
|              | 6   | +24V3     | 0   | 24 V DC            | 24 V DC power from RYPWB                     |
|              | 7   | +24V3     | 0   | 24 V DC            | 24 V DC power from RYPWB                     |
|              | 8   | +24V3     | 0   | 24 V DC            | 24 V DC power from RYPWB                     |
|              | 9   | +24V3     | 0   | 24 V DC            | 24 V DC power from RYPWB                     |
|              | 10  | GND       | -   | -                  | Ground                                       |
|              | 11  | SLEEPN    | 0   | 0/3.3 V DC         | Sleep mode signal: On/Off                    |
|              | 12  | PSSLEEPN  | 0   | 0/3.3 V DC         | Sleep mode signal: On/Off                    |
|              | 13  | N.C.      | -   | -                  | Not used                                     |
|              | 14  | +3.3V2    | Ι   | 3.3 V DC           | 3.3 V DC power from RYPWB                    |
| YC9          | 1   | TCOVOPN   | 0   | 0/3.3 V DC         | TTSW: On/Off                                 |
| Connected to | 2   | ST_WUP    | I   | 0/3.3 V DC         | Warmup signal                                |
| relay PWB    | 3   | ZCROSS    | I   | 0/3.3 V DC (pulse) | Zero-cross signal                            |
|              | 4   | RELAY     | 0   | 0/3.3 V DC         | Power relay signal                           |
|              | 5   | HEATRE1   | 0   | 0/3.3 V DC         | FH: On/Off                                   |
|              | 6   | (HEATRE2) | -   | -                  | Not used                                     |
|              | 7   | VSYNC     | 0   | 0/3.3 V DC         | Vertical synchronizing signal                |
|              | 8   | EGIRN     | 0   | 0/3.3 V DC         | Engine interruption signal                   |
|              | 9   | SBSY      | 0   | 0/3.3 V DC         | Serial busy signal                           |
|              | 10  | SDIR      | 0   | 0/3.3 V DC         | Serial communication direction change signal |
|              | 11  | SI        | I   | 0/3.3 V DC (pulse) | Serial communication data signal input       |
|              | 12  | SO        | 0   | 0/3.3 V DC (pulse) | Serial communication data signal output      |
|              | 13  | SCKN      | I   | 0/3.3 V DC (pulse) | Serial communication clock signal            |
|              | 14  | NC        | -   | -                  | Not used                                     |
|              | 15  | I2CSCL    | I   | 0/3.3 V DC (pulse) | EEPROM clock signal                          |
|              | 16  | GND       | -   | -                  | Ground                                       |
|              | 17  | I2CSDA    | I/O | 0/3.3 V DC (pulse) | EEPROM data signal                           |
|              | 18  | MPFJAM    | Ι   | 0/3.3 V DC         | MPFS: On/Off                                 |
|              | 19  | +3.3V2    | 0   | 3.3 V DC           | 3.3 V DC power to RYPWB                      |
|              |     |           |     |                    |                                              |
|              |     |           |     |                    |                                              |

| Connector           | Pin | Signal | I/O | Voltage            | Description                                             |
|---------------------|-----|--------|-----|--------------------|---------------------------------------------------------|
| YC10                | 1   | LEDA   | 0   | 3.3 V DC           | 3.3 V DC power to WTS                                   |
| Connected to        | 2   | LEDK   | 0   | 0/3.3 V DC (pulse) | WTS LED emitter signal                                  |
| waste toner         | 3   | PTRE   | I   | Analog             | WTS detection signal                                    |
| 301301              | 4   | PTRC   | 0   | 3.3 V DC           | 3.3 V DC power to WTS                                   |
| YC11                | 1   | +24V3  | 0   | 24 V DC            | 24 V DC power to HVPWB                                  |
| Connected to        | 2   | +24V3  | 0   | 24 V DC            | 24 V DC power to HVPWB                                  |
| high voltage<br>PWB | 3   | T1CCNT | 0   | PWM                | Primary transfer bias control voltage<br>(Cyan)         |
|                     | 4   | HVCLKY | 0   | 0/3.3 V DC (pulse) | Developing bias clock signal (Yellow)                   |
|                     | 5   | T1MCNT | 0   | PWM                | Primary transfer bias control voltage<br>(Magenta)      |
|                     | 6   | HVCLKC | 0   | 0/3.3 V DC (pulse) | Developing bias clock signal (Cyan)                     |
|                     | 7   | T2CNT  | 0   | PWM                | Secondary transfer bias control voltage                 |
|                     | 8   | BCMCNT | 0   | PWM                | Developing magnet roller bias control voltage (Cyan)    |
|                     | 9   | CLCNT  | 0   | PWM                | Cleaning bias control voltage                           |
|                     | 10  | BKMCNT | 0   | PWM                | Developing magnet roller bias control voltage (Black)   |
|                     | 11  | T1YCNT | 0   | PWM                | Primary transfer bias control voltage (Yellow)          |
|                     | 12  | BKSCNT | 0   | PWM                | Developing sleeve roller bias control voltage (Black)   |
|                     | 13  | T1KCNT | 0   | PWM                | Primary transfer bias control voltage<br>(Black)        |
|                     | 14  | BYSCNT | 0   | PWM                | Developing sleeve roller bias control voltage (Yellow)  |
|                     | 15  | MYCNT  | 0   | PWM                | Charger roller control voltage (Yellow)                 |
|                     | 16  | BMMCNT | 0   | PWM                | Developing magnet roller bias control voltage (Magenta) |
|                     | 17  | MKCNT  | 0   | PWM                | Charger roller control voltage (Black)                  |
|                     | 18  | BYMCNT | 0   | PWM                | Developing magnet roller bias control voltage (Yellow)  |
|                     | 19  | MCCNT  | 0   | PWM                | Charger roller control voltage (Cyan)                   |
|                     | 20  | T2RREM | 0   | 0/3.3 V DC (pulse) | Secondary transfer bias reverse signal                  |
|                     | 21  | MMCNT  | 0   | PWM                | Charger roller control voltage (Magenta)                |
|                     | 22  | BMSCNT | 0   | PWM                | Developing sleeve roller bias control voltage (Magenta) |
|                     | 23  | MISENS | I   | Analog             | Charger roller AC current signal                        |
|                     | 24  | BKACNT | 0   | PWM                | Developing AC bias control voltage<br>(Black)           |

| Connector                 | Pin | Signal          | I/O | Voltage            | Description                                          |
|---------------------------|-----|-----------------|-----|--------------------|------------------------------------------------------|
| YC11                      | 25  | BCACNT          | 0   | PWM                | Developing AC bias control voltage (Cyan)            |
| Connected to high voltage | 26  | BMACNT          | 0   | PWM                | Developing AC bias control voltage<br>(Magenta)      |
| PWB                       | 27  | BYACNT          | 0   | PWM                | Developing AC bias control voltage<br>(Yellow)       |
|                           | 28  | HVCLKK          | 0   | 0/3.3 V DC (pulse) | Developing bias clock signal (Black)                 |
|                           | 29  | BCSCNT          | 0   | PWM                | Developing sleeve roller bias control voltage (Cyan) |
|                           | 30  | HVCLKM          | 0   | 0/3.3 V DC (pulse) | Developing bias clock signal (Magenta)               |
|                           | 31  | GND             | -   | -                  | Ground                                               |
|                           | 32  | GND             | -   | -                  | Ground                                               |
| YC13                      | 1   | MOTREV<br>(GND) | -   | -                  | Ground                                               |
| Connected to              | 2   | MOTRDYN         | Ι   | 0/3.3 V DC         | DRM ready signal                                     |
| drum motor                | 3   | SPEEDSEL        | 0   | 0/3.3 V DC         | DRM speed selection signal                           |
|                           | 4   | MOTCLK          | 0   | 0/3.3 V DC (pulse) | DRM clock signal                                     |
|                           | 5   | MOTEN           | 0   | 0/3.3 V DC         | DRM: On/Off                                          |
|                           | 6   | GND             | -   | -                  | Ground                                               |
|                           | 7   | +24V3           | 0   | 24 V DC            | 24 V DC power to DRM                                 |
| YC14                      | 1   | +24V3           | 0   | 24 V DC            | 24 V DC power to DEVM                                |
| Connected to              | 2   | GND             | -   | -                  | Ground                                               |
| developing                | 3   | DLPMOTREN       | 0   | 0/3.3 V DC         | DEVM: On/Off                                         |
| motor                     | 4   | DLPMOTCLK       | 0   | 0/3.3 V DC (pulse) | DEVM clock signal                                    |
|                           | 5   | DLPMOT<br>RDYN  | I   | 0/3.3 V DC         | DEVM ready signal                                    |
|                           | 6   | MOTREV          | 0   | 0/3.3 V DC         | DEVM drive switch signal                             |
| YC15                      | 1   | IMAMOT<br>RDYN  | I   | 0/3.3 V DC         | FUM ready signal                                     |
| Connected to              | 2   | IMAMOTCLK       | 0   | 0/3.3 V DC (pulse) | FUM clock signal                                     |
| fuser motor               | 3   | IMAMOTREN       | 0   | 0/3.3 V DC         | FUM: On/Off                                          |
|                           | 4   | GND             | -   | -                  | Ground                                               |
|                           | 5   | +24V3           | 0   | 24 V DC            | 24 V DC power to FUM                                 |
| YC16                      | 1   | +3.3V2_LED1     | 0   | 3.3 V DC           | 3.3 V DC power to MPPS                               |
| Connected to              | 2   | GND             | -   | -                  | Ground                                               |
| MP paper<br>sensor        | 3   | MPFPAP          | I   | 0/3.3 V DC         | MPPS: On/Off                                         |
|                           |     |                 |     |                    |                                                      |

| Connector                        | Pin | Signal      | I/O | Voltage    | Description             |
|----------------------------------|-----|-------------|-----|------------|-------------------------|
| YC17                             | 1   | CAS2        | I   | 0/3.3 V DC | CSSW (SW2): On/Off      |
| Connected to                     | 2   | CAS1        | I   | 0/3.3 V DC | CSSW (SW1): On/Off      |
| cassette size                    | 3   | СОМ         | -   | -          | Ground                  |
| SWILCH                           | 4   | CAS0        | I   | 0/3.3 V DC | CSSW (SW0): On/Off      |
| YC18                             | 1   | +3.3V2_LED2 | 0   | 3.3 V DC   | 3.3 V DC power to RS    |
| Connected to                     | 2   | GND         | -   | -          | Ground                  |
| registration sensor              | 3   | REGPAP      | Ι   | 0/3.3 V DC | RS: On/Off              |
| YC19                             | 1   | PDIRN       | I   | 0/3.3 V DC | EVSW: On/Off            |
| Connected to                     | 2   | +3.3V2      | 0   | 3.3 V DC   | 3.3 V DC power to EJPWB |
| eject PWB                        | 3   | FTHERM      | I   | Analog     | FTH detection voltage   |
|                                  | 4   | FUSPAP      | I   | 0/3.3 V DC | ES: On/Off              |
|                                  | 5   | FDFULL      | I   | 0/3.3 V DC | PFS: On/Off             |
|                                  | 6   | GND         | -   | -          | Ground                  |
| YC20                             | 1   | +3.3V2_LED3 | 0   | 3.3 V DC   | 3.3 V DC power to TCS   |
| Connected to                     | 2   | GND         | -   | -          | Ground                  |
| toner con-                       | 3   | TCONTN      | I   | 0/3.3 V DC | TCS: On/Off             |
| and waste                        | 4   | +3.3V2_LED7 | 0   | 3.3 V DC   | 3.3 V DC power to WTCS  |
| toner cover                      | 5   | GND         | -   | -          | Ground                  |
| sensor                           | 6   | WSTOPN      | I   | 0/3.3 V DC | WTCS: On/Off            |
| YC21                             | 1   | GND         | -   | -          | Ground                  |
| Connected to                     | 2   | PAPVOL2     | I   | 0/3.3 V DC | PS2: On/Off             |
| cassette                         | 3   | PAPVOL1     | I   | 0/3.3 V DC | PS1: On/Off             |
|                                  | 4   | LIFTSEN     | Ι   | 0/3.3 V DC | LS: On/Off              |
|                                  | 5   | +3.3V2      | 0   | 3.3 V DC   | 3.3 V DC power to CPWB  |
| YC23                             | 1   | +24V3       | 0   | 24 V DC    | 24 V DC power to TM-K   |
| Connected to toner motor K       | 2   | TNMKDRN     | 0   | 0/24 V DC  | TM-K: On/Off            |
| YC24                             | 1   | +24V3       | 0   | 24 V DC    | 24 V DC power to TM-M   |
| Connected to<br>toner motor<br>M | 2   | TNMMDRN     | 0   | 0/24 V DC  | TM-M: On/Off            |
| YC25                             | 1   | +24V3       | 0   | 24 V DC    | 24 V DC power to TM-C   |
| Connected to<br>toner motor<br>C | 2   | TNMCDRN     | 0   | 0/24 V DC  | TM-C: On/Off            |
| YC26                             | 1   | +24V3       | 0   | 24 V DC    | 24 V DC power to TM-Y   |
| Connected to toner motor Y       | 2   | TNMYDRN     | 0   | 0/24 V DC  | TM-Y: On/Off            |

| Connector                          | Pin | Signal          | I/O | Voltage            | Description                     |
|------------------------------------|-----|-----------------|-----|--------------------|---------------------------------|
| YC27                               | 1   | LMOTDRN         | 0   | 0/24 V DC          | LM: On/Off                      |
| Connected to<br>lift motor         | 2   | GND             | -   | -                  | Ground                          |
| YC28                               | 1   | +24V1           | 0   | 24 V DC            | 24 V DC power to CFM            |
| Connected to container fan motor   | 2   | TCONTFAN<br>DRN | 0   | 0/12/24 V DC       | CFM: Full speed/Half speed/Off  |
| YC29                               | 1   | +24V1           | 0   | 24 V DC            | 24 V DC power to LFM            |
| Connected to left fan motor        | 2   | LFANDRN         | 0   | 0/12/24 V DC       | LFM: Full speed/Half speed/Off  |
| YC30                               | 1   | TOPOPN          | 0   | 0/3.3 V DC         | TTSW: On/Off                    |
| Connected to<br>top tray<br>switch | 2   | GND             | -   | -                  | Ground                          |
| YC31                               | 1   | GND             | -   | -                  | Ground                          |
| Connected to                       | 2   | NC              | -   | -                  | -                               |
| laser scanner                      | 3   | LONBKN          | 0   | 0/3.3 V DC         | APCPWB-K sample/hold signal     |
|                                    | 4   | ENBKN           | 0   | 0/3.3 V DC         | APCPWB-K laser enable signal    |
|                                    | 5   | PDKN            | Ι   | 0/3.3 V DC (pulse) | Horizontal synchronizing signal |
|                                    | 6   | GND             | -   | -                  | Ground                          |
|                                    | 7   | NC              | -   | -                  | -                               |
|                                    | 8   | LONBMN          | 0   | 0/3.3 V DC         | APCPWB-M sample/hold signal     |
|                                    | 9   | ENBMN           | 0   | 0/3.3 V DC         | APCPWB-M laser enable signal    |
|                                    | 10  | PDMN            | Ι   | 0/3.3 V DC (pulse) | Horizontal synchronizing signal |
|                                    | 11  | LSUTHERMM       | I   | Analog             | ITEMS detection voltage         |
|                                    | 12  | POLCLK1         | 0   | 0/3.3 V DC (pulse) | PM-KM clock signal              |
|                                    | 13  | POLRDYN1        | Ι   | 0/3.3 V DC         | PM-KM ready signal              |
|                                    | 14  | POLONN1         | 0   | 0/3.3 V DC         | PM-KM: On/Off                   |
|                                    | 15  | GND             | -   | -                  | Ground                          |
|                                    | 16  | +24V3           | 0   | 24 V DC            | 24 V DC power to PM-KM          |
|                                    | 17  | N.C.            | -   | -                  | Not used                        |
|                                    | 18  | N.C.            | -   | -                  | Not used                        |
|                                    |     |                 |     |                    |                                 |

| Connector     | Pin | Signal    | I/O | Voltage            | Description                                          |
|---------------|-----|-----------|-----|--------------------|------------------------------------------------------|
| YC32          | 1   | GND       | -   | -                  | Ground                                               |
| Connected to  | 2   | NC        | -   | -                  | -                                                    |
| laser scanner | 3   | LONBCN    | 0   | 0/3.3 V DC         | APCPWB-C sample/hold signal                          |
|               | 4   | ENBCN     | 0   | 0/3.3 V DC         | APCPWB-C laser enable signal                         |
|               | 5   | PDCN      | I   | 0/3.3 V DC (pulse) | Horizontal synchronizing signal                      |
|               | 6   | GND       | -   | -                  | Ground                                               |
|               | 7   | NC        | -   | -                  | -                                                    |
|               | 8   | LONBYN    | 0   | 0/3.3 V DC         | APCPWB-Y sample/hold signal                          |
|               | 9   | ENBYN     | 0   | 0/3.3 V DC         | APCPWB-Y laser enable signal                         |
|               | 10  | PDYN      | I   | 0/3.3 V DC (pulse) | Horizontal synchronizing signal                      |
|               | 11  | LSUTHERMY | -   | -                  | Not used                                             |
|               | 12  | POLCLK0   | 0   | 0/3.3 V DC (pulse) | PM-CY clock signal                                   |
|               | 13  | POLRDYN0  | I   | 0/3.3 V DC         | PM-CY ready signal                                   |
|               | 14  | POLONN0   | 0   | 0/3.3 V DC         | PM-CY: On/Off                                        |
|               | 15  | GND       | -   | -                  | Ground                                               |
|               | 16  | +24V3     | 0   | 24 V DC            | 24 V DC power to PM-CY                               |
| YC33          | 1   | GND       | -   | -                  | Ground                                               |
| Connected to  | 2   | OPSCLK    | ο   | 0/3.3 V DC (pulse) | Paper feeder clock signal                            |
| paper feeder  | 3   | OPRDYN    | I   | 0/3.3 V DC         | Paper feeder ready signal                            |
|               | 4   | OPSDI     | I   | 0/3.3 V DC (pulse) | Paper feeder serial communication data signal input  |
|               | 5   | OPSDO     | 0   | 0/3.3 V DC (pulse) | Paper feeder serial communication data signal output |
|               | 6   | +3.3V1    | 0   | 3.3 V DC           | 3.3 V DC power to paper feeder                       |
|               | 7   | GND       | -   | -                  | Ground                                               |
|               | 8   | OPSEL0    | 0   | 0/3.3 V DC         | Paper feeder selection signal                        |
|               | 9   | OPSEL1    | 0   | 0/3.3 V DC         | Paper feeder selection signal                        |
|               | 10  | OPSEL2    | 0   | 0/3.3 V DC         | Paper feeder selection signal                        |
|               | 11  | +24V3     | 0   | 24 V DC            | 24 V DC power to paper feeder                        |
|               |     |           |     |                    |                                                      |

| Connector             | Pin | Signal    | I/O | Voltage            | Description                     |
|-----------------------|-----|-----------|-----|--------------------|---------------------------------|
| YC34                  | 1   | TNSENM    | I   | Analog             | TS-M detection voltage          |
| Connected to          | 2   | ERASECDR  | 0   | 0/24 V DC          | CL-C: On/Off                    |
| drum relay            | 3   | TNSENK    | Ι   | Analog             | TS-K detection voltage          |
|                       | 4   | ERASEMDR  | 0   | 0/24 V DC          | CL-M: On/Off                    |
|                       | 5   | DLPTHERM  | Ι   | Analog             | DEVTH detection voltage         |
|                       | 6   | ERASEKDR  | 0   | 0/24 V DC          | CL-K: On/Off                    |
|                       | 7   | +3.3V2    | 0   | 3.3 V DC           | 3.3 V DC power to DRRPWB        |
|                       | 8   | EECLK     | 0   | 0/3.3 V DC (pulse) | EEPROM clock signal             |
|                       | 9   | GND       | -   | -                  | Ground                          |
|                       | 10  | EEDATA    | I/O | 0/3.3 V DC (pulse) | EEPROM data signal              |
|                       | 11  | TNSENY    | Ι   | Analog             | TS-Y detection voltage          |
|                       | 12  | ERASEYDR  | 0   | 0/24 V DC          | CL-Y: On/Off                    |
|                       | 13  | TNSENC    | Ι   | Analog             | TS-C detection voltage          |
| YC35                  | 1   | DLPDIRN   | Ι   | 0/3.3 V DC         | DEVRSW: On/Off                  |
| Connected to          | 2   | GND       | -   | -                  | Ground                          |
| developing            | 3   | DLPCMOTA  | 0   | 24/0 V DC          | DEVRM: Forward/Stop (Reverse)   |
| release<br>switch and | 4   | DLPCMOTB  | 0   | 24/0 V DC          | DEVRM: Reverse/Stop (Forward)   |
| developing            |     |           |     |                    |                                 |
| release               |     |           |     |                    |                                 |
| VC36                  | 1   |           | 0   |                    | I SUCM: Forward/Stop (Peverse)  |
| Connected to          | 2   |           | 0   |                    | LSUCM: Peyerse/Stop (Reverse)   |
| LSU clean-            | 2   | LOOMOTB   | 0   | 24/0 0 00          |                                 |
| ing motor             |     |           |     |                    |                                 |
| YC37                  | 1   | STDUBN    | 0   | 0/24 V DC (pulse)  | DUM drive control signal        |
| Connected to          | 2   | STDUAN    | 0   | 0/24 V DC (pulse)  | DUM drive control signal        |
| duplex motor          | 3   | STDUB     | 0   | 0/24 V DC (pulse)  | DUM drive control signal        |
|                       | 4   | STDUA     | 0   | 0/24 V DC (pulse)  | DUM drive control signal        |
| YC38                  | 1   | PREMOTDRN | 0   | 0/24 V DC          | FPRM: On/Off                    |
| Connected to          | 2   | GND       | -   | -                  | Ground                          |
| fuser pres-           |     |           |     |                    |                                 |
| motor                 |     |           |     |                    |                                 |
| YC40                  | 1   | +24V1     | 0   | 24 V DC            | 24 V DC power to FUFM           |
| Connected to          | 2   | FUFANDRN  | 0   | 0/12/24 V DC       | FUFM: Full speed/Half speed/Off |
| fuser fan             |     |           |     |                    |                                 |
| motor                 |     |           |     |                    |                                 |
|                       |     |           |     |                    |                                 |
|                       |     |           |     |                    |                                 |
|                       |     |           |     |                    |                                 |

| Connector     | Pin | Signal    | I/O | Voltage            | Description                           |
|---------------|-----|-----------|-----|--------------------|---------------------------------------|
| YC42          | 1   | GND       | -   | -                  | Ground                                |
| Connected to  | 2   | AIRTEMP   | T   | Analog             | OTEMS detection voltage (temperature) |
| outer temper- | 3   | WETCLK0   | 0   | 0/3.3 V DC (pulse) | OTEMS clock signal                    |
| alure sensor  | 4   | WETCLK1   | 0   | 0/3.3 V DC (pulse) | OTEMS clock signal                    |
|               | 5   | AIRWETOUT | I   | Analog             | OTEMS detection voltage (humidity)    |
|               |     |           |     |                    |                                       |
|               |     |           |     |                    |                                       |
|               |     |           |     |                    |                                       |
|               |     |           |     |                    |                                       |
|               |     |           |     |                    |                                       |
|               |     |           |     |                    |                                       |
|               |     |           |     |                    |                                       |
|               |     |           |     |                    |                                       |
|               |     |           |     |                    |                                       |
|               |     |           |     |                    |                                       |
|               |     |           |     |                    |                                       |
|               |     |           |     |                    |                                       |
|               |     |           |     |                    |                                       |
|               |     |           |     |                    |                                       |
|               |     |           |     |                    |                                       |
|               |     |           |     |                    |                                       |
|               |     |           |     |                    |                                       |
|               |     |           |     |                    |                                       |
|               |     |           |     |                    |                                       |
|               |     |           |     |                    |                                       |
|               |     |           |     |                    |                                       |
|               |     |           |     |                    |                                       |
|               |     |           |     |                    |                                       |
|               |     |           |     |                    |                                       |
|               |     |           |     |                    |                                       |
|               |     |           |     |                    |                                       |
|               |     |           |     |                    |                                       |
|               |     |           |     |                    |                                       |
|               |     |           |     |                    |                                       |
|               |     |           |     |                    |                                       |
|               |     |           |     |                    |                                       |
|               |     |           |     |                    |                                       |
|               |     |           |     |                    |                                       |

# 2-3-3 Main PWB

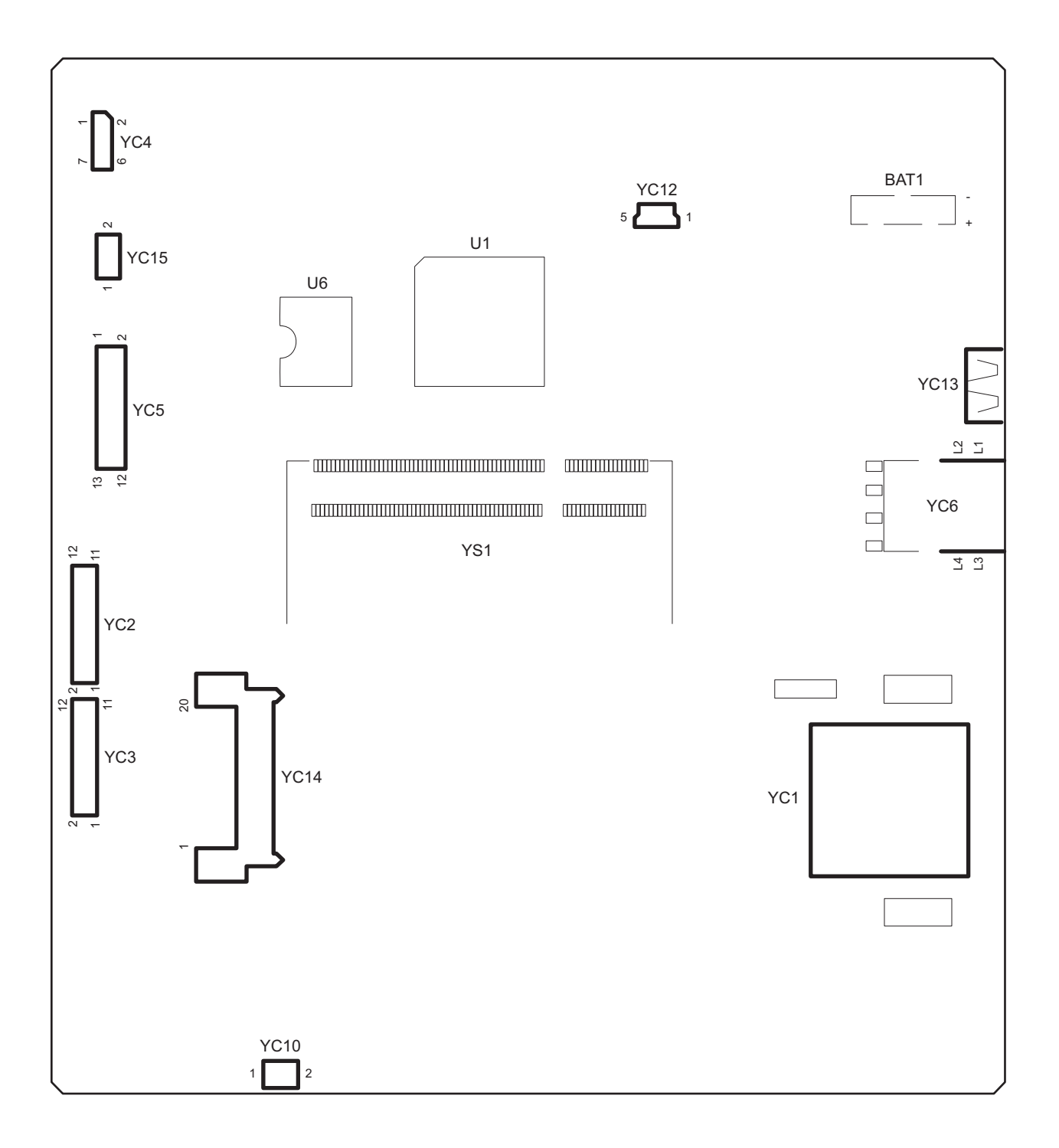

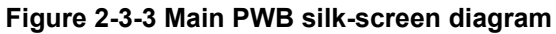

| Connector                  | Pin | Signal  | I/O | Voltage            | Description                            |
|----------------------------|-----|---------|-----|--------------------|----------------------------------------|
| YC1                        | 1   | CD/DAT3 | I/O | 0/3.3 V DC         | Control signal                         |
| Connected to               | 2   | CMD     | I/O | 0/3.3 V DC         | Control signal                         |
| SD card                    | 3   | VSS     | -   | -                  | Ground                                 |
|                            | 4   | VDD     | -   | 0/3.3 V DC         | Control signal                         |
|                            | 5   | CLK     | -   | 0/3.3 V DC         | Control signal                         |
|                            | 6   | VSS     | -   | -                  | Ground                                 |
|                            | 7   | DAT0    | I/O | 0/3.3 V DC(pulse)  | Data bus signal                        |
|                            | 8   | DAT1    | I/O | 0/3.3 V DC(pulse)  | Data bus signal                        |
|                            | 9   | DAT2    | I/O | 0/3.3 V DC(pulse)  | Data bus signal                        |
|                            | 10  | CD      | I   | 0/3.3 V DC         | Control signal                         |
|                            | 11  | COMMON  | -   | 0/3.3 V DC         | Control signal                         |
|                            | 12  | WP      | I   | 0/3.3 V DC         | Control signal                         |
|                            |     |         |     |                    |                                        |
| YC2                        | 1   | GND     | -   | -                  | Ground                                 |
| Connected to laser scanner | 2   | VREFY   | 0   | Analog             | APCPWB-Y Laser power reference voltage |
| unit CY                    | 3   | +3.3V3  | 0   | 3.3 V DC           | 3.3 V DC power to APCPWB-Y             |
|                            | 4   | PDYN    | I   | 0/3.3 V DC (pulse) | Horizontal synchronizing signal        |
|                            | 5   | VDOYP   | 0   | LVDS               | APCPWB-Y video data signal (+)         |
|                            | 6   | VDOYN   | 0   | LVDS               | APCPWB-Y video data signal (-)         |
|                            | 7   | GND     | -   | -                  | Ground                                 |
|                            | 8   | VREFC   | 0   | Analog             | APCPWB-C Laser power reference voltage |
|                            | 9   | +3.3V3  | 0   | 3.3 V DC           | 3.3 V DC power to APCPWB-C             |
|                            | 10  | PDCN    | I   | 0/3.3 V DC (pulse) | Horizontal synchronizing signal        |
|                            | 11  | VDOCP   | 0   | LVDS               | APCPWB-C video data signal (+)         |
|                            | 12  | VDOCN   | 0   | LVDS               | APCPWB-C video data signal (-)         |
| YC3                        | 1   | GND     | -   | -                  | Ground                                 |
| Connected to laser scanner | 2   | VREFM   | 0   | Analog             | APCPWB-M Laser power reference voltage |
| unit KM                    | 3   | +3.3V3  | 0   | 3.3 V DC           | 3.3 V DC power to APCPWB-M             |
|                            | 4   | PDMN    | Ι   | 0/3.3 V DC (pulse) | Horizontal synchronizing signal        |
|                            | 5   | VDOMP   | 0   | LVDS               | APCPWB-M video data signal (+)         |
|                            | 6   | VDOMN   | 0   | LVDS               | APCPWB-M video data signal (-)         |
|                            | 7   | GND     | -   | -                  | Ground                                 |
|                            | 8   | VREFK   | 0   | Analog             | APCPWB-K Laser power reference voltage |
|                            | 9   | +3.3V3  | 0   | 3.3 V DC           | 3.3 V DC power to APCPWB-K             |
|                            | 10  | PDKN    | Ι   | 0/3.3 V DC (pulse) | Horizontal synchronizing signal        |

| Connector                | Pin | Signal            | I/O | Voltage            | Description                                  |
|--------------------------|-----|-------------------|-----|--------------------|----------------------------------------------|
| YC3                      | 11  | VDOKP             | 0   | LVDS               | APCPWB-K video data signal (+)               |
| Connected to             | 12  | VDOKN             | 0   | LVDS               | APCPWB-K video data signal (-)               |
| laser scanner<br>unit KM |     |                   |     |                    |                                              |
| YC4                      | 1   | +5V1              | -   | 5 V DC             | 5 V DC power to OPPWB                        |
| Connected to             | 2   | FPRSTN            | 0   | 0/3.3 V DC         | OPPWB reset signal                           |
| operation                | 3   | +3.3V1            | 0   | 3.3 V DC           | 3.3 V DC power to OPPWB                      |
| parler PWD               | 4   | FPTXD             | 0   | 0/3.3 V DC (pulse) | OPPWB transmission data                      |
|                          | 5   | FPRXD             | Ι   | 0/3.3 V DC (pulse) | OPPWB received data                          |
|                          | 6   | GND               | -   | -                  | Ground                                       |
|                          | 7   | WAKEUP_PN<br>LKEY | I   | 0/3.3 V DC         | Return signal                                |
| YC5                      | 1   | I2CSDA            | I/O | 0/3.3 V DC (pulse) | EEPROM data signal                           |
| Connected to             | 2   | GND               | -   | -                  | Ground                                       |
| relay PWB                | 3   | I2CSCL            | 0   | 0/3.3 V DC (pulse) | EEPROM clock signal                          |
|                          | 4   | ST_WUP            | 0   | 0/3.3 V DC         | Warmup signal                                |
|                          | 5   | SCKN              | 0   | 0/3.3 V DC (pulse) | Serial communication clock signal            |
|                          | 6   | SO                | I   | 0/3.3 V DC (pulse) | Serial communication data signal input       |
|                          | 7   | SI                | 0   | 0/3.3 V DC (pulse) | Serial communication data signal output      |
|                          | 8   | SDIR              | Ι   | 0/3.3 V DC         | Serial communication direction change signal |
|                          | 9   | SBSY              | I   | 0/3.3 V DC         | Serial busy signal                           |
|                          | 10  | EGIRN             | I   | 0/3.3 V DC         | Engine interruption signal                   |
|                          | 11  | VSYNC             | I   | 0/3.3 V DC (pulse) | Vertical synchronizing signal                |
|                          | 12  | +3.3V1            | 0   | 3.3 V DC           | 3.3 V DC power to RYPWB                      |
|                          | 13  | GND               | -   | -                  | Ground                                       |
| YC6                      | 1   | TD1+              | I/O | 0/3.3 V DC (pulse) | Transmission data                            |
| Connected to             | 2   | TD1-              | I/O | 0/3.3 V DC (pulse) | Transmission data                            |
| ethernet                 | 3   | TD2+              | I/O | 0/3.3 V DC (pulse) | Transmission data                            |
|                          | 4   | TD2-              | I/O | 0/3.3 V DC (pulse) | Transmission data                            |
|                          | 5   | CT1               | 0   | 3.3 V DC           | 3.3 V DC power output                        |
|                          | 6   | CT2               | 0   | 3.3 V DC           | 3.3 V DC power output                        |
|                          | 7   | TD3+              | I/O | 0/3.3 V DC (pulse) | Transmission data                            |
|                          | 8   | TD3-              | I/O | 0/3.3 V DC (pulse) | Transmission data                            |
|                          | 9   | TD4+              | I/O | 0/3.3 V DC (pulse) | Transmission data                            |
|                          | 10  | TD5-              | I/O | 0/3.3 V DC (pulse) | Transmission data                            |
|                          |     |                   |     |                    |                                              |

| Connector                    | Pin | Signal            | I/O | Voltage            | Description                    |
|------------------------------|-----|-------------------|-----|--------------------|--------------------------------|
| YC10                         | 1   | +24V0             | 0   | 24 V DC            | 24 V DC power to RFM           |
| Connected to right fan motor | 2   | RFANDRN           | 0   | 0/12/24 V DC       | RFM: Full speed/Half speed/Off |
| YC12                         | 1   | VBUS              | 0   | 5 V DC             | 5 V DC power output            |
| Connected to                 | 2   | DATA-             | I/O | -                  | USB data signal                |
| USB                          | 3   | DATA+             | I/O | -                  | USB data signal                |
|                              | 4   | NC                | -   | -                  | Not used                       |
|                              | 5   | GND               | -   | -                  | Ground                         |
| YC13                         | A1  | VBUS_A            | 0   | 5 V DC             | 5 V DC power output            |
| Connected to                 | A2  | DA                | I/O | -                  | USB data signal                |
| USB                          | A3  | D+_A              | I/O | -                  | USB data signal                |
|                              | A4  | GND_A             | -   | -                  | Ground                         |
|                              | B1  | VBUS_B            | Ι   | 5 V DC             | 5 V DC power output            |
|                              | B2  | DB                | I/O | -                  | USB data signal                |
|                              | B3  | D+_B              | I/O | -                  | USB data signal                |
|                              | B4  | GND_B             | -   | -                  | Ground                         |
| YC14                         | 1   | +5V1              | -   | 5 V DC             | 5 V DC power output            |
| Connected to                 | 2   | GND               | -   | -                  | Ground                         |
| e-KUIO slot                  | 3   | RST_KUIO0         | 0   | 0/3.3 V DC         | FAX reset signal               |
|                              | 4   | +5V2_EKUIO        | I   | 5 V DC             | 5 V DC power output            |
|                              | 5   | GND               | -   | -                  | Ground                         |
|                              | 6   | WAKE_UP_K<br>UIO0 | I   | 0/3.3 V DC         | FAX job interrupt signal       |
|                              | 7   | AUDIO             | I   | ANALOG             | Audio signal                   |
|                              | 8   | NC                | -   | -                  | Not used                       |
|                              | 9   | NC                | -   | -                  | Not used                       |
|                              | 10  | NC                | -   | -                  | Not used                       |
|                              | 11  | GND               | -   | -                  | Ground                         |
|                              | 12  | NC                | -   | -                  | Not used                       |
|                              | 13  | NC                | -   | -                  | Not used                       |
|                              | 14  | GND               | -   | -                  | Ground                         |
|                              | 15  | NC                | -   | -                  | Not used                       |
|                              | 16  | NC                | -   | -                  | Not used                       |
|                              | 17  | GND               | -   | -                  | Ground                         |
|                              | 18  | USBH_DP           | I/O | 0/3.3 V DC (pulse) | USB Data +                     |
|                              | 19  | USBH_DN           | I/O | 0/3.3 V DC (pulse) | USB Data -                     |
|                              | 20  | VBUS_USBH         | 0   | 0/3.3 V DC         | VBUS signal                    |

| Connector                           | Pin | Signal | I/O | Voltage | Description              |
|-------------------------------------|-----|--------|-----|---------|--------------------------|
| YC15                                | 1   | +24V0  | Ι   | 24 V DC | 24 V DC power from PSPWB |
| Connected to<br>power source<br>PWB | 2   | GND    | -   | -       | Ground                   |
|                                     |     |        |     |         |                          |
|                                     |     |        |     |         |                          |
|                                     |     |        |     |         |                          |
|                                     |     |        |     |         |                          |
|                                     |     |        |     |         |                          |
|                                     |     |        |     |         |                          |
|                                     |     |        |     |         |                          |
|                                     |     |        |     |         |                          |

# 2-3-4 Drum relay PWB

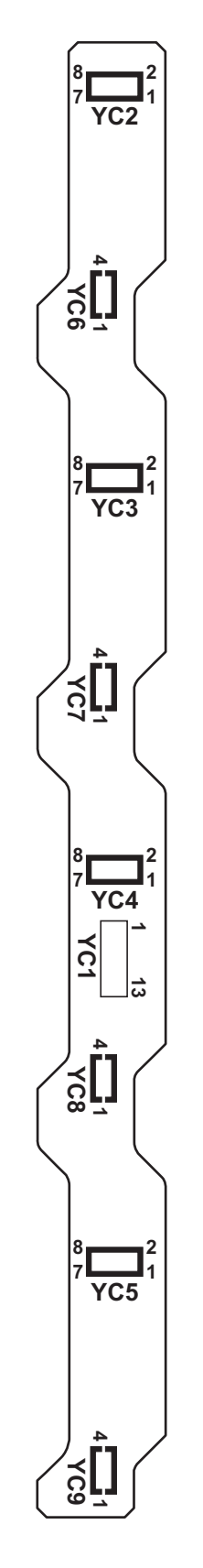

Figure 2-3-4 Drum relay PWB silk-screen diagram

| Connector    | Pin | Signal   | I/O | Voltage            | Description               |
|--------------|-----|----------|-----|--------------------|---------------------------|
| YC1          | 1   | TNSENM   | 0   | Analog             | TS-M detection voltage    |
| Connected to | 2   | ERASECDR | Ι   | 0/24 V DC          | CL-C: On/Off              |
| engine PWB   | 3   | TNSENK   | 0   | Analog             | TS-K detection voltage    |
|              | 4   | ERASEMDR | Т   | 0/24 V DC          | CL-M: On/Off              |
|              | 5   | DLPTHERM | 0   | Analog             | DEVTH detection voltage   |
|              | 6   | ERASEKDR | I   | 0/24 V DC          | CL-K: On/Off              |
|              | 7   | +3.3V2   | I   | 3.3 V DC           | 3.3 V DC power from EPWB  |
|              | 8   | EECLK    | I   | 0/3.3 V DC (pulse) | EEPROM clock signal       |
|              | 9   | GND      | -   | -                  | Ground                    |
|              | 10  | EEDATA   | I/O | 0/3.3 V DC (pulse) | EEPROM data signal        |
|              | 11  | TNSENY   | 0   | Analog             | TS-Y detection voltage    |
|              | 12  | ERASEYDR | I   | 0/24 V DC          | CL-Y: On/Off              |
|              | 13  | TNSENC   | 0   | Analog             | TS-C detection voltage    |
| YC2          | 1   | GND      | -   | -                  | Ground                    |
| Connected to | 2   | EECLK    | 0   | 0/3.3 V DC (pulse) | EEPROM clock signal       |
| drum PWB K   | 3   | ERASEKDR | 0   | 0/24 V DC          | CL-K: On/Off              |
|              | 4   | EEDATA   | I/O | 0/3.3 V DC (pulse) | EEPROM data signal        |
|              | 5   | N.C.     | -   | -                  | Not used                  |
|              | 6   | +3.3V2   | 0   | 3.3 V DC           | 3.3 V DC power to DRPWB-K |
|              | 7   | DA0      | -   | -                  | Not used                  |
|              | 8   | DA1      | -   | -                  | Not used                  |
| YC3          | 1   | GND      | -   | -                  | Ground                    |
| Connected to | 2   | EECLK    | 0   | 0/3.3 V DC (pulse) | EEPROM clock signal       |
| drum PWB M   | 3   | ERASEMDR | 0   | 0/24 V DC          | CL-M: On/Off              |
|              | 4   | EEDATA   | I/O | 0/3.3 V DC (pulse) | EEPROM data signal        |
|              | 5   | N.C.     | -   | -                  | Not used                  |
|              | 6   | +3.3V2   | 0   | 3.3 V DC           | 3.3 V DC power to DRPWB-M |
|              | 7   | DA0      | -   | -                  | Ground                    |
|              | 8   | DA1      | -   | -                  | Not used                  |
| YC4          | 1   | GND      | -   | -                  | Ground                    |
| Connected to | 2   | EECLK    | 0   | 0/3.3 V DC (pulse) | EEPROM clock signal       |
| drum PWB C   | 3   | ERASECDR | 0   | 0/24 V DC          | CL-C: On/Off              |
|              | 4   | EEDATA   | I/O | 0/3.3 V DC (pulse) | EEPROM data signal        |
|              | 5   | N.C.     | -   | -                  | Not used                  |
|              | 6   | +3.3V2   | 0   | 3.3 V DC           | 3.3 V DC power to DRPWB-C |
|              | 7   | DA0      | -   | -                  | Not used                  |
|              | 8   | DA1      | -   | -                  | Ground                    |

| Connector    | Pin | Signal   | I/O | Voltage            | Description                |
|--------------|-----|----------|-----|--------------------|----------------------------|
| YC5          | 1   | GND      | -   | -                  | Ground                     |
| Connected to | 2   | EECLK    | 0   | 0/3.3 V DC (pulse) | EEPROM clock signal        |
| drum PWB Y   | 3   | ERASEYDR | 0   | 0/24 V DC          | CL-Y: On/Off               |
|              | 4   | EEDATA   | I/O | 0/3.3 V DC (pulse) | EEPROM data signal         |
|              | 5   | N.C.     | -   | -                  | Not used                   |
|              | 6   | +3.3V2   | 0   | 3.3 V DC           | 3.3 V DC power to DRPWB-Y  |
|              | 7   | DA0      | -   | -                  | Ground                     |
|              | 8   | DA1      | -   | -                  | Ground                     |
| YC6          | 1   | GND      | -   | -                  | Ground                     |
| Connected to | 2   | TNSENK   | I   | Analog             | TS-K detection voltage     |
| developing   | 3   | +3.3V2   | 0   | 3.3 V DC           | 3.3 V DC power to DEVPWB-K |
| PVDK         | 4   | DLPTHERM | I   | Analog             | DEVTH detection voltage    |
| YC7          | 1   | GND      | -   | -                  | Ground                     |
| Connected to | 2   | TNSENM   | I   | Analog             | TS-M detection voltage     |
| developing   | 3   | +3.3V2   | 0   | 3.3 V DC           | 3.3 V DC power to DEVPWB-M |
| PVVBIVI      | 4   | N.C.     | -   | -                  | Not used                   |
| YC8          | 1   | GND      | -   | -                  | Ground                     |
| Connected to | 2   | TNSENC   | I   | Analog             | TS-C detection voltage     |
| developing   | 3   | +3.3V2   | 0   | 3.3 V DC           | 3.3 V DC power to DEVPWB-C |
| FVDC         | 4   | N.C.     | -   | -                  | Not used                   |
| YC9          | 1   | GND      | -   | -                  | Ground                     |
| Connected to | 2   | TNSENY   | I   | Analog             | TS-Y detection voltage     |
| developing   | 3   | +3.3V2   | 0   | 3.3 V DC           | 3.3 V DC power to DEVPWB-Y |
|              | 4   | N.C.     | -   | -                  | Not used                   |
|              |     |          |     |                    |                            |
|              |     |          |     |                    |                            |
|              |     |          |     |                    |                            |
|              |     |          |     |                    |                            |
|              |     |          |     |                    |                            |
|              |     |          |     |                    |                            |
|              |     |          |     |                    |                            |
|              |     |          |     |                    |                            |
|              |     |          |     |                    |                            |
|              |     |          |     |                    |                            |
|              |     |          |     |                    |                            |
|              |     |          |     |                    |                            |
|              |     |          |     |                    |                            |

# 2-4-1 Appendixes

## (1) Maintenance kits (26/28 ppm model only)

| Mainter                     | nance part name             | Parts No   | Alternative |
|-----------------------------|-----------------------------|------------|-------------|
| Name used in service        | Name used in parts list     | Parts NO.  | part No.    |
| MK-592/Maintenance kit      | MK-592/MAINTENANCE KIT      | 1702KV7US0 | 072KV7US    |
| (200,000 pages)             |                             |            |             |
| Developing unit K           | DV-560 US (K)               | -          | -           |
| Developing unit M           | DV-560 US (M)               | -          | -           |
| Developing unit C           | DV-560 US (C)               | -          | -           |
| Developing unit Y           | DV-560 US (Y)               | -          | -           |
| Drum unit                   | DK-590                      | -          | -           |
| Intermediate transfere unit | TR-590                      | -          | -           |
| Fuser unit                  | FK-590(U)                   | -          | -           |
| Retard roller unit          | PARTS HOLDER RETARD ASSY SP | -          | -           |
| Paper feed roller unit      | PARTS HOLDER FEED ASSY SP   | -          | -           |
| MP paper feed roller        | ROLLER M/P ASSY             | -          | -           |
| MK-590/Maintenance kit      | MK-590/MAINTENANCE KIT      | 1702KV8NL0 | 072KV8NL    |
| (200,000 pages)             |                             |            |             |
| Developing unit K           | DV-560(K)                   | -          | -           |
| Developing unit M           | DV-560(M)                   | -          | -           |
| Developing unit C           | DV-560(C)                   | -          | -           |
| Developing unit Y           | DV-560(Y)                   | -          | -           |
| Drum unit                   | DK-590                      | -          | -           |
| Intermediate transfer unit  | TR-590                      | -          | -           |
| Fuser unit                  | FK-590(E)                   | -          | -           |
| Retard roller unit          | PARTS HOLDER RETARD ASSY SP | -          | -           |
| Paper feed roller unit      | PARTS HOLDER FEED ASSY SP   | -          | -           |
| MP paper feed roller        | ROLLER M/P ASSY             | -          | -           |

## (2) Repetitive defects gauge

| <br>    | First occurrence                 | e of defect                             |
|---------|----------------------------------|-----------------------------------------|
|         |                                  |                                         |
| <br>    | 31 mm/1 1/4"                     | Rear registration roller                |
| <br>-   | 38 mm/1 1/2"                     | Charger roller                          |
| <br>    | 50 mm/1 15/16"<br>50 mm/1 15/16" | Front registration roller Sleeve roller |
| <br>    | 59 mm/2 5/16"                    | Transfer roller                         |
|         |                                  |                                         |
| <br>•   | 79/3 1/8" mm<br>82/3 1/4" mm     | Press roller<br>Heat roller             |
| <br>• • | 94/3 11/16" mm                   | Drum                                    |

\* : The repetitive marks interval may vary depending on operating conditions.

## (3) Firmware environment commands

The printer maintains a number of printing parameters in its memory. There parameters may be changed permanently with the FRPO (Firmware RePrOgram) commands.

This section provides information on how to use the FRPO command and its parameters using examples.

## Using FRPO commands for reprogramming firmware

The current settings of the FRPO parameters are listed as optional values on the service status page.

Note: Before changing any FRPO parameter, print out a service status page, so you will know the parameter values before the changes are made. To return FRPO parameters to their factory default values, send the FRPO INIT (FRPO-INITialize) command.(IR! FRPO INIT; EXIT;)

The FRPO command is sent to the printer in the following sequence: !R! FRPO parameter, value; EXIT; Example: Changing emulation mode to PCL6 !R! FRPO P1, 6; EXIT;

#### **FRPO** parameters

| Item                       | FRPO           | Setting values                                                                                              | Factory setting |
|----------------------------|----------------|----------------------------------------------------------------------------------------------------|-----------------|
| Default pattern resolution | B8             | 0: 300 dpi<br>1: 600 dpi                                                                                    | 0               |
| Page orientation           | C1             | 0: Portrait<br>1: Landscape                                                                                 | 0               |
| Default font No. *         | C2<br>C3<br>C5 | Middle two digits of power-up font<br>Last two digits of power-up font<br>First two digits of power-up font | 0<br>0<br>0     |
| PCL font switch            | C8             | 0: HP compatibility mode<br>32: Conventional compatibility mode                                             | 0               |
| Total host buffer size     | H8             | 0 to 99 in units of the size defined by FRPO S5                                                             | 5               |
| Form feed time-out value   | H9             | Value in units of 5 seconds (1 to 99)                                                                       | 6               |
| Top margin                 | L1<br>L2       | Top margin (integer value)<br>Top margin (decimal value)                                                    | 0<br>50         |
| Left margin                | L3<br>L4       | Left margin (integer value)<br>Left margin (decimal value)                                                  | 0<br>50         |
| Page length                | L5<br>L6       | Page length (integer value)<br>Page length (decimal value)                                                  | 10<br>61        |
| Page width                 | L7<br>L8       | Page width (integer value)<br>Page width (decimal value)                                                    | 8<br>11         |
| Duplex mode                | N4             | 0: Off<br>1: Long edge binding<br>2: Short edge binding                                                     | 0               |
| Sleep timer time-out time  | N5             | Value in units of 1 minute (1 to 240)                                                                       | 15              |
| Ecoprint level             | N6             | 0: Off<br>2: On                                                                                             | 0               |

| Item                                  | FRPO | Setting values                                                                                                    | Factory setting          |
|---------------------------------------|------|----------------------------------------------------------------------------------------------------|--------------------------|
| Default emulation mode                | P1   | 6: PCL 6<br>9: KPDL                                                                                                    | 120V: 9<br>220-240V: 6   |
| Carriage-return action                | P2   | 0: Ignores<br>1: Carriage-return<br>2: Carriage-return + linefeed                                                                                                    | 1                        |
| Linefeed action                       | P3   | 0: Ignores<br>1: Linefeed<br>2: Linefeed + carriage-return                                                                                                    | 1                        |
| Automatic emulation switching         | P4   | 0: AES disabled<br>1: AES enabled                                                                                                    | 120V: 1<br>220-240V: 0   |
| Automatic emulation switching trigger | P7   | <ul> <li>0: Page eject commands</li> <li>1: None</li> <li>2: Page eject and prescribe EXIT commands</li> <li>3: Prescribe EXIT commands</li> <li>4: Formfeed (<sup>A</sup>L) commands</li> <li>6: Pescribe EXIT and formfeed commands</li> <li>10: Page eject commands; if AES fails,<br/>resolves to KPDL</li> </ul>                                                                                                    | 120V: 11<br>220-240V: 10 |
| Command recognition character         | P9   | ASCII code of 33 to 126                                                                                                    | 82 (R)                   |
| Default paper size                    | R2   | 0: Size of the default paper cassette (See R4.)<br>1: Envelope Monarch<br>2: Envelope #10<br>3: Envelope DL<br>4: Envelope C5<br>5: Executive<br>6: Letter<br>7: Legal<br>8: ISO A4<br>9: JIS B5<br>13: ISO A5<br>14: ISO A5<br>14: ISO A6<br>15: JIS B6<br>16: Envelope #9<br>17: Envelope #6-3/4<br>18: ISO B5<br>19: Custom<br>31: Postcard<br>32: Reply-paid postcard<br>33: Oficio II<br>40: 16K<br>42: 216 × 340 mm<br>50: Statement<br>51: Folio<br>52: Youkei 2<br>53: Youkei 4 | 0                        |

| ltem                                         | FRPO     | Setting values                                                                                                    | Factory setting        |
|----------------------------------------------|----------|----------------------------------------------------------------------------------------------------|------------------------|
| Default cassette                             | R4       | 0: MP tray<br>1: Cassette 1<br>2: Cassette 2<br>3: Cassette 3<br>4: Cassette 4                                                                                                    | 1                      |
| MP tray paper size                           | R7       | 0: Maximum paper size<br>Same as the R2 values except: 0                                                                                                    | 120V: 6<br>220-240V: 8 |
| A4/letter equation                           | S4       | 0: Off<br>1: On                                                                                                    | 1                      |
| Host buffer size                             | S5       | 0: 10 KB<br>1: 100 KB<br>2: 1024 KB                                                                                                    | 1                      |
| RAM disk capacity                            | S6       | 0 to 1024 MB                                                                                                    | 400                    |
| RAM disk                                     | S7       | 0: Disabled<br>1: Enabled                                                                                                    | 0                      |
| Wide A4                                      | Т6       | 0: Off<br>1: On                                                                                                    | 0                      |
| Line spacing *                               | U0       | Lines per inch (integer value)                                                                                                    | 6                      |
| Character encoing *                          |          |                                                                                                    | 10                     |
|                                              | U2<br>U3 | Characters per inch (decimal value)                                                                                                    | 0                      |
| Country code                                 | U6       | 0: US-ASCII<br>1: France<br>2: Germany<br>3: UK<br>4: Denmark<br>5: Sweden<br>6: Italy<br>7: Spain<br>8: Japan<br>9: US Legal<br>10: IBM PC-850 (Multilingual)<br>11: IBM PC-860 (Portuguese)<br>12: IBM PC-863 (Canadian French)<br>13: IBM PC-865 (Norwegian)<br>14: Norway<br>15: Denmark 2<br>16: Spain 2<br>17: Latin America<br>50 - 99: HP PCL symbol set coding | 41                     |
| Code set at power up in daisywheel emulation | U7       | 0: Same as the default emulation mode (P1)<br>1: IBM<br>6: IBM PC-8<br>7 - 99: HP PCL symbol set coding                                                                                                    | 53                     |
| Font pitch for fixedpitch scalable font *    | U8<br>U9 | Default font pitch (integer value)<br>Default font pitch (decimal value)                                                                                                    | 10<br>0                |

| Item                                          | FRPO | Setting values                                                                                                    | Factory setting |
|-----------------------------------------------|------|----------------------------------------------------------------------------------------------------|-----------------|
| Font height for the default scal-             | V0   | Integer value in 100 points: 0 to 9                                                                                                    | 0               |
| able font *                                   | V1   | Integer value in points: 0 to 99                                                                                                    | 12              |
|                                               | V2   | decimal value in 1/100 points: 0, 25, 50, 75                                                                                                    | 0               |
| Default scalable font *                       | V3   | Name of typeface of up to 32 characters, enclosed with single or double quotation marks                                                                                                    | Courier         |
| Default weight<br>(courier and letter Gothic) | V9   | 0: Courier = darkness<br>Letter Gothic = darkness<br>1: Courier = regular<br>Letter Gothic = darkness<br>4: Courier = darkness<br>Letter Gothic = regular<br>5: Courier = regular<br>Letter Gothic = regular                                             | 5               |
| Color mode                                    | W1   | 0: Black & white<br>1: Color                                                                                                    | 1               |
| Gloss mode                                    | W6   | 0: Low (normal)<br>1: High                                                                                                    | 0               |
| Paper type for the MP tray                    | X0   | 1: Plain<br>2: Transparency<br>3: Preprinted<br>4: Label<br>5: Bond<br>6: Recycle<br>7: Vellum<br>9: Letterhead<br>10: Color<br>11: Prepunched<br>12: Envelope<br>13: Cardstock<br>14: Coated<br>16: Thick<br>17: High quality<br>21 to 28: Custom1 to 8 | 1               |
| Paper type for cassettes 1                    | X1   | 1: Plain<br>3: Preprinted<br>5: Bond<br>6: Recycled<br>7: Vellum<br>9: Letterhead<br>10: Color<br>11: Prepunched<br>16: Thick<br>17: High quality<br>21 to 28: Custom1 to 8                                                                              | 1               |

| ltem                                                                                        | FRPO           | Setting values                                                                                                    | Factory setting |
|---------------------------------------------------------------------------------------------|----------------|----------------------------------------------------------------------------------------------------|-----------------|
| Paper type for cassettes 2 to 4                                                             | X2<br>X3<br>X4 | Paper feeder (Normal)<br>1: Plain<br>3: Preprinted<br>5: Bond<br>6: Recycled<br>9: Letterhead<br>10: Color<br>11: Prepunched<br>17: High quality<br>21 to 28: Custom1 to 8<br>Multi purpose feeder<br>1: Plain            | setting<br>1    |
|                                                                                             |                | 3: Preprinted<br>4: Label<br>5: Bond<br>6: Recycle<br>7: Vellum<br>9: Letterhead<br>10: Color<br>11: Prepunched<br>12: Envelope<br>13: Cardstock<br>14: Coated<br>16: Thick<br>17: High quality<br>21 to 28: Custom1 to 8 |                 |
| PCL paper source                                                                            | X9             | <ol> <li>Paper selection depending on an escape<br/>sequence compatible with HP-LJ5Si.</li> <li>Paper selection depending on an escape<br/>sequence compatible with HP-LJ8000.</li> </ol>                                 | 0               |
| Automatic continue for 'Press<br>GO'                                                        | Y0             | 0: Off<br>1: On                                                                                                    | 0               |
| Automatic continue timer                                                                    | Y1             | Value in units of 5 seconds (1 to 99)                                                                                                    | 6 (30 s)        |
| Error message for device error                                                              | Y3             | 0: Not detect<br>33: Detect                                                                                                    | 0               |
| Duplex operation for specified<br>paper type<br>(Prepunched, Preprintedand Let-<br>terhead) | Y4             | 0: Off<br>1: On                                                                                                    | 0               |

| Item                                      | FRPO | Setting values                                                                                                    | Factory setting |
|-------------------------------------------|------|----------------------------------------------------------------------------------------------------|-----------------|
| Default operation for PDF direct printing | Y5   | <ol> <li>Enlarges or reduces the image to fit in the current paper size. Loads paper from the current paper cassette.</li> <li>Through the image. Loads paper which is the same size as the image.</li> <li>Enlarges or reduces the image to fit in the current paper size. Loads Letter, A4 size paper depending on the image size.</li> <li>Through the image. Loads Letter, A4 size paper depending on the image size.</li> <li>Through the image. Loads paper from the current paper cassette.</li> <li>Through the image. Loads Letter, A4 size paper depending on the image size.</li> <li>Through the image. Loads Letter, A4 size paper depending on the image size.</li> <li>Through the image. Loads Letter, A4 size paper depending on the image size.</li> <li>Enlarges or reduces the image to fit in the current paper size. Loads Letter, A4 size paper depending on the image size.</li> </ol> | 0               |
| e-MPS error                               | Y6   | <ol> <li>Does not print the error report and display<br/>the error message.</li> <li>Prints the error report.</li> <li>Displays the error message.</li> <li>Prints the error report and displays the error<br/>message.</li> </ol>                                                                                                    | 3               |

\*: Ignored in some emulation modes.

## (4) Maintenance Commands

This section provides information on how to use the maintenance command and its parameters using examples.

#### Coverage setting

#### Description

Make settings on the color print coverage counter displays, as well as the coverage threshold.

#### Purpose

Make settings on the color print coverage counter displays.

| Format    | !R! KCFG "TCCM",#;EXIT;                                                                                          |
|-----------|----------------------------------------------------------------------------------------------------|
| Parameter | The counter of full color printing is divided into three steps by the average coverage of the toner of "Y. M.C." |
|           | <ul><li>0 = (Only One Step) Full Color Counter : Initial Value</li><li>1 = Color Coverage Counter</li></ul>      |

#### Example 1: Set the coverage counter.

!R! KCFG "TCCM",1;EXIT;

#### Purpose

Setting the coverage thresholds to segment the color count depending on the density level of 1, 2, and 3, for the counters of color printing.

| Format    | !R! KCFG "STCT",#,#; EXIT;   |                                                                                                    |  |  |  |  |
|-----------|------------------------------|----------------------------------------------------------------------------------------------------|--|--|--|--|
| Parameter | Level 1<br>(Low Coverage)    | <pre>!R! KCFG "STCT",1,#; EXIT;<br/>(The Level 1 value # can be set from 1 to 999, in 0.1%<br/>increments)</pre> |  |  |  |  |
|           |                              | All prints with Level 1 set percentage of coverage or less will be counted as Low Coverage.                      |  |  |  |  |
|           | Level 2<br>(Middle Coverage) | <pre>!R! KCFG "STCT",2,#; EXIT;<br/>(The Level 2 value # can be set from 2 to 999, in 0.1%<br/>increments)</pre> |  |  |  |  |
|           |                              | All prints above the Level1 percentage and Level 2 set percentage or less will be counted as Middle Coverage.    |  |  |  |  |

Example 1: Set the low coverage to 2%. !R! KCFG "STCT",1,20; EXIT;

**Example 2:** Set the middle coverage to 5%. !R! KCFG "STCT",2,50; EXIT;

\*: All prints at or above the Level 2 set percentage will be counted as Level 3, High Coverage.

### (5) Wiring diagram

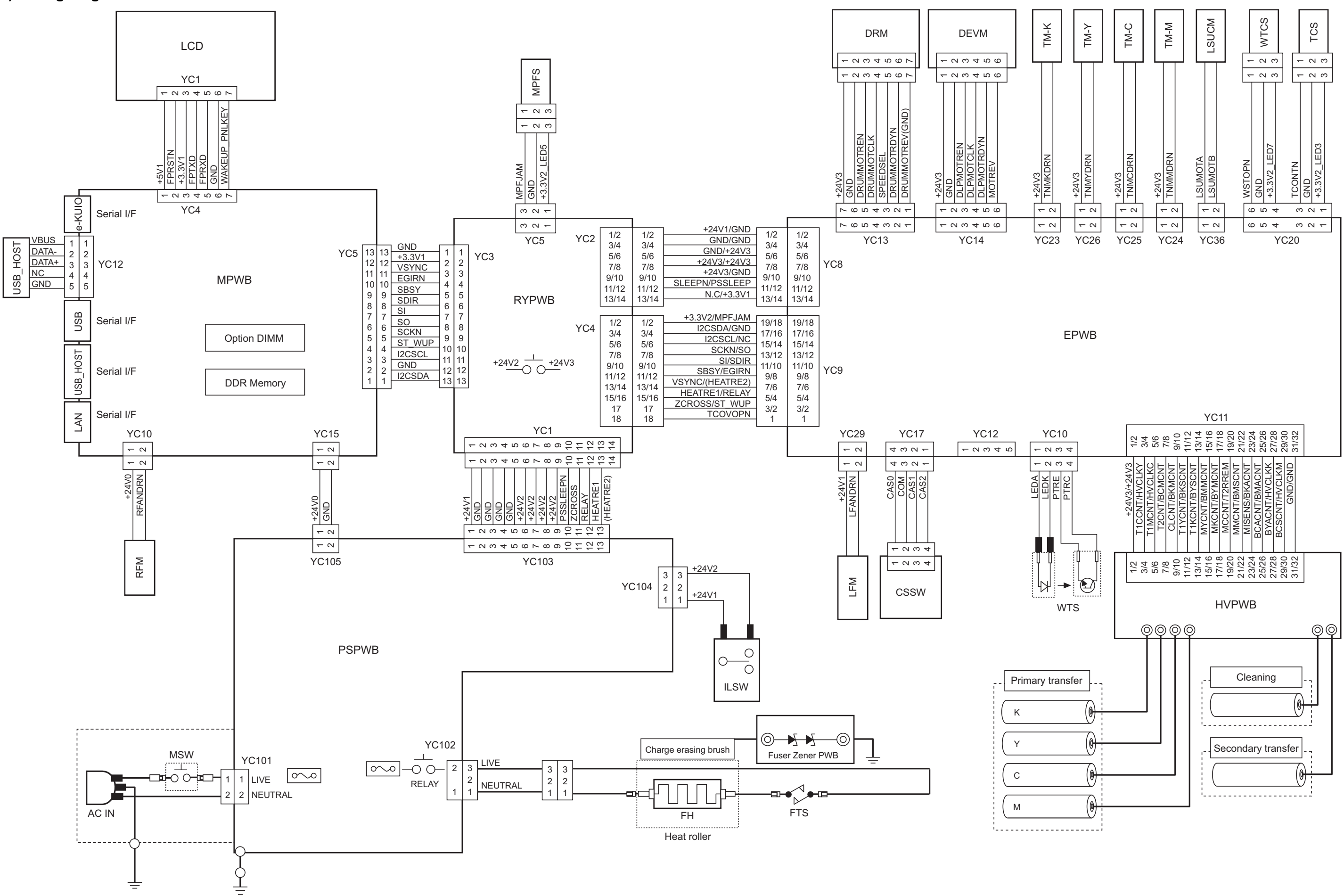

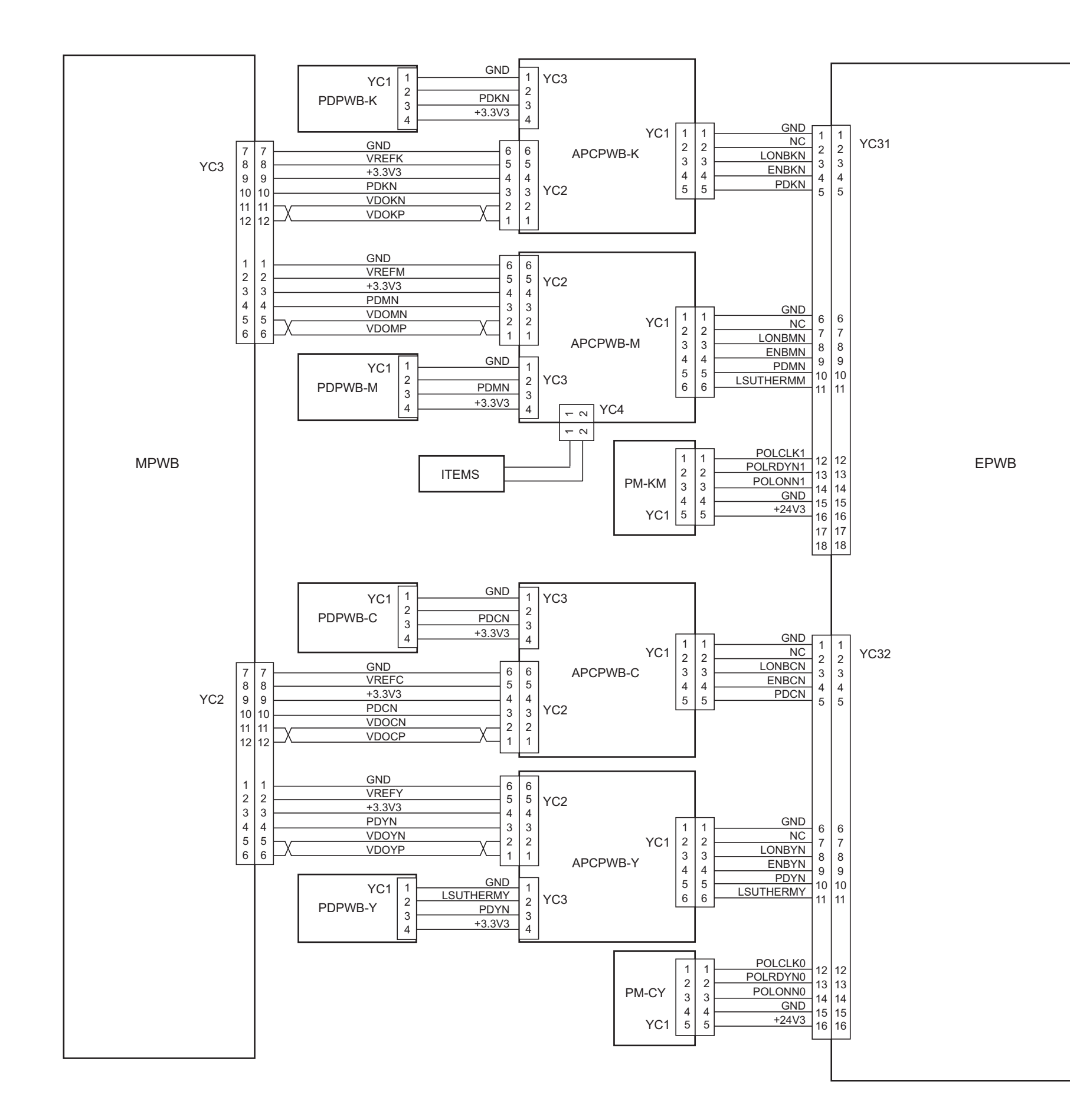

|      | 1           | +3.3V1<br>DBTXD       |  |  |  |
|------|-------------|-----------------------|--|--|--|
| YC2  | 3<br>4<br>5 | DBRXD<br>DBCLK<br>GND |  |  |  |
|      | 1           | +3 3\/1               |  |  |  |
| YC41 | 2<br>3      | SWCLK<br>SWDIO        |  |  |  |
|      | 5           | GND                   |  |  |  |
|      |             |                       |  |  |  |
|      |             |                       |  |  |  |
|      |             |                       |  |  |  |
|      |             |                       |  |  |  |

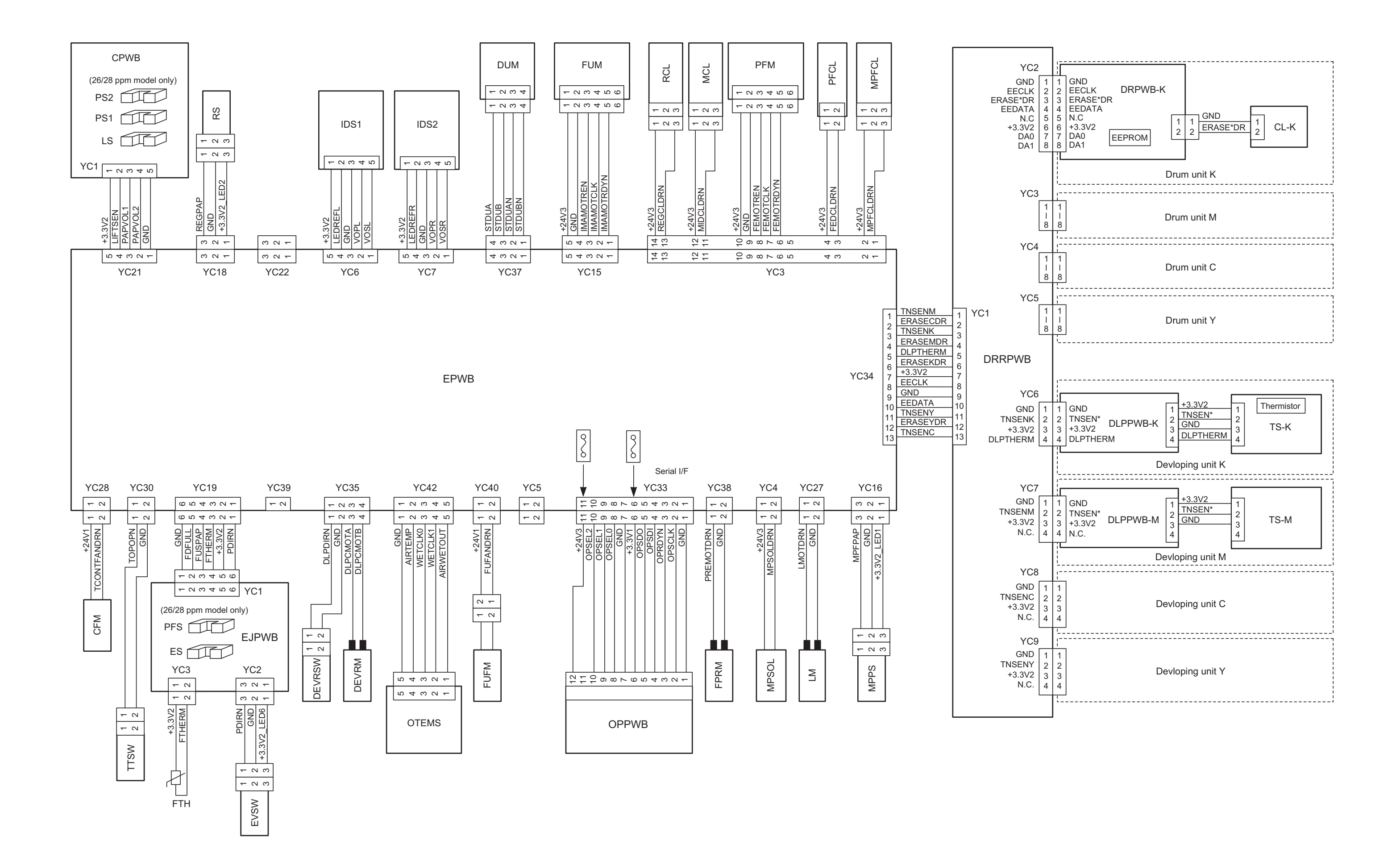

#### **KYOCERA** Document Solutions America, Inc.

Headquarters 225 Sand Road, Fairfield, New Jersey 07004-0008, USA Phone: +1-973-808-8444 Fax: +1-973-882-6000

#### Latin America

8240 NW 52nd Terrace Dawson Building, Suite 100 Miami, Florida 33166, USA Phone: +1-305-421-6640 Fax: +1-305-421-6666

#### **KYOCERA** Document Solutions Canada, Ltd.

6120 Kestrel Rd., Mississauga, ON L5T 1S8, Canada Phone: +1-905-670-4425 Fax: +1-905-670-8116

#### KYOCERA Document Solutions Mexico, S.A. de C.V.

Calle Arquimedes No. 130, 4 Piso, Colonia Polanco Chapultepec, Delegacion Miguel Hidalgo, Distrito Federal, C.P. 11560, México Phone: +52-555-383-2741 Fax: +52-555-383-7804

#### KYOCERA Document Solutions Brazil, Ltda.

Alameda África, 545, Pólo Empresarial Consbrás, Tamboré, Santana de Parnaíba-SP, CEP 06543-306, Brazil Phone: +55-11-4195-8496 Fax: +55-11-4195-6167

#### KYOCERA Document Solutions Australia Pty. Ltd.

Level 3, 6-10 Talavera Road North Ryde N.S.W, 2113, Australia Phone: +61-2-9888-9999 Fax: +61-2-9888-9588

#### KYOCERA Document Solutions New Zealand Ltd.

Ground Floor, 19 Byron Avenue, Takapuna, Auckland, New Zealand Phone: +64-9-415-4517 Fax: +64-9-415-4597

#### **KYOCERA** Document Solutions Asia Limited

16/F.,Mita Centre, 552-566, Castle Peak Road Tsuenwan, NT, Hong Kong Phone: +852-2610-2181 Fax: +852-2610-2063

#### KYOCERA Document Solutions (China) Corporation

8F, No. 288 Nanjing Road West, Huangpu District, Shanghai,200003, China Phone: +86-21-5301-1777 Fax: +86-21-5302-8300

# KYOCERA Document Solutions (Thailand) Corp., Ltd.

335 Ratchadapisek Road, Bangsue, Bangkok 10800, Thailand Phone: +66-2-586-0333 Fax: +66-2-586-0278

# KYOCERA Document Solutions Singapore Pte. Ltd.

12 Tai Seng Street #04-01A, Luxasia Building, Singapore 534118 Phone: +65-6741-8733 Fax: +65-6748-3788

#### KYOCERA Document Solutions Hong Kong Limited

16/F.,Mita Centre, 552-566, Castle Peak Road Tsuenwan, NT, Hong Kong Phone: +852-3582-4000 Fax: +852-3185-1399

#### KYOCERA Document Solutions Taiwan Corporation

6F., No.37, Sec. 3, Minquan E. Rd., Zhongshan Dist., Taipei 104, Taiwan R.O.C. Phone: +886-2-2507-6709 Fax: +886-2-2507-8432

#### KYOCERA Document Solutions Korea Co., Ltd.

18F, Kangnam bldg, 1321-1, Seocho-Dong, Seocho-Gu, Seoul, Korea Phone: +822-6933-4050 Fax: +822-747-0084

#### KYOCERA Document Solutions India Private Limited

First Floor, ORCHID CENTRE Sector-53, Golf Course Road, Gurgaon 122 002, India Phone: +91-0124-4671000 Fax: +91-0124-4671001

#### **KYOCERA** Document Solutions Europe B.V.

Bloemlaan 4, 2132 NP Hoofddorp, The Netherlands Phone: +31-20-654-0000 Fax: +31-20-653-1256

#### **KYOCERA Document Solutions Nederland B.V.**

Beechavenue 25, 1119 RA Schiphol-Rijk, The Netherlands Phone: +31-20-5877200 Fax: +31-20-5877260

#### **KYOCERA** Document Solutions (U.K.) Limited

Eldon Court, 75-77 London Road, Reading, Berkshire RG1 5BS, United Kingdom Phone: +44-118-931-1500 Fax: +44-118-931-1108

#### **KYOCERA** Document Solutions Italia S.p.A.

Via Verdi, 89/91 20063 Cernusco s/N.(MI), Italy Phone: +39-02-921791 Fax: +39-02-92179-600

#### **KYOCERA** Document Solutions Belgium N.V.

Sint-Martinusweg 199-201 1930 Zaventem, Belgium Phone: +32-2-7209270 Fax: +32-2-7208748

#### **KYOCERA** Document Solutions France S.A.S.

Espace Technologique de St Aubin Route de l'Orme 91195 Gif-sur-Yvette CEDEX, France Phone: +33-1-69852600 Fax: +33-1-69853409

#### **KYOCERA** Document Solutions Espana, S.A.

Edificio Kyocera, Avda. de Manacor No.2, 28290 Las Matas (Madrid), Spain Phone: +34-91-6318392 Fax: +34-91-6318219

#### **KYOCERA** Document Solutions Finland Oy

Atomitie 5C, 00370 Helsinki, Finland Phone: +358-9-47805200 Fax: +358-9-47805390

#### **KYOCERA** Document Solutions

#### Europe B.V., Amsterdam (NL) Zürich Branch

Hohlstrasse 614, 8048 Zürich, Switzerland Phone: +41-44-9084949 Fax: +41-44-9084950

#### KYOCERA Document Solutions Deutschland GmbH

Otto-Hahn-Strasse 12, 40670 Meerbusch, Germany Phone: +49-2159-9180 Fax: +49-2159-918100

#### **KYOCERA Document Solutions Austria GmbH**

Eduard-Kittenberger-Gasse 95, 1230 Vienna, Austria Phone: +43-1-863380 Fax: +43-1-86338-400

#### **KYOCERA** Document Solutions Nordic AB

Esbogatan 16B 164 75 Kista, Sweden Phone: +46-8-546-550-00 Fax: +46-8-546-550-10

#### **KYOCERA** Document Solutions Norge Nuf

Postboks 150 Oppsal, 0619 Oslo, Norway Phone: +47-22-62-73-00 Fax: +47-22-62-72-00

#### **KYOCERA Document Solutions Danmark A/S**

Ejby Industrivej 60, DK-2600 Glostrup, Denmark Phone: +45-70223880 Fax: +45-45765850

### KYOCERA Document Solutions Portugal Lda.

Rua do Centro Cultural, 41 (Alvalade) 1700-106 Lisboa, Portugal Phone: +351-21-843-6780 Fax: +351-21-849-3312

### **KYOCERA Document Solutions**

#### South Africa (Pty) Ltd.

KYOCERA House, Hertford Office Park, 90 Bekker Road (Cnr. Allandale), Midrand, South Africa. Phone: +27-11-540-2600 Fax: +27-11-466-3050

#### **KYOCERA** Document Solutions Russia LLC

Botanichesky pereulok 5, Moscow, 129090, Russia Phone: +7(495)741-0004 Fax: +7(495)741-0018

#### **KYOCERA** Document Solutions Middle East

Dubai Internet City, Bldg. 17, Office 157 P.O. Box 500817, Dubai, United Arab Emirates Phone: +971-04-433-0412

#### **KYOCERA** Document Solutions Inc.

2-28, 1-chome, Tamatsukuri, Chuo-ku Osaka 540-8585, Japan Phone: +81-6-6764-3555 http://www.kyoceradocumentsolutions.com

© 2014 KYOCERA Document Solutions Inc.

**KYOCERA** is a trademark of KYOCERA Corporation